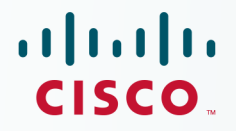

## Newer Cisco Validated Design Guides Available

This guide is part of an older series of Cisco Validated Designs.

Cisco strives to update and enhance CVD guides on a regular basis. As we develop a new series of CVD guides, we test them together, as a complete system. To ensure the mutual compatibility of designs in CVD guides, you should use guides that belong to the same series.

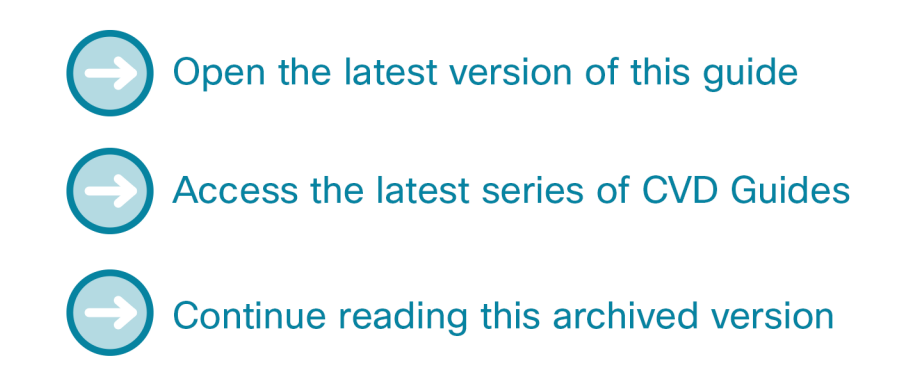

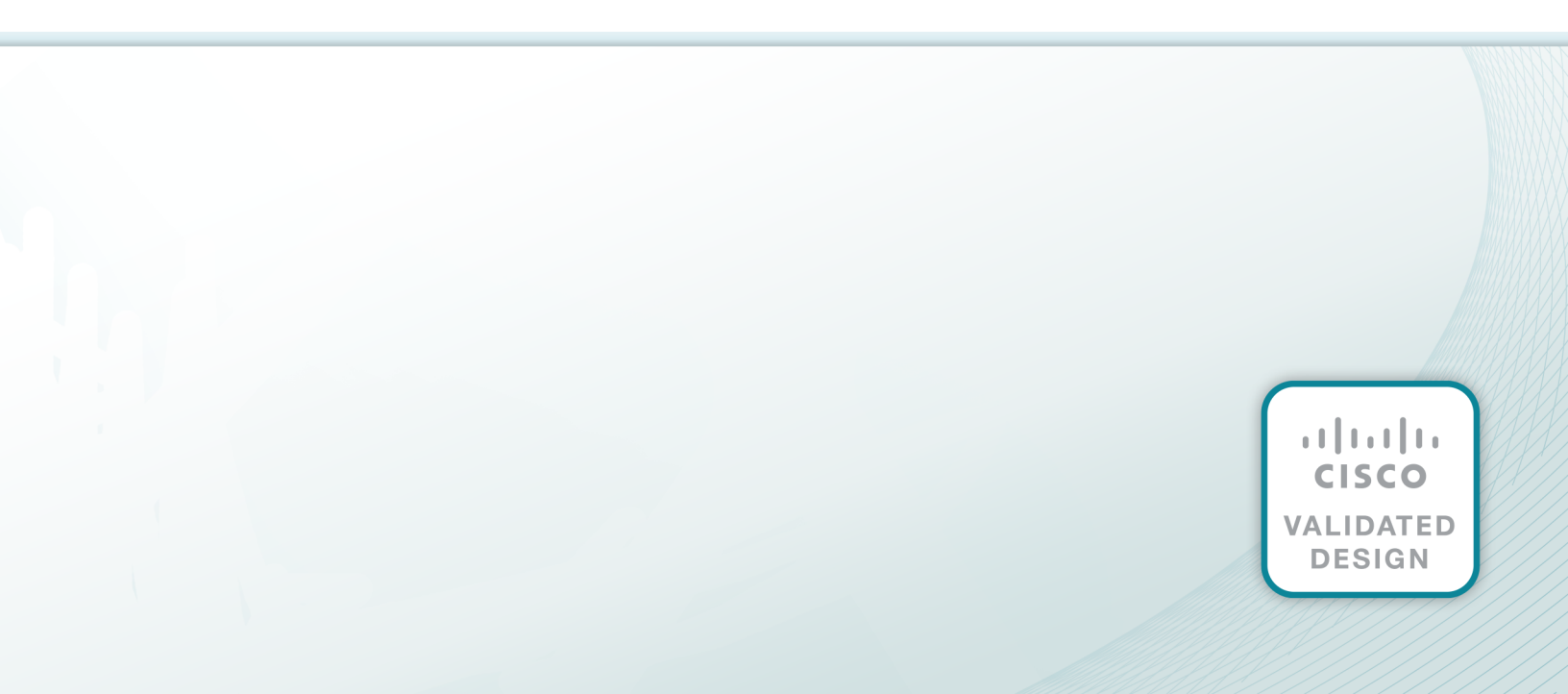

# cisco.

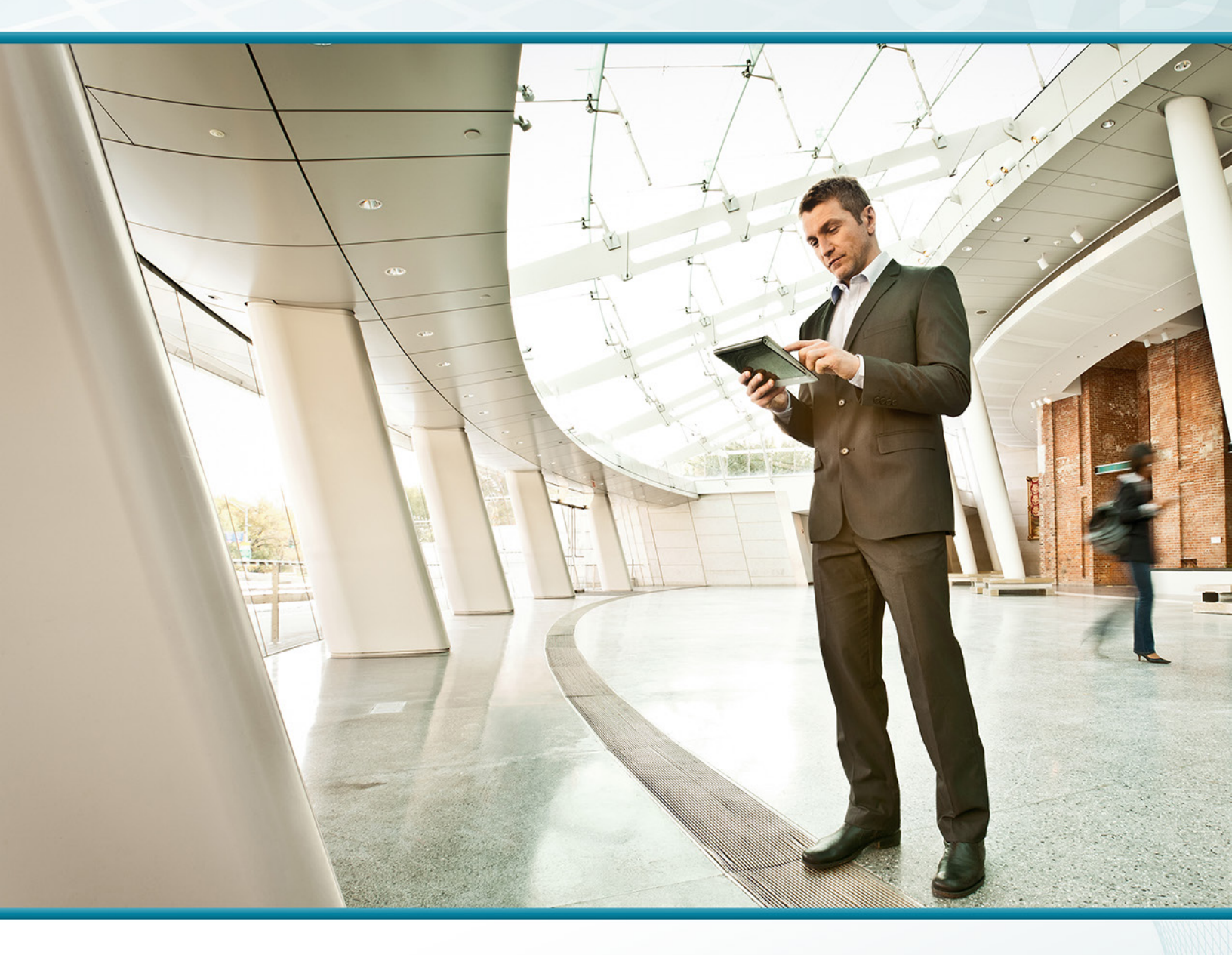

## Campus Wireless LAN TECHNOLOGY DESIGN GUIDE

August 2013

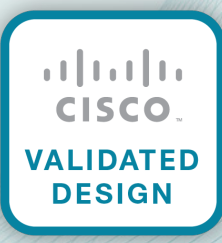

## Table of Contents

| Preface                                                 | 1     |
|---------------------------------------------------------|-------|
| CVD Navigator                                           | 2     |
| Use Cases                                               | 2     |
| Scope                                                   | 2     |
| Proficiency                                             | 2     |
| Introduction                                            | 3     |
| Technology Use Cases                                    | 3     |
| Use Case: Network Access for Mobile Devices             | 3     |
| Use Case: Guest Wireless Access                         | 3     |
| Design Overview                                         | 4     |
| Deployment Components                                   | 5     |
| Design Models                                           | 7     |
| High Availability                                       | 9     |
| Multicast Support                                       | 10    |
| Guest Wireless                                          | 10    |
| Deployment Details                                      | 12    |
| Configuring the RADIUS Server: Cisco Secure ACS         | 13    |
| Configuring the RADIUS Server: Windows Server 2008      | 22    |
| Configuring On-Site Wireless Controllers                | 39    |
| Configuring Remote-Site Wireless with Cisco FlexConnect | 71    |
| Configuring Guest Wireless: Shared Guest Controller     | 112   |
| Configuring Guest Wireless: Dedicated Guest Controller  | 128   |
| Appendix A: Product List                                | . 176 |

## Preface

Cisco Validated Designs (CVDs) provide the framework for systems design based on common use cases or current engineering system priorities. They incorporate a broad set of technologies, features, and applications to address customer needs. Cisco engineers have comprehensively tested and documented each CVD in order to ensure faster, more reliable, and fully predictable deployment.

CVDs include two guide types that provide tested and validated design and deployment details:

- **Technology design guides** provide deployment details, information about validated products and software, and best practices for specific types of technology.
- Solution design guides integrate or reference existing CVDs, but also include product features and functionality across Cisco products and may include information about third-party integration.

Both CVD types provide a tested starting point for Cisco partners or customers to begin designing and deploying systems using their own setup and configuration.

### **How to Read Commands**

Many CVD guides tell you how to use a command-line interface (CLI) to configure network devices. This section describes the conventions used to specify commands that you must enter.

Commands to enter at a CLI appear as follows:

configure terminal

Commands that specify a value for a variable appear as follows:

ntp server 10.10.48.17

Commands with variables that you must define appear as follows:

```
class-map [highest class name]
```

Commands at a CLI or script prompt appear as follows:

Router# enable

Long commands that line wrap are underlined. Enter them as one command:

police rate 10000 pps burst 10000 packets conform-action set-discard-classtransmit 48 exceed-action transmit

Noteworthy parts of system output or device configuration files appear highlighted, as follows:

interface Vlan64

ip address 10.5.204.5 255.255.255.0

### **Comments and Questions**

If you would like to comment on a guide or ask questions, please use the feedback form.

For the most recent CVD guides, see the following site:

http://www.cisco.com/go/cvd

## CVD Navigator

The CVD Navigator helps you determine the applicability of this guide by summarizing its key elements: the use cases, the scope or breadth of the technology covered, the proficiency or experience recommended, and CVDs related to this guide. This section is a quick reference only. For more details, see the Introduction.

### **Use Cases**

This guide addresses the following technology use cases:

- Network Access for Mobile Devices—At the headquarters and remote sites, mobile users require the same accessibility, security, quality of service (QoS), and high availability currently enjoyed by wired users.
- Guest Wireless Access—Most organizations host guest useraccess services for customers, partners, contractors, and vendors. Often these services give guest users the ability to check their email and other services over the Internet.

For more information, see the "Use Cases" section in this guide.

### Scope

This guide covers the following areas of technology and products:

- · Onsite, remote-site, and guest wireless LAN controllers
- · Internet edge firewalls and demilitarized zone (DMZ) switching
- · Campus routing, switching, and multicast
- High availability wireless using access point stateful switchover (AP SSO)
- · Management of user authentication and policy
- Integration of the above with the LAN and data center switching infrastructure

### Proficiency

This guide is for people with the following technical proficiencies—or equivalent experience:

- CCNP Wireless—3 to 5 years designing, installing, and troubleshooting wireless LANs
- CCNP Security—3 to 5 years testing, deploying, configuring, maintaining security appliances and other devices that establish the security posture of the network
- VCP VMware–At least 6 months installing, deploying, scaling, and managing VMware vSphere environments

## **Related CVD Guides** Campus CleanAir Technology cisco. VALIDATED DESIGN **Design Guide** Campus Wired LAN cisco. ALIDATED **Technology Design Guide Device Management Using** cisco. VALIDATED ACS Technology Design Guide

To view the related CVD guides, click the titles or visit the following site: http://www.cisco.com/go/cvd

## Introduction

### **Technology Use Cases**

With the adoption of smartphones and tablets, the need to stay connected while mobile has evolved from a niceto-have to a must-have. The use of wireless technologies improves our effectiveness and efficiency by allowing us to stay connected, regardless of the location or platform being used. As an integrated part of the conventional wired network design, wireless technology allows connectivity while we move about throughout the day.

Wireless technologies have the capabilities to turn cafeterias, home offices, classrooms, and our vehicles into meeting places with the same effectiveness as being connected to the wired network. In fact, the wireless network has in many cases become more strategic in our lives than wired networks have been. Given our reliance on mobility, network access for mobile devices, including guest wireless access, is essential.

#### **Use Case: Network Access for Mobile Devices**

At the headquarters and remote sites, the mobile user requires the same accessibility, security, quality of service (QoS), and high availability currently enjoyed by wired users.

This design guide enables the following network capabilities:

- Mobility within buildings or campus—Facilitates implementation of applications that require an always-on network and that involve movement within a campus environment.
- Secure network connectivity—Enables employees to be authenticated through IEEE 802.1x and Extensible Authentication Protocol (EAP), and encrypts all information sent and received on the WLAN.
- Simple device access—Allows employees to attach any of their devices to the WLAN using only their Microsoft Active Directory credentials.
- Voice services—Enables the mobility and flexibility of wireless networking to Cisco Compatible Extensions voice-enabled client devices.
- Consistent capabilities—Enables users to experience the same network services at main sites and remote offices.

#### **Use Case: Guest Wireless Access**

Most organizations host guest user-access services for customers, partners, contractors, and vendors. Often these services give guest users the ability to check their email and other services over the Internet.

This design guide enables the following network capabilities:

- Allows Internet access for guest users and denies them access to corporate resources
- · Allows groups of users called sponsors to create and manage guest user accounts
- Enables the use of shared and dedicated guest controller architectures

3

### **Design Overview**

This deployment uses a wireless network in order to provide ubiquitous data and voice connectivity for employees and to provide wireless guest access for visitors to connect to the Internet.

Regardless of their location within the organization, on large campuses, or at remote sites, wireless users can have a similar experience when connecting to voice, video, and data services.

Benefits:

- Productivity gains through secure, location-independent network access—Measurable productivity improvements and communication.
- · Additional network flexibility-Hard-to-wire locations can be reached without costly construction.
- Cost effective deployment Adoption of virtualized technologies within the overall wireless architecture.
- Easy to manage and operate—From a single pane of glass, an organization has centralized control of a distributed wireless environment.
- **Plug-and-play deployment**—Automatic provisioning when an access point is connected to the supporting wired network.
- Resilient, fault-tolerant design-Reliable wireless connectivity in mission-critical environments, including complete RF-spectrum management.
- · Support for wireless users-Bring your Own Device (BYOD) design models.
- Efficient transmission of multicast traffic Support for many group communication applications, such as video and push-to-talk.

This Cisco Validated Design (CVD) deployment uses a controller-based wireless design. Centralizing configuration and control on the Cisco wireless LAN controller (WLC) allows the wireless LAN (WLAN) to operate as an intelligent information network and support advanced services. This centralized deployment simplifies operational management by collapsing large numbers of managed endpoints.

The following are some of the benefits of a centralized wireless deployment:

- Lower operational expenses—A controller-based, centralized architecture enables zero-touch configurations for lightweight access points. Similarly, it enables easy design of channel and power settings and real-time management, including identifying any RF holes in order to optimize the RF environment. The architecture offers seamless mobility across the various access points within the mobility group. A controller-based architecture gives the network administrator a holistic view of the network and the ability to make decisions about scale, security, and overall operations.
- **Improved Return on Investment**—With the adoption of virtualization, wireless deployments can now utilize a virtualized instance of the wireless LAN controller, reducing the total cost of ownership by leveraging their investment in virtualization.
- Easier way to scale with optimal design—As the wireless deployment scales for pervasive coverage and to address the ever-increasing density of clients, operational complexity starts growing exponentially. In such a scenario, having the right architecture enables the network to scale well. Cisco wireless networks support two design models, local mode for campus environments and Cisco FlexConnect for lean remote sites.

Figure 1 - Wireless overview

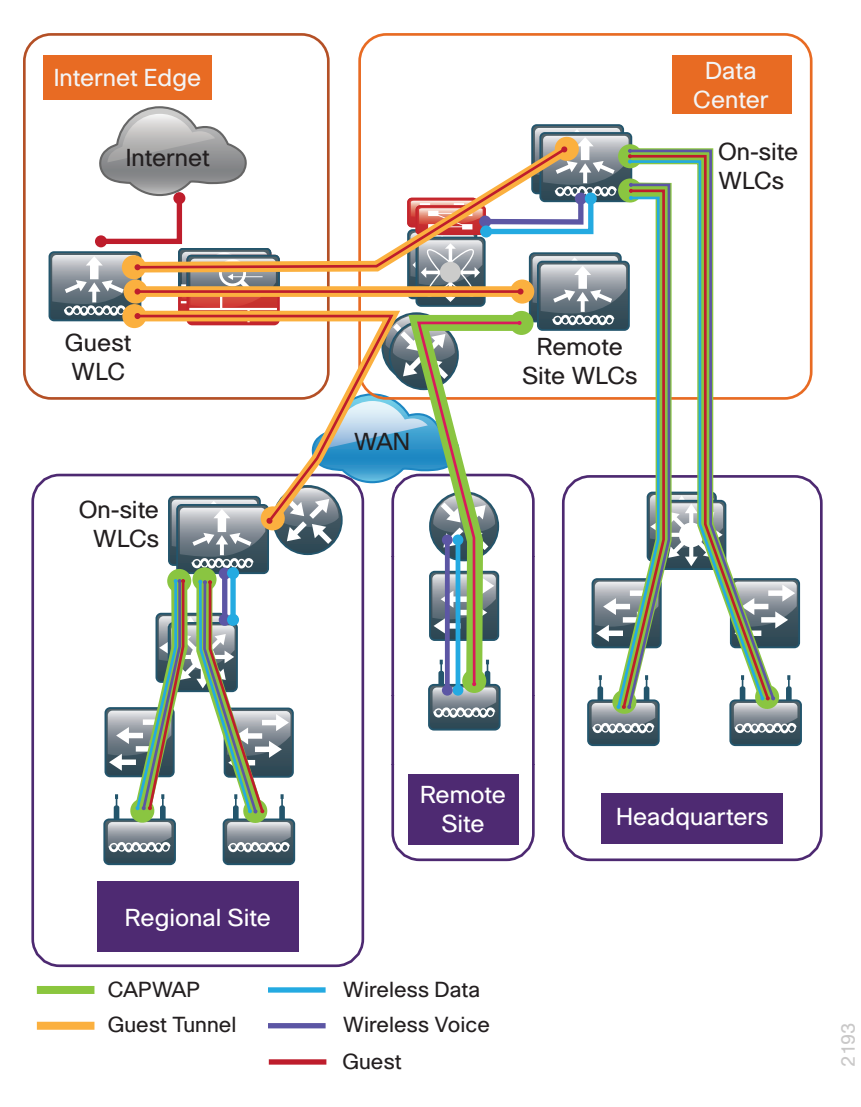

#### **Deployment Components**

The CVD WLAN deployment is built around two main components: Cisco wireless LAN controllers and Cisco lightweight access points.

#### **Cisco Wireless LAN Controllers**

Cisco wireless LAN controllers are responsible for system-wide WLAN functions, such as security policies, intrusion prevention, RF management, quality of service (QoS), and mobility. They work in conjunction with Cisco lightweight access points to support business-critical wireless applications. From voice and data services to location tracking, Cisco wireless LAN controllers provide the control, scalability, security, and reliability that network managers need to build secure, scalable wireless networks—from large campus environments to remote sites.

Although a standalone controller can support lightweight access points across multiple floors and buildings simultaneously, you should deploy controllers in pairs for resiliency. There are many different ways to configure controller resiliency; the simplest is to use a primary/secondary model where all the access points at the site prefer to join the primary controller and only join the secondary controller during a failure event. However, even when configured as a pair, wireless LAN controllers do not share configuration information. Each wireless LAN controller must be configured separately.

5

The following controllers are included in this release of CVD:

- Cisco 2500 Series Wireless LAN Controller
   —This controller supports up to 75 lightweight access points and 1000 clients. Cisco 2500 Series Wireless LAN Controllers are ideal for small, single-site WLAN deployments.
- Cisco 5500 Series Wireless LAN Controller—This controller supports up to 500 lightweight access points and 7000 clients, making it ideal for large-site and multi-site WLAN deployments.
- Cisco Virtual Wireless LAN Controller-vWLCs are compatible with ESXi 4.x and 5.x and support up to 200 lightweight access points across two or more Cisco FlexConnect groups and 3000 clients total. Each vWLC has a maximum aggregate throughput of 500 Mbps when centrally switched with additional capacity achieved horizontally through the use of mobility groups. The virtualized appliance is well suited for small and medium-sized deployments utilizing a FlexConnect architecture.
- Cisco Flex 7500 Series Cloud Controller–Cisco Flex 7500 Series Cloud Controller for up to 6000
   Cisco access points supports up to 64,000 clients. This controller is designed to meet the scaling
   requirements to deploy the Cisco FlexConnect solution in remote-site networks.

Because software license flexibility allows you to add additional access points as business requirements change, you can choose the controller that will support your needs long-term, but you purchase incremental access-point licenses only when you need them.

#### **Cisco Lightweight Access Points**

In the Cisco Unified Wireless Network architecture, access points are *lightweight*. This means they cannot act independently of a wireless LAN controller (WLC). The lightweight access points (LAPs) have to first discover the WLCs and register with them before the LAPs service wireless clients. There are two primary ways that the access point can discover a WLC:

- Domain Name System (DNS)—When a single WLC pair is deployed in an organization, the simplest way
  to enable APs to discover a WLC is by creating a DNS entry for cisco-capwap-controller that resolves to
  the management IP addresses of WLCs.
- Dynamic Host Configuration Protocol (DHCP)—Traditionally, when multiple WLC pairs are deployed in an organization, DHCP Option 43 was used to map access points to their WLCs. Using Option 43 allows remote sites and each campus to define a unique mapping.

As the access point communicates with the WLC resources, it will download its configuration and synchronize its software or firmware image, if required.

Cisco lightweight access points work in conjunction with a Cisco wireless LAN controller to connect wireless devices to the LAN while supporting simultaneous data-forwarding and air-monitoring functions. The CVD wireless design is based on Cisco 802.11n wireless access points, which offer robust wireless coverage with up to nine times the throughput of 802.11a/b/g networks. The following access points are included in this release of the CVD:

 Cisco Aironet 1600 Series Access Points are targeted for small and medium enterprises seeking to deploy or migrate to 802.11n technology at a low price point. The access point features a 3x3 MIMO radio with support for two spatial-streams.

Wireless networks are more than just a convenience; they are mission-critical to the business. However, wireless operates in a shared spectrum with a variety of applications and devices competing for bandwidth in enterprise environments. More than ever, IT managers need to have visibility into their wireless spectrum to manage RF interference and prevent unexpected downtime. Cisco CleanAir provides performance protection for 802.11n networks. This silicon-level intelligence creates a self-healing, self-optimizing wireless network that mitigates the impact of wireless interference.

6

This release of the CVD includes two Cisco CleanAir access points:

- Cisco Aironet 2600 Series Access Points with Cisco CleanAir technology create a self-healing, selfoptimizing wireless network. By intelligently avoiding interference, they provide the high-performance 802.11n connectivity for mission-critical mobility and performance protection for reliable application delivery.
- Cisco Aironet 3600 Series Access Points with Cisco CleanAir technology deliver more coverage for tablets, smart phones, and high-performance laptops. This next-generation access point is a 4x4 MIMO, three-spatial-stream access point, resulting in up to three times more availability of 450 Mbps rates and performance optimization for more mobile devices.

For more information on Cisco CleanAir, see the Campus CleanAir Design Guide.

#### **Design Models**

Cisco Unified Wireless networks support two major design models: local-mode and Cisco FlexConnect.

#### Local-Mode Design Model

In a local-mode design model, the wireless LAN controller and access points are co-located. The wireless LAN controller is connected to a LAN distribution layer at the site, and traffic between wireless LAN clients and the LAN is tunneled in Control and Provisioning of Wireless Access Points (CAPWAP) protocol between the controller and the access point.

Figure 2 - Local-mode design model

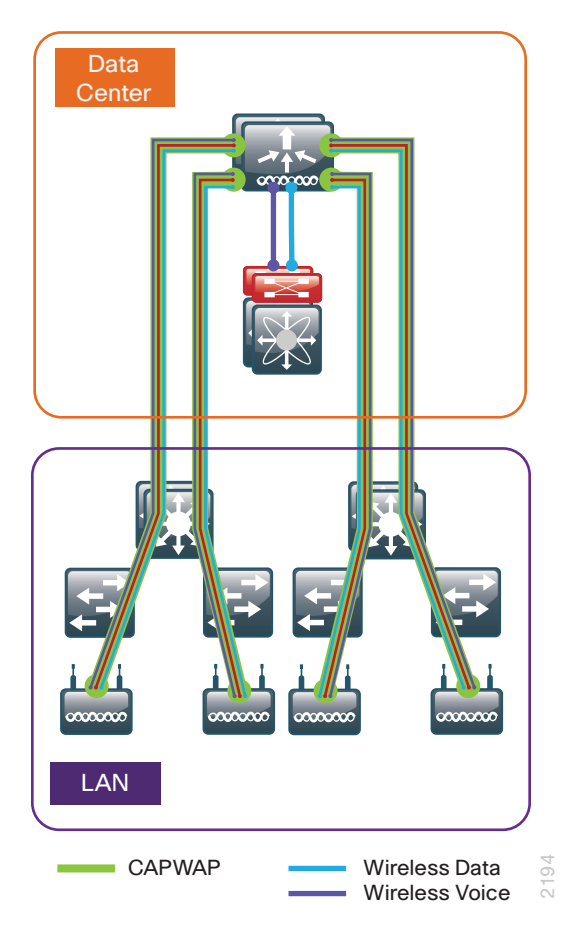

A local-mode architecture uses the controller as a single point for managing Layer 2 security and wireless network policies. It also enables services to be applied to wired and wireless traffic in a consistent and coordinated fashion.

In addition to providing the traditional benefits of a Cisco Unified Wireless Network approach, the local-mode design model meets the following customer demands:

- Seamless mobility—In a campus environment, it is crucial that users remain connected to their session even while walking between various floors or adjacent buildings with changing subnets. The local controller-based Cisco Unified Wireless network enables fast roaming across the campus.
- Ability to support rich media—As wireless has become the primary mode of network access in many campus environments, voice and video applications have grown in significance. The local-mode design model enhances robustness of voice with Call Admission Control (CAC) and multicast with Cisco VideoStream technology.
- Centralized policy—The consolidation of data at a single place in the network enables intelligent inspection through the use of firewalls, as well as application inspection, network access control, and policy enforcement. In addition, network policy servers enable correct classification of traffic from various device types and from different users and applications.

If any of the following are true at a site, you should deploy a controller locally at the site:

- The site has a LAN distribution layer.
- The site has more than 50 access points.
- The site has a WAN latency greater than 100 ms round-trip to a proposed shared controller.

In a deployment with these characteristics, use either a Cisco 2500 or 5500 Series Wireless LAN Controller. For resiliency, the design uses two wireless LAN controllers for the campus, although you can add more wireless LAN controllers in order to provide additional capacity and resiliency to this design.

#### **Cisco FlexConnect Design Model**

Cisco FlexConnect is a wireless solution for remote-site deployments. It enables organizations to configure and control remote-site access points from the headquarters through the WAN, without deploying a controller in each remote site.

If all of the following are true at a site, deploy Cisco FlexConnect at the site:

- The site LAN is a single access-layer switch or switch stack.
- The site has fewer than 50 access points.
- The site has a WAN latency less than 100 ms round-trip to the shared controller.

The Cisco FlexConnect access point can switch client data traffic out its local wired interface and can use 802.1Q trunking in order to segment multiple WLANs. The trunk native VLAN is used for all CAPWAP communication between the access point and the controller.

8

Figure 3 - Cisco FlexConnect design model

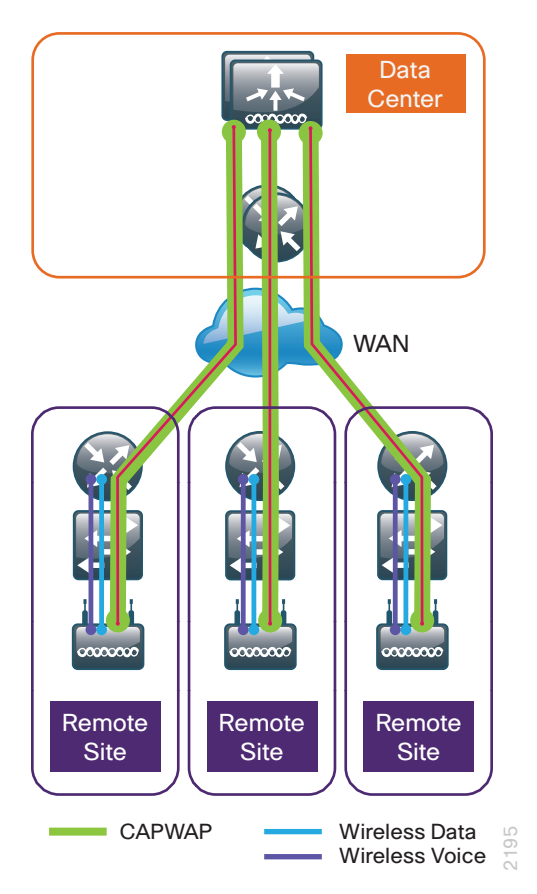

Cisco FlexConnect can also tunnel traffic back to the controller, which is specifically used for wireless guest access.

You can use a shared controller pair or a dedicated controller pair in order to deploy Cisco FlexConnect.

If you have an existing local-mode controller pair at the same site as your WAN aggregation, and if the controller pair has enough additional capacity to support the Cisco FlexConnect access points, you can use a shared deployment. In a shared deployment, the controller pair supports both local-mode and Cisco FlexConnect access points concurrently.

If you don't meet the requirements for a shared controller, you can deploy a dedicated controller pair by using Cisco 5500 Series Wireless LAN Controller, virtual wireless LAN controller, or Cisco Flex 7500 Series Cloud Controller. The controller should reside in and be connected to the server room or data center switches. For resiliency, the design uses two controllers for the remote sites, although you can add more controllers in order to provide additional capacity and resiliency to this design.

#### **High Availability**

As mobility continues to increase its influence in all aspects of our personal and professional lives, availability continues to be a top concern. The Cisco Validated Design models continue to support high availability through the use of resilient controllers within a common mobility group.

With the advent of access point stateful switchover (AP SSO), the resiliency of the wireless network continues to improve. By adopting the cost effective AP SSO licensing model, Cisco wireless deployments can improve the availability of the wireless network with recovery times in the sub-second range during a WLC disruption. In addition, AP SSO allows the resilient WLC to be cost-effectively licensed as a standby controller with its access point (AP) license count being automatically inherited from its paired primary WLC.

9

Operational and policy benefits also improve as the configuration and software upgrades of the primary WLC are automatically synchronized to the resilient standby WLC. Support for AP SSO is available on Cisco 5500 Series Wireless LAN Controllers and on Cisco Flex 7500 Series Cloud Controllers.

#### **Multicast Support**

Video and voice applications are growing exponentially as smartphones, tablets, and PCs continue to be added to wireless networks in all aspects of our daily life. Multicast is required in order to enable the efficient delivery of certain one-to-many applications, such as video and push-to-talk group communications. By extending the support of multicast beyond that of the campus and data center, mobile users can now use multicast-based applications.

This design guide now fully supports multicast transmission for the onsite controller through the use of Multicast-Multicast mode. *Multicast-Multicast mode* uses a multicast IP address in order to communicate multicast streams to access points that have wireless users subscribing to a particular multicast group. Multicast-Multicast mode is supported on both the Cisco 2500 and 5500 Series Wireless LAN Controllers.

Remote sites that utilized the Cisco Flex 7500 Series Cloud Controller or vWLC using Cisco FlexConnect in local switching mode can also benefit from the use of multicast-based applications. Multicast in remote sites leverage the underlying WAN and LAN support of multicast traffic. When combined with access points in FlexConnect mode using local switching, subscribers to multicast streams are serviced directly over the WAN or LAN network with no additional overhead being placed on the Wireless LAN Controller.

In each of the wireless design models in this CVD, the multicast support that users are accustomed to on a wired network is available wirelessly for those applications and user groups that require it.

#### **Guest Wireless**

Using the organization's existing WLAN for guest access provides a convenient, cost-effective way to offer Internet access for visitors and contractors. The wireless guest network provides the following functionality:

- Provides Internet access to guests through an open wireless Secure Set Identifier (SSID), with web access control.
- Supports the creation of temporary authentication credentials for each guest by an authorized internal user.
- Keeps traffic on the guest network separate from the internal network in order to prevent a guest from accessing internal network resources.
- Supports both local-mode and Cisco FlexConnect design models.

Figure 4 - Wireless architecture overview

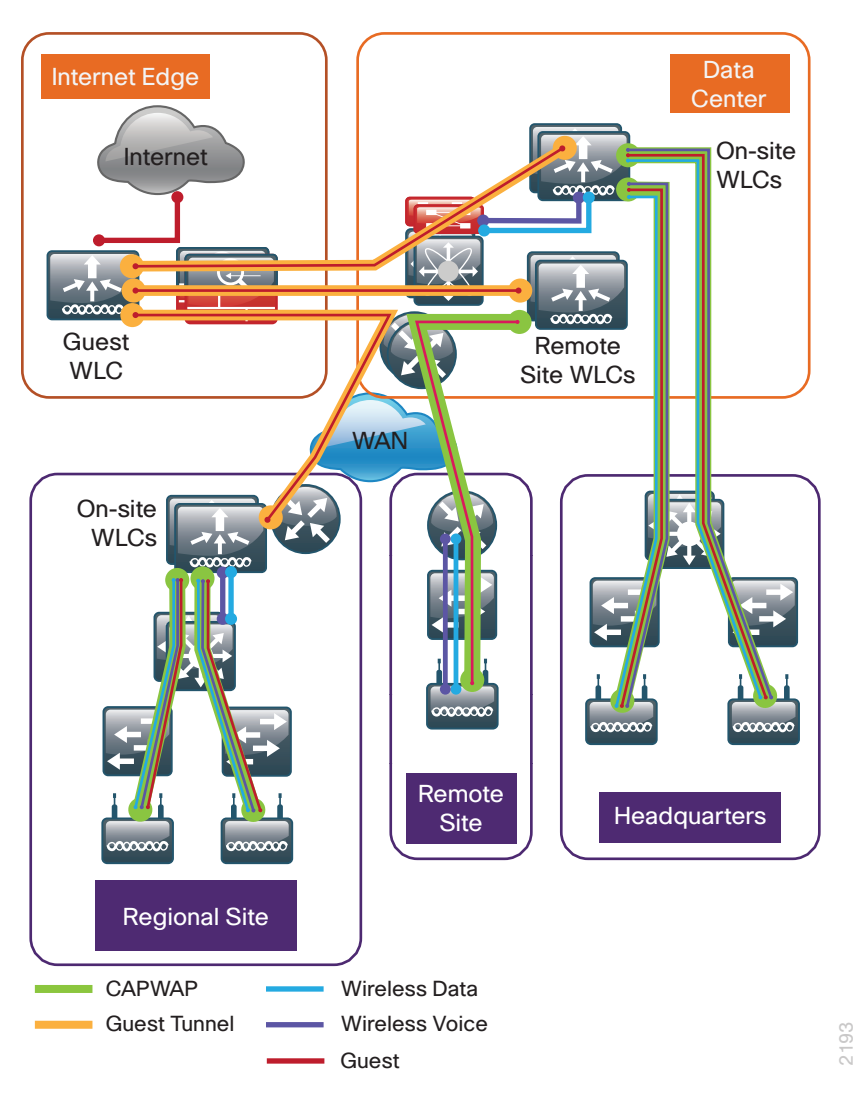

You can use a shared controller pair or a dedicated controller in the Internet demilitarized zone (DMZ) in order to deploy a wireless guest network.

If you have one controller pair for the entire organization and that controller pair is connected to the same distribution switch as the Internet edge firewall, you can use a shared deployment. In a shared deployment, a VLAN is created on the distribution switch in order to logically connect guest traffic from the WLCs to the DMZ. The VLAN will not have an associated Layer 3 interface or switch virtual interface (SVI), and the wireless clients on the guest network will point to the Internet edge firewall as their default gateway.

If you don't meet the requirements for a shared deployment, you can use Cisco 5500 or 2500 Series Wireless LAN Controllers in order to deploy a dedicated guest controller. The controller is directly connected the Internet edge DMZ, and guest traffic from every other controller in the organization is tunneled to this controller.

In both the shared and dedicated guest wireless design models, the Internet edge firewall restricts access from the guest network. The guest network is only able to reach the Internet and the internal DHCP and DNS servers.

## Deployment Details

This design guide uses certain standard design parameters and references various network infrastructure services that are not located within the wireless LAN (WLAN). These parameters are listed in the following table. In the "Site-specific values" column, enter the values that are specific to your organization.

| Network   | service                 | CVD values | Site-spe |
|-----------|-------------------------|------------|----------|
| Table 1 - | Universal design parame | eters      |          |

| Network service                           | CVD values  | Site-specific values |
|-------------------------------------------|-------------|----------------------|
| Domain name                               | cisco.local |                      |
| Active Directory, DNS server, DHCP server | 10.4.48.10  |                      |
| Network Time Protocol (NTP) server        | 10.4.48.17  |                      |
| SNMP read-only community                  | cisco       |                      |
| SNMP read-write community                 | cisco123    |                      |

Many organizations use the RADIUS protocol to authenticate users to both their wired and wireless networks. These access control systems (ACS) often integrate to a common local directory that contains specific information regarding the user. Common examples include an LDAP-based user directory as well as Microsoft Active Directory.

In addition to providing user authentication services, network components such as switches, wireless LAN controllers, routers, firewalls, and so forth require administrative authentication and authorization when used by the network administrator to perform maintenance and configuration support.

In order to provide a customizable granular authorization list for network administrators as to the level of commands that they are permitted to execute, the TACACS+ (Terminal Access Control Access Control System) protocol is commonly used. Both TACACS+ and RADIUS protocols are available when deploying the Cisco Secure ACS solution.

If your organization has an existing Microsoft RADIUS server that is used to authenticate end user access for remote VPN, dial-up modem, and so forth, it may be a good choice to deploy the wireless user authentication using the existing Microsoft RADIUS server. If however, your organization requires both TACACS+ for administrative access and RADIUS for wireless user authentication, the Cisco Secure ACS solution is the recommend choice. Cisco Secure ACS interfaces directly to an existing Microsoft Active Directory, eliminating the need to define users in two separate authentication repositories.

If you don't require a comprehensive ACS system that spans the entire organization's management and user access, a simple RADIUS server can be used as an alternative to Cisco Secure ACS.

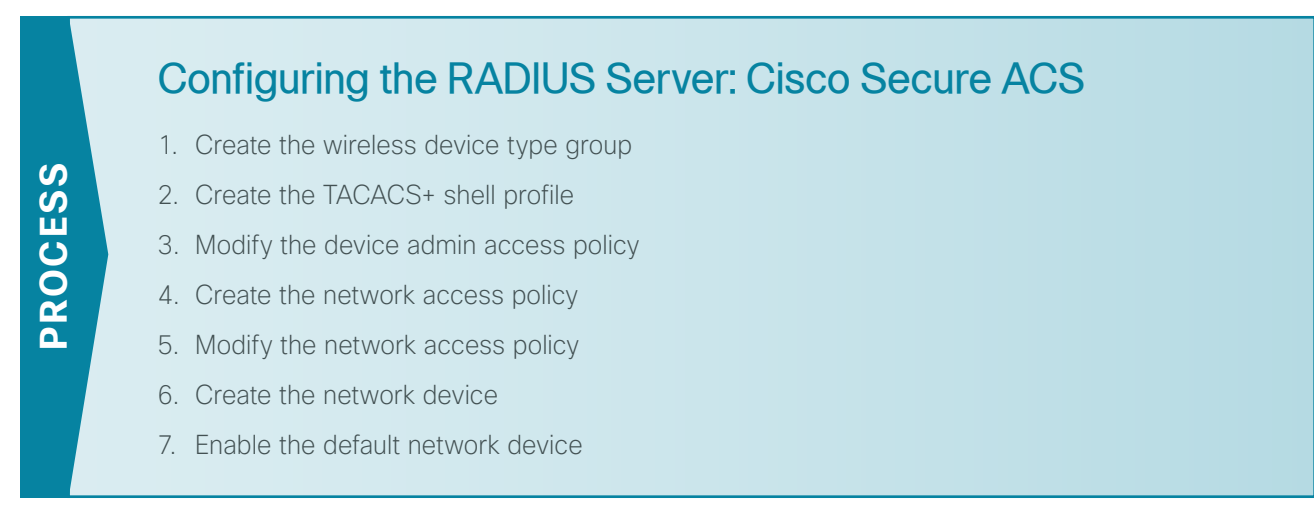

For information about configuring the RADIUS server on Windows Server 2008, skip to the next process.

Cisco Secure Access Control System (ACS) is the centralized identity and access policy solution that ties together an organization's network access policy and identity strategy. Cisco Secure ACS operates as a centralized authentication, authorization, and accounting (AAA) server that combines user authentication, user and administrator access control, and policy control in a single solution.

Cisco Secure ACS 5.3 uses a rule-based policy model, which allows for security policies that grant access privileges based on many different attributes and conditions in addition to a user's identity.

This guide assumes that you have already configured Cisco Secure Access Control System (ACS). Only the procedures required to support the integration of wireless into the deployment are included. Full details on Cisco Secure ACS configuration are included in the Device Management Using ACS Design Guide.

#### Tech Tip

ĺ

It has been found that certain browsers may render Cisco Secure ACS differently. In some cases, a browser may omit fields that are required for proper configuration. It is recommended that you refer to the following Secure ACS 5.3 release notes in order to obtain a list of supported browsers:

http://www.cisco.com/en/US/docs/net\_mgmt/cisco\_secure\_access\_control\_system/5.3/ release/notes/acs\_53\_rn.html#wp222016

#### Procedure 1 Create the wireless device type group

Step 1: Navigate to the Cisco Secure ACS Administration Page. (Example: https://acs.cisco.local)

#### Step 2: In Network Resources > Network Device Groups > Device Type, click Create.

Step 3: In the Name box, enter a name for the group. (Example: WLC)

Step 4: In the Parent box, select All Device Types, and then click Submit.

| Network Resources > | Network Device Groups > Devi | ice Type > Create |        |  |
|---------------------|------------------------------|-------------------|--------|--|
| Device Group -      | General                      |                   |        |  |
| 😛 Name:             | WLC                          |                   |        |  |
| Description:        |                              |                   |        |  |
| 😛 Parent:           | All Device Types             |                   | Select |  |
| Required field      | elds                         |                   |        |  |
| Submit Can          | cel                          |                   |        |  |

#### **Procedure 2** Create the TACACS+ shell profile

You must create a shell profile for the WLCs that contains a custom attribute that assigns the user full administrative rights when the user logs in to the WLC.

### Step 1: In Policy Elements > Authorization and Permissions > Device Administration > Shell Profiles, click Create.

Step 2: On the General tab, In the Name box, enter a name for the wireless shell profile. (Example: WLC Shell)

Step 3: On the Custom Attributes tab, in the Attribute box, enter role1.

Step 4: In the Requirement list, choose Mandatory.

Step 5: In the Value box, enter ALL, and then click Add.

Step 6: In the Attribute Value list, choose Static, and then click Submit.

| cisco Cisco Secure AC                                             | S                                   |                               | a                                      | csadmin acs (Primary) |          |
|-------------------------------------------------------------------|-------------------------------------|-------------------------------|----------------------------------------|-----------------------|----------|
| 🕨 😚 My Workspace                                                  | Policy Elements > Authorization and | Permissions > Device Administ | ration > Shell Profiles > Edit: "WLC S | hel"                  |          |
| Network Resources                                                 | Country Country Trate               |                               |                                        |                       |          |
| 🕨 🎒 Users and Identity Stores                                     | General Common Lasks                | Custom Attributes             |                                        |                       |          |
| 🔹 🛞 Policy Elements                                               | Common Tasks Attributes             |                               |                                        |                       |          |
| <ul> <li>Session Conditions</li> </ul>                            | Aunoute                             | Requirement                   | value                                  |                       | <u>^</u> |
| Date and Time                                                     |                                     |                               |                                        |                       |          |
| <ul> <li>Network Conditions</li> </ul>                            |                                     |                               |                                        |                       | =        |
| <ul> <li>Authorization and Permissions</li> </ul>                 |                                     |                               |                                        |                       | -        |
| <ul> <li>Network Access</li> <li>Device Administration</li> </ul> |                                     |                               |                                        |                       |          |
| Shell Profiles                                                    | Manually Entand                     |                               |                                        |                       | -        |
| Command Sets                                                      | manually Entered                    |                               |                                        |                       |          |
| Named Permission Objects                                          | Attribute                           | Requirement                   | Value                                  |                       |          |
| Access Policies                                                   | 10181                               | wandatory                     | ALL                                    |                       |          |
| Monitoring and Reports                                            |                                     |                               |                                        |                       | _        |
| System Administration                                             |                                     |                               |                                        |                       | -        |
|                                                                   |                                     |                               |                                        |                       |          |
|                                                                   |                                     |                               |                                        |                       | -        |
|                                                                   | Add A Edit V                        | Replace A Delete              |                                        |                       |          |
|                                                                   | Attribute:                          |                               |                                        |                       |          |
|                                                                   | Requirement Mandatory               | •                             |                                        |                       |          |
|                                                                   | Attribute Static -                  | 1                             |                                        |                       |          |
|                                                                   | Value:                              |                               |                                        |                       |          |
|                                                                   |                                     |                               | ^                                      |                       |          |
|                                                                   |                                     |                               |                                        |                       |          |
|                                                                   |                                     |                               |                                        |                       |          |
|                                                                   |                                     |                               |                                        |                       |          |
|                                                                   |                                     |                               | Ŧ                                      |                       |          |
|                                                                   | e Required fields                   |                               |                                        |                       | 1.1      |
|                                                                   |                                     |                               |                                        |                       |          |
|                                                                   |                                     |                               |                                        |                       |          |
|                                                                   |                                     |                               |                                        |                       |          |
|                                                                   | Submit Cancel                       |                               |                                        |                       |          |

**Procedure 3** Modify the device admin access policy

First, you must exclude WLCs from the existing authorization rule.

Step 1: In Access Policies > Default Device Admin >Authorization, click the Network Admin rule.

Step 2: Under Conditions, select NDG:Device Type, and in the filter list, choose not in.

Step 3: In the box to the right of the filter list, select All Device Types:WLC, and then click OK.

| The Custo<br>policy cone | mize button in the low | wer ri<br>e ava | ight area of the policy rules scree<br>allable here for use in policy rules | en controls whic | h |
|--------------------------|------------------------|-----------------|-----------------------------------------------------------------------------|------------------|---|
| onditions                |                        |                 |                                                                             |                  |   |
| Identity Group:          | in                     | •               | All Groups:Network Admins                                                   | Select           |   |
| NDG:Location:            | -ANY-                  |                 |                                                                             |                  |   |
| NDG:Device Type:         | not in                 | •               | All Device Types:WLC                                                        | Select           |   |
| Time And Date:           | -ANY-                  |                 |                                                                             |                  |   |
| ihell Profile: Level 15  |                        |                 | Select                                                                      |                  |   |

Next, you create a WLC authorization rule.

#### Step 4: In Access Policies > Default Device Admin > Authorization, click Create.

- Step 5: In the Name box, enter a name for the WLC authorization rule. (Example: WLC Admin)
- Step 6: Under Conditions, select Identity Group, and in the box, select All Groups:Network Admins.
- Step 7: Select NDG:Device Type, and in the box, select All Device Types:WLC.
- Step 8: In the Shell Profile box, select WLC Shell, and then click OK.

Step 9: Click Save Changes.

| Caparal                |                         |                                                          |
|------------------------|-------------------------|----------------------------------------------------------|
| Name: WLC Admin        | Status: Enab            | ablad –                                                  |
| WEC Admin              | Status. Ellab           | weu 🗸                                                    |
| The Custo              | mize button in the low  | wer right area of the policy rules screen controls which |
| policy cond            | ditions and results are | e available here for use in policy rules.                |
| Conditions             |                         |                                                          |
| Identity Group:        | in                      | All Groups:Network Admins     Select                     |
| NDG:Location:          | -ANY-                   |                                                          |
| NDG:Device Type:       | in                      | All Device Types:WLC     Select                          |
| Time And Date:         | -ANY-                   |                                                          |
| Results                |                         |                                                          |
| Shell Profile: WLC She |                         | Select                                                   |
|                        |                         |                                                          |
|                        |                         |                                                          |
|                        |                         |                                                          |
|                        |                         |                                                          |
|                        |                         |                                                          |
|                        |                         |                                                          |
|                        |                         |                                                          |
|                        |                         |                                                          |
|                        |                         |                                                          |
|                        |                         |                                                          |
|                        |                         |                                                          |
| KCancel                |                         | Не                                                       |
|                        |                         |                                                          |

**Procedure 4** Create the network access policy

#### Step 1: In Access Policies > Access Services, click Create.

**Step 2:** In the Name box, enter a name for the policy. (Example: Wireless LAN)

Step 3: In the Based on Service Template box, select Network Access - Simple, and then click Next.

| Access Policies > A | ccess Services > Cr | eate                    |        |           |               |
|---------------------|---------------------|-------------------------|--------|-----------|---------------|
| General             | Allowed Protocols   |                         |        |           |               |
| Step 1 - G          | eneral              |                         |        |           |               |
| General             |                     |                         |        |           |               |
| Name:               | Wireless LAN        |                         |        |           |               |
| Description         | :                   |                         |        |           |               |
| Access Servic       | e Policy Structure  | 9                       |        |           |               |
| Based on            | service template    | Network Access - Simple | Select |           |               |
| Based on            | existing service    |                         | Select |           |               |
| O User Sele         | cted Service Type   | Network Access 👻        |        |           |               |
|                     |                     |                         |        |           |               |
|                     |                     |                         |        |           |               |
|                     |                     |                         |        |           |               |
|                     |                     |                         |        |           |               |
|                     |                     |                         |        |           |               |
|                     |                     |                         |        |           |               |
|                     |                     |                         |        |           |               |
|                     |                     |                         |        |           |               |
|                     |                     |                         |        |           |               |
|                     |                     |                         |        | Back Next | Einish Cancel |
|                     |                     |                         |        |           |               |

Step 4: On the Allowed Protocols pane, ensure Allow PEAP and Allow EAP-Fast are selected, and then click Finish.

**Step 5:** On the "Access Service created successfully. Would you like to modify the Service Selection policy to activate this service?" message, click **Yes**.

Step 6: On the Service Selection Rules pane, click Customize.

| cisco Cisco Secure A                                                                                                    | cs                                                                         |                                                            |            |                                  |               | acsadmin acs (Prim                                                                                 | aryy) Log-Out About Help |  |
|----------------------------------------------------------------------------------------------------|----------------------------------------------------------------------------|------------------------------------------------------------|------------|----------------------------------|---------------|----------------------------------------------------------------------------------------------------|--------------------------|--|
| ► S <sup>1</sup> My Workspace                                                                                                    | Acces                                                                      | ccess Policies > Access Services > Service Selection Rules |            |                                  |               |                                                                                                    |                          |  |
| In the second second | 0                                                                          | Single (                                                   | result sel | ection 💿 Rule based res          | ult selection |                                                                                                    |                          |  |
| B Users and Identity Stores                                                                                                    | Ser                                                                        | vice Se                                                    | election F | olicy                            |               |                                                                                                    |                          |  |
| Policy Elements                                                                                                    | Fit                                                                        | er: Sta                                                    | atus       | <ul> <li>Match if: Eq</li> </ul> | juals 👻       | ▼ ClearFilter 00 ▼                                                                                 |                          |  |
| Access Policies                                                                                                    |                                                                            |                                                            |            |                                  |               | Conditions                                                                                         | Results                  |  |
| <ul> <li>Access Services</li> </ul>                                                                                                    |                                                                            | 13                                                         | Status     | Name                             | Protocol      | Compound Condition                                                                                 | Service                  |  |
| <ul> <li>O Default Device Admin</li> </ul>                                                                                                    | 1                                                                          |                                                            | Θ          | Remote Access VPN                | match Radius  | NDG:Device Type in All Device Types:ASA                                                            | Remote Access VPN        |  |
| <ul> <li>O Default Network Access</li> </ul>                                                                                                    | 2                                                                          |                                                            | Θ          | Rule Wireless RADIUS             | -ANY-         | (RADIUS-IETF:Service-Type match Framed And RADIUS-IETF:NAS-Port-Type match Wireless - IEEE 802.11) | Wireless LAN             |  |
| <ul> <li>Remote Access VPN</li> <li>Wireless LAN</li> </ul>                                                                                                    | 3                                                                          |                                                            |            | Rule-1                           | match Radius  | -ANY-                                                                                              | Default Network Access   |  |
| Identity                                                                                                    | 4                                                                          | 5                                                          |            | Rule-2                           | match Tacacs  | -ANY-                                                                                              | Default Device Admin     |  |
| Authorization                                                                                                    |                                                                            |                                                            |            |                                  |               |                                                                                                    |                          |  |
| <ul> <li>Max User Session Policy</li> <li>Max Session User Settings</li> </ul>                                                                                                    |                                                                            |                                                            |            |                                  |               |                                                                                                    |                          |  |
| Max Session Group Settings                                                                                                    | 1                                                                          |                                                            |            |                                  |               |                                                                                                    |                          |  |
| Monitoring and Reports                                                                                                    | Default     If no rules defined or no enabled rule matches.     DemyAccess |                                                            |            |                                  |               |                                                                                                    |                          |  |
| 🕨 💐 System Administration                                                                                                    | Create.   • Duplicate.   • Edit Delete A Move to.                          |                                                            |            |                                  |               |                                                                                                    |                          |  |
|                                                                                                    |                                                                            |                                                            |            |                                  |               |                                                                                                    |                          |  |
|                                                                                                    |                                                                            |                                                            |            |                                  |               |                                                                                                    |                          |  |
|                                                                                                    | S                                                                          | ave Ch                                                     | anges      | Discard Changes                  |               |                                                                                                    |                          |  |

Step 7: Using the arrow buttons, move Compound Condition from the Available list to the Selected list, and then click OK.

| Customize Conditions                                                                            |                                 |  |
|-------------------------------------------------------------------------------------------------|---------------------------------|--|
| Available:                                                                                      | Selected:                       |  |
| ACS Host Name<br>Device Filter<br>Device IP Address<br>Device Port Filter<br>End Station Filter | Protocol     Compound Condition |  |
| NDG:Device Type<br>NDG:Location<br>Time And Date<br>UseCase                                     | »<br>«                          |  |
| OK Cancel                                                                                       |                                 |  |

**Step 8:** On the Service Selection Rules pane, select the default RADIUS rule.

| cisco Cisco Secure A                                                                                        | CS                      |                                   |                                            |                                                          |                                 |                            | acsadi                  | min acs (Primary)                 | Log Out About Help  |
|----------------------------------------------------------------------------------------------------|-------------------------|-----------------------------------|--------------------------------------------|----------------------------------------------------------|---------------------------------|----------------------------|-------------------------|-----------------------------------|---------------------|
| My Workspace      Morkspace      Morkspace      Output     Detwork Resources      Sources      Sources      | Access<br>Stand<br>Netv | s Policies<br>lard Pol<br>work Ac | : > Acces<br>licy  <u>Exce</u><br>:cess Au | s Services > Wire<br>aption Policy<br>(thorization Polic | less LAN > Authori:             | zation                     |                         |                                   |                     |
| Solution Policy Elements     Solution     Access Policies                                                   | Filte                   | er: Stat                          | lus                                        | ▼ Ma                                                     | tch if: Equals                  | •                          | Clear Filter     Go     | ] 💌                               |                     |
| Access Services     Service Selection Rules                                                                 |                         |                                   | Status                                     | Name                                                     | NDG:Location                    | Condition<br>Time And Date | NDG:Device Type         | Results<br>Authorization Profiles | Hit Count           |
| O Default Device Admin     O Default Network Access     O Remote Access VPN     O Wireless LAN     Identify | 1                       |                                   | ۲                                          | WLC Access                                               | -ANY-                           | -ANY-                      | in All Device Types:WLC | Permit Access                     | 0                   |
| Authorization  Max User Session Policy Max Session User Settings  Max Monitoring and Reports                | ++<br>Cr                | eate                              | Default<br>Default                         | uplicate   💌 🛛                                           | If no rules defin<br>dit Delete | ed or no enabled r         | ule matches.            | Permit Access                     | 0<br>hize Hit Count |
| 🕨 🧐 System Administration                                                                                   | 88                      | ave Cha                           | inges                                      | Discard C                                                | hanges                          |                            |                         |                                   |                     |

Next, you create a new rule for wireless client authentication.

#### Step 9: Click Create > Create Above.

Step 10: In the Name box, enter a name for the rule. (Example: Rule Wireless RADIUS)

- Step 11: Under Conditions, select Compound Condition.
- Step 12: In the Dictionary list, choose RADIUS-IETF.
- Step 13: In the Attribute box, select Service-Type.
- Step 14: In the Value box, select Framed, and then click Add V.
- Step 15: Under Current Condition Set, click And > Insert.
- Step 16: In the Attribute box, select NAS-Port-Type.

Step 17: In the Value box, select Wireless - IEEE 802.11, and then click Add V.

Step 18: Under Results, in the Service list, choose Wireless LAN, and then click OK.

| General                                                                                                    |
|----------------------------------------------------------------------------------------------------|
| Jame: Rule Wireless RADIUS Status: Enabled 🚽 🤒                                                                                                    |
|                                                                                                    |
| The Customize button in the lower right area of the policy rules screen controls which policy conditions and results are available here for use in policy rules. |
| Conditions                                                                                                    |
| Protocol: -ANY-                                                                                                    |
| Compound Condition:                                                                                                    |
| Condition:                                                                                                    |
| RADIUS-IETF VAS-Port-Type Select                                                                                                    |
| Operator: Value:                                                                                                    |
| match 👻 Static 👻                                                                                                    |
| Select                                                                                                    |
| Current Condition Set:                                                                                                    |
| Add V Edit A Replace V                                                                                                    |
| And                                                                                                    |
| RADIUS-IETF:Service-Type match Framed                                                                                                    |
| And >RADIUS-IETF:NAS-Port-Type match wireless - IEEE 802.11                                                                                                    |
| Or>▼                                                                                                    |
|                                                                                                    |
|                                                                                                    |
| <b>~</b>                                                                                                    |
| Delete                                                                                                    |
| Results                                                                                                    |
| Service: Wireless LAN                                                                                                    |

Step 19: On the Service Selection Rules pane, click Save Changes.

Procedure 5 Modify the network access policy

First, you must create an authorization rule that allows the WLCs to use RADIUS in order to authenticate clients.

Step 1: Navigate to Access Policies > Wireless LAN > Identity.

Step 2: In the Identity Source box, select AD then Local DB, and then click Save Changes.

| Access Policies > / | Access Services > Default Network Acce     | ss > Identity |
|---------------------|--------------------------------------------|---------------|
| Single resul        | t selection $\odot$ Rule based result sele | ction         |
| Identity Source:    | AD then Local DB                           | Select        |
|                     | Advanced Options                           |               |
| Save Changes        | Discard Changes                            |               |

Step 3: Navigate to Access Policies > Wireless LAN > Authorization.

Step 4: On the Network Access Authorization Policy pane, click Customize.

Step 5: Using the arrow buttons, move NDG:Device Type from the Available list to the Selected list, and then click OK.

Step 6: In Access Policies > Wireless LAN > Authorization, click Create.

Step 7: In the Name box, enter a name for the rule. (Example: WLC Access)

Step 8: Under Conditions, select NDG:Device Type, and then in the box, select All DeviceTypes:WLC.

Step 9: In the Authorization Profiles box, select Permit Access, and then click OK.

| General<br>Name: WLC Access           | Status: Enabled • •                                                                                                    |      |
|---------------------------------------|----------------------------------------------------------------------------------------------------|------|
| Conditions                            | -ANY-                                                                                                    |      |
| Ime And Date:                         | in Vite All Device Types WI C Select                                                                                                    |      |
| Identity Group:                       | -ANY-                                                                                                    |      |
| Authorization Profiles: Permit Access | You may select multiple authorization profiles. Attributes defined in multiple profiles will use the value from the first profile defined. |      |
| Select Deselec                        |                                                                                                    | Help |

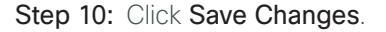

#### Procedure 6 Create the network device

The TACACS+ shell profile that is required when managing the controllers with AAA must be applied to the controllers. For each controller and/or AP-SSO controller pair in the organization, you must create a network device entry in Cisco Secure ACS.

If you are configuring a 2500 series WLC which does not support AP-SSO, you will need to include both of their IP addresses in this step to authorize them to use the ACS authentication services.

#### Step 1: In Network Resources > Network Devices and AAA Clients, click Create.

Step 2: In the Name box, enter the device host name. (Example: WLC-1)

#### Step 3: In the Device Type box, select All Device Types:WLC.

Step 4: In the IP box, enter the WLCs management interface IP address. (Example: 10.4.46.64)

#### Step 5: Select TACACS+.

Step 6: Enter the TACACS+ shared secret key. (Example: SecretKey)

#### Step 7: Select RADIUS.

Step 8: Enter the RADIUS shared secret key, and then click Submit. (Example SecretKey)

| 🔉 Name:        | WLC-1     |                      |                                                |
|----------------|-----------|----------------------|------------------------------------------------|
| Description:   |           |                      |                                                |
| Network Device | Groups    |                      |                                                |
| Location       |           | All Locations        | Select                                         |
| Device Type    |           | All Device Types:WLC | Select                                         |
| IP Address     |           |                      | Authentication Options                         |
| Single II      | P Address | s 💿 IP Range(s)      | ▼ TACACS+ 🔽                                    |
| 🔅 IP: 10.4.46  | .64       |                      | Shared Secret: SecretKey                       |
|                |           |                      | Single Connect Device                          |
|                |           |                      | Legacy TACACS+ Single Connect Support          |
|                |           |                      | TACACS+ Draft Compliant Single Connect Support |
|                |           |                      | → RADIUS                                       |
|                |           |                      | Shared Secret: SecretKey                       |
|                |           |                      | CoA port: 1700                                 |
|                |           |                      | Enable KeyWrap                                 |
|                |           |                      | Key Encryption Key:                            |
|                |           |                      | Message Authenticator Code Key:                |
|                |           |                      | Key Input Format 💿 ASCII 🔘 HEXADECIMAL         |
| Required fie   | lds       |                      |                                                |

#### Procedure 7 Enable the default network device

Access points, when they are configured for Cisco FlexConnect operation and when the controller is unavailable, can authenticate wireless clients directly to Cisco Secure ACS. Enable the default network device for RADIUS in order to allow the access points to communicate with Secure ACS without having a network device entry.

#### Step 1: Navigate to Network Resources > Default Network Device.

#### Step 2: In the Default Network Device Status list, choose Enabled.

Next, you must show the RADIUS configuration.

Step 3: Under Authentication Options, click the arrow next to RADIUS.

**Step 4:** In the **Shared Secret** box, enter the secret key that is configured on the organization's access points, and then click **Submit**. (Example: SecretKey)

| Network Resources > Default N                  | letwork Device                                          |                                                 |   |  |  |
|------------------------------------------------|---------------------------------------------------------|-------------------------------------------------|---|--|--|
| The default device definiti<br>IP address.     | ion can optionally be used in cases where no specific d | evice definition is found that matches a device | • |  |  |
| Default Network Device S                       | Status: Enabled 👻 \Theta                                |                                                 |   |  |  |
| Network Device Groups                          |                                                         |                                                 |   |  |  |
| Location                                       | All Locations                                           | Select                                          |   |  |  |
| Device Type                                    | All Device Types                                        | Select                                          |   |  |  |
| Authentication Options                         |                                                         |                                                 |   |  |  |
| ▼ TACACS+                                      |                                                         |                                                 |   |  |  |
| Shared Secret: Sec                             | cretKey                                                 |                                                 |   |  |  |
| Single Connect Device                          |                                                         |                                                 |   |  |  |
| Legacy TACACS+ Single Connect Support          |                                                         |                                                 |   |  |  |
| TACACS+ Draft Compliant Single Connect Support |                                                         |                                                 |   |  |  |
| 🕶 RADIUS 🛛 📝                                   |                                                         |                                                 |   |  |  |
| Shared Secret: Se                              | cretKey                                                 |                                                 |   |  |  |
| CoA port: 1700                                 |                                                         |                                                 |   |  |  |
| Enable KeyWra                                  | ар                                                      |                                                 |   |  |  |
| Key Encryption Key                             | <i>r</i> .                                              |                                                 |   |  |  |
| Message Authentic                              | ator Code Key:                                          |                                                 |   |  |  |
| Key Input Format                               | 🔿 ASCII 🔍 HEXADECIMAL                                   |                                                 |   |  |  |
| Required fields                                |                                                         |                                                 |   |  |  |
| Submit Cancel                                  |                                                         |                                                 | • |  |  |

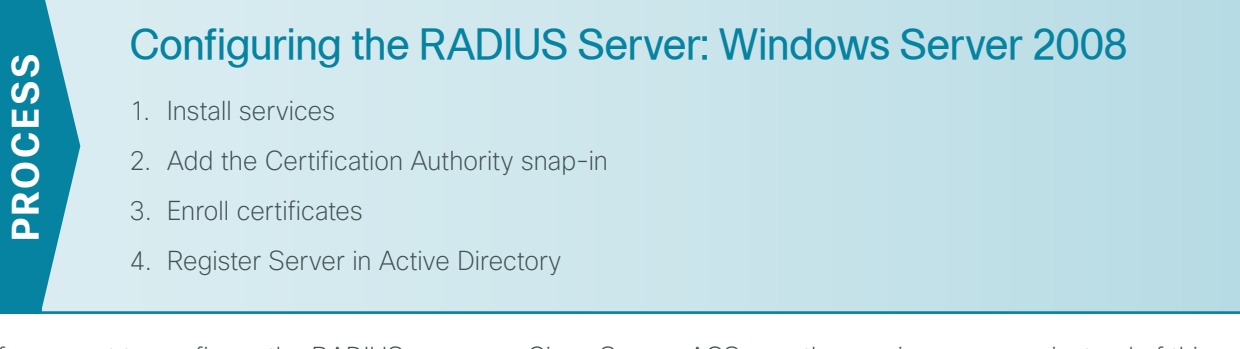

If you want to configure the RADIUS server on Cisco Secure ACS, use the previous process instead of this one.

The following procedures describe the steps required in order to enable RADIUS authentication for the WLC deployment. In this guide, the Windows Server 2008 Enterprise Edition has already been installed.

Tech Tip

ĺ

This procedure assumes that this is the first certificate authority (CA) in your environment. If it's not, you either don't need to install this role or you can configure this server as a subordinate CA instead.

#### Procedure 1 Install services

- Step 1: Join the server to your existing domain (Example: cisco.local), and then restart the server.
- Step 2: After the server restarts, open Server Manager.
- Step 3: Navigate to Roles >Add Roles. The Add Roles Wizard opens.

- Step 4: Follow the instructions in the wizard. Note the following:
  - On the Server Roles page, select Active Directory Certificate Services and Network Policy and Access Services.

| Add Roles Wizard                                                                                                    | uni                                                                                                    | ×                                                                                                    |
|----------------------------------------------------------------------------------------------------|----------------------------------------------------------------------------------------------------|----------------------------------------------------------------------------------------------------|
| Select Server Rol                                                                                                    | es                                                                                                    |                                                                                                    |
| Before You Begin<br>Server Roles<br>AD CS<br>Role Services<br>Setup Type<br>CA Type<br>Private Key<br>Cryptography<br>CA Name<br>Validity Period<br>Certificate Database<br>Confirmation<br>Progress<br>Results | Select one or more roles to install on this server.         Roles:         Active Directory Certificate Services         Active Directory Domain Services (Installed)         Active Directory Federation Services         Active Directory Fights Management Services         Application Server         DHCP Server (Installed)         Fax Server         Hyper-V         Network Policy and Access Services (Installed)         Price Services         Remote Desktop Services         Web Server (IDS)         Windows Deployment Services         Windows Server Update Services         More about server roles | Description:<br><u>Active Directory Certificate Services</u><br>(AD CS) is used to create certification<br>authorities and related roles services<br>that allow you to issue and manage<br>certificates used in a variety of<br>applications. |

- On the Role Services page, select Network Policy Server and Access Services, and then for Active Directory Certificate Services (AD CS), leave the default Certification Authority role service selected. You may not be able to select the Network Policy and Access Services option if it has been installed previously.
- On the Setup Type page, for Active Directory Certificate Services, choose Enterprise.
- On the CA Type page, choose Root CA.

Follow the rest of the instructions in the wizard, making any changes you want or just leaving the default values as appropriate. Note that there is a warning at the end of the wizard, stating that the name of this server cannot be changed after installing the AD CS role.

Now that you have a root CA and an NPS server on your domain, you can configure the domain.

Step 1: Open an MMC console, and then click File > Add/Remove Snap-in.

Step 2: Choose Certificates from the available snap-ins.

| ilable snap-ins:                         |                   |     | Selected snap-ins:                                      |                      |
|------------------------------------------|-------------------|-----|---------------------------------------------------------|----------------------|
| ap-in                                    | Vendor            | ^   | Console Root                                            | Edit Extensions.     |
| ActiveX Control                          | Microsoft Cor     |     |                                                         | Remove               |
| Authorization Manager                    | Microsoft Cor     |     |                                                         | Kelliove             |
| Certificates                             | Microsoft Cor     | Ξ   |                                                         |                      |
| Component Services                       | Microsoft Cor     |     |                                                         | Move Up              |
| Computer Managem                         | Microsoft Cor     |     |                                                         | Maus Dawa            |
| Device Manager                           | Microsoft Cor     |     | Add                                                     | Move Down            |
| Disk Management                          | Microsoft and     |     |                                                         |                      |
| Event Viewer                             | Microsoft Cor     |     |                                                         |                      |
| Folder                                   | Microsoft Cor     |     |                                                         |                      |
| Group Policy Object                      | Microsoft Cor     |     |                                                         |                      |
| IP Security Monitor                      | Microsoft Cor     |     |                                                         |                      |
| IP Security Policy M                     | Microsoft Cor     |     |                                                         |                      |
| Link to Web Address                      | Microsoft Cor     | -   |                                                         | Advanced             |
| cription:<br>e Certificates snap-in allo | ows you to browse | the | contents of the certificate stores for yourself, a serv | rice, or a computer. |

Step 3: On the Certificates snap-in page, select Computer account, and then click Next.

| Certificates snap-in                              |               | ×      |
|---------------------------------------------------|---------------|--------|
|                                                   |               |        |
| This snap-in will always manage certificates for: |               |        |
| O My user account                                 |               |        |
| C Service account                                 |               |        |
| Computer account                                  |               |        |
|                                                   |               |        |
|                                                   |               |        |
|                                                   |               |        |
|                                                   |               |        |
|                                                   |               |        |
|                                                   |               |        |
|                                                   |               |        |
|                                                   |               |        |
|                                                   |               |        |
|                                                   |               |        |
|                                                   | < Back Next > | Cancel |

Step 4: On the Select Computer page, select Local computer, and then click Finish.

| Select Computer                                                                                                    | x |
|----------------------------------------------------------------------------------------------------|---|
| Select the computer you want this snap-in to manage.<br>This snap-in will always manage:<br>C Local computer: (the computer this console is running on) |   |
| C Another computer: Browse                                                                                                    |   |
| Allow the selected computer to be changed when launching from the command line. This only applies if you save the console.                              |   |
|                                                                                                    |   |
|                                                                                                    |   |
|                                                                                                    |   |
|                                                                                                    |   |
| < Back Finish Cancel                                                                                                    |   |

Next, add the Certification Authority snap-in.

Step 5: On the Add or Remove Snap-ins dialog box, in the Available snap-ins list, choose Certification Authority, click Add >, choose Local computer, and then click Finish.

| ailable snap-ins:            |                      |      |                  | Selected snap-ins:                     |                 |
|------------------------------|----------------------|------|------------------|----------------------------------------|-----------------|
| nap-in                       | Vendor               | -    |                  | Console Root                           | Edit Extensions |
| Active Directory Do          | Microsoft Cor        |      |                  | Certificate Templates                  | Remove          |
| Active Directory Site        | Microsoft Cor        |      |                  | Certificates (Local Computer)          | Remove          |
| Active Directory Use         | Microsoft Cor        |      |                  | is Certification Authority (Local)     |                 |
| 📥 ActiveX Control            | Microsoft Cor        |      |                  |                                        | Move Up         |
| 🖉 ADSI Edit                  | Microsoft Cor        |      |                  |                                        |                 |
| Authorization Manager        | Microsoft Cor        |      |                  |                                        | Move Down       |
| 🖳 Certificate Templates      | Microsoft Cor        |      | Add >            |                                        |                 |
| Certificates                 | Microsoft Cor        |      |                  |                                        |                 |
| Certification Authority      | Microsoft Cor        |      |                  |                                        |                 |
| Component Services           | Microsoft Cor        |      |                  |                                        |                 |
| Computer Managem             | Microsoft Cor        |      |                  |                                        |                 |
| Device Manager               | Microsoft Cor        |      |                  |                                        |                 |
| DHCP                         | Microsoft Cor        |      |                  |                                        | Adverse 1       |
| 🚅 Disk Management            | Microsoft and        | •    |                  | ]                                      | Advanced        |
| corintion                    |                      |      |                  |                                        |                 |
| scripcion;                   |                      |      |                  |                                        |                 |
| Illows you to configure cert | tification authority | prop | perties and to n | nanage certificates issued by this CA. |                 |
|                              |                      |      |                  |                                        |                 |

Step 6: On the Add or Remove Snap-ins dialog box, in the Available snap-ins list, choose Certificate Templates. The RAS/IAS template is added.

Step 7: Click OK. This completes the process of adding snap-ins.

Step 8: Expand Certificates (Local Computers) > Personal, right-click Certificates, and then click Request new certificate.

| Eonsole 1 - [Console Root\Certificates (L                                                                                                    | .ocal Computer)\Personal]                       |                                                      |                                                           |                                                                     | - 🗆 ×   |
|----------------------------------------------------------------------------------------------------|-------------------------------------------------|------------------------------------------------------|-----------------------------------------------------------|---------------------------------------------------------------------|---------|
| a File Action View Favorites Window                                                                                                    | Help                                            |                                                      |                                                           |                                                                     | _ 8 ×   |
| 🗢 ⇒ 🖄 🗊 📋 💁 📓 🖬                                                                                                    |                                                 |                                                      |                                                           |                                                                     |         |
| Per Actor Vew Parartes Window     Personal Control Parameters     Personal Control Parameters     Personal Control Parame | Cohect Type Contractors Cohect Type Contractors | Al Task  Alt Task Plew Window from Here Parfesh Help | Reguest Here Certificate<br>Import<br>Advanced Operations | Actions<br>Personal<br>More Actions<br>Certificates<br>More Actions | × 3 × 4 |
|                                                                                                    |                                                 |                                                      |                                                           |                                                                     |         |
| Request a new certificate from a certification author                                                                                                    | ority (CA) in your domain                       |                                                      |                                                           | 1                                                                   |         |

Procedure 3 Enro

Enroll certificates

Step 1: Follow the instructions in Certificate Enrollment wizard. Note the following:

On the Select Certificate Enrollment Policy page, select Active Directory Enrollment Policy as the Enrollment policy for this certificate request.

| Field Action Wew Favorites Window Holp      Field Action      Field Action          | Console1 - [Console Root\Certificates (Lo                                                                                                    | ocal Computer)\Personal]                                                                                                    |                                                                     | - 🗆 ×       |
|----------------------------------------------------------------------------------------------------|----------------------------------------------------------------------------------------------------|----------------------------------------------------------------------------------------------------|---------------------------------------------------------------------|-------------|
| Control Certificate Enrollment Policy     Certificate Enrollment Policy     Certificate Enrollment     Certificate Enrollment     Certificate Enrollment     Certificate Enrollment     Certificate Enrollment     Certificate Enrollment     Certificate Enrollment     Certificate Enrollment     Certificate         | File Action View Favorites Window                                                                                                    | Help                                                                                                    |                                                                     | _ 17 ×      |
| Constructions (and Computer) Conflictuates (and Computer) Conflictuates ( | 🗇 🔿 🙍 🗊 📋 🙆 😖 🚺 📆                                                                                                    |                                                                                                    |                                                                     |             |
| Configured by you     Configured by you     | Corroll Cond<br>Consult Red<br>Consult Red<br>Consu | Celificate Enrollment Celificate Enrollment Certificate Enrollment Certificate Enrollment Policy Certificate Enrollment Policy Certificate Enrollment Policy Certificate Enrollment Policy Certificate Sectory Enrollment Policy Certificate Sectory Enrollment Policy Certificate Enrollment Policy Certificate E | Actions<br>Personal<br>Mere Actions<br>Certificates<br>Mere Actions | ,<br>,<br>, |
|                                                                                                    | <u>د ا</u>                                                                                                    |                                                                                                    |                                                                     |             |

• On the Request Certificates page, select **Domain Controller** and **Domain Controller Authentication** as the type of certificates that are being requested, and then click **Enroll**.

| Console1 - [Console Root\Certificates (L                                          | Computer)\Personal]                        |                                                        |                            |              | _ 🗆 ×  |
|-----------------------------------------------------------------------------------|--------------------------------------------|--------------------------------------------------------|----------------------------|--------------|--------|
| 🔚 File Action View Favorites Window                                               | )                                          |                                                        |                            |              | _181 × |
| 🗢 🔿 🔰 📅 📋 🙆 😹 🚺 📷                                                                 |                                            |                                                        |                            |              |        |
| Console Root                                                                      | ert Tune                                   |                                                        |                            | Actions      |        |
| Certificates (Local Computer)                                                     | Certificate Enrollment                     |                                                        |                            | Personal     |        |
| Trusted Root Certification Authorities                                            | 📮 Certificate Enrollment                   |                                                        |                            | More Actions | •      |
| Enterprise Trust     Intermediate Certification Authorities     Trusted Debletare | Request Certificates                       |                                                        |                            | Certificates |        |
| Untrusted Certificates     Trid-Party Root Certification Authorit                 | You can request the following types of cer | tificates. Select the certificates you want to requ    | est, and then dick Enroll. | More Actions | •      |
| Invisted People     Remote Desktop                                                | Active Directory Enrollment F              | olicy                                                  |                            |              |        |
| Certificate Enrolment Requests     Smart Card Trusted Roots                       | Directory Email Replication                | (1) STATUS: Available                                  | Details 🛞                  |              |        |
| Trusted Devices     Gertification Authority (Local)                               | Domain Controller                          | STATUS: Available                                      | Details 🛞                  |              |        |
| 🗉 🧟 Certificate Templates                                                         | Domain Controller Authentication           | 😲 STATUS: Available                                    | Details 🛞                  |              |        |
|                                                                                   | IPSec (Offline request)                    | STATUS: Available                                      | Details 🛞                  |              |        |
|                                                                                   | A More information is required in          | o enroll for this certificate. Click here to configure | settings.                  |              |        |
|                                                                                   | Web Server                                 | STATUS: Available                                      | Details 🛞                  |              |        |
|                                                                                   | A More information is required I           | o enroll for this certificate. Click here to configure | e settings.                |              |        |
|                                                                                   | C Show all templater                       |                                                        |                            |              |        |
|                                                                                   | Learn more about certificates              |                                                        |                            | 1            |        |
|                                                                                   |                                            |                                                        |                            |              |        |
|                                                                                   |                                            |                                                        | Enroll Cancel              |              |        |
|                                                                                   |                                            |                                                        |                            |              | _      |
| Personal store contains 6 certificates.                                           |                                            |                                                        |                            |              |        |

**Step 2:** Navigate to **Certificate Authority (Local) > Issued Certificates**, and then verify that the Certificate Templates folder appears.

| \begin{bmatrix} certsrv - [Certification Authority | (Local)\ADy\] | ssued Certificates | 6]                 |                                             | ×   |
|----------------------------------------------------|---------------|--------------------|--------------------|---------------------------------------------|-----|
| File Action View Help                              |               |                    |                    |                                             |     |
| 🗢 🔿 🙎 🗟 🔒 👔                                        |               |                    |                    |                                             |     |
| Certification Authority (Local)                    | Request ID    | Requester Name     | Binary Certificate | Certificate Template                        | Ser |
| 🖃 🧓 ADy                                            | 2             | CISCO\ADY\$        | BEGIN CERTI        | Domain Controller Authentication (1.3.6.1.4 | 571 |
| Revoked Certificates                               | 3             | CISCO\ADY\$        | BEGIN CERTI        | Domain Controller (DomainController)        | 578 |
| Issued Certificates                                |               |                    |                    |                                             |     |
| Pending Requests                                   |               |                    |                    |                                             |     |
| Falled Requests                                    |               |                    |                    |                                             |     |
| Certificate l'emplates                             |               |                    |                    |                                             |     |
|                                                    |               |                    |                    |                                             |     |
|                                                    |               |                    | N                  |                                             |     |
|                                                    |               |                    | 13                 |                                             |     |
|                                                    |               |                    |                    |                                             |     |
|                                                    |               |                    |                    |                                             |     |
|                                                    |               |                    |                    |                                             |     |
|                                                    |               |                    |                    |                                             |     |
|                                                    |               |                    |                    |                                             |     |
| 1                                                  |               |                    |                    |                                             |     |

Step 3: Right-click the Certificate Templates folder, and in the right pane, right-click RAS and IAS Server, and then click Duplicate Template.

| Certificate Templates ( | Directory Email Replication                   | Windows Server 2003 Ent | 115 | Certificate Templat |   |
|-------------------------|-----------------------------------------------|-------------------------|-----|---------------------|---|
|                         | 🗵 Domain Controller                           | Windows 2000            | 4.1 |                     |   |
|                         | Domain Controller Authentication              | Windows Server 2003 Ent | 110 | More Actions        |   |
|                         | 🗟 EFS Recovery Agent                          | Windows 2000            | 6.1 | DAE and TAE Someon  |   |
|                         | 🚇 Enrollment Agent                            | Windows 2000            | 4.1 | KAS aliu IAS Server |   |
|                         | 🗟 Enrollment Agent (Computer)                 | Windows 2000            | 5.1 | More Actions        | ▶ |
|                         | 🗟 Exchange Enrollment Agent (Offline request) | Windows 2000            | 4.1 |                     |   |
|                         | 🗟 Exchange Signature Only                     | Windows 2000            | 6.1 |                     |   |
|                         | 🗟 Exchange User                               | Windows 2000            | 7.1 |                     |   |
|                         | 🗵 IPSec                                       | Windows 2000            | 8.1 |                     |   |
|                         | 🚇 IPSec (Offline request)                     | Windows 2000            | 7.1 |                     |   |
|                         | Rerberos Authentication                       | Windows Server 2003 Ent | 110 |                     |   |
|                         | 🚇 Key Recovery Agent                          | Windows Server 2003 Ent | 105 |                     |   |
|                         | OCSP Response Signing                         | Windows Server 2008 Ent | 101 |                     |   |
|                         | RAS and TAC Comment                           | Windows Server 2003 Ent | 101 |                     |   |
|                         | Root Ce                                       | Windows 2000            | 5.1 |                     |   |
|                         | Router Reenroll AINCertificate Holders        | Windows 2000            | 4.1 |                     |   |
|                         | 🖳 Smartca 🛛 All Tasks 🔹 🕨                     | Windows 2000            | 6.1 |                     |   |
|                         | Rearter Smarter                               | Windows 2000            | 11. |                     |   |
|                         | Subordi Properties                            | Windows 2000            | 5.1 |                     |   |
|                         | 🖳 Trust Li Help                               | Windows 2000            | 3.1 |                     |   |
|                         | 🖳 User                                        | Windows 2000            | 3.1 |                     |   |
|                         | 🚇 User Signature Only                         | Windows 2000            | 4.1 |                     |   |
|                         | •                                             |                         | •   |                     |   |

Step 4: Select Windows Server 2008 Enterprise, and then click OK.

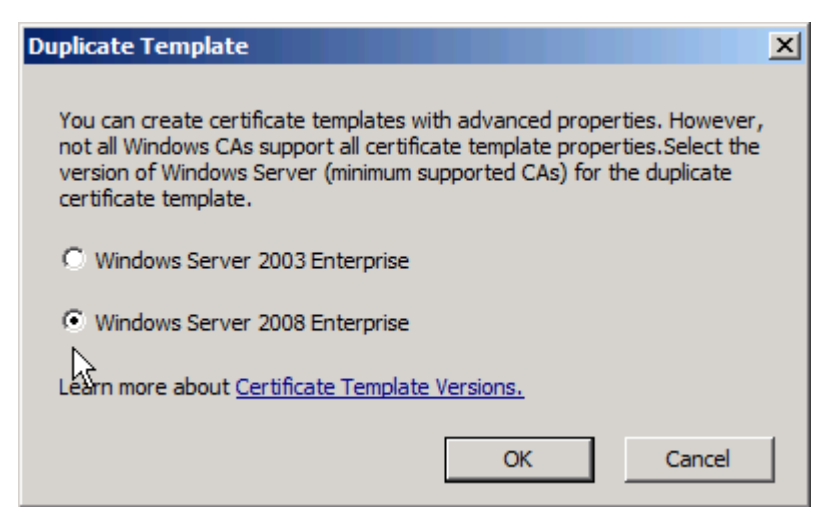

Step 5: In the Template display name box, enter a valid display name, select Publish Certificate in Active Directory, click Apply, and then close the MMC console.

| Properties of New Template                                                                                                    |  |  |  |  |
|----------------------------------------------------------------------------------------------------|--|--|--|--|
| Issuance Requirements         Superseded Templates         Extensions         Security           General         Request Handling         Cryptography         Subject Name         Server |  |  |  |  |
| Template display name:<br>Copy of RAS and IAS Server for NPS                                                                                                    |  |  |  |  |
| Minimum Supported CAs: Windows Server 2008 Enterprise                                                                                                    |  |  |  |  |
| Template name:<br>CopyofRASandIASServerforNPS                                                                                                    |  |  |  |  |
| Validity period: Renewal period:       1     years     6     weeks                                                                                                    |  |  |  |  |
| <ul> <li>Publish certificate in Active Directory</li> <li>Do not automatically reenroll if a duplicate certificate exists in Active Directory</li> </ul>                                   |  |  |  |  |
| For automatic renewal of smart card certificates, use the existing key<br>if a new key cannot be created                                                                                   |  |  |  |  |
|                                                                                                    |  |  |  |  |
|                                                                                                    |  |  |  |  |
| OK Cancel Apply Help                                                                                                    |  |  |  |  |

#### Procedure 4 Register Server in Active Directory

Step 1: Open the Network Policy Server administrative console by navigating to Start > Administrative Tools > Network Policy Server.

Step 2: Right-click the parent node NPS (Local), click Register server in Active Directory, click OK to authorize this computer to read users' dial-in properties from the domain, and then click OK.

| sNetwork Policy Server                                                                                                    |                                                                                                    |  |  |
|----------------------------------------------------------------------------------------------------|----------------------------------------------------------------------------------------------------|--|--|
| File Action View Help                                                                                                    |                                                                                                    |  |  |
|                                                                                                    |                                                                                                    |  |  |
| NP5 (Local)         NP5 (Local)           Import Configuration         Import Configuration           Import Configuration         Export Configuration           Import Configuration         Start NP5 Service           Import Configuration         Start NP5 Service           Import Configuration         Start NP5 Service           Import Configuration         Start NP5 Service                                                                              | rted<br>Palicy Server (NPS) allows you to create and enforce organization-wide network access policies for client health, connection<br>uthentication, and connection request authorization. |  |  |
| Properties                                                                                                    | nfiguration                                                                                                    |  |  |
| View                                                                                                    | Introduction scenario from the list and then click the link below to open the scenario wizard                                                                                                |  |  |
| Help                                                                                                    |                                                                                                    |  |  |
| Network Access Protection (NAP)         Network Access Protection (NAP)         When you configure NPS as a NAP health policy server, you create health policies that allow NPS to validate the configuration of NAP-coable cient computers before they connect to your network. Clients that are not compliant with health policy can be placed on a restricted network and automatically updated to bring them into compliance.         Configure NAP       Learn more |                                                                                                    |  |  |
| Advanced                                                                                                    | Configuration •                                                                                                    |  |  |
| Register server in Active Directory                                                                                                    |                                                                                                    |  |  |

Step 3: With the NPS (Local) node still selected, select RADIUS server for 802.1X Wireless or Wired Connections, and then click Configure 802.1X.

| 🞭 Network Policy Server                                                                                                    |                                                                                                    |
|----------------------------------------------------------------------------------------------------|----------------------------------------------------------------------------------------------------|
| File Action View Help                                                                                                    |                                                                                                    |
|                                                                                                    |                                                                                                    |
| Impact International International Internatina International International International International Intern | NPS (Local)         Getting Started         Image: Started started         Image: Started started started         Standard Configuration and connection request authorization.         Standard Configuration         Select a configuration scenario from the list and then click the link below to open the scenario wizard.         RADIUS server for 802 TX Wireless or Wired Connections         Network Access Protection (NAP)         RADIUS server for 802 TX Wireless or Wired Connections         RADIUS server for 802 TX Wireless or Wired Connections         RADIUS server for 802 TX Wireless or Wired Connections         RADIUS server for 802 TX Wireless or Wired Connections         RADIUS server for 802 TX Wireless or Wired Connections         RADIUS server for 802 TX Wireless or Wired Connections         RADIUS server for 802 TX Wireless or Wired Connections         RADIUS server for 802 TX Wireless or Wired Connections         RADIUS server for 802 TX Wireless or Wired Connections         RADIUS server for 802 TX Wireless or Wired Connections         Cate and authorize connections from wireless access points and authenticating switches (also called RADIUS clients). |
|                                                                                                    | Configure 802.1X  Advanced Configuration  Templates Configuration                                                                                                    |

**Step 4:** In the Configure 802.1X wizard, under Type of 802.1X connections, select **Secure Wireless Connections**, and in the **Name** box, enter an appropriate name for the policies that you want to create, and then click **Next**.

| NPS (Local)                                                                                                    |           |
|----------------------------------------------------------------------------------------------------|-----------|
| Getting Started                                                                                                    |           |
| Network Policy Server (NPS) allows you to create and enforce organization-wide network access policies<br>client health, connection request authentication, and connection request authorization.                                                                                                    | for       |
| Standard Configuration                                                                                                    |           |
| Select a configuration scenario from the list and then click the link below to open the scenario wizard.                                                                                                    |           |
| RADIUS server for 802.1X Wireless or Wired Connections                                                                                                    |           |
| Configure 802.1X                                                                                                    | ls        |
| Select 802.1X Connections Type                                                                                                    |           |
| <ul> <li>Type of 802.1X connections:</li> <li>Secure Wireless Connections         When you deploy 802.1X wireless access points on your network, NPS can authenticate and authorize         connection requests made by wireless clients connecting through the access points.</li> <li>Secure Wired (Ethernet) Connections         When you deploy 802.1X authenticating switches on your network, NPS can authenticate and authorize         connection requests made by Ethernet clients connecting through the switches.</li> <li>Name:         This default text is used as part of the name for each of the policies created with this wizard. You can use the         default text or modify it         </li> </ul> | •         |
| Secure Wireless Connections                                                                                                    | ole CAs o |
| Previous Next Finish Cancel                                                                                                    |           |

Next, add each of the wireless LAN controllers as RADIUS clients.

**Step 5:** In the **Friendly name** box, click **Add**, enter a name for the controller (Example: WLC5508), provide the IP address or DNS entry for the controller, provide the Shared Secret (Example: SecretKey), and then click **OK**.

| ettings Select en existing template:  Name and Address Friendly name:  WLC5508 Address (IP or DNS):  10.4.46.64 Verify Shared Secret Select an existing Shared Secrets template: None  To manually type a shared secret, click Manual. To automatically generate a shared secret, click Generate. You must configure the RADIUS client with the same shared secret entered here. Shared secrets are case-sensitive.  Manual Generate Shared secret:  OK Cancel                                                                                                    | RADIUS Client                                                                                      |                                                                                                    |                                                          |                                     |
|----------------------------------------------------------------------------------------------------|----------------------------------------------------------------------------------------------------|----------------------------------------------------------------------------------------------------|----------------------------------------------------------|-------------------------------------|
| Select an existing template:          Name and Address         Friendly name:         (WLC5508         Address (IP or DNS):         10.4.46.64         Verify         Shared Secret         Select an existing Shared Secrets template:         None         To manually type a shared secret, click Manual. To automatically generate a shared secret, click Generate. You must configure the RADIUS client with the same shared secret entered here. Shared secrets are case-sensitive.         Image: Manual Generate Shared secret:         Image: Manual Generate Shared secret:                                                                                                    | ettings                                                                                            |                                                                                                    |                                                          |                                     |
| Select an existing template:         Name and Address         Friendly name:         WLC5508         Address (IP or DNS):         10.4.46.64         Verify         Shared Secret         Select an existing Shared Secrets template:         None         To manually type a shared secret, click Manual. To automatically generate a shared secret, click Generate. You must configure the RADIUS client with the same shared secret entered here. Shared secrets are case-sensitive.         Image: Manual Shared secret:         Image: Manual Shared secret:      <                                                                                                    |                                                                                                    |                                                                                                    |                                                          |                                     |
| Name and Address Friendly name: WLC5508 Address (IP or DNS): 10.4.46.64 Verify Shared Secret Select an existing Shared Secrets template: None To manually type a shared secret, click Manual. To automatically generate a shared secret, click Generate. You must configure the RADIUS client with the same shared secret entered here. Shared secrets are case-sensitive.  Manual G Generate Shared secret: Confirm shared secret: Confirm shar     | Select an existing                                                                                 | :emplate:                                                                                              |                                                          |                                     |
| Name and Address Friendly name: WLC5508 Address (IP or DNS): 10.4.46.64 Verify Shared Secret Select an existing Shared Secrets template: None To manually type a shared secret, click Manual. To automatically generate a shared secret, click Generate. You must configure the RADIUS client with the same shared secret entered here. Shared secrets are case-sensitive.  Manual Generate Shared secret: Confirm shared secret: Confirm shared     |                                                                                                    |                                                                                                    |                                                          | 7                                   |
| Friendly name:          WLC5508         Address (IP or DNS):         10.4.46.64         Verify         Shared Secret         Select an existing Shared Secrets template:         None         T o manually type a shared secret, click Manual. To automatically generate a shared secret, click Generate. You must configure the RADIUS client with the same shared secret entered here. Shared secrets are case-sensitive.         Image: Manual Configure the Shared secret:         Image: Manual Configure the Shared secret:         Image:                                                                                                    | Name and Address                                                                                   |                                                                                                    |                                                          |                                     |
| WLC5508         Address (IP or DNS):         10.4.46.64         Verify         Shared Secret         Select an existing Shared Secrets template:         None         To manually type a shared secret, click Manual. To automatically generate a shared secret, click Generate. You must configure the RADIUS client with the same shared secret entered here. Shared secrets are case-sensitive.         Image: Manual Comparison of Generate Shared secret:         Image: Manual Comparison of Generate Shared secret:         Image: Manual Comparison of Gener                                                                                                    | Friendly name:                                                                                     |                                                                                                    |                                                          |                                     |
| Address (IP or DNS):          10.4.46.64       Verify         Shared Secret       Select an existing Shared Secrets template:         None <ul> <li>To manually type a shared secret, click Manual. To automatically generate a shared secret, click Generate. You must configure the RADIUS client with the same shared secret entered here. Shared secrets are case-sensitive.</li> </ul> <ul> <li>Manual</li> <li>Generate</li> <li>Shared secret:</li> <li>Confirm shared secret:</li> <li>OK</li> <li>Cancel</li> </ul>                                                                                                    | WLC5508                                                                                            |                                                                                                    |                                                          |                                     |
| I0.4.46.64       Verify         Shared Secret       Select an existing Shared Secrets template:         None       Image: Comparison of the secret secret s                                                                                                    | Address (IP or DNS):                                                                               |                                                                                                    |                                                          |                                     |
| Shared Secret Select an existing Shared Secrets template: None To manually type a shared secret, click Manual. To automatically generate a shared secret, click Generate. You must configure the RADIUS client with the same shared secret entered here. Shared secrets are case-sensitive.  Manual G Generate Shared secret: Confirm shared secret: CONFIRM shared secret: CONFIRM shared secret: CON | 10 4 46 64                                                                                         |                                                                                                    |                                                          | Verifu                              |
| Shared Secret<br>Select an existing Shared Secrets template:<br>None  To manually type a shared secret, click Manual. To automatically generate a shared<br>secret, click Generate. You must configure the RADIUS client with the same shared<br>secret entered here. Shared secrets are case-sensitive.  Manual  G Generate  Shared secret:  Confirm shared secret:  OK Cancel                                                                                                    | 12014140104                                                                                        |                                                                                                    |                                                          |                                     |
| Select an existing Shared Secrets template:          None <ul> <li>To manually type a shared secret, click Manual. To automatically generate a shared secret, click Generate. You must configure the RADIUS client with the same shared secret entered here. Shared secrets are case-sensitive.</li> <li>Manual</li> <li>Generate</li> </ul> <ul> <li>Manual</li> <li>Generate</li> <li>Shared secret:</li> <li>Confirm shared secret:</li> <li>Manual</li> <li>Generate</li> </ul> <ul> <li>Manual</li> <li>Generate</li> <li>Mared secret:</li> <li>Mared secret:</li> <li>Mared secret:</li> <li>Mared secret:</li> <li>Mared secret:</li> </ul>                                                                                                    | Shared Secret                                                                                      |                                                                                                    |                                                          |                                     |
| None       Image: Constraint of the same shared secret, click Manual. To automatically generate a shared secret, click Generate. You must configure the RADIUS client with the same shared secret entered here. Shared secrets are case-sensitive.         Image: Manual image: Manual image:                                                                    | Select an existing Sh                                                                              | ared Secrets template:                                                                                 |                                                          |                                     |
| To manually type a shared secret, click Manual. To automatically generate a shared secret, click Generate. You must configure the RADIUS client with the same shared secret entered here. Shared secrets are case-sensitive.                                                                                                    | None                                                                                               |                                                                                                    |                                                          | -                                   |
| Confirm shared secret:  OK Cancel                                                                                                    | To manually type a si<br>secret, click Generat<br>secret entered here.<br>Manual<br>Shared secret: | nared secret, click Manual,<br>e. You must configure the I<br>Shared secrets are case-se<br>O Generate | To automatically ge<br>RADIUS client with t<br>ensitive. | enerate a shared<br>the same shared |
| Confirm shared secret:                                                                                                    | •••••                                                                                              |                                                                                                    |                                                          |                                     |
| OK Cancel                                                                                                    | Confirm shared secre                                                                               | t                                                                                                    |                                                          |                                     |
| OK Cancel                                                                                                    | •••••                                                                                              |                                                                                                    |                                                          |                                     |
| OK Cancel                                                                                                    |                                                                                                    |                                                                                                    |                                                          |                                     |
|                                                                                                    |                                                                                                    |                                                                                                    |                                                          |                                     |

Step 6: Click Next.

Step 7: On the Configure an Authentication Method page, in the Type box, select Microsoft: Protected EAP (PEAP), and then click Configure.

| Configure 802.1X             |                       |                   |        |           | x |
|------------------------------|-----------------------|-------------------|--------|-----------|---|
| Config                       | jure an Authenti      | ication Metho     | d      |           |   |
| Select the EAP type for this | policy.               |                   |        |           |   |
| Type (based on method        | of access and network | k configuration): |        |           |   |
| Microsoft: Protected EAP (   | PEAP)                 |                   |        | Configure |   |
|                              |                       |                   |        |           |   |
|                              |                       |                   | *//    |           |   |
|                              |                       |                   |        |           |   |
|                              |                       |                   |        |           |   |
|                              |                       |                   |        |           |   |
|                              |                       |                   |        |           |   |
|                              |                       |                   |        |           |   |
|                              |                       |                   |        |           |   |
|                              |                       |                   |        |           |   |
|                              |                       |                   |        |           |   |
|                              |                       |                   |        |           |   |
|                              | Previou               | us Next           | Finish | Cancel    |   |

Step 8: In the Certificate issued list, ensure that the certificate you enrolled in Step 6 is selected, and then click OK.

| Edit Protected EAP Pro                                                                    | perties                                                                                                    | ×                   |
|-------------------------------------------------------------------------------------------|----------------------------------------------------------------------------------------------------|---------------------|
| Select the certificate the<br>A certificate that is conf<br>Policy will override this c   | e server should use to prove its identity to the a<br>igured for Protected EAP in Connection Reques<br>rertificate. | :lient.<br>t        |
| Certificate issued                                                                        | AD.cisco.local                                                                                                    | <b>_</b>            |
| Friendly name:                                                                            |                                                                                                    |                     |
| Issuer:                                                                                   | AD.cisco.local                                                                                                    |                     |
| Expiration date:                                                                          | 3/15/2016 2:26:19 PM                                                                                                |                     |
| <ul> <li>Enable Fast Reconne</li> <li>Disconnect Clients wi</li> <li>Eap Types</li> </ul> | ect<br>ithout Cryptobinding                                                                                         |                     |
| Secured password (EAP                                                                     | -MSCHAP v2)                                                                                                    | Yove Up<br>ove Down |
| Add Ec                                                                                    | dit Remove OK                                                                                                    | Cancel              |

**Step 9:** If you would like to use a group that you have already created, in Specify User Groups, click **Add**, select the desired group, and then skip to Step 11.

If you would like to create a new group, continue with this procedure.

**Step 10:** Navigate to **Start > Administrative Tools > Active Directory Users and Computers**. In the Active Directory Users and Computers window, right-click **cisco.local**, and then navigate to **New > Group**. Create a group called **Wireless-Users-Group**.

| Active Directory Users and Computers                                                                                                    |                 |                                                                                                    |                                                                                                    |
|----------------------------------------------------------------------------------------------------|-----------------|----------------------------------------------------------------------------------------------------|----------------------------------------------------------------------------------------------------|
| File Action View Help                                                                                                    |                 |                                                                                                    |                                                                                                    |
| 🗢 🔿 🔰 🖬 📋 🗎 🖌                                                                                                    | 1 🔧 🐮 👕 🍸 🔟 🎉   |                                                                                                    |                                                                                                    |
| A Create in: dsco.local/     Group name:     Wreless-Users-Group     Group name (cre-Windows 2000);     Wreless-Users-Group     Group name (create in: dsco.local/     Group name (create in: dsco.local/     Gr | Image: Security | Type<br>bulkinDomain<br>Organizational Unit<br>Container<br>Container<br>Container<br>Organizational Unit<br>Security Group - Global<br>Container<br>Organizational Unit | Description Default container for upgraded computer acco Default container for domain controllers Default container for security identifiers (SIDs Default container for managed service accour) Default container for upgraded user accounts |
|                                                                                                    | OK Cancel       |                                                                                                    |                                                                                                    |
|                                                                                                    | 1               |                                                                                                    |                                                                                                    |
|                                                                                                    |                 |                                                                                                    |                                                                                                    |

**Step 11:** In the Active Directory Users and Computer management console, create a wireless user (Example: Wireless User) by selecting the **Action > New > User**.

| 📔 Active Directory Users and | Computers                     |           |                         |               |
|------------------------------|-------------------------------|-----------|-------------------------|---------------|
| File Action View Help        |                               |           |                         |               |
| Delegate Control             | K 🗉 🧟 🗟 🛛 🖬 🗏 🍇               | s 🛅 🍸 🗾 🍇 |                         |               |
| A                            | mputers [AD.cisci Name 🔶      |           | Туре                    | Description 🔺 |
| 🕀 🧯 New 🕨 🕨                  | Computer                      |           | User                    |               |
| 🖃 🗿 All Tasks 🔹 🕨            | Contact                       |           | User                    |               |
| +<br>Refresh                 | Group                         |           | User                    |               |
| + Export List                | InetOrgPerson                 |           | User                    |               |
|                              | msExchDynamicDistributionList |           | User                    |               |
| * Properties                 | msImaging-PSPs                |           | User                    |               |
| Help                         | MSMQ Queue Alias              |           | User                    |               |
| + Microsoft Exchange S       | Printer                       |           | User                    |               |
| F CLUSERS                    | User                          | hoorthy   | User                    |               |
|                              | Shared Folder                 |           | User                    |               |
| 🔐 Wireless-Users-Group       | 🦓 vpn-administrat             | or        | Security Group - Global |               |
|                              | 🛛 🍇 vpn-employee              | :         | Security Group - Global |               |
|                              | Vpn-partner                   |           | Security Group - Global | <b>_</b>      |
| [•]                          |                               |           |                         | •             |
| Create a new object          |                               |           |                         |               |
Step 12: Provide the necessary user information, and then click Next..

| New Object - User                | ×                                    |
|----------------------------------|--------------------------------------|
| 👗 Create in:                     | cisco.local/Users                    |
| <u>F</u> irst name:              | Wireless Initials:                   |
| Last name:                       | User                                 |
| Full n <u>a</u> me:              | Wireless User                        |
| User logon name:<br>WirelessUser | @cisco.local                         |
| User logon name (pre             | - <u>W</u> indows 2000):             |
| CISCO\                           | WirelessUser                         |
|                                  |                                      |
|                                  | < <u>B</u> ack <u>N</u> ext > Cancel |

Step 13: Enter a password, and then click Next.

| New Object - User                                                                                                    | ×      |
|----------------------------------------------------------------------------------------------------|--------|
| Create in: cisco.local/Users                                                                                                    |        |
| Password:     ••••••       Confirm password:     •••••••                                                                                                    |        |
| <ul> <li>User must change password at next logon</li> <li>User cannot change password</li> <li>Password never expires</li> <li>Account is disabled</li> </ul> |        |
| < <u>B</u> ack <u>N</u> ext >                                                                                                    | Cancel |

Step 14: Review the information about the new user being added, and click Finish.

| New Object - User                 |                             | ×        |
|-----------------------------------|-----------------------------|----------|
| 🤱 Create in: cisco.loc            | cal/Users                   |          |
| When you click Finish, the follow | ing object will be created: |          |
| Full name: Wireless User          |                             | <u>^</u> |
| User logon name: WirelessUser(    | @cisco.local                |          |
| The password never expires.       |                             |          |
|                                   |                             |          |
|                                   |                             |          |
|                                   |                             |          |
| J                                 |                             | <u> </u> |
|                                   |                             |          |
|                                   | < <u>B</u> ack Finish       | Cancel   |

**Step 15:** Within the Active Directory Users and Computer management console, select the users folder.

**Step 16:** Locate the wireless user (Example: Wireless User) that you want to add to the newly created Wireless-Users-Group, and then right click on the user and select **Add to a group...** 

| Active Directory Users and Computers                           |                   |                             |            |                            |              |
|----------------------------------------------------------------|-------------------|-----------------------------|------------|----------------------------|--------------|
| File Action View Help                                          |                   |                             |            |                            |              |
| (= =) 🖄 🛅 🦌 🗎 🔀 🗟 🗟                                            | 🛛 🖬   🐮 🕯         | 8 🗄 🝸 🗾 🗞                   |            |                            |              |
| Active Directory Users and Computers [AD.cisc                  | Name 🔺            |                             |            | Туре                       | Descriptio 🔺 |
| 🕀 🧰 Saved Queries                                              | 🍇 Schema Admin    | s                           |            | Security Group - Universal | Designate    |
| 🖻 🏭 cisco.local                                                | 💄 Stuart Higgins  |                             |            | User                       |              |
| 🕀 🛄 Builtin                                                    | 👃 🗞 SystemMailbo> | :{1f05a927-cfb7-4ca4-a039-4 | 437d0c471  | User                       |              |
| E CitrixXen                                                    | 🕹 SystemMailb     | Copy 78-                    | -e6c29d823 | User                       |              |
| Computers                                                      | 👃 Taylor Smith    | Add to a group              |            | User                       |              |
| EoreignSecurityPrincipals                                      | 👗 TJ Schuler 🛛    | Disable Account             |            | User                       |              |
| Mapaged Service Accounts                                       | 👗 User One        | Reset Password              |            | User                       |              |
| Manages betwee Accounts     Microsoft Exchange Security Groups | 🏅 vdi-finance-1   | Move                        |            | User                       |              |
|                                                                | 🕹 vdi-finance-2   | Open Home Page              |            | User                       |              |
|                                                                | 👗 vdi-hr-1        | Send Mail                   |            | User                       |              |
| & Wireless-Users-Group                                         | 🕹 vdi-hr-2        | Find                        |            | User                       |              |
| _                                                              | 👗 vdi-it-1 👘      | Oll Tacks                   |            | User                       |              |
|                                                                | 👗 vdi-it-2        |                             |            | User                       |              |
|                                                                | 🏅 vdi-research    | Cut                         |            | User                       |              |
|                                                                | 🏅 vdi-research    | Delete                      |            | User                       |              |
|                                                                | 🏅 Vignesh Sath    | Rename                      |            | User                       |              |
|                                                                | S VPN ASA552      | Refresh                     |            | User                       |              |
|                                                                | 🔏 vpn-administ 🗌  | Properties                  |            | Security Group - Global    |              |
|                                                                | 💑 vpn-employe     | Toperaes                    |            | Security Group - Global    |              |
|                                                                | 🚜 vpn-partner     | Help                        |            | Security Group - Global    |              |
|                                                                | 🍝 Wireless User   |                             |            | User                       |              |
| ٠                                                              | •                 |                             |            |                            |              |
| Allows you to add the selected objects to a group you          | u select.         |                             |            |                            |              |

Step 17: Enter the name of the Wireless-Users-Group, and then click Check Names.

| Select Groups                                |    | ? ×          |
|----------------------------------------------|----|--------------|
| Select this object type:                     |    |              |
| Groups or Built-in security principals       |    | Object Types |
| From this location:                          |    |              |
| cisco.local                                  |    | Locations    |
| Enter the object names to select (examples): |    |              |
| Wireless-Users-Group                         |    | Check Names  |
|                                              |    |              |
|                                              |    | _            |
| Advanced                                     | ОК | Cancel       |

Step 18: Click OK. This completes the process of adding the user to the wireless group.

| Select Groups                                         |                     | ? × |
|-------------------------------------------------------|---------------------|-----|
| Select this object type:                              |                     |     |
| Groups or Built-in security principals                | <u>O</u> bject Type | s   |
| Erom this location:                                   |                     |     |
| cisco.local                                           | Locations           |     |
| Enter the object names to select ( <u>examples</u> ): |                     |     |
| Wireless-Users-Group                                  | <u>C</u> heck Nam   | es  |
|                                                       |                     |     |
| <u>A</u> dvanced                                      | OK Cance            |     |

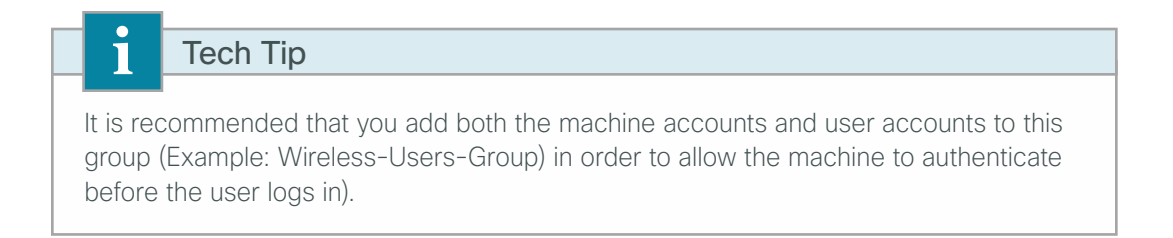

**Step 19:** On the next step of the Network Policy Server (NPS (Local)) wizard, configure VLAN information or accept the default settings, and then click **Next**.

Step 20: Click Finish. This completes the configuration of 802.1X.

| Configure 802.                                                          | 1X                                                                                                    | × |  |  |  |  |  |
|-------------------------------------------------------------------------|----------------------------------------------------------------------------------------------------|---|--|--|--|--|--|
|                                                                         | Completing New IEEE 802.1X Secure Wired and<br>Wireless Connections and RADIUS clients                                                                                                    |   |  |  |  |  |  |
| You have succe<br>• To view the c<br>• To change the<br>• To save the c | You have successfully created the following policies and configured the following RADIUS clients.  • To view the configuration details in your default browser, click Configuration Details.  • To change the configuration, click Previous.  • To save the configuration and close this wizard, click Finish. |   |  |  |  |  |  |
| Connection F<br>Secure Wireless<br>Network Polie<br>Secure Wireless     | Request Policy:<br>s Connections 2<br>cies:<br>s Connections 2                                                                                                    |   |  |  |  |  |  |
|                                                                         | Previous Next Finish Cancel                                                                                                    |   |  |  |  |  |  |

Step 21: Restart the Network Policy Server service, and then navigate to NPS (Local) > Policies.

Note that the wizard has created a Connection Request Policy and a Network Policy containing the appropriate settings in order to authenticate your wireless connection.

| 🛸 Network Policy Server                                                                                                    |                                                                                                    |
|----------------------------------------------------------------------------------------------------|----------------------------------------------------------------------------------------------------|
| File Action View Help                                                                                                    |                                                                                                    |
| 🗢 🔿 🔁 🖬 🚺 🖬                                                                                                    |                                                                                                    |
| NPS (Local)     RADIUS Clients and Servers     RADIUS Clients     Remote RADIUS Server G     Policies     Connection Request Polici     Network Policies     Health Policies     Network Access Protection | Network Policies           Network policies allow you to designate who is authorized to connect to the network and the circumstances under which they can or cannot connect.           Policy Name         Status         Processing Order         Access Type         S           Secure Wireless Connections to Microsoft Routing and Remote Access server         Enabled         1         Grant Access         U |
| Accounting<br>Templates Management                                                                                                    | Conditions - If the following conditions are met:  Condition Value NAS Port Type Wireless - Other OR Wireless - IEEE 802.11 Windows Groups CISCO\SBA-Users                                                                                                    |
|                                                                                                    | Settings - Then the following settings are applied:          Setting       Value         Extensible Authentication Protocol Configuration       Configured                                                                                                    |

**Step 22:** If you want to remove the less secure authentication methods and increase the encryption methods in the network policy, continue with this procedure.

If you would like to use the default authentication and encryption methods, skip to the next process.

Step 23: Under the Network Policies node, open the properties of the newly created policy.

Step 24: On the Constraints tab, under Less secure authentication methods, clear all of the check boxes.

| Secure Wireless Connections Properties                                                                                                    |                                                                                                    | × |
|----------------------------------------------------------------------------------------------------|----------------------------------------------------------------------------------------------------|---|
| Overview Conditions Constraints Setting                                                                                                    |                                                                                                    |   |
| Overview       Conditions       Constraints       Setting         Configure the constraints for this network politing all constraints are not matched by the constraints:       Constraints         Constraints       Authentication Methods       Image: Constraints         Mathentication Methods       Image: Constraints       Constraints         Constraints       Constraints       Constraints         Constraints       Constraints       Constraints         Called Timeout       Session Timeout       Constraints         Called Station ID       Constraints       Constraints         Called Station ID       Constraints       Constraints         NAS Port Type       NAS Port Type       Constraints | by: ection request, network access is denied.  Allow access only to those clients that authenticate with the specified methods.  EAP types are negotiated between NPS and the client in the order in which they are listed.  EAP Types:  Microsoft: Protected EAP (PEAP)  Move Up  Move Down  Add  Edit  Remove Less secure authentication methods:  Microsoft Encrypted Authentication version 2 (MS-CHAP-v2)  User can change password after it has expired  Microsoft Encrypted Authentication (CHAP)  User can change password after it has expired Encrypted authentication (CHAP)  Add  Hereorypted authentication (PAP, SPAP)  Allow clients to connect without negotiating an authentication method | - |
|                                                                                                    |                                                                                                    |   |
|                                                                                                    |                                                                                                    |   |
|                                                                                                    | OK Cancel Apply                                                                                                    |   |

Step 25: On the Settings tab, click Encryption, clear all check boxes except Strongest encryption (MPPE 128bit), and then click OK.

| Overview       Conditions       Constraints       Settings         Configure the settings for this network policy.       If conditions and constraints match the connection request and the policy grants access, settings are applied.         Settings:       Image: Conditions and constraints match the connection request and the policy grants access, settings are applied.         Settings:       Image: Conditions and constraints match the connection request and the policy grants access, settings are applied.         Vendor Specific       Image: Conditions and Constraints         NAP Enforcement       Image: Condition and Constraints         Image: Conditions and Remote Access       Image: Condition access clients to the network access server is not secured by encryption. This configuration is not recommended.         Image: Conditions and Remote Access       Image: Condition access clients to the network access server is not secured by encryption. This configuration is not recommended.         Image: Condition Protocol (BAP)       Image: Condition Protocol (BAP)         Image: Condition Protocol (BAP)       Image: Condition Protocol (MPPE 128-bit)         Image: Condition Protocol (BAP)       Image: Condition Protocol (MPPE 128-bit)         Image: Condition Protocol (BAP)       Image: Condition Protocol (MPPE 128-bit)         Image: Condition Protocol (BAP)       Image: Condition Protocol (MPPE 128-bit)         Image: Condition Protocol (Condition Protocol (Condition)       Image: Condition)      < | Secure Wireless Connections Properties                                                                                                    |               | × |
|----------------------------------------------------------------------------------------------------|----------------------------------------------------------------------------------------------------|---------------|---|
| Configure the settings for this network policy.<br>Conditions and constraints match the connection request and the policy grants access, settings are applied.<br>Settings                                                                                                    | Overview Conditions Constraints Setting                                                                                                    | s             |   |
| No encryption                                                                                                    | Overview       Conditions       Constraints       Setting:         Configure the settings for this network policy, if conditions and constraints match the connormality of conditions and constraints match the connormatic settings:         Settings:         RADIUS Attributes         Image: Standard         Image: Vendor Specific         Network Access Protection         Image: Extended State         Routing and Remote Access         Image: UP Filters         Image: Encryption         Image: Encryption |               | _ |
| OK Cancel Apply                                                                                                    | K Settings                                                                                                    | No encryption |   |

Step 26: Restart the Network Policy Server service.

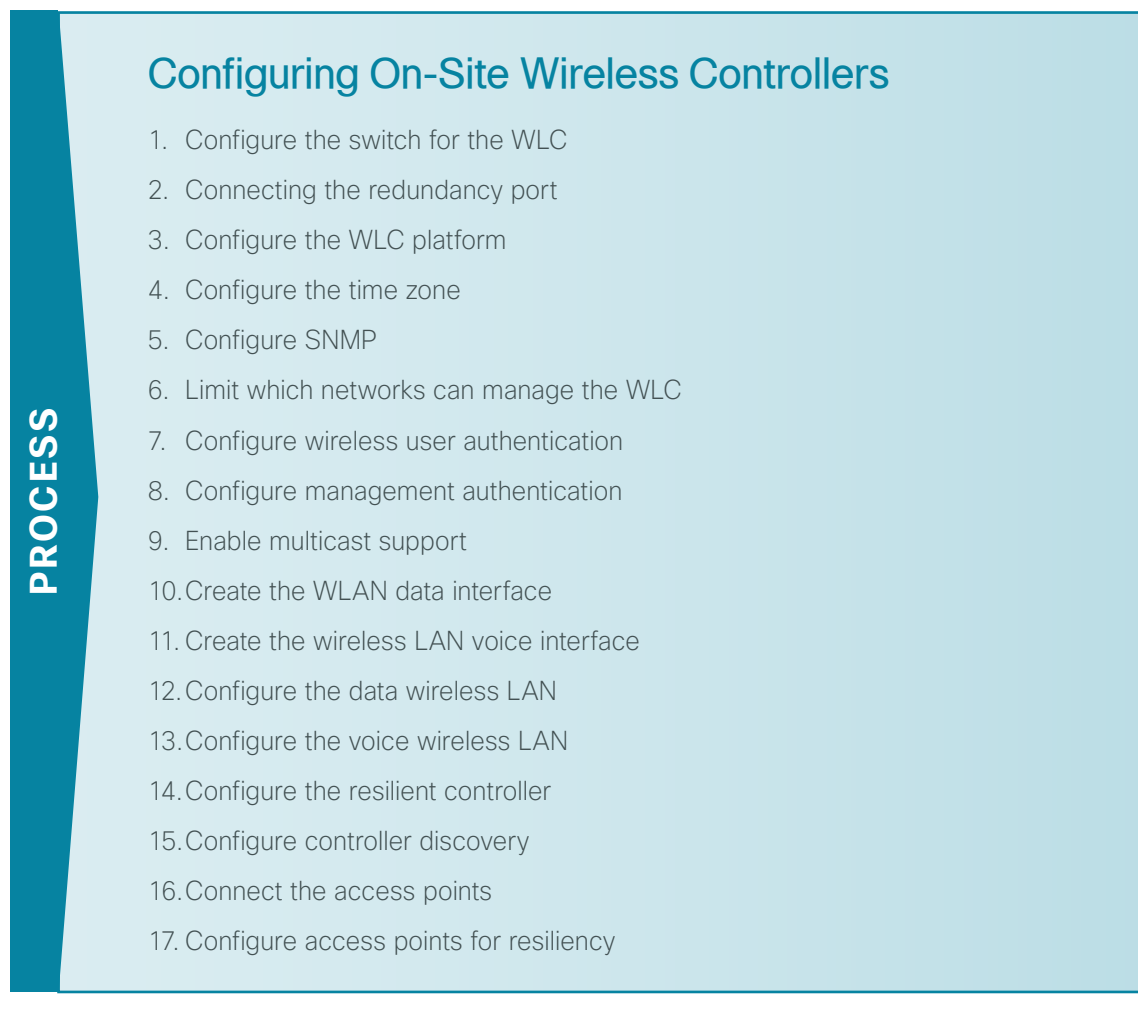

In an on-site local-mode deployment, the wireless LAN controller and access points are co-located. The wireless LAN controller is connected to a LAN distribution layer at the site, and traffic between wireless LAN clients and the LAN is tunneled in Control and Provisioning of Wireless Access Points (CAPWAP) protocol between the controller and the access point.

If you are deploying remote access points using FlexConnect, skip this section and proceed to the FlexConnect section of the guide.

This design guide supports both Cisco 5500 and 2500 Series WLCs for use in an on-site local-mode design. When installing 5500 Series WLCs, a high availability feature known as access point stateful switchover (AP SSO) is available. In this high availability mode, the resilient, or *secondary*, WLC uses the redundancy port in order to negotiate with its configured primary WLC and assumes the AP license count along with the configuration of the primary WLC.

In AP SSO mode, configuration synchronization and keep-alive monitoring occurs over a dedicated redundancy port (labeled as RP) using a dedicated straight through Ethernet cable.

The Cisco 2500 Series WLCs do not support the AP SSO feature and instead must be peered by using a mobility group in order to achieve resiliency. Unlike AP-SSO paired Wireless LAN Controllers, each Cisco 2500 Series WLC has a unique IP address on the management interface.

Table 2 - Cisco on-site wireless controller parameters checklist

| Parameter                                               | CVD values<br>primary controller      | CVD values<br>resilient controller<br>(optional) | Site-specific values |
|---------------------------------------------------------|---------------------------------------|--------------------------------------------------|----------------------|
| Controller parameters                                   | 1                                     | 1                                                |                      |
| Switch interface number                                 | 1/0/3, 2/0/3                          | 1/0/4, 2/0/4                                     |                      |
| VLAN number                                             | 146                                   | 146                                              |                      |
| Time zone                                               | PST -8 0                              | PST -8 0                                         |                      |
| IP address                                              | 10.4.46.64/24                         | 10.4.46.65/242                                   |                      |
| Default gateway                                         | 10.4.46.1                             | 10.4.46.1                                        |                      |
| Redundant management IP<br>address (AP SSO)1            | 10.4.46.741                           | 10.4.46.75 <sup>1</sup>                          |                      |
| Redundancy port connectiv-<br>ity (AP SSO) <sup>1</sup> | Dedicated Ethernet cable <sup>1</sup> | Dedicated Ethernet cable <sup>1</sup>            |                      |
| Hostname                                                | WLC-1                                 | WLC-2 <sup>2</sup>                               |                      |
| Local administrator username and password               | admin/C1sco123                        | admin/C1sco123                                   |                      |
| Mobility group name                                     | CAMPUS                                | CAMPUS                                           |                      |
| RADIUS server IP address                                | 10.4.48.15                            | 10.4.48.15                                       |                      |
| RADIUS shared key                                       | SecretKey                             | SecretKey                                        |                      |
| Management network<br>(optional)                        | 10.4.48.0/24                          | 10.4.48.0/24                                     |                      |
| TACACS server IP address 10.4.48.15 (optional)          |                                       | 10.4.48.15                                       |                      |
| TACACS shared key<br>(optional)                         | SecretKey                             | SecretKey                                        |                      |
| Wireless data network parame                            | ters                                  |                                                  |                      |
| SSID                                                    | WLAN-Data                             | WLAN-Data                                        |                      |
| VLAN number                                             | 116                                   | 116                                              |                      |
| Default gateway                                         | 10.4.16.1                             | 10.4.16.1                                        |                      |
| Controller interface IP address                         | 10.4.16.5/22                          | 10.4.16.6/22                                     |                      |
| Wireless voice network parame                           | eters                                 |                                                  |                      |
| SSID                                                    | WLAN-Voice                            | WLAN-Voice                                       |                      |
| VLAN number                                             | 120                                   | 120                                              |                      |
| Default gateway                                         | 10.4.20.1                             | 10.4.20.1                                        |                      |
| Controller interface IP address                         | 10.4.20.5/22                          | 10.4.20.6/22                                     |                      |

Notes:

- 1. AP SSO is only supported on the Cisco 5500 Series WLC.
- 2. The resilient Cisco 2500 Series WLC will require an IP address, as AP SSO is not supported on this platform.

**Step 1:** On the LAN distribution switch, create the wireless VLANs that you are connecting to the distribution switch. The management VLAN can contain other Cisco appliances and does not have to be dedicated to the WLCs.

vlan 116 name WLAN\_Data vlan 120 name WLAN\_Voice vlan 146 name WLAN\_Mgmt

**Step 2:** Configure a switched virtual interface (SVI) for each VLAN. This enables devices in the VLAN to communicate with the rest of the network.

```
interface Vlan116
description Wireless Data Network
ip address 10.4.16.1 255.255.252.0
no shutdown
!
interface Vlan120
description Wireless Voice Network
ip address 10.4.20.1 255.255.252.0
no shutdown
!
interface Vlan146
description Wireless Management Network
ip address 10.4.46.1 255.255.255.0
no shutdown
```

**Step 3:** On both the server room distribution and access switches, create the wireless management and data VLANs.

```
vlan 116
name WLAN_Data
vlan 120
name WLAN_Voice
vlan 146
name WLAN Mgmt
```

**Step 4:** On the server room distribution switch, configure two uplink ports and an EtherChannel trunk to the server room access switches.

```
interface Port-channel12
description EtherChannel Link to Server Room Switch
switchport
switchport trunk allowed vlan 116,120,146
switchport mode trunk
logging event link-status
flowcontrol receive on
no shutdown
interface range tenGigabitEthernet [port 1],tenGigabitEthernet [port 2]
description Link to Server Room Switch
switchport trunk allowed vlan 116,120,146
switchport mode trunk
channel group 12
logging event link-status
logging event trunk-status
no shutdown
```

**Step 5:** On the server room access switches, configure two ports and an EtherChannel trunk that connects to the server room distribution switch.

```
interface range GigabitEthernet1/1/1, GigabitEthernet2/1/1
description Link to Distribution Switch
switchport trunk encapsulation dot1q
switchport trunk allowed vlan 116,120,146
switchport mode trunk
logging event link-status
logging event trunk-status
logging event bundle-status
macro apply EgressQoS
channel-protocol lacp
channel-group 1 mode active
no shutdown
interface Port-channel1
description EtherChannel Link to Distribution Switch
switchport trunk encapsulation dotlq
switchport trunk allowed vlan 116,120,146
switchport mode trunk
logging event link-status
no shutdown
```

**Step 6:** Configure an 802.1Q trunk to be used for the connection to the WLCs. This permits Layer 3 services to all the networks defined on the WLC. The VLANs allowed on the trunk are limited to only the VLANs that are active on the WLC.

If you are deploying the Cisco Catalyst 4500 Series LAN distribution switch, you do not need to use the **switchport trunk encapsulation dot1q** command in the following configurations.

```
interface GigabitEthernet [port 1]
description To WLC Port 1
interface GigabitEthernet [port 2]
description To WLC Port 2
Т
interface range GigabitEthernet [port 1], GigabitEthernet [port 2]
  switchport
 macro apply EgressQoS
  channel-group [number] mode on
  logging event link-status
  logging event trunk-status
  logging event bundle-status
1
interface Port-channel [number]
description To WLC
 switchport trunk encapsulation dot1q
 switchport trunk allowed vlan 116,120,146
 switchport mode trunk
logging event link-status
no shutdown
```

Procedure 2 Connecting the redundancy port

If you are using a Cisco 2500 Series WLC, skip this procedure. If you are using a Cisco 5500 Series WLC and you wish to enable the high availability AP SSO feature, continue with this procedure. When using the high availability feature known as access point stateful switchover (AP SSO), a dedicated special-purpose port is available on the Cisco 5500 Series WLC. This port is located on the in the lower left of the front panel.

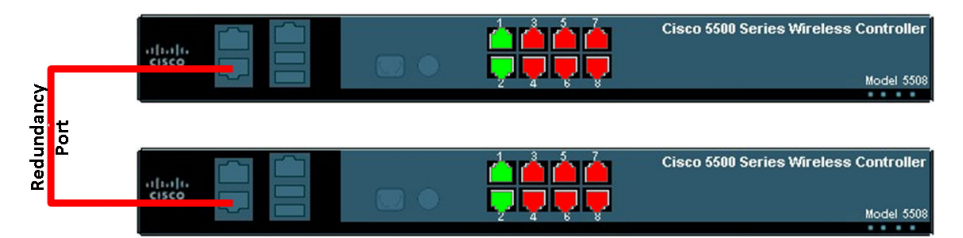

Step 1: Connect an ordinary Ethernet cable between the primary and standby WLC, as shown below.

Procedure 3 Configure the WLC platform

After the WLC is physically installed and powered up, you will see the following on the console. If you do not see this, press "-" a few times to force the wizard to back to the previous step.

Welcome to the Cisco Wizard Configuration Tool Use the '-' character to backup

Step 1: Terminate the autoinstall process.

Would you like to terminate autoinstall? [yes]: YES

Step 2: Enter a system name. (Example: WLC-1)

System Name [Cisco 7e:8e:43] (31 characters max): WLC-1

**Step 3:** Enter an administrator username and password.

# Tech Tip

Use at least three of the following four classes in the password: lowercase letters, uppercase letters, digits, or special characters.

Enter Administrative User Name (24 characters max): **admin** Enter Administrative Password (24 characters max): \*\*\*\*\* Re-enter Administrative Password : \*\*\*\*\*

**Step 4:** If you are deploying a Cisco 5500 Series Wireless LAN Controller, use DHCP for the service port interface address.

Service Interface IP address Configuration [none] [DHCP]: DHCP

Step 5: Enable the management interface.

```
Enable Link Aggregation (LAG) [yes][NO]: YES
Management Interface IP Address: 10.4.46.64
Management Interface Netmask: 255.255.255.0
Management interface Default Router: 10.4.46.1
Management Interface VLAN Identifier (0 = untagged): 146
```

### Tech Tip

1

If you are configuring the Cisco 2500 Series Wireless LAN Controllers, you will need to configure both WLCs individually as they do not support AP-SSO and are therefore managed and configured separately. (Examples: 10.4.46.64 for WLC-1 and 10.4.46.65 for WLC-2)

Step 6: Enter the default DHCP server for clients. (Example: 10.4.48.10) Management Interface DHCP Server IP Address: 10.4.48.10 **Step 7:** If you are deploying a Cisco 5500 Series Wireless LAN Controller, enable AP SSO in order to enable high availability.

Enable HA [yes][NO]: YES Configure HA Unit [PRIMARY][secondary]: PRIMARY Redundancy Management IP Address: 10.4.46.74 Peer Redundancy Management IP Address: 10.4.46.75

**Step 8:** The virtual interface is used by the WLC for mobility DHCP relay, guest web authentication and intercontroller communication. Enter an IP address that is not used in your organization's network. (Example: 192.0.2.1)

Virtual Gateway IP Address: 192.0.2.1

**Step 9:** If you are configuring a Cisco 2500 Series Wireless LAN Controller, enter a multicast address for delivery of IP multicast traffic by using the multicast-multicast method. This multicast address will be used by each AP in order to listen for incoming multicast streams from the wireless LAN controller. (Example: 239.1.1.)

Multicast IP Address: 239.1.1.1

**Step 10:** Enter a name for the default mobility and RF group. (Example: CAMPUS)

Mobility/RF Group Name: CAMPUS

**Step 11:** Enter an SSID for the WLAN that supports data traffic. You will be able to leverage this later in the deployment process.

Network Name (SSID): WLAN-Data Configure DHCP Bridging Mode [yes][NO]: NO

Step 12: Enable DHCP snooping.

Allow Static IP Addresses {YES] [no]: NO

Step 13: Do not configure the RADIUS server now. You will configure the RADIUS server later by using the GUI. Configure a RADIUS Server now? [YES][no]: NO

**Step 14:** Enter the correct country code for the country where you are deploying the WLC.

Enter Country Code list (enter 'help' for a list of countries) [US]: US

Step 15: Enable all wireless networks.

Enable 802.11b network [YES][no]: **YES** Enable 802.11a network [YES][no]: **YES** Enable 802.11g network [YES][no]: **YES** 

**Step 16:** Enable the radio resource management (RRM) auto-RF feature. This helps you keep your network up and operational.

Enable Auto-RF [YES][no]: YES

**Step 17:** Synchronize the WLC clock to your organization's NTP server.

Configure a NTP server now? [YES][no]:YES Enter the NTP server's IP address: 10.4.48.17 Enter a polling interval between 3600 and 604800 secs: 86400 **Step 18:** Save the configuration. If you respond with **no**, the system restarts without saving the configuration, and you have to complete this procedure again. Please wait for the "Configuration saved!" message before power-cycling the Wireless LAN Controller.

Configuration correct? If yes, system will save it and reset. [yes][NO]: YES Configuration saved! Resetting system with new configuration

**Step 19:** After the WLC has reset, log in to the Cisco Wireless LAN Controller Administration page by using the credentials defined in Step 3. (Example: https://wlc-1.cisco.local/)

Procedure 4 Configure the time zone

Step 1: Navigate to Commands > Set Time.

Step 2: In the Location list, choose the time zone that corresponds to the location of the WLC.

Step 3: Click Set Timezone.

| սիսիս                                  |               |               |                       |               |                |                   | Sa <u>v</u> e Co  | nfiguration           | <u>P</u> ing   Logout   <u>R</u> efresh |
|----------------------------------------|---------------|---------------|-----------------------|---------------|----------------|-------------------|-------------------|-----------------------|-----------------------------------------|
| cisco                                  | MONITOR       | <u>W</u> LANs |                       | WIRELESS      | SECURITY       | MANAGEMENT        | C <u>O</u> MMANDS | HELP                  | <u>F</u> EEDBACK                        |
| Commands                               | Set Time      |               |                       |               |                |                   | Set               | Date and <sup>•</sup> | Time Set Timezone                       |
| Download File<br>Upload File<br>Rebeat | Current Ti    | me            | Tue May 31 11:07      | :38 2011      |                |                   |                   |                       |                                         |
| Config Boot                            | Date          |               |                       |               |                |                   |                   | _                     |                                         |
| Scheduled Reboot                       |               |               | Month                 |               | May            | •                 |                   |                       |                                         |
| Reset to Factory<br>Default            |               |               | Day<br>Year           |               | 31 ¥<br>2011   |                   |                   |                       |                                         |
| Set Time                               |               |               |                       |               |                |                   |                   |                       |                                         |
| Login Banner                           | Time          |               |                       |               |                |                   |                   | _                     |                                         |
|                                        |               |               | Hour                  |               | 11 🔻           |                   |                   |                       |                                         |
|                                        |               |               | Minutes               |               | 7              |                   |                   |                       |                                         |
|                                        |               |               | Seconds               |               | 38             |                   |                   |                       |                                         |
|                                        | Timezone      |               |                       |               |                |                   |                   | _                     |                                         |
|                                        |               |               | Delta                 |               | hours 0        | mins 0            |                   |                       |                                         |
|                                        |               |               | Location <sup>1</sup> | (GMT          | -8:00) Pacific | Time (US and Cana | ida) 🔻            |                       |                                         |
|                                        |               |               |                       |               |                |                   |                   |                       |                                         |
|                                        |               |               |                       |               |                |                   |                   |                       |                                         |
|                                        |               |               |                       |               |                |                   |                   |                       |                                         |
|                                        | Foot Notes    | 5             |                       |               |                |                   |                   |                       |                                         |
|                                        | 1. Automatica | ally sets de  | aylight savings tim   | e where used. |                |                   |                   |                       |                                         |
|                                        |               |               |                       |               |                |                   |                   |                       |                                         |

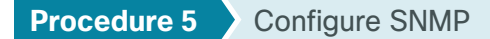

Step 1: In Management > SNMP > Communities, click New.

Step 2: Enter the Community Name. (Example: cisco)

Step 3: Enter the IP Address. (Example: 10.4.48.0)

Step 4: Enter the IP Mask. (Example: 255.255.255.0)

Step 5: In the Status list, choose Enable, and then click Apply.

|                                                                                                    |                                                               |        |                                                                |          |          |            | Sa <u>v</u> e Cor | nfiguration <u>P</u> ing | Logout <u>R</u> efresh |
|----------------------------------------------------------------------------------------------------|---------------------------------------------------------------|--------|----------------------------------------------------------------|----------|----------|------------|-------------------|--------------------------|------------------------|
| cisco                                                                                                    | MONITOR V                                                     | MLANs  |                                                                | WIRELESS | SECURITY | MANAGEMENT | COMMANDS          | HELP FEEDBAC             | ж                      |
| Management                                                                                                    | SNMP v1 / v                                                   | v2c Co | mmunity > N                                                    | ew       |          |            |                   | < Back                   | Apply                  |
| Summary<br>SNMP<br>General<br>SNMP V3 Users<br>Communities<br>Trap Receivers<br>Trap Logs<br>HTTP-HTTPS<br>Telnet-SSH<br>Serial Port | Community I<br>IP Address<br>IP Mask<br>Access Mode<br>Status | Name   | cisco<br>10.4.48.0<br>255.255.255.0<br>Read Only V<br>Enable V |          |          |            |                   |                          |                        |
| Local Management<br>User's Cessions<br>> Logs<br>Mgmt Via Wireless<br>> Software Activation<br>> Tech Support                        |                                                               |        |                                                                |          |          |            |                   |                          |                        |

Step 6: In Management > SNMP > Communities, click New.

Step 7: Enter the Community Name. (Example: cisco123)

Step 8: Enter the IP Address. (Example: 10.4.48.0)

Step 9: Enter the IP Mask. (Example: 255.255.255.0)

Step 10: In the Access Mode list, choose Read/Write.

Step 11: In the Status list, choose Enable, and then click Apply.

| սիսիս                                                                                                    |                                                          |               |                                                                    |          |          |            | Sa <u>v</u> e Cor | nfiguration   <u>P</u> ing   Logout   <u>R</u> efres |
|----------------------------------------------------------------------------------------------------|----------------------------------------------------------|---------------|--------------------------------------------------------------------|----------|----------|------------|-------------------|------------------------------------------------------|
| cisco                                                                                                    | MONITOR                                                  | <u>W</u> LANs | CONTROLLER                                                         | WIRELESS | SECURITY | MANAGEMENT | C <u>O</u> MMANDS | HELP FEEDBACK                                        |
| Management                                                                                                    | SNMP v1                                                  | / v2c Co      | ommunity > N                                                       | ew       |          |            |                   | < Back Apply                                         |
| Summary Summary SMMP General SNNP V3 Users Communities Trap Receivers Trap Logs HTTP-HTTPS Telnet-SSH Serial Port Local Management Users User Sessions Logs | Communit<br>IP Address<br>IP Mask<br>Access Mc<br>Status | ty Name<br>s  | cisco123<br>10.4.48.0<br>255.255.255.0<br>Read/Write •<br>Enable • |          |          |            |                   | < back Appny                                         |
| Mgmt Via Wireless <ul> <li>Software Activation</li> <li>Tech Support</li> </ul>                                                                             |                                                          |               |                                                                    |          |          |            |                   |                                                      |

Step 12: Navigate to Management > SNMP > Communities.

Step 13: Point to the blue box for the public community, and then click Remove.

Step 14: On the "Are you sure you want to delete?" message, click OK.

**Step 15:** Repeat Step 13 and Step 14 for the **private** community string. You should have only the read-write and read-only community strings, as shown in the following screenshot.

| սիսիս                     |          |               |          |            |           |              | Sa <u>v</u> e Co | nfiguration | n   <u>P</u> ing | Logout   <u>R</u> efresh |
|---------------------------|----------|---------------|----------|------------|-----------|--------------|------------------|-------------|------------------|--------------------------|
| cisco                     | MONITOR  | <u>W</u> LANs |          | WIRELESS   | SECURITY  | MANAGEMENT   | COMMANDS         | HELP        | FEEDBAC          | ск                       |
| Management                | SNMP v1  | / v2c Co      | ommunity |            |           |              |                  |             |                  | New                      |
| Summary                   |          |               |          |            |           |              |                  |             |                  |                          |
| ▼ SNMP                    | Communit | y Name        |          | IP Address | IP Mask   | Access       | Mode Status      | ;           |                  |                          |
| General                   | cisco    |               |          | 10.4.48.0  | 255.255.2 | 55.0 Read-Or | ly Enable        |             |                  |                          |
| SNMP V3 Users             | cisco123 |               |          | 10.4.48.0  | 255.255.2 | 55.0 Read-Wi | ite Enable       |             |                  |                          |
| Trap Receivers            |          |               |          |            |           |              |                  |             |                  |                          |
| Trap Controls             |          |               |          |            |           |              |                  |             |                  |                          |
| Trap Logs                 |          |               |          |            |           |              |                  |             |                  |                          |
| HTTP-HTTPS                |          |               |          |            |           |              |                  |             |                  |                          |
| Telnet-SSH                |          |               |          |            |           |              |                  |             |                  |                          |
| Serial Port               |          |               |          |            |           |              |                  |             |                  |                          |
| Local Management<br>Users |          |               |          |            |           |              |                  |             |                  |                          |
| User Sessions             |          |               |          |            |           |              |                  |             |                  |                          |
| ▶ Logs                    |          |               |          |            |           |              |                  |             |                  |                          |
| Mgmt Via Wireless         |          |               |          |            |           |              |                  |             |                  |                          |
| Software Activation       |          |               |          |            |           |              |                  |             |                  |                          |
| Tech Support              |          |               |          |            |           |              |                  |             |                  |                          |
|                           |          |               |          |            |           |              |                  |             |                  |                          |
|                           |          |               |          |            |           |              |                  |             |                  |                          |

### (Optional)

In networks where network operational support is centralized, you can increase network security by using an access control list in order to limit the networks that can access your controller. In this example, only devices on the 10.4.48.0/24 network are able to access the controller via Secure Shell (SSH) Protocol or Simple Network Management Protocol (SNMP).

#### Step 1: In Security > Access Control Lists > Access Control Lists, click New.

Step 2: Enter an access control list name (Example: ACL-Rules), select **IPv4** as the ACL type, and then click **Apply**.

Step 3: In the list, choose the name of the access control list you just created, and then click Add New Rule.

Step 4: In the window, enter the following configuration details, and then click Apply.

- Sequence-1
- · Source-10.4.48.0 / 255.255.255.0
- Destination—Any
- · Protocol-TCP
- Destination Port-HTTPS
- Action-Permit

| արտիս                                                                  |               |          |                |          |                   |            | Sa <u>v</u> e Co         | nfiguratio | n   <u>P</u> ing   Lo | gout   <u>R</u> efre |
|------------------------------------------------------------------------|---------------|----------|----------------|----------|-------------------|------------|--------------------------|------------|-----------------------|----------------------|
| cisco                                                                  | MONITOR       | WLANs    | CONTROLLER     | WIRELESS | SECURITY          | MANAGEMEN  | COMMANDS                 | HELP       | FEEDBACK              |                      |
| Security                                                               | Access C      | ontrol L | ists > Rules > | New      |                   |            |                          |            | < Back                | Apply                |
| AAA                                                                    | Sequence      |          | 1              |          |                   |            |                          |            |                       |                      |
| Local EAP     Priority Order                                           | Source        |          | IP Address     | •        | IP Addr<br>10.4.4 | ess<br>8.0 | Netmask<br>255.255.255.0 |            |                       |                      |
| Certificate                                                            | Destination   |          | Any            | -        |                   |            |                          |            |                       |                      |
| <ul> <li>Access Control Lists</li> <li>Access Control Lists</li> </ul> | Protocol      |          | TCP            | •        |                   |            |                          |            |                       |                      |
| CPU Access Control Lists<br>FlexConnect ACLs                           | Source Port   |          | Any            | •        |                   |            |                          |            |                       |                      |
| Wireless Protection<br>Policies                                        | Destination P | ort      | HTTPS          | •        |                   |            |                          |            |                       |                      |
| Web Auth                                                               | DSCP          |          | Any            | •        |                   |            |                          |            |                       |                      |
| TrustSec SXP<br>Advanced                                               | Direction     |          | Any            | -        |                   |            |                          |            |                       |                      |
|                                                                        | Action        |          | Permit         | •        |                   |            |                          |            |                       |                      |
|                                                                        |               |          |                |          |                   |            |                          |            |                       |                      |
|                                                                        |               |          |                |          |                   |            |                          |            |                       |                      |
|                                                                        |               |          |                |          |                   |            |                          |            |                       |                      |
|                                                                        |               |          |                |          |                   |            |                          |            |                       |                      |
|                                                                        |               |          |                |          |                   |            |                          |            |                       |                      |
|                                                                        |               |          |                |          |                   |            |                          |            |                       |                      |

**Step 5:** Repeat Step 3 through Step 4 using the configuration details in the following table.

| Sequence | Source                      | Destination | Protocol | Destination port | Action |
|----------|-----------------------------|-------------|----------|------------------|--------|
| 2        | 10.4.48.0/<br>255.255.255.0 | Any         | TCP      | Other/22         | Permit |
| 3        | Any                         | Any         | ТСР      | HTTPS            | Deny   |
| 4        | Any                         | Any         | ТСР      | Other/22         | Deny   |
| 5        | Any                         | Any         | Any      | Any              | Permit |

Table 3 - Access rule configuration values

| ululu<br>cisco                                                                                                    | MONI                         | ITOR                                  | <u>W</u> LANs      |                         | OLLER WIRELES   |                        | MANAGEMENT | C <u>O</u> MMANDS | HELP | EEEDBACK       |              |      | Sa <u>v</u> e Cont | iguration         | <u>Ping   Logout   R</u> efresh |
|----------------------------------------------------------------------------------------------------|------------------------------|---------------------------------------|--------------------|-------------------------|-----------------|------------------------|------------|-------------------|------|----------------|--------------|------|--------------------|-------------------|---------------------------------|
| Security                                                                                                    | Acce                         | ess Co                                | ontrol l           | .ists > Ec              | lit             |                        |            |                   |      |                |              |      | < Bac              | k 📃               | Add New Rule                    |
| AAA     Local EAP     Priority Order     Certificate     Access Control Lists     Access Control Lists     CPU Access Control Lists | Gene<br>Acces<br>Deny<br>Seq | eral<br>Is List N<br>Counte<br>Action | ame<br>rs<br>n Sou | ACL-R<br>0<br>rce IP/Ma | ules<br>sk      | Destination<br>IP/Mask | 1          | Protoc            | ol   | Source<br>Port | Dest<br>Port | DSCP | Direction          | Number<br>of Hits |                                 |
| Lists<br>FlexConnect ACLs                                                                                                    | 1                            | Permit                                | t 10.4             | .48.0                   | / 255.255.255.0 | 0.0.0                  | / 0.0.0.0  | TCP               |      | Anγ            | HTTPS        | Any  | Any                | 0                 |                                 |
| Wireless Protection                                                                                                    | 2                            | Permit                                | t 10.4             | .48.0                   | / 255.255.255.0 | 0.0.0.0                | / 0.0.0.0  | TCP               |      | Any            | 22           | Any  | Any                | 0                 |                                 |
| Policies                                                                                                    | 3                            | Deny                                  | 0.0.               | 0.0                     | / 0.0.0.0       | 0.0.0                  | / 0.0.0.0  | TCP               |      | Any            | HTTPS        | Any  | Any                | 0                 |                                 |
| ▶ Web Auth                                                                                                    | 4                            | Deny                                  | 0.0.               | 0.0                     | / 0.0.0.0       | 0.0.0.0                | / 0.0.0.0  | TCP               |      | Any            | 22           | Any  | Any                | 0                 |                                 |
| TrustSec SXP                                                                                                    | 5                            | Permit                                | t 0.0.             | 0.0                     | / 0.0.0.0       | 0.0.0.0                | / 0.0.0.0  | Any               |      | Anγ            | Αηγ          | Any  | Any                | 0                 |                                 |
| Advanced                                                                                                    |                              |                                       |                    |                         |                 |                        |            |                   |      |                |              |      |                    |                   |                                 |

Step 6: In Security > Access Control Lists > CPU Access Control Lists, select Enable CPU ACL.

Step 7: In the ACL Name list, choose the ACL you created in Step 2, and then click Apply.

Procedure 7 Configure wireless user authentication

Step 1: In Security > AAA > RADIUS > Authentication, click New.

- Step 2: Enter the Server IP Address. (Example: 10.4.48.15)
- Step 3: Enter and confirm the Shared Secret. (Example: SecretKey)

Step 4: To the right of Management, clear Enable, and then click Apply.

| 1 1                                                                                                    |                                                                                                    | Save Configuration   Ping   Longuit Refresh                |
|----------------------------------------------------------------------------------------------------|----------------------------------------------------------------------------------------------------|------------------------------------------------------------|
| cisco                                                                                                    | MONITOR WLANS CONTROLLE                                                                                                    | ER WIRELESS SECURITY MANAGEMENT COMMANDS HELP FEEDBACK     |
| Security                                                                                                    | RADIUS Authentication Service                                                                                                    | vers > New Apply                                           |
| AAA     General     KADIUS     Authentication     Accounting     Failback     TACACS+     LDAP     Local Net Users     MAC Filtering     Disabled Clients     User Login Policies     AP Policies | Server Index (Priority)<br>Server IP Address<br>Shared Secret Format<br>Shared Secret<br>Confirm Shared Secret<br>Key Wrap<br>Port Number<br>Server Status | 1       •         10.4.48.15                               |
| Local EAP                                                                                                    | Server Timeout                                                                                                    | 2 seconds                                                  |
| <ul> <li>Priority Order</li> <li>Certificate</li> <li>Access Control Lists</li> <li>Wireless Protection<br/>Policies</li> <li>Web Auth<br/>TrustSec SXP</li> <li>Advanced</li> </ul>              | Network User<br>Management<br>IPSec                                                                                                    | <ul> <li>Enable</li> <li>Enable</li> <li>Enable</li> </ul> |

Step 5: In Security > AAA > RADIUS > Accounting, click New.

Step 6: Enter the Server IP Address. (Example: 10.4.48.15)

Step 7: Enter and confirm the Shared Secret, and then click Apply. (Example: SecretKey)

| սիսիս                                                                                                    |                                                                                                    |                                                                                         |                                                                                                    |                          |          |            |                   |      |                  | Logout <u>R</u> efresh |
|----------------------------------------------------------------------------------------------------|----------------------------------------------------------------------------------------------------|-----------------------------------------------------------------------------------------|----------------------------------------------------------------------------------------------------|--------------------------|----------|------------|-------------------|------|------------------|------------------------|
| cisco                                                                                                    | MONITOR                                                                                                    | <u>W</u> LANs                                                                           |                                                                                                    | WIRELESS                 | SECURITY | MANAGEMENT | C <u>O</u> MMANDS | HELP | <u>F</u> EEDBACk | (                      |
| Security<br>AAA<br>General<br>RADIUS<br>Authentication<br>Accounting<br>Fallback<br>TACACS+<br>LOAP<br>Local Net Veers<br>MAC Filtering<br>Disabled Clients<br>User Login Policies<br>AD Relieve | RADIUS /<br>Server In<br>Server IP<br>Shared Se<br>Shared Se<br>Confirm S<br>Port Num<br>Server St<br>Server Tir | dex (Priorit<br>Address<br>ecret Forma<br>ecret<br>ishared Secr<br>ber<br>atus<br>meout | () 1<br>() 1<br>() 1 . | New<br>.48.15<br>I .<br> |          | ]          |                   |      | - Back           | Apply                  |
| Password Policies  Local EAP  Priority Order                                                                                                    | IPSec                                                                                                    | Jser                                                                                    | E                                                                                                    | nable<br>Enable          |          |            |                   |      |                  |                        |
| Certificate                                                                                                    |                                                                                                    |                                                                                         |                                                                                                    |                          |          |            |                   |      |                  |                        |
| <ul> <li>Access Control Lists</li> <li>Wireless Protection<br/>Policies</li> <li>Web Auth<br/>TrustSec SXP</li> <li>Advanced</li> </ul>                                                          |                                                                                                    |                                                                                         |                                                                                                    |                          |          |            |                   |      |                  |                        |

### (Optional)

You can use this procedure to deploy centralized management authentication by configuring the Authentication, Authorization and Accounting (AAA) service. If you prefer to use local management authentication, skip to Procedure 9.

As networks scale in the number of devices to maintain, the operational burden to maintain local management accounts on every device also scales. A centralized AAA service reduces operational tasks per device and provides an audit log of user access, for security compliance and root-cause analysis. When AAA is enabled for access control, it controls all management access to the network infrastructure devices (SSH and HTTPS).

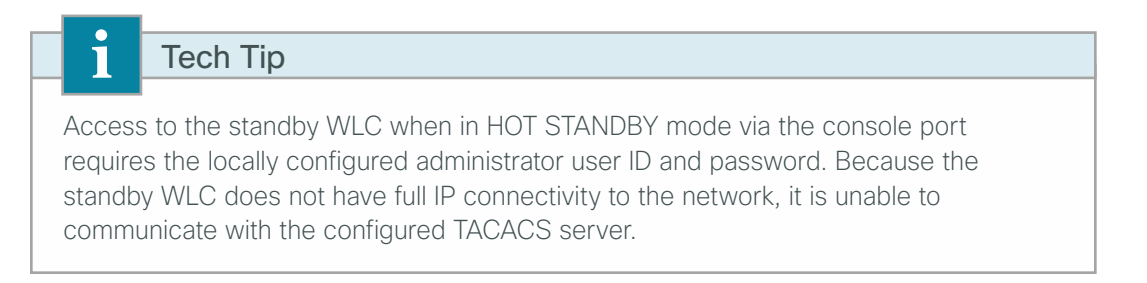

#### Step 1: In Security > AAA > TACACS+ > Authentication, click New.

Step 2: Enter the Server IP Address. (Example: 10.4.48.15)

Step 3: Enter and confirm the Shared Secret, and then click Apply. (Example: SecretKey)

| alialia –                                                                                                    |                                                                                                    |                 |                                                                        |          |            |                   | nfiguration   <u>P</u> ing | Logout   <u>R</u> efresh |
|----------------------------------------------------------------------------------------------------|----------------------------------------------------------------------------------------------------|-----------------|------------------------------------------------------------------------|----------|------------|-------------------|----------------------------|--------------------------|
| cisco                                                                                                    | MONITOR WLANS                                                                                                    |                 | WIRELESS                                                               | SECURITY | MANAGEMENT | C <u>O</u> MMANDS | HELP FEEDBACH              | ĸ                        |
| Security                                                                                                    | TACACS+ Authe                                                                                                    | entication Serv | ers > New                                                              |          |            |                   | < Back                     | Apply                    |
| AAA     General     FRADUS     TACACS+     Authentication     Accounting     Authonization     LoaP     Local Net Users     MAC Filtering     Disabled Clients     User Login Policies     AP Policies     Password Policies | Server Index (Prioi<br>Server IP Address<br>Shared Secret Forr<br>Shared Secret<br>Confirm Shared Se<br>Port Number<br>Server Status<br>Server Timeout | rity)<br>nat    | 1 •<br>10.4.48.15<br>ASCII •<br>•••••••<br>49<br>Enabled •<br>5 second | Is       |            |                   |                            |                          |
| Local EAP                                                                                                    |                                                                                                    |                 |                                                                        |          |            |                   |                            |                          |
| Priority Order                                                                                                    |                                                                                                    |                 |                                                                        |          |            |                   |                            |                          |
| Certificate                                                                                                    |                                                                                                    |                 |                                                                        |          |            |                   |                            |                          |
| Access Control Lists                                                                                                    |                                                                                                    |                 |                                                                        |          |            |                   |                            |                          |
| Wireless Protection     Policies                                                                                                    |                                                                                                    |                 |                                                                        |          |            |                   |                            |                          |
| Web Auth                                                                                                    |                                                                                                    |                 |                                                                        |          |            |                   |                            |                          |
| TrustSec SXP                                                                                                    |                                                                                                    |                 |                                                                        |          |            |                   |                            |                          |
| Advanced                                                                                                    |                                                                                                    |                 |                                                                        |          |            |                   |                            |                          |
|                                                                                                    |                                                                                                    |                 |                                                                        |          |            |                   |                            |                          |
|                                                                                                    |                                                                                                    |                 |                                                                        |          |            |                   |                            |                          |

Step 4: In Security > AAA > TACACS+ > Accounting, click New.

Step 5: Enter the Server IP Address. (Example: 10.4.48.15)

Step 6: Enter and confirm the Shared Secret, and then click Apply. (Example: SecretKey)

Step 7: In Security > AAA > TACACS+ > Authorization, click New.

Step 8: Enter the Server IP Address. (Example: 10.4.48.15)

Step 9: Enter and confirm the Shared Secret, and then click Apply. (Example: SecretKey)

| ahaha                                                                                                    |                                      |                       |               |                       |          |            |                   |      | n <u>P</u> ing Lo <u>g</u> out <u>R</u> efre |  |
|----------------------------------------------------------------------------------------------------|--------------------------------------|-----------------------|---------------|-----------------------|----------|------------|-------------------|------|----------------------------------------------|--|
| CISCO                                                                                                    | MONITOR                              | <u>W</u> LANs         |               | WIRELESS              | SECURITY | MANAGEMENT | C <u>O</u> MMANDS | HELP | <u>F</u> EEDBACK                             |  |
| Security                                                                                                    | TACACS+                              | + Author              | ization Serve | rs > New              |          |            |                   |      | < Back Apply                                 |  |
| General<br>RADIUS<br>TACACS+<br>Authentication                                                                  | Server IP<br>Shared Se               | Address<br>cret Forma | it            | 10.4.48.15<br>ASCII 👻 |          |            |                   |      |                                              |  |
| Accounting<br>Authorization<br>LDAP                                                                             | Shared Se<br>Confirm Si<br>Port Numb | cret<br>hared Secr    | et            | •••••                 |          |            |                   |      |                                              |  |
| Local Net Users<br>MAC Filtering<br>Disabled Clients<br>User Login Policies<br>AP Policies<br>Password Policies | Server Sta                           | atus<br>neout         |               | Enabled •<br>5 secon  | ds       |            |                   |      |                                              |  |
| Local EAP                                                                                                    |                                      |                       |               |                       |          |            |                   |      |                                              |  |
| Priority Order                                                                                                  |                                      |                       |               |                       |          |            |                   |      |                                              |  |
| Certificate                                                                                                    |                                      |                       |               |                       |          |            |                   |      |                                              |  |
| Access Control Lists                                                                                            |                                      |                       |               |                       |          |            |                   |      |                                              |  |
| <ul> <li>Wireless Protection</li> <li>Policies</li> </ul>                                                       |                                      |                       |               |                       |          |            |                   |      |                                              |  |
| ▶ Web Auth                                                                                                    |                                      |                       |               |                       |          |            |                   |      |                                              |  |
| IrustSec SXP     Advanced                                                                                       |                                      |                       |               |                       |          |            |                   |      |                                              |  |

Step 10: Navigate to Security > Priority Order > Management User.

Step 11: Using the arrow buttons, move TACACS+ from the Not Used list to the Used for Authentication list.

Step 12: Using the Up and Down buttons, move TACACS+ to be the first in the Order Used for Authentication list.

Step 13: Using the arrow buttons, move RADIUS to the Not Used list, and then click Apply.

| սիսիս                                                                                                    |                           |                                                      |                     |                                    |                |                         | Sa <u>v</u> e Cor | nfiguratior | ı   <u>P</u> ing   Lı | ogout <u>R</u> efresh |
|----------------------------------------------------------------------------------------------------|---------------------------|------------------------------------------------------|---------------------|------------------------------------|----------------|-------------------------|-------------------|-------------|-----------------------|-----------------------|
| CISCO                                                                                                    | MONITOR                   | <u>W</u> LANs                                        |                     | WIRELESS                           | SECURITY       | MANAGEMENT              | C <u>O</u> MMANDS | HELP        | <u>F</u> EEDBACK      |                       |
| Security                                                                                                    | Priority C                | order > N                                            | lanagement l        | Jser                               |                |                         |                   |             |                       | Apply                 |
| Security AAA Local EAP Certificate Access Control Lists Wireless Protection Policies Web Auth TrustSec SXP Advanced | Authentic<br>Not<br>RADIL | ation<br>Used<br>US +<br>elected as<br>f first prior | second priority the | ISET<br>Order U<br>In user will be | sed for Auther | ntication<br>Up<br>Down | 0                 |             |                       | Apply                 |
|                                                                                                    |                           |                                                      |                     |                                    |                |                         |                   |             |                       |                       |

# Procedure 9 Enable multicast support

Some data and voice applications require the use of multicast in order to provide a more efficient means of communication typical in one-to-many communications. The local mode design model tunnels all traffic between the AP and WLC. As a result, the WLC issues all multicast joins on behalf of the wireless client.

Step 1: In Controller > Multicast, select Enable Global Multicast Mode and Enable IGMP Snooping, and then click Apply.

| ahaha                                                                                                    |                                                                               |                                                                                                    |                                                                                                    |          |          |            |                   |      |                  | Logout   <u>R</u> efresh |
|----------------------------------------------------------------------------------------------------|-------------------------------------------------------------------------------|----------------------------------------------------------------------------------------------------|----------------------------------------------------------------------------------------------------|----------|----------|------------|-------------------|------|------------------|--------------------------|
| cisco                                                                                                    |                                                                               | <u>W</u> LANs                                                                                        |                                                                                                    | WIRELESS | SECURITY | MANAGEMENT | C <u>O</u> MMANDS | HELP | <u>F</u> EEDBACK | _                        |
| Controller                                                                                                    | Multicast                                                                     |                                                                                                    |                                                                                                    |          |          |            |                   |      | ]                | Apply                    |
| General<br>Inventory<br>Interfaces<br>Interface Groups<br>Multicast<br>Network Routes<br>Redundancy<br>Internal DHCP Server<br>Mobility Management<br>Ports | Enable G<br>Enable I<br>IGMP Tin<br>IGMP Qu<br>Enable M<br>MLD Tim<br>MLD Que | lobal Multic<br>GMP Snoopi<br>neout (seco<br>ery Interva<br>LD Snoopin<br>eout (secon<br>ry Interval | ast Mode version of the second second |          |          |            |                   |      |                  |                          |
| <ul> <li>CDP</li> <li>PMIPv6</li> <li>IPv6</li> <li>Advanced</li> </ul>                                                                                     |                                                                               |                                                                                                    |                                                                                                    |          |          |            |                   |      |                  |                          |

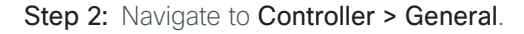

**Step 3:** If you are using Cisco 5500 Series wireless LAN controllers, in the **AP Multicast Mode** list, choose **Multicast**, and then in the box, enter the multicast IP address that is to be used for multicast delivery (example: 239.1.1.1), and then click **Apply**.

If you are using a Cisco 2500 Series wireless LAN controller, in the **AP Multicast Mode** box, enter the multicast IP address that was configured in Step 8 of the "Configure the WLC platform" procedure, and then click **Apply**.

|                                                                                                    |                                                                                                    |                                                                                                    |                                                                                                  |                                                                                                    |                  |             |                   | Sa <u>v</u> e Co |                  | ng   Logout   <u>R</u> efresh |
|----------------------------------------------------------------------------------------------------|----------------------------------------------------------------------------------------------------|----------------------------------------------------------------------------------------------------|--------------------------------------------------------------------------------------------------|----------------------------------------------------------------------------------------------------|------------------|-------------|-------------------|------------------|------------------|-------------------------------|
| CISCO                                                                                                    | MONITOR                                                                                                    | <u>W</u> LANs                                                                                                    | <u>C</u> ONTROLLER                                                                               | WIRELESS                                                                                                    | <u>S</u> ECURITY | MANAGEMENT  | C <u>O</u> MMANDS | HELP             | <u>F</u> EEDBACK |                               |
| Controller                                                                                                    | General                                                                                                    |                                                                                                    |                                                                                                  |                                                                                                    |                  |             |                   |                  |                  | Apply                         |
| Controller<br>General<br>Inventory<br>Interfaces<br>Interface Groups<br>Multicast<br>Network Routes<br>Redundancy<br>Internal DHCP Server<br>Nobility Management<br>Ports<br>NTP<br>CDP<br>CDP<br>PMIPv6<br>IPv6<br>MDNS<br>Advanced | General<br>Name<br>802.3x Fl<br>LAG Mod<br>Broadcas<br>AP Multic<br>AP Fallba<br>Fast SSI<br>Default M<br>RF Group<br>User Idle<br>ARP Timo<br>Web Rad<br>Operatin<br>Internal<br>WebAuth<br>Gibbal IP | low Control<br>e on next re<br>t Forwardin<br>ast Mode &<br>lok<br>D change<br>Nome<br>Timeout (s<br>eout (secon<br>ius Authent<br>g Environm<br>Proxy Redi<br>Proxy Redi | Mode<br>eboot<br>ng<br>nain Name<br>ieconds)<br>ds)<br>ication<br>ent<br>Limits<br>irection Port | WLC-1-Prime<br>Disabled •<br>Enabled •<br>Disabled •<br>Disabled •<br>Disabled •<br>CAMPUS<br>CAMPUS<br>300<br>300<br>PAP<br>Commercial<br>0 to 65 C<br>Disabled •<br>0<br>Enabled • | 239.1.1.1        | Multicast G | (LAG Mode is cu   | irrently er      | nabled).         | Apply                         |

### **Procedure 10** Create the WLAN data interface

Configure the WLC to separate voice and data traffic, which is essential in any good network design in order to ensure proper treatment of the respective IP traffic, regardless of the medium it is traversing. In this procedure, you add an interface that allows devices on the wireless data network to communicate with the rest of your organization.

#### Step 1: In Controller>Interfaces, click New.

Step 2: Enter the Interface Name. (Example: Wireless-Data)

Step 3: Enter the VLAN Id, and then click Apply. (Example: 116)

| alialia –                                                                                                    |                      |               |               |          |          |            | Sa <u>v</u> e Co  | nfiguration   <u>P</u> in | g   Logout   <u>R</u> efresh |
|----------------------------------------------------------------------------------------------------|----------------------|---------------|---------------|----------|----------|------------|-------------------|---------------------------|------------------------------|
| cisco                                                                                                    | MONITOR              | <u>W</u> LANs |               | WIRELESS | SECURITY | MANAGEMENT | C <u>O</u> MMANDS | HELP FEED                 | ВАСК                         |
| Controller                                                                                                    | Interface            | s > New       |               |          |          |            |                   | < Back                    | Apply                        |
| General<br>Inventory<br>Interfaces<br>Interface Groups<br>Multicast<br>Network Routes<br>Internal DHCP Server<br>Mobility Management<br>Ports<br>NTP<br>CDP<br>Advanced | Interface<br>VLAN Id | Name 🕅        | wireless-data |          |          |            |                   |                           |                              |

**Step 4:** If you are deploying a Cisco 2500 Series Wireless LAN Controller, in the **Port Number** box, enter the number of the port that is connected to the LAN distribution switch. (Example: 1)

Step 5: In the IP Address box, enter the IP address assigned to the WLC interface. (Example: 10.4.16.5)

Step 6: Enter the Netmask. (Example: 255.255.252.0)

**Step 7:** In the **Gateway** box, enter the IP address of the VLAN interface defined in Procedure 1. (Example: 10.4.16.1)

**Step 8:** In the **Primary DHCP Server** box, enter the IP address of your organization's DHCP server (Example: 10.4.48.10), and then click **Apply**.

| սիսիս                                                                                                    |                                                                                                    |                                                                                                    |                                                                                                    |                                  |                           |            | Sa <u>v</u> e Cor | nfiguration   <u>P</u> ing | Logout   <u>R</u> efresh |
|----------------------------------------------------------------------------------------------------|----------------------------------------------------------------------------------------------------|----------------------------------------------------------------------------------------------------|----------------------------------------------------------------------------------------------------|----------------------------------|---------------------------|------------|-------------------|----------------------------|--------------------------|
| cisco                                                                                                    | MONITOR                                                                                                    | <u>W</u> LANs                                                                                                    |                                                                                                    | WIRELESS                         | SECURITY                  | MANAGEMENT | C <u>O</u> MMANDS | HELP FEEDBAC               | ж                        |
| Controller                                                                                                    | Interfaces                                                                                                    | s > Edit                                                                                                    |                                                                                                    |                                  |                           |            |                   | < Back                     | Apply                    |
| CISCO<br>Controller<br>General<br>Inventory<br>Interfaces<br>Interface Groups<br>Multicast<br>Network Routes<br>Internal DHCP Server<br>Mobility Management<br>Ports<br>NTP<br>COP<br>Advanced | MONITOR<br>Interfaces<br>General I<br>Interface<br>Mac Addr<br>Guest Lan<br>Quarantin<br>Quarantin<br>Quarantin<br>Quarantin<br>Physical I<br>The interf<br>Enable Oy<br>Managem<br>Interface<br>VLAN Ider<br>IP Address<br>Netmask<br>Gateway<br>DHCP Info<br>Primary D<br>Secondary<br>Access Co | WLANS<br>WLANS<br>S > Edit<br>Name<br>ess<br>tion<br>f<br>e e Van Id<br>nformat<br>ace is attan<br>Address<br>Address<br>comation<br>HCP Serve<br>y DHCP Serve<br>anto Lis | CONTROLLER<br>ion<br>wireless<br>00:24:<br>0<br>ion<br>ion<br>ion<br>ion<br>ion<br>ion<br>ion<br>ion | s-data<br>97:69:dd:6f<br>52.0    | SECURITY                  | MANAGEMENT | CQMMANDS          | HELP FEEDBAC               | Apply                    |
|                                                                                                    | ACL Name                                                                                                    |                                                                                                    | -                                                                                                    | none 🔻                           |                           |            |                   |                            |                          |
|                                                                                                    | Note: Chang<br>temporarily o<br>some clients.                                                                                                    | ing the Inte<br>disabled an                                                                                                    | erface parameters<br>d thus may result                                                               | causes the WL<br>in loss of conn | ANs to be<br>ectivity for | -          |                   |                            |                          |

#### Tech Tip

1

To prevent DHCP from assigning wireless clients addresses that conflict with the WLC's addresses, exclude the addresses you assign to the WLC interfaces from DHCP scopes.

**Procedure 11** Create the wireless LAN voice interface

You must add an interface that allows devices on the wireless voice network to communicate with the rest of the organization.

Step 1: In Controller>Interfaces, click New.

Step 2: Enter the Interface Name. (Example: wireless-voice)

Step 3: Enter the VLAN Id, and then click Apply. (Example: 120)

|                                                                                                    |                      |               |                      |          |          |            | Sa <u>v</u> e Cor | nfiguration <u>P</u> ing L | .ogout <u>R</u> efresh |
|----------------------------------------------------------------------------------------------------|----------------------|---------------|----------------------|----------|----------|------------|-------------------|----------------------------|------------------------|
| cisco                                                                                                    | MONITOR              | <u>W</u> LANs | <u>C</u> ONTROLLER   | WIRELESS | SECURITY | MANAGEMENT | C <u>O</u> MMANDS | HELP FEEDBACK              |                        |
| Controller                                                                                                    | Interface            | s > New       |                      |          |          |            |                   | < Back                     | Apply                  |
| General<br>Inventory<br>Interfaces<br>Interface Groups<br>Multicast<br>Network Routes<br>Internal DHCP Server<br>Mobility Management<br>Ports<br>NTP<br>CDP<br>Advanced | Interface<br>VLAN Id | Name v        | vireless-voice<br>20 |          |          |            |                   |                            |                        |
|                                                                                                    |                      |               |                      |          |          |            |                   |                            |                        |

**Step 4:** If you are deploying a Cisco 2500 Series Wireless LAN Controller, in the **Port Number** box, enter the number of the port that is connected to the LAN distribution switch. (Example: 1)

Step 5: In the IP Address box, enter the IP address assigned to the WLC interface. (Example: 10.4.20.5)

Step 6: Enter the Netmask. (Example: 255.255.252.0)

**Step 7:** In the **Gateway** box, enter the IP address of the VLAN interface defined in Procedure 1. (Example: 10.4.20.1)

**Step 8:** In the **Primary DHCP Server** box, enter the IP address of your organization's DHCP server (Example: 10.4.48.10), and then click **Apply**.

| CISCO       MONITOR       WLANS       CONTROLLER       WIRELESS       SECURITY       MANAGEMENT       COMMANDS       HEIP       FEEDBACK         Controller       Interfaces > Edit         Apply         General       Interfaces > Edit         Apply         Interfaces       Interface Name       wireless-voice         Apply         Multicast       Mac Address       00:24:97:69:dd:6f                                                                                      <                                           | սիսիս                                                                                                    | ili.                                                                                                    |                                                                                                    |                        |            | Sa <u>v</u> e Co  | nfiguration   <u>P</u> ing   I | Logout <u>R</u> efresh |
|----------------------------------------------------------------------------------------------------|----------------------------------------------------------------------------------------------------|----------------------------------------------------------------------------------------------------|----------------------------------------------------------------------------------------------------|------------------------|------------|-------------------|--------------------------------|------------------------|
| Controller     Interfaces > Edit     Apply       General     Inventory     General Information       Interfaces     Interface Name     wireless-voice       Interface Groups     MAC Address     00:24:97:69:dd:6f       Match address     00:24:97:69:dd:6f     Interface       Network Routes     Configuration     Interface       Ports     Quarantine     Quarantine       Quarantine     Quarantine     Interface is attached to a LAG.       Enable Dynamic AP     Management       Interface Address     VAN Identifier | cisco                                                                                                    | CO <u>M</u> ONITOR <u>W</u> LAN                                                                                                    | <u>C</u> ONTROLLER WIR                                                                              | eless <u>s</u> ecurity | MANAGEMENT | C <u>O</u> MMANDS | HELP FEEDBACK                  | (                      |
| General       General Information         Interfaces       Interface Address         Interface Groups       MaC Address         Maticast       MaC Address         Network Routes       Configuration         Interface Name       wireless-voice         Mobility Management       Quarantine         Ports       Quarantine         Quarantine       Quarantine         Interface is attached to a LAG.         Enable Dynamic AP         Management         VAN Identifier                                                   | Controller                                                                                                    | Interfaces > Ed                                                                                                    | t                                                                                                   |                        |            |                   | < Back                         | Apply                  |
| IP Address     10.4.20.5       Netmask     255.255.252.0       Gateway     10.4.20.1       DHCP Information       Primary DHCP Server     10.4.48.10       Secondary DHCP Server     10.4.48.10       Access Control List     ACL Name       Note: Changing the Interface parameters causes the WLANs to be                                                                                                    | Controller<br>General<br>Inventory<br>Interfaces<br>Interface Groups<br>Multicast<br>Network Routes<br>Internal DHCP Server<br>Mobility Management<br>Ports<br>NTP<br>COP<br>Advanced | s Groups Groups Groups Groups Groups Groups Guest Lan Guarantine Quarantine Quarantine Quarantine The interface is at Enable Dynamic A Management Interface Address Netmask Gateway DHCP Informati Primary DHCP Set Secondary DHCP Set Secondary | t tion wireless-voice 00:24:97:69: 0 tion ached to a LAG. b tion tion tion tion tion tion tion tion | id:6f                  |            |                   | < Back                         | Apply                  |

## Tech Tip

i

To prevent DHCP from assigning wireless clients addresses that conflict with the WLC's addresses, exclude the addresses you assign to the WLC interfaces from DHCP scopes.

### Procedure 12 Configure the data wireless LAN

Wireless data traffic can tolerate delay, jitter, and packet loss more efficiently than wireless voice traffic. Applications that require a one-to-many communication model may require the use of multicast-based transmission. Generally, for the data WLAN, it is recommended to keep the default QoS settings and segment the data traffic onto the data wired VLAN.

#### Step 1: Navigate to WLANs.

Step 2: Click the WLAN ID number of the SSID created in Procedure 3. (Example: WLAN-Data)

| uluilu<br>cisco | MONITOR WLANS CONTROLLER WIRELESS             | Save Configuration   Ping   Logout   &<br>SECURITY MANAGEMENT COMMANDS HELP FEEDBACK | efresh |
|-----------------|-----------------------------------------------|--------------------------------------------------------------------------------------|--------|
| WLANs           | WLANs                                         | Entries 1 - 1 o                                                                      | of 1   |
| WLANS           | Current Filter: None [Change Filter] [Clear F | Filter] Create New  Go                                                               |        |
| Advanced        | WLAN<br>ID Type Profile Name                  | Admin<br>WLAN SSID Status Security Policies                                          |        |
|                 | 1 WLAN WLAN-Data                              | WLAN-Data Enabled [WPA2][Auth(802.1X)]                                               |        |
|                 |                                               |                                                                                      |        |
|                 |                                               |                                                                                      |        |

**Step 3:** On the General tab, in the **Interface/Interface Group(G)** list, choose the interface created in Procedure 10. (Example: wireless-data)

**Step 4:** If you want to enable multicast on the WLAN-Data wireless LAN, select **Multicast VLAN Feature**, and then in the **Multicast Interface** list, choose the WLAN data interface. (Example: wireless-data)

Step 5: Click Apply.

| սիսիս    |                                                                                                    |                                                                                                    |                                                                                                    |                                                                                       | Sa <u>v</u> e Co                             | onfiguration <u>P</u> ing L      | .ogout   <u>R</u> efresh |
|----------|----------------------------------------------------------------------------------------------------|----------------------------------------------------------------------------------------------------|----------------------------------------------------------------------------------------------------|---------------------------------------------------------------------------------------|----------------------------------------------|----------------------------------|--------------------------|
| cisco    | <u>M</u> ONITOR <u>W</u> LANS <u>C</u> ONTROLL                                                                                                    | LER WIRELESS                                                                                                    | <u>S</u> ECURITY                                                                                                    | MANAGEMENT                                                                            | C <u>O</u> MMANDS                            | HELP FEEDBACK                    |                          |
| WLANs    | WLANs > Edit 'WLAN-Data                                                                                                    | l,                                                                                                    |                                                                                                    |                                                                                       |                                              | < Back                           | Apply                    |
| - WLANS  |                                                                                                    |                                                                                                    |                                                                                                    |                                                                                       |                                              |                                  |                          |
| WLANs    | General Security Qos                                                                                                    | 6 Advanced                                                                                                    |                                                                                                    |                                                                                       |                                              |                                  |                          |
| Advanced | Profile Name                                                                                                    | WLAN-Data                                                                                                    |                                                                                                    |                                                                                       |                                              |                                  |                          |
|          | Туре                                                                                                    | WLAN                                                                                                    |                                                                                                    |                                                                                       |                                              |                                  |                          |
|          | SSID                                                                                                    | WLAN-Data                                                                                                    |                                                                                                    |                                                                                       |                                              |                                  |                          |
|          | Status                                                                                                    | Enabled                                                                                                    |                                                                                                    |                                                                                       |                                              |                                  |                          |
|          |                                                                                                    |                                                                                                    |                                                                                                    |                                                                                       |                                              |                                  |                          |
|          | Security Policies                                                                                                    | [WPA2][Auth(80                                                                                                    | 2.1X)]                                                                                                    | hah will annan af                                                                     |                                              |                                  |                          |
|          |                                                                                                    | (Modificacions done                                                                                                    | under security                                                                                                    | cab will appear ai                                                                    | iter applying the                            | changes.)                        |                          |
|          | Radio Policy                                                                                                    | All 👻                                                                                                    |                                                                                                    |                                                                                       |                                              |                                  |                          |
|          | Interface/Interface Group(G)                                                                                                    | wireless-data 👻                                                                                                    |                                                                                                    |                                                                                       |                                              |                                  |                          |
|          | Multicast Vlan Feature                                                                                                    | Enabled                                                                                                    |                                                                                                    |                                                                                       |                                              |                                  |                          |
|          | Multicast Interface                                                                                                    | wireless-data 👻                                                                                                    |                                                                                                    |                                                                                       |                                              |                                  |                          |
|          | Broadcast SSID                                                                                                    | Enabled                                                                                                    |                                                                                                    |                                                                                       |                                              |                                  |                          |
|          |                                                                                                    |                                                                                                    |                                                                                                    |                                                                                       |                                              |                                  |                          |
|          |                                                                                                    |                                                                                                    |                                                                                                    |                                                                                       |                                              |                                  |                          |
|          |                                                                                                    |                                                                                                    |                                                                                                    |                                                                                       |                                              |                                  |                          |
|          |                                                                                                    |                                                                                                    |                                                                                                    |                                                                                       |                                              |                                  |                          |
|          | Foot Notes                                                                                                    |                                                                                                    |                                                                                                    |                                                                                       |                                              |                                  |                          |
|          | <ol> <li>Web Pointy Calmink De Gale in it of<br/>2 FlexConnect Local Switching is r<br/>3 When client exclusion is enable.</li> <li>Client MFP is not active unless V<br/>5 Learn Client IP is configurable of<br/>6 WMM and open or AES security<br/>8 Value zero implies there is no n<br/>9 MAC Filtering is not supported with<br/>10 MAC Filtering should be enable</li> </ol> | on prinadon wed reserved<br>of supported with 1<br>d, a Timeout Value o<br>VPA2 is configured<br>inly when FlexConne<br>should be enabled t<br>estriction on maxim<br>vith FlexConnect Loc<br>id. | or<br>Prec, CRANITE :<br>of zero means ir<br>act Local Switchi<br>to support highe<br>um clients allow<br>al authentication<br>bould be dirable | authentication, O<br>nfinity (will requir<br>ng is enabled<br>r 11n rates<br>ed.<br>7 | verride Interface<br>e administrative        | ACLs<br>override to reset exclud | ded clients)             |
|          | 12 Bas-associated-clients feature<br>13 VLAN based central switching i<br>14 Enabling gtk-randomize will pr<br>15 Fast Transition is supported wi<br>16 A value of zero (0) indicates th                                                                                                    | is not supported with<br>s not supported with<br>event clients from a<br>th WPA2 and open s<br>hat the value specifi                                                                              | ith FlexConnect Li<br>h FlexConnect Li<br>lecrypting broad<br>security policy<br>ied in the selecte                                             | Local Authenticat.<br>local Authenticatic<br>loast and multica:<br>ad QoS profile wil | ion.<br>in.<br>st packets.<br>I take effect. |                                  |                          |

### Procedure 13 Configure the voice wireless LAN

Wireless voice traffic is different from data traffic in that it cannot effectively handle delay and jitter as well as packet loss. Multicast may be required for some voice applications that require a one-to-many method of communication. One common example of a multicast voice use-case is a group-based push-to-talk, which is more efficient via multicast than over traditional unicast transmissions.

To configure the voice WLAN, change the default QoS settings to Platinum and segment the voice traffic onto the voice wired VLAN.

| cisco    | MONITOR      |         |             |                  |          |            |                 |       |                    |
|----------|--------------|---------|-------------|------------------|----------|------------|-----------------|-------|--------------------|
|          |              | WLANS   |             | WIRELESS         | SECURITY | MANAGEMENT | COMMANDS        | HELP  | <u>F</u> EEDBACK   |
| WLANs    | WLANs        |         |             |                  |          |            |                 |       | Entries 1 - 1 of 1 |
| WLANS    | Current Filt | er: Nor | ne [Change  | Filter] [Clear F | ilter]   | C          | reate New       | Go    | l                  |
| Advanced | WLAN<br>ID   | Туре    | Profile Nam | e                | WLAN     | SSID       | Admin<br>Status | Secu  | urity Policies     |
|          | 1            | WLAN    | WLAN-Data   |                  | WLAN-    | Data       | Enabled         | H [WP | A2][Auth(802.1X)]  |
|          |              |         |             |                  |          |            |                 |       |                    |

Step 1: On the WLANs page, in the list, choose Create New, and then click Go.

Step 2: Enter the Profile Name. (Example: Voice)

Step 3: In the SSID box, enter the voice WLAN name, and then click Apply. (Example: WLAN-Voice)

| ahaha                        |                                           |                                           |                     | figuration   <u>P</u> ing   Lo <u>q</u> out   <u>R</u> efresh |
|------------------------------|-------------------------------------------|-------------------------------------------|---------------------|---------------------------------------------------------------|
| cisco                        | <u>M</u> ONITOR <u>W</u> LANS <u>C</u> OI | ITROLLER WIRELESS SECURITY                | MANAGEMENT COMMANDS | HELP <u>F</u> EEDBACK                                         |
| WLANs                        | WLANs > New                               |                                           |                     | < Back Apply                                                  |
| WLANS     WLANS     Advanced | Type<br>Profile Name<br>SSID<br>ID        | WLAN       Voice       WLAN-Voice       2 |                     |                                                               |

Step 4: On the General tab, next to Status, select Enabled.

**Step 5:** In the **Interface/Interface Group(G)** list, choose the interface created in Procedure 11. (Example: wireless-voice)

**Step 6:** If you want to enable multicast on the WLAN-Voice wireless LAN, select **Multicast VLAN Feature**, and then in the **Multicast Interface** list, choose the WLAN voice interface. (Example: wireless-voice)

| Step | 7: | Click | Apply. |
|------|----|-------|--------|
|------|----|-------|--------|

| ahaha    | Saye Configuration   Ping   Logout   Befresh                                                                                                    |
|----------|----------------------------------------------------------------------------------------------------|
| cisco    | MONITOR WLANS CONTROLLER WIRELESS SECURITY MANAGEMENT COMMANDS HELP EEEDBACK                                                                                                    |
| WLANs    | WLANs > Edit 'WLAN-Voice' < Back Apply                                                                                                    |
| ▼ WLANS  |                                                                                                    |
| WLANs    | General Security QoS Advanced                                                                                                    |
| Advanced | Profile Name WLAN-Voice                                                                                                    |
|          | Type WLAN                                                                                                    |
|          | SSID WLAN-Voice                                                                                                    |
|          | Status 💟 Enabled                                                                                                    |
|          |                                                                                                    |
|          | Security Policies [WPA2][Auth(802.1X)]                                                                                                    |
|          | (Modifications done under security tab will appear after applying the changes.)                                                                                                    |
|          | Radio Policy All                                                                                                    |
|          | Interface/Interface Group(G) wireless-voice 🔻                                                                                                    |
|          | Multicast Vlan Feature 🛛 Enabled                                                                                                    |
|          | Multicast Interface wireless-voice 👻                                                                                                    |
|          | Broadcast SSID 🛛 Enabled                                                                                                    |
|          |                                                                                                    |
|          |                                                                                                    |
|          |                                                                                                    |
|          |                                                                                                    |
|          | Foot Notes                                                                                                    |
|          | 1 Web Policy cannot be used in combination with IPsec                                                                                                    |
|          | 2 FlexConnect Local Switching is not supported with IPsec, CRANLIE authentication, Override Interface ACLs<br>3 When client exclusion is enabled, a Timeout Value of zero means infinity (will require administrative override to reset excluded clients) |
|          | 4 Client MFP is not active unless WPA2 is configured<br>5 Learn Client IP is configurable only when FlexConnect Local Switching is enabled                                                                                                    |
|          | 6 WMM and open or AES security should be enabled to support higher 11n rates<br>8 Value zero implies there is no restriction on maximum clients allowed.                                                                                                  |
|          | 9 MAC Filtering is not supported with FlexConnect Local authentication<br>10 MAC Filtering should be enabled.                                                                                                    |
|          | 11 Guest tunneling, Local switching, DHCP Required should be disabled.<br>12 Max-associated-clients feature is not supported with FlexConnect Local Authentication.                                                                                       |
|          | 13 VLAN based central switching is not supported with FlexConnect Local Authentication.<br>14 Enabling atk-randomize will prevent clients from decrypting broadcast and multicast packets.                                                                |
|          | 15 Fast Transition is supported with WPA2 and open security policy<br>16 A value of zero (0) indicates that the value specified in the selected QoS profile will take effect.                                                                             |

Step 8: On the QoS tab, in the Quality of Service (QoS) list, choose Platinum (voice), and then click Apply.

| ababa          | Sa <u>v</u> e Configuration   <u>P</u> ing   Logout   <u>R</u> efresh                                                                             |
|----------------|----------------------------------------------------------------------------------------------------|
| cisco          | MONITOR WLANS CONTROLLER WIRELESS SECURITY MANAGEMENT COMMANDS HELP FEEDBACK                                                                      |
| WLANs          | WLANs > Edit 'Voice' <back apply<="" th=""></back>                                                                                                |
| WLANs          | General Security QoS Advanced                                                                                                    |
| MLANS Advanced |                                                                                                    |
| , navancea     | Quality of Service (QoS) Platinum (voice)                                                                                                    |
|                | WMM                                                                                                    |
|                | WMM Policy Allowed -                                                                                                    |
|                | 7920 AP CAC Enabled                                                                                                    |
|                | 7920 Client CAC Enabled                                                                                                    |
|                |                                                                                                    |
|                |                                                                                                    |
|                |                                                                                                    |
|                |                                                                                                    |
|                |                                                                                                    |
|                |                                                                                                    |
|                |                                                                                                    |
|                |                                                                                                    |
|                |                                                                                                    |
|                |                                                                                                    |
|                | Foot Notes                                                                                                    |
|                | 1 Web Policy cannot be used in combination with IPsec<br>2 H-REAP Local Switching is not supported with IPsec. CRANITE authentication             |
|                | 3 When client exclusion is enabled, a Timeout Value of zero means infinity (will require administrative override to reset excluded clients)       |
|                | 4 Client MEP is not active unless WPA2 is compared<br>5 Learn Client IP is configurable only when HREAP Local Switching is enabled                |
|                | 6 WMM and open or AES security should be enabled to support higher 11n rates<br>7 Multicast Should Be Enabled For IPV6.                           |
|                | 8 Band Select is configurable only when Radio Policy is set to 'All'.<br>9 Value zero implies there is no sectricities on maximum clients allowed |
|                | 10 MAC Filtering is not supported with HREAP Local authentication                                                                                 |
|                | 11 MAC Filtering should be enabled.<br>12 Guest tunneling, Local switching, DHCP Required should be disabled.                                     |
|                | 13 Max-associated-clients feature is not supported with HREAP Local Authentication.                                                               |

## Procedure 14 Configure the resilient controller

If you are configuring Cisco 2500 Series WLCs, AP SSO is not supported. You should therefore complete this procedure in order to join multiple controllers to a mobility group. If you are configuring Cisco 5500 Series WLCs, AP SSO is supported, and you should skip this procedure.

The local-mode design model can support lightweight access points across multiple floors and buildings simultaneously. In all deployment scenarios, you should deploy multiple controllers at each site, for resiliency.

This design, not based on AP SSO, uses two independently licensed controllers. The first is the primary controller to which access points normally register. The secondary controller, also called the *resilient controller*, provides resiliency in case the primary controller fails. Under normal operation, no access points register to the resilient controller.

Even when configured as a pair, controllers do not share configuration information as they do when using AP SSO, so you must configure each controller separately.

Because it is possible for a wireless client in your network to roam from an access point joined to one controller to an access point joined to another controller, both controllers should be deployed in the same mobility group.

A *mobility group* is a set of controllers, identified by the same mobility group name that defines the realm of seamless roaming for wireless clients. By creating a mobility group, you can enable multiple controllers in a network to dynamically share information and forward data traffic when intercontroller or intersubnet roaming occurs. Controllers in the same mobility group can share the context and state of client devices as well as their list of access points so that they do not consider each other's access points as rogue devices. With this information, the network can support intercontroller WLAN roaming and controller redundancy.

Step 1: Repeat Procedure 3 through Procedure 13 for the resilient controller.

**Step 2:** On the primary controller, navigate to **Controller > Mobility Management > Mobility Groups**. The MAC address, IP address, and mobility group name for the local controller are shown.

| սիսիս                                                                                                    |           |               |             |          |          |              | Sa <u>v</u> e Cor | nfiguration   <u>P</u> ing | Logout <u>R</u> efresh |
|----------------------------------------------------------------------------------------------------|-----------|---------------|-------------|----------|----------|--------------|-------------------|----------------------------|------------------------|
| cisco                                                                                                    | MONITOR   | <u>W</u> LANs | CONTROLLER  | WIRELESS | SECURITY | MANAGEMENT   | C <u>O</u> MMANDS | HELP FEEDBA                | CK                     |
| Controller                                                                                                    | Static Mo | bility Gı     | roup Member | S        |          |              |                   | New                        | EditAll                |
| General<br>Inventory                                                                                                    | Local Mo  | obility Gro   | CAMPU:      | 5        |          |              |                   |                            |                        |
| Interfaces                                                                                                    | MAC Add   | dress         | IP Address  | Group N  | ame M    | lulticast IP | Status            |                            |                        |
| Interface Groups                                                                                                    | 00:24:97  | 7:69:dd:60    | 10.4.46.64  | CAMPUS   | 0        | .0.0.0       | Up                |                            |                        |
| Multicast                                                                                                    |           |               |             |          |          |              |                   |                            |                        |
| Network Routes                                                                                                    |           |               |             |          |          |              |                   |                            |                        |
| Internal DHCP Server                                                                                                    |           |               |             |          |          |              |                   |                            |                        |
| <ul> <li>Mobility Management</li> <li>Mobility Groups</li> <li>Mobility Anchor Config</li> <li>Multicast Messaging</li> </ul> |           |               |             |          |          |              |                   |                            |                        |
| Ports                                                                                                    |           |               |             |          |          |              |                   |                            |                        |
| ▶ NTP                                                                                                    |           |               |             |          |          |              |                   |                            |                        |
| ▶ CDP                                                                                                    |           |               |             |          |          |              |                   |                            |                        |
| Advanced                                                                                                    |           |               |             |          |          |              |                   |                            |                        |
|                                                                                                    |           |               |             |          |          |              |                   |                            |                        |
|                                                                                                    |           |               |             |          |          |              |                   |                            |                        |
|                                                                                                    |           |               |             |          |          |              |                   |                            |                        |
|                                                                                                    |           |               |             |          |          |              |                   |                            |                        |
|                                                                                                    |           |               |             |          |          |              |                   |                            |                        |
|                                                                                                    |           |               |             |          |          |              |                   |                            |                        |
|                                                                                                    |           |               |             |          |          |              |                   |                            |                        |

Step 3: On the resilient controller, navigate to Controller > Mobility Management > Mobility Groups, and then click New.

August 2013

Step 4: In the Member IP Address box, enter the IP address of the primary controller. (Example: 10.4.46.64)

Step 5: In the Member MAC Address box, enter the MAC address of the primary controller, and then click Apply.

| սիսիս                                                                                                    |                              | Sa <u>v</u> e Configuration   <u>P</u> ing   Logout <u>R</u> efre |                                 |               |          |            | <u>R</u> efresh   |               |      |
|----------------------------------------------------------------------------------------------------|------------------------------|-------------------------------------------------------------------|---------------------------------|---------------|----------|------------|-------------------|---------------|------|
| cisco                                                                                                    | MONITOR                      | <u>W</u> LANs                                                     |                                 | WIRELESS      | SECURITY | MANAGEMENT | C <u>O</u> MMANDS | HELP FEEDBACK |      |
| Controller                                                                                                    | Mobility (                   | Group Me                                                          | ember > New                     |               |          |            |                   | < Back A      | pply |
| General<br>Inventory<br>Interfaces<br>Interface Groups<br>Multicast<br>Network Routes<br>Internal DHCP Server<br>Mobility Management<br>Mobility Anangement<br>Multicast Messaging<br>Ports<br>NTP<br>COP<br>Advanced | Member<br>Member<br>Group Na | IP Address<br>MAC Addre                                           | 10.4.46.6<br>90:24:97<br>Самриз | 4<br>:69:d:60 |          |            |                   |               |      |
|                                                                                                    |                              |                                                                   |                                 |               |          |            |                   |               |      |

Step 6: On the primary controller, navigate to Controller > Mobility Management > Mobility Groups, and then click New.

Step 7: In the Member IP Address box, enter the IP address of the resilient controller. (Example: 10.4.46.65)

Step 8: In the Member MAC Address box, enter the MAC address of the resilient controller, and then click Apply.

| CISCO       MONITOR       WLANS       CONTROLLER       WIRELESS       SECURITY       MANAGEMENT       COMMANDS       HEIP       FEEDBACK         Controller       Mobility Group Member > New       < Back       Apply         General       Inventory       Member IP Address       00:24:97:69:37:20       Interfaces       Group Name       CAMPUS         Interfaces       Group Name       CAMPUS       CAMPUS       Interfaces       Interfaces         Interface Groups       Multicast       Network Routes       CAMPUS       Interfaces       Interface         Mobility Groups       Mobility Groups       CAMPUS       Interface       Interface       Interface         Mobility Anagement       Mobility Anagement       Mobility Anagement       Mobility Anagement       Interface         Mobility Anagement       Mobility Anagement       Mobility Anagement       Interface       Interface         Mobility Anagement       Mobility Anagement       Mobility Anagement       Interface       Interface         Mobility Anagement       Mobility Anagement       Interface       Interface       Interface         Ports       Advanced       Interface       Interface       Interface       Interface         Advanced       Interface       Inte |
|----------------------------------------------------------------------------------------------------|
| Controller     Mobility Group Member > New     < Back                                                                                                    |
| General       Member IP Address       10.4.46.65         Interfaces       Group Name       00:24:97:69:a7:20         Interface Groups       Group Name       CAMPUS         Mutticast       Method Server       CAMPUS         Mobility Management       Mobility Anchor Config       Mutticast Hessaging         Ports       NTP         > CDP       Advanced                                                                                                    |
|                                                                                                    |

Step 9: On each controller, click Save Configuration, and then click OK.

**Step 10:** Navigate to **Controller > Mobility Management > Mobility Groups** on each controller, and then verify that connectivity is up between all the controllers by examining the mobility group information. In the Status column, all controllers should be listed as **Up**.

| սիսիս                                                                                                    |                     |             |          |          |             |                   | nfiguration   <u>P</u> in | g   Logout   <u>R</u> efresh |
|----------------------------------------------------------------------------------------------------|---------------------|-------------|----------|----------|-------------|-------------------|---------------------------|------------------------------|
| cisco                                                                                                    | MONITOR WLANS       |             | WIRELESS | SECURITY | MANAGEMENT  | C <u>O</u> MMANDS | HELP FEED                 | BACK                         |
| Controller                                                                                                    | Static Mobility Gro | oup Members | 5        |          |             |                   | New                       | EditAll                      |
| General<br>Inventory                                                                                           | Local Mobility Gro  | up CAMPUS   |          |          |             |                   |                           |                              |
| Interfaces                                                                                                    | MAC Address         | IP Address  | Group Na | ime M    | ulticast IP | Status            |                           |                              |
| Interface Groups                                                                                               | 00:24:97:69:dd:60   | 10.4.46.64  | CAMPUS   | 0.       | 0.0.0       | Up                |                           |                              |
| Multicast<br>Network Routes                                                                                    | 00:24:97:69:a7:20   | 10.4.46.65  | CAMPUS   | 0.       | 0.0.0       | Up                |                           |                              |
| Internal DHCP Server                                                                                           |                     |             |          |          |             |                   |                           |                              |
| <ul> <li>Mobility Management<br/>Mobility Groups<br/>Mobility Anchor Config<br/>Multicast Messaging</li> </ul> |                     |             |          |          |             |                   |                           |                              |
| Ports                                                                                                    |                     |             |          |          |             |                   |                           |                              |
| ▶ NTP                                                                                                    |                     |             |          |          |             |                   |                           |                              |
| ► CDP                                                                                                    |                     |             |          |          |             |                   |                           |                              |
| Advanced                                                                                                    |                     |             |          |          |             |                   |                           |                              |
|                                                                                                    |                     |             |          |          |             |                   |                           |                              |
|                                                                                                    |                     |             |          |          |             |                   |                           |                              |
|                                                                                                    |                     |             |          |          |             |                   |                           |                              |
|                                                                                                    |                     |             |          |          |             |                   |                           |                              |
|                                                                                                    |                     |             |          |          |             |                   |                           |                              |
|                                                                                                    |                     |             |          |          |             |                   |                           |                              |
|                                                                                                    |                     |             |          |          |             |                   |                           |                              |

### **Procedure 15** Configure controller discovery

You have three options to configure controller discovery, depending on the number of controller pairs and the type of DHCP server you've deployed.

If you have only one controller pair in your organization, complete Option 1 of this procedure. If you have deployed multiple controller pairs in your organization and you use Cisco IOS software in order to provide DHCP service, complete Option 2. If you have deployed multiple controller pairs in your organization and you use a Microsoft DHCP server, complete Option 3.

DHCP Option 43 maps access points to their controllers. Using DHCP Option 43 allows remote sites and each campus to define a unique mapping.

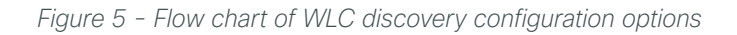

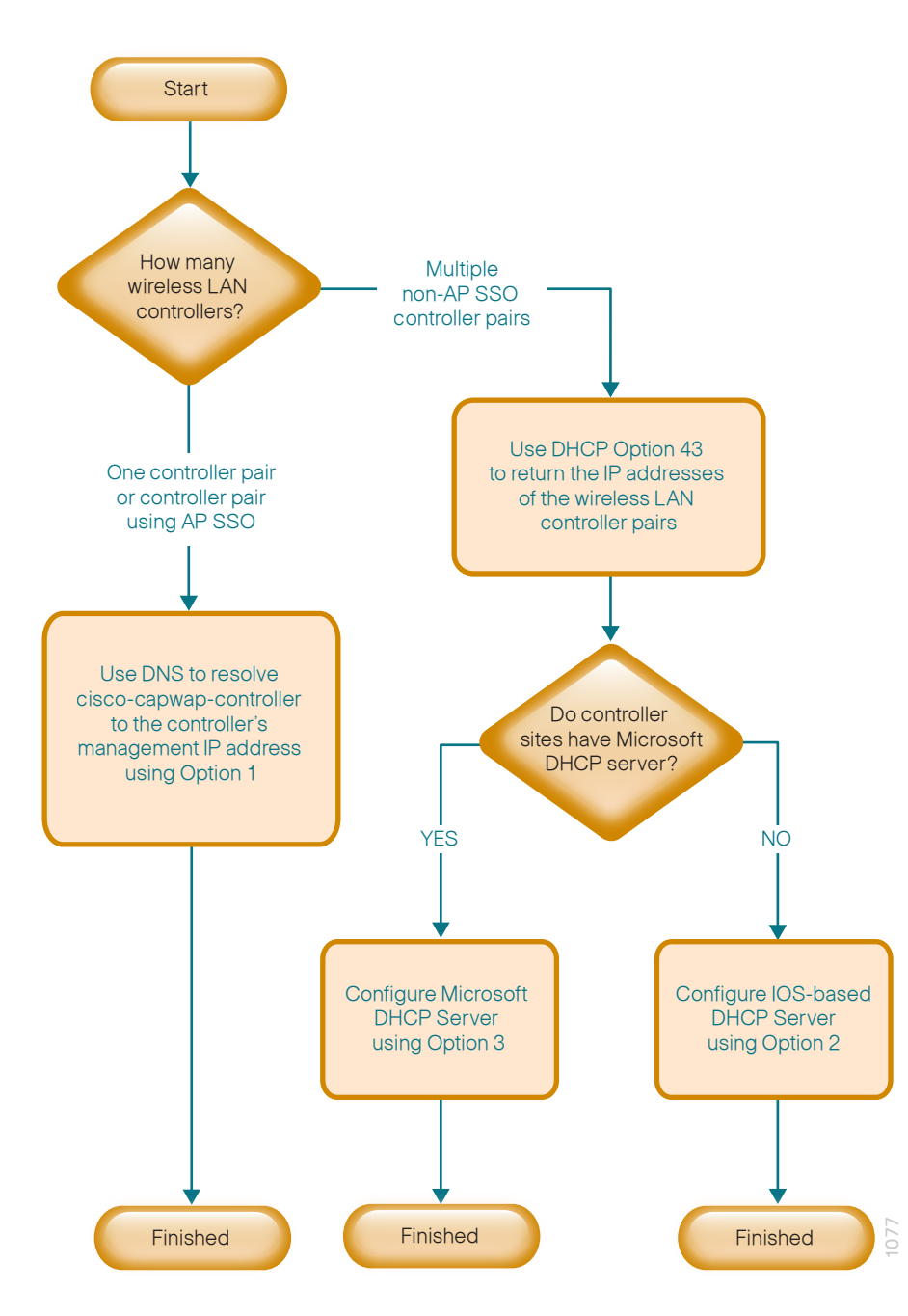

## **Option 1: Only one WLC pair in the organization**

**Step 1:** Configure the organization's DNS servers (Example: 10.4.48.10) to resolve the **cisco-capwap-controller** host name to the management IP address of the controller. (Example: 10.4.46.64) The cisco-capwap-controller DNS record provides bootstrap information for access points that run software version 6.0 and higher.

**Step 2:** If the network includes access points that run software older than version 6.0, add a DNS record to resolve the host name **cisco-lwapp-controller** to the management IP address of the controller.

# Option 2: Multiple WLC pairs in the organization: Cisco IOS DHCP server

In a network where there is no external, central-site DHCP server, you can provide DHCP service with Cisco IOS software. This function can also be useful at a remote site where you want to provide local DHCP service and not depend on the WAN link to an external, central-site DHCP server.

Step 1: Assemble the DHCP Option 43 value.

The hexadecimal string is assembled as a sequence of the Type + Length + Value (TLV) values for the Option 43 suboption, as follows:

- Type is always the suboption code 0xf1.
- Length is the number of controller management IP addresses times 4, in hexadecimal.
- Value is the IP address of the controller listed sequentially, in hexadecimal.

For example, suppose there are two controllers with management interface IP addresses 10.4.46.64 and 10.4.46.65. The type is 0xf1. The length is 2 \* 4 = 8 = 0x08. The IP addresses translate to 0a042e40 (10.4.46.64) and 0a042e41(10.4.46.65). When the string is assembled, it yields **f1080a042e400a042e41**.

Step 2: On the network device, add Option 43 to the pre-existing data network DHCP Pool.

ip dhcp pool [pool name]
option 43 hex f1080a042e400a042e41

## Option 3: Multiple WLC pairs in the organization: Microsoft DHCP server

This procedure shows how the Microsoft DHCP server is configured in order to return vendor-specific information to the lightweight Cisco Aironet 1600, 2600, and 3600 Series Access Points used in this design guide. The vendor class identifier for a lightweight Cisco Aironet access point is specific to each model type. To support more than one access point model, you must create a vendor class for each model type.

| Access point              | Vendor class identifier |
|---------------------------|-------------------------|
| Cisco Aironet 1600 Series | Cisco AP c1600          |
| Cisco Aironet 2600 Series | Cisco AP c2600          |
| Cisco Aironet 3600 Series | Cisco AP c3600          |

Table 4 - Vendor class identifiers

Step 1: Open the DHCP Server Administration Tool or MMC.

Step 2: Navigate to DHCP > ad.cisco.local, right-click IPv4, and then click Define Vendor Classes.

| Name      | Actions        |                                             |
|-----------|----------------|---------------------------------------------|
| IPv4      | ad.cisco.local | <u>ــــــــــــــــــــــــــــــــــــ</u> |
| 10 Th A D | More Actions   | +                                           |
|           |                |                                             |
|           |                |                                             |
|           |                |                                             |
|           |                |                                             |
|           |                |                                             |
|           |                |                                             |
|           |                |                                             |
|           |                |                                             |
|           |                |                                             |
|           |                |                                             |
|           |                |                                             |
|           |                |                                             |
|           | Nome           | Nome Actions Prv4 actions Prv6 More Actions |

Step 3: In the DHCP Vendor Classes dialog box, click Add.

| D | HCP Vendor Classes                                                        |                                                                                                    | ? ×                           | ] |
|---|---------------------------------------------------------------------------|----------------------------------------------------------------------------------------------------|-------------------------------|---|
|   | Name<br>Microsoft Windows 20<br>Microsoft Windows 98<br>Microsoft Options | Description<br>Microsoft vendor-specific option<br>Microsoft vendor-specific option<br>Microsoft vendor-specific option | Add<br>Edit<br><u>R</u> emove |   |
|   |                                                                           |                                                                                                    | Close                         |   |

Step 4: In the New Class dialog box, enter a Display Name. (Example: Cisco Aironet 1600 AP)

**Step 5:** In the ASCII section, enter the vendor class identifier for the appropriate access point series from Table 4, and then click **OK**. (Example: Cisco AP c1600)

Step 6: In the DHCP Vendor Classes dialog box, click Close.

| 🖞 DHCP                                | _ 🗆 ×            |
|---------------------------------------|------------------|
| File Action View Help                 |                  |
| 🗢 🔿 🗡 📰 🗶 🖹 🖻 🔹 📝 🗊                   |                  |
| P DHCP Name                           | Actions          |
| ad.cisco.local                        | ad.cisco.local 🔺 |
| E PV6                                 | More Actions     |
| DHCP Vendor Classes                   | ? 🗙              |
| Available classes:                    |                  |
| Name Description                      | Add              |
| Mir<br>Mir<br>Mir                     | Edit             |
| Mir<br>Display name:                  | Bemove           |
| Cis Cisco Aironet 1600 AP             |                  |
| Cis Description:                      |                  |
|                                       |                  |
| Cis<br>ID: Binary ASCI                |                  |
| 0000 43 69 73 63 6F 20 41 50 Cisco AF | Close            |
|                                       |                  |
|                                       |                  |
|                                       |                  |
|                                       |                  |
|                                       |                  |
|                                       |                  |
|                                       |                  |
| OK Cano                               | el               |
|                                       |                  |
|                                       |                  |

Step 7: Right-click the IPV4 DHCP server soot, and then click Set Predefined Options.

Step 8: In the Option Class list, choose the class created in Step 4, and then click Add.

| Predefined Options a | nd ¥alues             | ? ×      |
|----------------------|-----------------------|----------|
| Option class:        | Cisco Aironet 1600 AP | <b>_</b> |
| Option name:         |                       | -        |
|                      | Add Edit              | Delete   |
| Description:         |                       |          |
|                      |                       |          |
|                      |                       |          |
|                      |                       |          |
|                      |                       |          |
|                      | 0K                    | Cancel   |

Step 9: In the Option Type dialog box, enter a Name. (Example: Option 43)

Step 10: In the Data Type list, choose IP Address.

Step 11: Select Array.

Step 12: In the Code box, enter 241, and then click OK.

| Change Option         | Name                  | ? × |
|-----------------------|-----------------------|-----|
| Class:                | Cisco Aironet 1600 AP |     |
| <u>N</u> ame:         | Option 43             |     |
| <u>D</u> ata type:    | IP Address 🔽 🗹 Array  |     |
| <u>C</u> ode:         | 241                   |     |
| D <u>e</u> scription: |                       |     |
|                       | OK Cano               | el  |

The vendor class and suboption are now programmed into the DHCP server. Now, you need to define the vendor-specific information for the DHCP scope.

**Step 13:** Choose the DHCP scope that you will be installing Access Points on, right-click **Scope Options**, and then click **Configure Options**.

Step 14: Click the Advanced tab, and in the Vendor class list, choose the class created in Step 4.

Step 15: Under Available Options, select 241 Option 43.

**Step 16:** In the **IP address** box, enter the IP address of the primary controller's management interface, and then click **Add**. (Example: 10.4.46.64)

| × |
|---|
|   |
|   |
|   |
|   |
|   |
|   |
|   |
|   |
|   |
|   |
|   |
|   |
|   |
|   |
|   |
|   |
|   |
|   |

**Step 17:** If you are not using the AP SSO feature, repeat Step 13 through Step 16 for the resilient controller, and then click **Apply**. (Example: 10.4.46.65)

#### **Procedure 16** Connect the access points

On the LAN access switch, the switch interfaces that are connected to the access points use the standard access switchport configuration, with the exception of the QoS policy that you configure in this procedure.

**Step 1:** Configure the interface where the access point will be connected to trust the QoS marking from the access point.

```
interface GigabitEthernet [port]
  description Access Point Connection
  switchport access vlan 100
  switchport voice vlan 101
  switchport host
  macro apply EgressQoS
  switchport port-security maximum 11
  switchport port-security
  switchport port-security aging time 2
  switchport port-security aging type inactivity
  switchport port-security violation restrict
  ip arp inspection limit rate 100
  ip dhcp snooping limit rate 100
  ip verify source
```
### **Procedure 17** Configure access points for resiliency

**Step 1:** For access points that are connecting to a WLC that is not using AP-SSO, it is necessary to configure these access points with the IP addresses of each of the non AP-SSO controllers. If you are installing access points that will connect to a pair of WLC's using AP-SSO, please skip this procedure.

Step 2: On the primary controller, navigate to Wireless, and then select the desired access point.

#### Step 3: Click the High Availability tab.

**Step 4:** In the **Primary Controller** box, enter the name and management IP address of the primary controller. (Example: WLC-1 / 10.4.46.64)

**Step 5:** In the **Secondary Controller** box, enter the name and management IP address of the resilient controller, and then click **Apply**. (Example: WLC-2 / 10.4.46.65)

| սիսիս                                                                                                    |                                                                                                  |                       |                                                            |                            | Sa <u>v</u> e Confi | iguration <u>P</u> ing l | .ogout <u>R</u> efresh |
|----------------------------------------------------------------------------------------------------|--------------------------------------------------------------------------------------------------|-----------------------|------------------------------------------------------------|----------------------------|---------------------|--------------------------|------------------------|
| cisco                                                                                                    | <u>M</u> ONITOR <u>W</u> LANS <u>O</u>                                                           | ONTROLLER WIRELE      | SS <u>S</u> ECURITY M <u>A</u> I                           | NAGEMENT C                 | OMMANDS             | HELP FEEDBACK            |                        |
| Wireless                                                                                                    | All APs > Details for                                                                            | A4507-1141N           |                                                            |                            |                     | < Back                   | Apply                  |
| Access Points                                                                                                    | General Credent                                                                                  | ials Interfaces       | High Availability                                          | Inventory                  | Advanced            | i                        |                        |
| <ul> <li>Access Points         All APs         Kadios         S02.11a/n         S02.11b/g/n         Global Configuration         Advanced         Mesh         HREAP Groups         S02.11a/n         S02.11a/n         S02.11a/</li></ul> | General Credent Primary Controller Secondary Controller Tertiary Controller AP Failover Priority | Auls Interfaces       | High Availability<br>Managemee<br>10.4.46.64<br>10.4.46.65 | Inventory<br>nt IP Address | Advanced            |                          |                        |
|                                                                                                    | Foot Notes                                                                                       |                       |                                                            |                            |                     |                          |                        |
|                                                                                                    | 1 DNS server IP Address                                                                          | and the Domain name c | an be set only after a val                                 | lid static IP is pus       | shed to the AP.     |                          |                        |

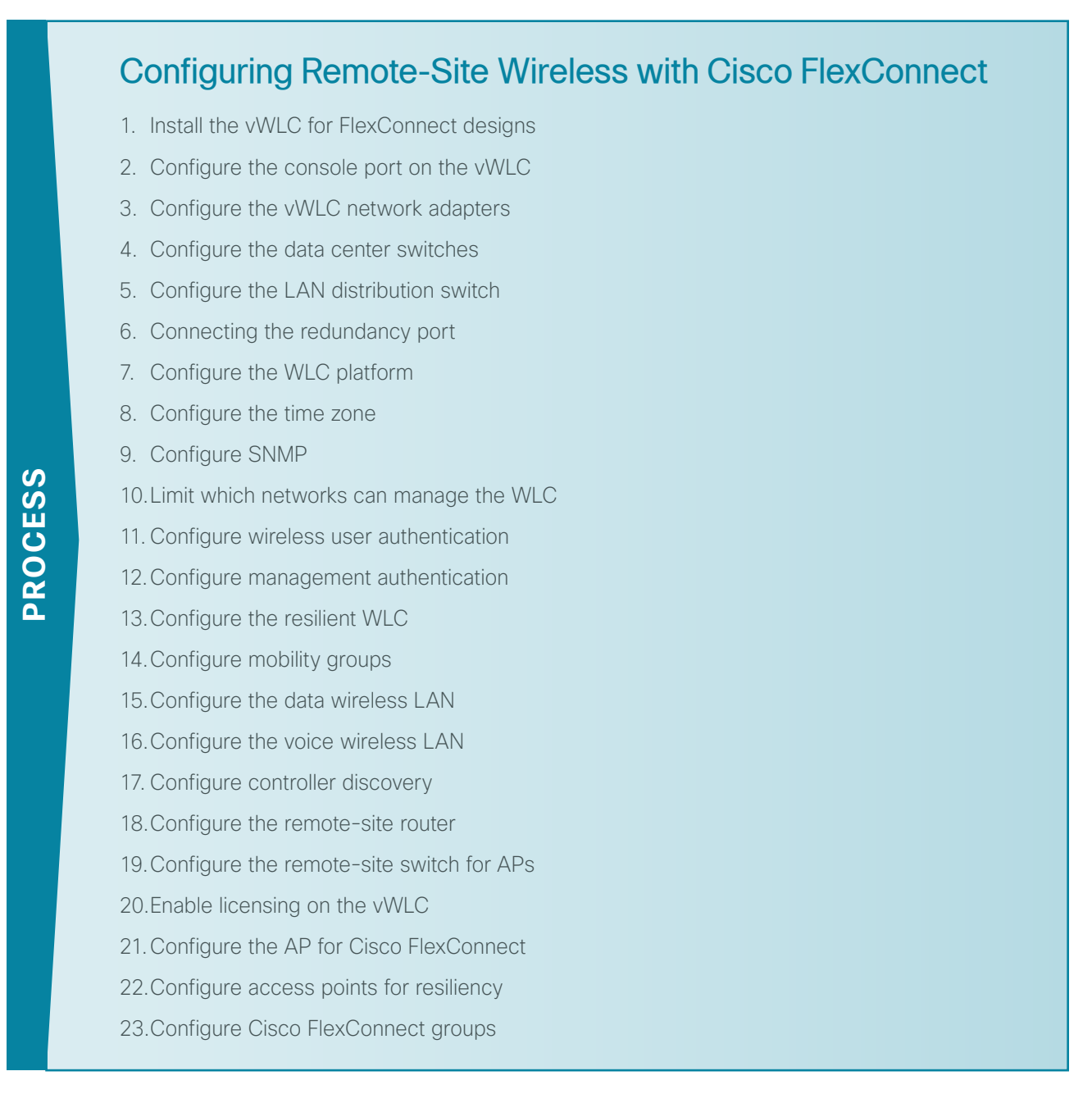

There are two methods of deploying remote site wireless LAN controllers, shared and dedicated:

- A *shared WLC* has both remote-site access points and local, on-site access points connected to it concurrently. Use a shared WLC when the number of access points matches the available capacity of the co-located WLCs near the WAN headend, and the WAN headend is co-located with a campus.
- A *dedicated WLC* only has remote-site access points connected to it. Use a dedicated WLC pair, such as Cisco Flex 7500 Series Cloud Controller using AP SSO, when you have a large number of access points or remote sites. Alternately, for smaller deployments, the use of the vWLC is a cost-effective option, provided that you do not exceed 200 APs across two or more Cisco FlexConnect groups or exceed 3000 wireless clients per vWLC. You also use this option when the co-located WLCs near the WAN headend don't have the necessary capacity or the WAN headend is not co-located with a campus.

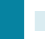

If you are using a shared WLC, this design guide assumes that you have already deployed the WLC following the instructions in the "Configuring On-Site Wireless Controllers" process. To deploy remote-site wireless in a shared controller deployment, skip to Procedure 15.

If you are using a dedicated WLC, perform all the procedures in this process in order to deploy remote-site wireless.

| Parameter                              | CVD values<br>primary controller | CVD values<br>resilient controller not<br>using AP SSO | Site-specific values |
|----------------------------------------|----------------------------------|--------------------------------------------------------|----------------------|
| Controller parameters                  | <u>`</u>                         |                                                        |                      |
| Switch interface number                | 1/0/3, 2/0/3                     | 1/0/4, 2/0/4                                           |                      |
| VLAN number                            | 146                              | 146                                                    |                      |
| Time zone                              | PST -8 0                         | PST -8 0                                               |                      |
| IP address                             | 10.4.46.68/24                    | 10.4.46.69/24                                          |                      |
| Default gateway                        | 10.4.46.1                        | 10.4.46.1                                              |                      |
| Hostname                               | WLC-RemoteSites-1                | WLC-RemoteSites-2                                      |                      |
| Mobility group name                    | REMOTES                          | REMOTES                                                |                      |
| RADIUS server IP<br>address            | 10.4.48.15                       | 10.4.48.15                                             |                      |
| RADIUS shared key                      | SecretKey                        | SecretKey                                              |                      |
| Management<br>network (optional)       | 10.4.48.0/24                     | 10.4.48.0/24                                           |                      |
| TACACS server IP<br>address (optional) | 10.4.48.15                       | 10.4.48.15                                             |                      |
| TACACS shared key<br>(optional)        | SecretKey                        | SecretKey                                              |                      |
| Remote site parameter                  | TS                               |                                                        |                      |
| Wireless data SSID                     | WLAN-Data                        | WLAN-Data                                              |                      |
| Wireless data VLAN<br>number           | 65                               | 65                                                     |                      |
| Wireless voice SSID                    | WLAN-Voice                       | WLAN-Voice                                             |                      |
| Wireless voice VLAN<br>number          | 70                               | 70                                                     |                      |
| Default gateway                        | 10.4.20.1                        | 10.4.20.1                                              |                      |
| Controller interface<br>IP address     | 10.4.20.5/22                     | 10.4.20.6/22                                           |                      |

Table 5 - Cisco remote-site wireless controller parameters checklist

#### Procedure 1 Install the vWLC for FlexConnect designs

The virtual Wireless LAN controller (vWLC) is ideal for small to medium deployments where virtualized compute services are available within the data center and the AP design model is using local switching using Cisco FlexConnect.

# Tech Tip

The vWLC requires two physical network interface cards (NICs), one dedicated to the management interface and one for wireless client traffic. To provide full switch fabric redundancy, four physical NICs are required and are grouped into two pairs by using NIC teaming.

If you are installing a virtual wireless LAN controller (vWLC), you must complete the following steps in order to install it using the downloaded Open Virtual Archive (OVA) file available online from Cisco. If you are using another WLC to support your remote sites, you can skip to Procedure 5 "Configure the LAN distribution switch."

**Step 1:** Begin by preparing the VMware host machine networking environment. On the physical host machine, in vCenter, create three virtual switches (vSwitch0, vSwitch1, and vSwitch2), as follows:

- On vSwitch0, allocate two physical NIC interfaces. These will be used to provide management access to the vWLC (Example: management network mapped to VLAN ID: 148)
- On vSwitch1 allocate two physical interfaces that will be used to provide wireless VLAN access for each WLAN created on the vWLC. (Example: wireless VLANs mapped to VLAN ID: All 4095)
- On vSwitch2, no physical interfaces need to be allocated unless the service port will be used in the future. Failure to define this interface may result in the wrong interface's vSwitches being used for the wireless data VLANs. The configuration of the service port is required in the event that the service port needs to be used for maintenance and support functions during the controller's lifecycle.

| File Edit View Inventory Administra                                                     | ation Plug-ins Help                                                                                                    |                                                                                                    |                  |
|-----------------------------------------------------------------------------------------|----------------------------------------------------------------------------------------------------|----------------------------------------------------------------------------------------------------|------------------|
| 🖸 🔝 🔥 Home 🕨 👩 Inv                                                                      | rentory 🕨 🎁 Hosts and Clusters                                                                                                    |                                                                                                    | Search Inventory |
| htter dato bela<br>18<br>18<br>19<br>19<br>19<br>19<br>19<br>19<br>19<br>19<br>19<br>19 | r200 examplication back VM-over EXX, 52<br>Erating strategies and the second VM-over EXX, 52<br>Processes<br>Memory<br>Strategies Adaptes<br>Advanced Strategies<br>Nover Management<br>Strategies Adaptes<br>Advanced Strategies<br>Advanced Strategies<br>Nover Management<br>Usersel Frahement<br>Default Nachina Surfaug/Adaptes<br>Advanced Strategies<br>Nover Management<br>Management<br>Mana | DB, G25801 [Vehicken (25 days remained) Per Parameter 2005000; Performance Configuration Tests & Dennis Allenni Permessare Market Statement Handware Statement Networking Parameter Marks Performance Parameter Marks Performance Performance Performa |                  |
|                                                                                         |                                                                                                    |                                                                                                    |                  |

Next, you install the vWLC OVA file obtained from Cisco.

Step 2: In vCenter, select the physical machine, click File, and then click Deploy OVF Template.

| 🖗 vCenter.cisco.local - vSphere Client |                                                                                                    |                                                                                                    |  |  |
|----------------------------------------|----------------------------------------------------------------------------------------------------|----------------------------------------------------------------------------------------------------|--|--|
| Ele Edit View Inventory Administration | ion Plug-ins Help                                                                                                    |                                                                                                    |  |  |
| New +                                  | ntory 🕨 🎁 Hosts and Clusters                                                                                                    | eð - Sear                                                                                                    |  |  |
| Deploy OVF Template                    | rs200.esvi2 cisco local VMware ESXI 5                                                                                                    | D.D. 623860   Evaluation (25 days remaining)                                                                                                    |  |  |
| Export +                               | Seller Control Control Interaction                                                                                                    |                                                                                                    |  |  |
| Report +                               | deconglocarced (ourman) (wrodanniach                                                                                                    | а<br>пле Акаласкимскота нагодинист Солдонала раза и стата Акала Сталара на сталара на сталала стала и раза стала ста<br>В стала на стала стала стала стала стала стала стала стала стала стала на стала на стала стала стала стала стала                                                                                                    |  |  |
| Browse VA Marketplace                  | Hardware                                                                                                    | View: vSphere Standard Switch vSphere Distributed Switch                                                                                                    |  |  |
| Date Maps         >           Ext      | Processes<br>Hennory<br>Storage<br><b>Noto-Charles</b><br>Storage Adgetes<br>Noto-Charles<br><b>Software</b><br>Learned Features<br>The Confluctions<br>The Confluctions<br>Dever Minagement<br>Multi-Marker Startup/Endown<br>What Marker Startup/Endown<br>What Marker Startup/Endown<br>Society India<br>Software<br>Marker Startup/Endown<br>Society India<br>Software Besource Alcoden<br>Advenced Settrage | Retworking       Scadard Switch vSwitch     Person Markan       Verwer WAL     Private Adaptas       Verwer WAL     Private Adaptas       Verwer WAL     Private Adaptas       Verwer WAL     Private Adaptas       Verwer WAL     Private Adaptas       Verwer WAL     Private Adaptas       Verwer WAL     Private Adaptas       Verwer WAL     Private Adaptas       Verwer Walk     Private Adaptas       Verwer Verwer Verwer     Private Adaptas       Verwer Verwer Ver |  |  |

Step 3: Complete the Deploy OVF Template wizard. Note the following:

- On the Source page, select the downloaded vWLC OVA file that you obtained from Cisco.
- On the Name and Location page, provide a unique name for the virtual Wireless LAN controller. (Example: vWLC-1)

| Deploy OVF Template                                                                                                   |                                                                                                    | _ 🗆 🗙  |
|----------------------------------------------------------------------------------------------------|----------------------------------------------------------------------------------------------------|--------|
| Name and Location<br>Specify a name and locat                                                                         | ion for the deployed template                                                                                                    |        |
| Source<br>OVF Template Details<br>Name and Location<br>Storage<br>Disk Format<br>Network Mapping<br>Ready to Complete | Name:           WHLC-1]           The name can contain up to 80 characters and it must be unique within the inventory folder.           Inventory Location:           RS200 Data Center |        |
| Help                                                                                                    | ≤Back Next ≥                                                                                                    | Cancel |

**Step 4:** On the Storage page, select the storage destination of the virtual machine.

| Deploy OVF Template                                 |                                                                      |       |
|-----------------------------------------------------|----------------------------------------------------------------------|-------|
| Storage<br>Where do you want to s                   | tore the virtual machine files?                                      |       |
| Source<br>OVF Template Details<br>Name and Location | Select a destination storage for the virtual machine files:          |       |
| Storage                                             | Name Drive Type Capacity Provisioned Free Type Thin                  | Prov  |
| Disk Format<br>Network Mapping                      | Openfiler(Soft Unknown 9.09 TB 6.07 TB 3.04 TB NFS Supp              | orte  |
|                                                     | Disable Storage DRS for this virtual machine     Select a datastore: | Þ     |
|                                                     | Name Drive Type Capacity Provisioned Free Type Thin P                | rovis |
|                                                     |                                                                      |       |
| Help                                                | ≤Back Next ≥ Cance                                                   | 1     |

Step 5: On the Disk Format page, select Thick Provision Lazy Zeroed.

| Deploy OVF Template                                                                                                   |                                                                                                    |                   |                  |        | _ 🗆 ×  |
|----------------------------------------------------------------------------------------------------|----------------------------------------------------------------------------------------------------|-------------------|------------------|--------|--------|
| Disk Format<br>In which format do you wa                                                                              | nt to store the virtual disks?                                                                              |                   |                  |        |        |
|                                                                                                    |                                                                                                    |                   |                  |        |        |
| Source<br>OVF Template Details<br>Name and Location<br>Storage<br>Disk Format<br>Network Mapping<br>Ready to Complete | Datastore:<br>Available space (GB):<br>Thick Provision Lazy 20<br>Thick Provision Eager 2<br>Thin Provision | R5200-E5X/2_Local |                  |        |        |
| Help                                                                                                    | <u> </u>                                                                                                    |                   | <u>&lt;</u> Back | Next > | Cancel |

**Step 6:** On the Network Mapping page, in the **Destination Networks** list, choose the network defined on the VM host machine that will be used on the vWLC management interface. (Example: Server VLAN 1)

| Deploy OVF Template     |                                   |                                        |
|-------------------------|-----------------------------------|----------------------------------------|
| Network Mapping         |                                   |                                        |
| What networks should th | ne deployed template use?         |                                        |
|                         |                                   |                                        |
|                         |                                   |                                        |
| Source                  | _                                 |                                        |
| OVF Template Details    | Map the networks used in this OVF | template to networks in your inventory |
| Name and Location       |                                   |                                        |
| Storage                 | Source Networks                   | Destination Networks                   |
| <u>Disk Format</u>      | VM Network                        | Server VLAN 1                          |
| Ready to Complete       |                                   | Server VLAN 1                          |
| coddy co complete       |                                   | Server VLAN 2                          |
|                         |                                   | Wireless VLANs                         |
|                         |                                   |                                        |
|                         |                                   |                                        |
|                         |                                   |                                        |
|                         |                                   |                                        |
|                         | Description:                      |                                        |
|                         | The VM Network                    |                                        |
|                         |                                   |                                        |
|                         |                                   |                                        |
|                         | 1                                 | 1                                      |
|                         |                                   |                                        |
|                         |                                   |                                        |
|                         |                                   |                                        |
|                         |                                   |                                        |
|                         |                                   |                                        |
|                         |                                   |                                        |
|                         |                                   |                                        |
|                         |                                   |                                        |
|                         |                                   |                                        |
|                         |                                   |                                        |
|                         |                                   |                                        |
|                         |                                   |                                        |
|                         |                                   |                                        |
| Help                    |                                   | ≤Back Next ≥ Cancel                    |
|                         |                                   |                                        |

**Step 7:** On the Ready to Complete page, review the settings, and then press **Finish**. Deployment of the OVA file begins, and it may take a few minutes to complete.

| 🚱 Deploy OVF Template 👘  |                                  |                                 |
|--------------------------|----------------------------------|---------------------------------|
| Ready to Complete        |                                  |                                 |
| Are these the options yo | u want to use?                   |                                 |
|                          |                                  |                                 |
|                          |                                  |                                 |
| Source                   | _                                |                                 |
| OVF Template Details     | When you click Finish, the deplo | yment task will be started.     |
| Name and Location        | Deployment settings:             |                                 |
| <u>Storage</u>           | OVF file:                        | C:\AS CTVM 7 4 1 42.ova         |
| Disk Format              | Download size:                   | 161.7 MB                        |
| Network Mapping          | Size on disk:                    | 8.2 GB                          |
| Ready to Complete        | Name:                            | VWLC-1                          |
|                          | Folder:                          | RS200 Data Center               |
|                          | Host/Cluster:                    | rs200-esxi2.cisco.local         |
|                          | Datastore:                       | RS200-ESXi2_Local               |
|                          | Disk provisioning:               | Thick Provision Lazy Zeroed     |
|                          | Network Mapping:                 | "VM Network" to "Server VLAN 1" |
|                          |                                  |                                 |
|                          |                                  |                                 |
|                          |                                  |                                 |
|                          |                                  |                                 |
|                          |                                  |                                 |
|                          |                                  |                                 |
|                          |                                  |                                 |
|                          |                                  |                                 |
|                          |                                  |                                 |
|                          |                                  |                                 |
|                          |                                  |                                 |
|                          |                                  |                                 |
|                          |                                  |                                 |
|                          |                                  |                                 |
|                          | Power on after deployment        |                                 |
|                          |                                  |                                 |
|                          |                                  |                                 |
|                          |                                  |                                 |
| Help                     |                                  | ≤ Back Finish Cancel            |
|                          |                                  |                                 |

### Procedure 2 Configure the console port on the vWLC

When the vWLC starts, the Console tab within vSphere will display a repetitive message stating to press any key in order to make the Console tab the default terminal for console messages from the vWLC. If a key is not pressed during the vWLC startup, console communication to the vWLC through the vSphere client's console window will not be possible. This can be a problem when troubleshooting IP connectivity issues, for example, and console access is required. For this reason, in this procedure, you create a virtual serial port. This will ensure access to the vWLC console through the use of a standard Telnet client.

**Step 1:** In vCenter, select the newly added vWLC (Example: vWLC-1), click **Edit virtual machine settings**, and then in the Virtual Machine Properties dialog box, click **Add**.

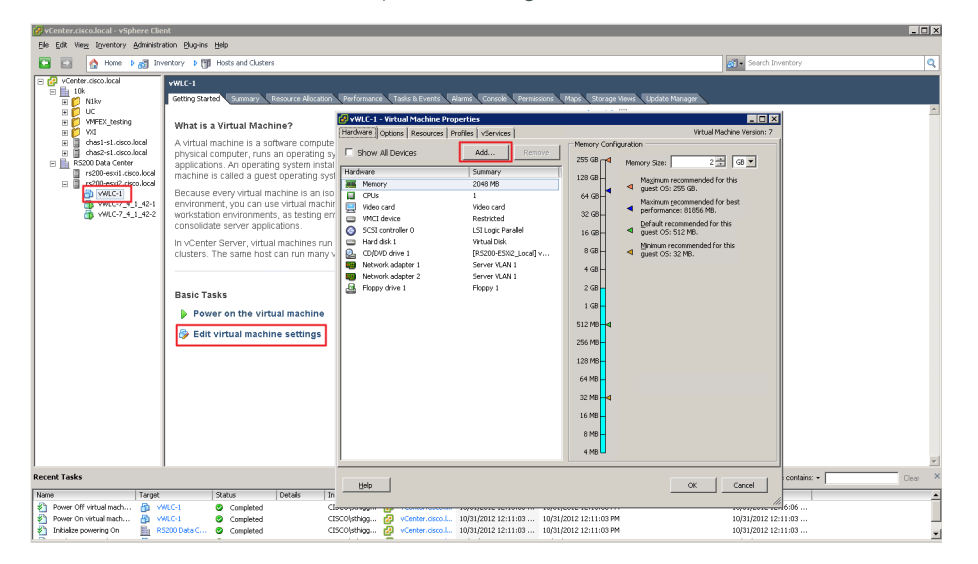

Step 2: Complete the Add Hardware wizard. Note the following:

• On the Device Type page, select Serial Port.

| 💋 vWLC-1 - Virtual Machine Prope                                                                                             | rties                                                                                                    |                                          |
|----------------------------------------------------------------------------------------------------|----------------------------------------------------------------------------------------------------|------------------------------------------|
| Hardware Options Resources Prof                                                                                              | iles vServices                                                                                                    | Virtual Machine Version: 7               |
| Ha Device Type What sort of device do you Device Type Select Port Type Select Port Type Select Output File Ready to Complete | u wish to add to your virtual machin<br>Choose the type of device you v                                                                                                    | Memory Configuration                     |
|                                                                                                    | ☐ Floppy Drive         ☑ CD/DVD Drive         ☑ USB Controller         ☑ USB Device (unavailable)         I USB Device (unavailable)         I Ethernet Adapter         I Hard Disk         ☑ SCSI Device | Source can be back to this in technicit. |
|                                                                                                    |                                                                                                    | OK Cancel                                |

• On the Select Port Type page, select Connect via Network.

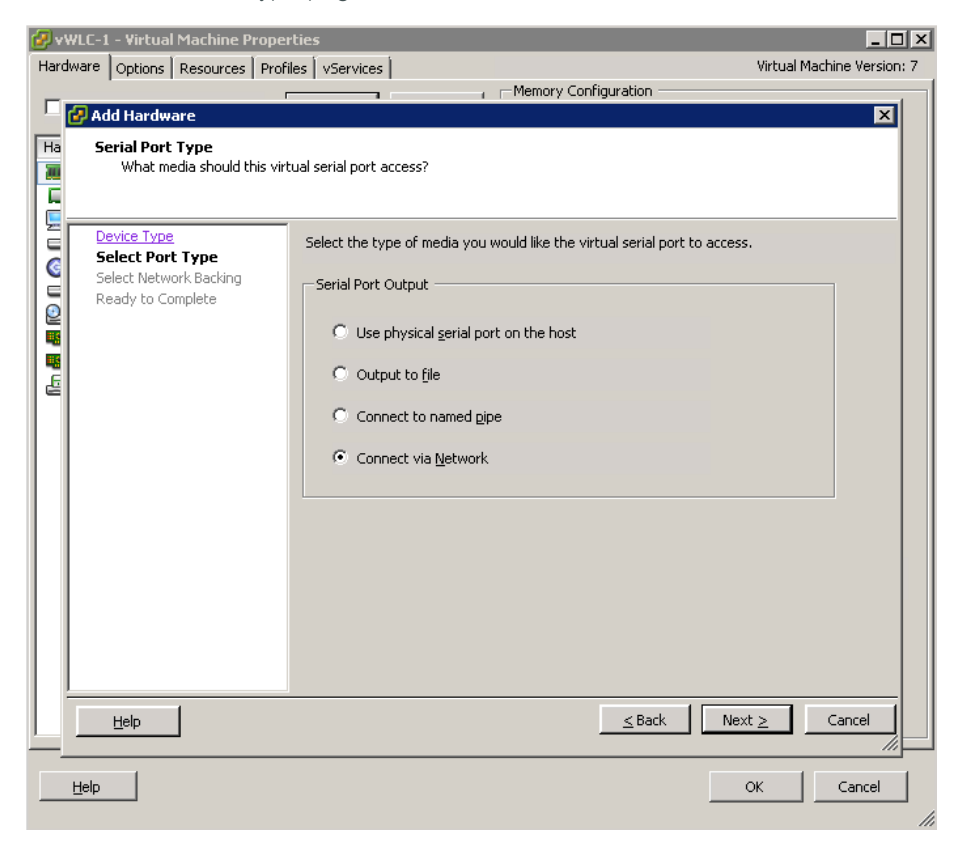

 On the Network Backing page, select Server (VM listens for connection), and then in the Port URI box, enter telnet://[Host Machine IP Address]:[Unique TCP Port]. (Example: telnet://10.5.24.101:9292) This configures IP address and TCP port number that are used access the console port via Telnet.

| <b>@</b> - | WLC-1 - Virtual Machine Prope                                       | rties                                                                                                    |
|------------|---------------------------------------------------------------------|----------------------------------------------------------------------------------------------------|
| Har        | dware Options Resources Prof                                        | iles   vServices   Virtual Machine Version: 7                                                                                                    |
|            |                                                                     | Memory Configuration                                                                                                    |
| Ha         | Add Hardware Network Serial Port Settin How should this serial port | gs<br>connect via network?                                                                                                    |
|            | Device Type                                                         | Network Backing                                                                                                    |
| Ī          | Select Port Type                                                    | <ul> <li>Server (VM listens for connection)</li> </ul>                                                                                                    |
| E          | Ready to Complete                                                   | C Client (VM initiates connection)                                                                                                    |
|            |                                                                     | Port URI: telnet://10.5.24.101:9292                                                                                                    |
|            |                                                                     | Use Virtual Serial Port Concentrator vSPC URI: Device Status  Connect at power on  I/O Mode  Vield CPU on poll Allow the guest operating system to use this serial port in polled mode rather than in interrupt mode. |
| L          |                                                                     |                                                                                                    |
|            | Help                                                                | OK Cancel                                                                                                    |

• On the Ready to Complete page, review the settings, and then click Finish.

**Step 3:** On the Virtual Machine Properties dialog box, click **OK**. The new serial port has been successfully configured.

| 🚱 vWLC-1 - Virtual Machine Properties                                                                                                    |                                                                                                    |
|----------------------------------------------------------------------------------------------------|----------------------------------------------------------------------------------------------------|
| Hardware Options Resources Profiles vServices                                                                                                    | Virtual Machine Version: 7                                                                                                    |
| WULC-1 - Virtual Machine Properties         Hardware       Options       Resources       Profiles       VServices         Image: Summary       Add       R         Hardware       Summary         Image: Summary       Add       R         Hardware       Summary         Image: Summary       2048 MB         Image: CPUs       1         Video card       Video card         VMCI device       Restricted         SCSI controller 0       LSI Logic Parallel         Hard disk 1       Virtual Disk         CD/DVD drive 1       [RS200-E5X82_Loc         Network adapter 1       Server VLAN 1         Image: Network adapter 2       Server VLAN 1         Image: Picppy drive 1       Floppy 1 |                                                                                                    |
| ICD/DVD drive 1     IRS200-ESX2_Loc     Network adapter 1     Server VLAN 1     Floppy drive 1     Floppy drive 1     Floppy 1     New Serial Port (adding)     telnet://10.5.2*                                                                                                    | Al V C Use named pipe: Pipe Name: Pipe Name: Pipe Na |
| Help                                                                                                    | I/O Mode<br>Vield CPU on poll OK Cancel                                                                                                    |

### Procedure 3 Configure the vWLC network adapters

Configure the network adapters that will be used for the WLAN service port and the wireless VLAN interfaces. In this procedure, four physical NIC interfaces are used in two EtherChannel pairs, and each interface in a pair connects to separate redundant switches.

Step 1: In the Virtual Machine Properties dialog box, select Network adapter 1, and then in the Network label list, choose WLAN Service Port.

🚱 vWLC-1 - Virtual Machine Properties \_ 🗆 🗙 Hardware Options Resources Profiles VServices Virtual Machine Version: 7 Device Status Show All Devices Add... Remove Connected 🔽 Connect at power on Hardware Summary Memory 2048 MB Adapter Type 🔲 CPUs 1 E1000 Current adapter: 📃 Video card Video card 🔲 VMCI device Restricted MAC Address SCSI controller 0 LSI Logic Parallel 00:50:56:a2:5d:84 Virtual Disk 😑 🛛 Hard disk 1 CD/DVD drive 1 Automatic O Manual [RS200-ESXi2\_Local] v... Network adapter 1 (edite... WLAN Service Port DirectPath I/O Network adapter 2 (edite... Wireless VLANs Not supported 🕤 Eloppy drive 1 Status: Floppy 1 Serial port 1 telnet://10.5.24.101:92... Network Connection Network label: Wireless VLANs Server VLAN 1 Wireless VLANs LAIN SE <u>H</u>elp OK Cancel

Step 2: Select Network adapter 2, and in the Network label list, choose Wireless VLAN, and then press OK.

**Step 3:** In the left column, start the virtual wireless LAN controller for the first time by selecting the virtual machine you just installed, and then clicking the **Power on the virtual machine** option shown within the console tab.

Within the Console tab you are prompted to "Press any key to use this terminal as the default terminal." However, you do not need to press any key because access via the serial port that was created in Procedure 2 will be used.

| 🔗 vCenter.cisco.local - vSphere Client                                                                                                    |                                                                             |                                            |
|----------------------------------------------------------------------------------------------------|-----------------------------------------------------------------------------|--------------------------------------------|
| Ble Edit View Igventory Administration Blug-ins Help                                                                                                    |                                                                             |                                            |
| 💽 🔯 👌 Home 🕨 🚮 Inventory 🕨 🎁 Hosts and Clusters                                                                                                    |                                                                             | 🚮 • Search Inventory 🔍                     |
| Venter acaded     Venter acaded     Venter | And Managa Ang Ang Ang Ang Ang Ang Ang Ang Ang Ang                          |                                            |
| Recent Tasks                                                                                                    |                                                                             | Name, Target or Status contains: - Elecr × |
| Name Taroet Status Details                                                                                                    | Initiated by Venter Server Requested Start Tu., V Start Time                | Completed Time                             |
| Power On virtual mach      WLC-1     Completed                                                                                                    | CISCOlythigg. 12 Center.cisco.L. 10/31/2012 12:50:01 10/31/2012 12:50:01 PM | 10/31/2012 12:50:01                        |

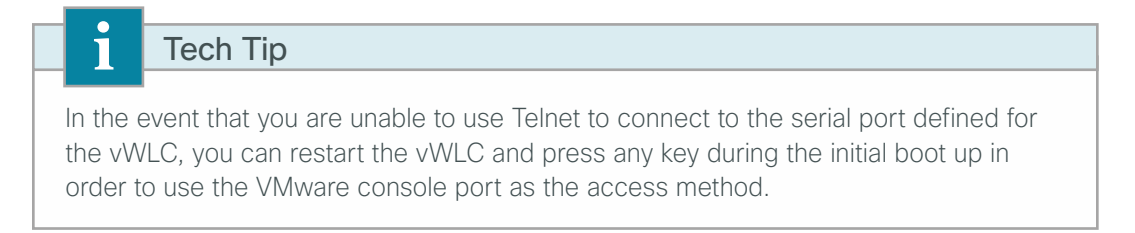

Using a Telnet client, such as Putty, access the vWLC console port by connecting via Telnet to the IP address and TCP port defined in the Add Hardware wizard in the previous procedure.

| 🕵 PuTTY Configuration                                                                                                    |                                                                                                    |
|----------------------------------------------------------------------------------------------------|----------------------------------------------------------------------------------------------------|
| Representation                                                                                                    | Basic options for your PuTTY session Specify the destination you want to connect to Host Name (or IP address) Port 10.5.24.101 9292 Connection type: Raw I lehet Rlogin Serial |
| Appearance     Behaviour     Translation     Selection     Colours     Connection     Data     Proxy     Telnet     Rogin | Load, save or delete a stored session<br>Sav <u>e</u> d Sessions           Default Settings         Load           Save         Delete                                         |
| About                                                                                                    | Close window on e <u>x</u> it:<br>Always Never Only on clean exit<br><u>Open</u>                                                                                               |

### **Procedure 4** Configure the data center switches

When using a dedicated design controller model with the Cisco Flex 7500 Series Cloud Controller, the controller resides within the data center. This procedure configures the data center Cisco Nexus switch for connectivity to the redundant Flex 7500 Series Cloud Controllers using redundant Ethernet ports configured for link aggregation (LAG). For the virtual Wireless LAN Controller, these steps are performed for the VM host machine during the deployment of the VM environment.

**Step 1:** On the primary data center Cisco Nexus switch (Example: DC5596UPa), create the wireless management VLAN that you are going to use to connect the redundant Cisco Flex 7500 Series Cloud Controller.

Vlan 146 name WLAN Mgmt

**Step 2:** On the primary data center Cisco Nexus switch (Example: DC5596UPa), create wireless port channels for the primary and resilient Cisco Flex 7500 Series Cloud Controller.

```
interface port-channel65
  description Link to WLC7500-1
  switchport mode trunk
  switchport trunk allowed vlan 146
  no shutdown
interface port-channel66
  description Link to WLC7500-2
  switchport mode trunk
  switchport trunk allowed vlan 146
  no shutdown
```

**Step 3:** Configure a switched virtual interface (SVI) for the VLAN. This enables devices in the VLAN to communicate with the rest of the network.

```
interface Vlan146
  no shutdown
  description Wireless Management Network
  no ip redirects
  ip address 10.4.46.2/24
  ip router eigrp 100
  ip passive-interface eigrp 100
  ip pim sparse-mode
  hsrp 146
    priority 110
    ip 10.4.46.1
```

**Step 4:** Configure two ports on the data center switch as a trunk port. These two ports will be connected to the redundant ports on the primary Cisco Flex 7500 Series Cloud Controller.

```
interface Ethernet103/1/1
  description Links to 7500-1
  switchport mode trunk
  switchport trunk allowed vlan 146
  channel-group 65
  no shutdown
interface Ethernet104/1/1
  description link to 7500-1
  switchport mode trunk
  switchport trunk allowed vlan 146
  channel-group 65
  no shutdown
```

**Step 5:** Configure two ports on the data center switch as a trunk port. These two ports will be connected to the redundant ports on the resilient Cisco Flex 7500 Series Cloud Controller.

```
interface Ethernet103/1/2
  description link to 7500-2
  switchport mode trunk
  switchport trunk allowed vlan 146
  channel-group 66
  no shutdown
interface Ethernet104/1/2
  description link to 7500-2
  switchport mode trunk
  switchport trunk allowed vlan 146
  channel-group 66
  no shutdown
```

**Step 6:** Repeat this procedure for the redundant Cisco Nexus data center switch (Example: DC5596UPb). Failure to define these on both Cisco Nexus switches results in a configuration inconsistency and prevents the ports from coming active.

#### **Procedure 5** Configure the LAN distribution switch

**Step 1:** On the LAN distribution switch, create the wireless management VLAN that you are connecting to the distribution switch.

vlan 146 name WLAN Mgmt

**Step 2:** Configure a switched virtual interface (SVI) for the VLAN so devices in the VLAN can communicate with the rest of the network.

```
interface Vlan146
description Wireless Management Network
ip address 10.4.46.1 255.255.255.0
no shutdown
```

**Step 3:** For interface configuration in this procedure, an 802.1Q trunk is used for the connection to the WLCs. This allows the distribution switch to provide the Layer 3 services to all of the networks defined on the WLC. The VLANs allowed on the trunk are reduced to only the VLANs that are active on the WLC.

If you are deploying the Cisco Catalyst 4500 Series LAN distribution switch, you do not need to use the **switchport trunk encapsulation dot1q** command in the following configurations.

If you are deploying a Cisco Flex 7500 Series Cloud Controller, configure a 10-Gigabit distribution switch interface as a trunk. Note that when deploying a Cisco Flex 7500 Series Cloud Controller, it should not be connected to a Cisco Catalyst 3750-X Series distribution switch.

```
interface TenGigabitEthernet [number]
description To WLC port 1
switchport trunk encapsulation dot1q
switchport trunk allowed vlan 146
switchport mode trunk
macro apply EgressQoS
logging event link-status
logging event trunk-status
no shutdown
```

If you are deploying a Cisco 5500 Series Wireless LAN Controller, configure at least two distribution switch interfaces as an EtherChannel trunk.

```
interface GigabitEthernet [port 1]
description To WLC Port 1
interface GigabitEthernet [port 2]
description To WLC Port 2
1
interface range GigabitEthernet [port 1], GigabitEthernet [port 2]
  switchport
 macro apply EgressQoS
  channel-group [number] mode on
  logging event link-status
 logging event trunk-status
 logging event bundle-status
Т
interface Port-channel [number]
description To WLC
 switchport trunk encapsulation dot1q
 switchport trunk allowed vlan 146
 switchport mode trunk
logging event link-status
no shutdown
```

### **Procedure 6** Connecting the redundancy port

If you are using a Cisco vWLC, skip this procedure. If you are using a Cisco 7500 Series WLC and you wish to enable the high availability AP SSO feature, continue with this procedure. When using the high availability feature known as access point stateful switchover (AP SSO), a dedicated special-purpose port is available on the Cisco 7500 Series WLC. This port is located on the rear panel.

| Seri ,     |      | Cisco Flex 7500 Series viniti-<br>Wreiess Controller |
|------------|------|------------------------------------------------------|
| Redundancy | Port |                                                      |
| Sector     |      | Cisco Flex 7500 Series                               |

Step 1: Connect an Ethernet cable between the primary and standby WLC, as shown below.

Procedure 7 Configure the WLC platform

If you are installing a vWLC, the console port may be accessed by using a Telnet client as configured in Procedure 2. Alternately, you can use the VMware Console tab within vSphere in order to access the vWLC if the vSphere console was selected as the default terminal when the vWLC was started.

After the WLC is installed and powered on, you will see the following on the console:

Welcome to the Cisco Wizard Configuration Tool Use the '-' character to backup

**Step 1:** Terminate the autoinstall process.

Would you like to terminate autoinstall? [yes]: YES

**Step 2:** Enter a system name. (Example: WLC-RemoteSites-1)

System Name [Cisco d9:3d:66] (31 characters max): WLC-RemoteSites-1

Step 3: Enter an administrator username and password.

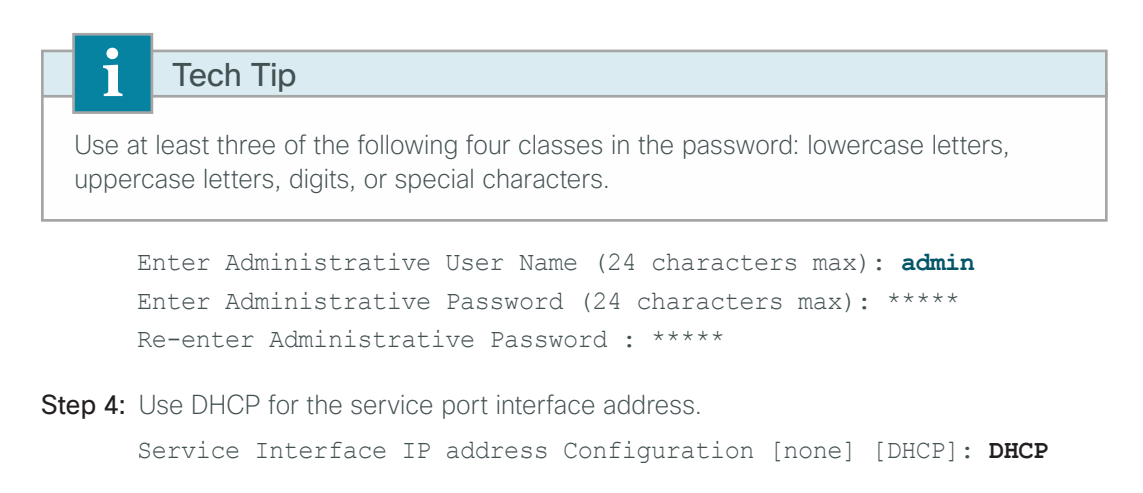

Step 5: Enter the IP address and subnet mask for the management interface.

If you are deploying a Cisco 5500 Series WLC or Cisco Flex Series Cloud Controller, configure at least two interfaces as an EtherChannel trunk.

Enable Link Aggregation (LAG) [yes][NO]: YES Management Interface IP Address: 10.4.46.68 Management Interface Netmask: 255.255.255.0 Management interface Default Router: 10.4.46.1 Management Interface VLAN Identifier (0 = untagged): 146

If you are deploying a virtual Wireless LAN Controller, select port 1 as the management interface port.

Management Interface Port Num [1 to 1]: 1

**Step 6:** Enter the default DHCP server for clients. (Example: 10.4.48.10)

Management Interface DHCP Server IP Address: 10.4.48.10

**Step 7:** If you are deploying a Cisco 7500 Series Wireless LAN Controller as a primary WLC in an AP-SSO redundant pair, complete the following steps. This enables AP SSO on the primary.

Enable HA [yes][NO]: YES Configure HA Unit [PRIMARY][secondary]: PRIMARY Redundancy Management IP Address: 10.4.46.78 Peer Redundancy Management IP Address: 10.4.46.79

**Step 8:** If you are deploying a Cisco 7500 Series Wireless LAN Controller as a secondary WLC in an AP-SSO redundant pair, complete the following steps. This enables AP SSO on the secondary

Enable HA [yes][NO]: YES Configure HA Unit [PRIMARY][secondary]: secondary Redundancy Management IP Address: 10.4.46.79 Peer Redundancy Management IP Address: 10.4.46.78

**Step 9:** The virtual interface is used by the WLC for mobility DHCP relay and intercontroller communication. Enter an IP address that is not used in your organization's network. (Example: 192.0.2.1)

Virtual Gateway IP Address: 192.0.2.1

Step 10: Enter a name for the default mobility and RF group. (Example: REMOTES)

Mobility/RF Group Name: REMOTES

**Step 11:** Enter an SSID for the WLAN that supports data traffic. You will be able to leverage this later in the deployment process.

Network Name (SSID): WLAN-Data Configure DHCP Bridging Mode [yes][NO]: NO

Step 12: Enable DHCP snooping.

Allow Static IP Addresses {YES][no]: NO

Step 13: Do not configure the RADIUS server now. You will configure the RADIUS server later by using the GUI. Configure a RADIUS Server now? [YES][no]: NO

**Step 14:** Enter the correct country code for the country where you are deploying the WLC.

Enter Country Code list (enter 'help' for a list of countries) [US]: US

Step 15: Enable all wireless networks.

Enable 802.11b network [YES][no]: **YES** Enable 802.11a network [YES][no]: **YES** Enable 802.11g network [YES][no]: **YES** 

Step 16: Enable the RRM auto-RF feature. This helps you keep your network up and operational. Enable Auto-RF [YES] [no]: YES

**Step 17:** Synchronize the WLC clock to your organization's NTP server.

Configure a NTP server now? [YES][no]:**YES** Enter the NTP server's IP address: **10.4.48.17** Enter a polling interval between 3600 and 604800 secs: **86400** 

**Step 18:** Save the configuration. If you respond with **no**, the system will restart without saving the configuration, and you will have to complete this procedure again.

Configuration correct? If yes, system will save it and reset. [yes][NO]: YES Configuration saved! Resetting system with new configuration

**Step 19:** After the WLC has restarted, access the console port on the WLC and configure it to automatically convert the APs to Cisco FlexConnect mode as they register.

config ap autoconvert flexconnect

**Step 20:** Log in to the Cisco Wireless LAN Controller Administration page by using the credentials defined in Step 2. (Example: https://WLC-RemoteSites-1.cisco.local/)

Procedure 8 Configure the time zone

Step 1: Navigate to Commands > Set Time.

Step 2: In the Location list, choose the time zone that corresponds to the location of the WLC.

| Step 3: | Click | Set | Timezone. |
|---------|-------|-----|-----------|
|---------|-------|-----|-----------|

| սիսիս                                |                    |                                                         |           |                |                   | Sa <u>v</u> e Co  | nfiguration | <u>P</u> ing Logout <u>R</u> efresh |  |  |  |
|--------------------------------------|--------------------|---------------------------------------------------------|-----------|----------------|-------------------|-------------------|-------------|-------------------------------------|--|--|--|
| cisco                                | MONITOR WLA        | ANS <u>C</u> ONTROLLER                                  | WIRELESS  | SECURITY       | MANAGEMENT        | C <u>O</u> MMANDS | HELP F      | EEDBACK                             |  |  |  |
| Commands                             | Set Time           |                                                         |           |                |                   | Set               | Date and T  | ime Set Timezone                    |  |  |  |
| Download File<br>Upload File         | Current Time       | Tue May 31 11:0                                         | 7:38 2011 |                |                   |                   |             |                                     |  |  |  |
| Reboot<br>Config Boot                | Date               |                                                         |           |                |                   |                   | _           |                                     |  |  |  |
| <ul> <li>Scheduled Reboot</li> </ul> |                    | Month                                                   |           | Мау            | -                 |                   |             |                                     |  |  |  |
| Reset to Factory<br>Default          |                    | Year                                                    |           | 31 ¥<br>2011   |                   |                   |             |                                     |  |  |  |
| Set Time                             |                    |                                                         |           |                |                   |                   |             |                                     |  |  |  |
| Login Banner                         | Time               |                                                         |           |                |                   |                   |             |                                     |  |  |  |
|                                      |                    | Hour                                                    |           | 11 🔻           |                   |                   |             |                                     |  |  |  |
|                                      |                    | Minutes                                                 |           | 7              |                   |                   |             |                                     |  |  |  |
|                                      |                    | Seconds                                                 |           | 38             |                   |                   |             |                                     |  |  |  |
|                                      | Timezone           |                                                         |           |                |                   |                   |             |                                     |  |  |  |
|                                      |                    | Delta                                                   |           | hours 0        | mins 0            |                   |             |                                     |  |  |  |
|                                      |                    | Location <sup>1</sup>                                   | (GMT      | -8:00) Pacific | Time (US and Cana | ida) 🔻            |             |                                     |  |  |  |
|                                      |                    |                                                         |           |                |                   |                   |             |                                     |  |  |  |
|                                      |                    |                                                         |           |                |                   |                   |             |                                     |  |  |  |
|                                      |                    |                                                         |           |                |                   |                   |             |                                     |  |  |  |
|                                      | Foot Notes         |                                                         |           |                |                   |                   |             |                                     |  |  |  |
|                                      | 1. Automatically s | 1. Automatically sets daylight savings time where used. |           |                |                   |                   |             |                                     |  |  |  |
|                                      |                    |                                                         |           |                |                   |                   |             |                                     |  |  |  |

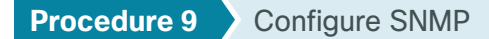

Step 1: In Management > SNMP > Communities, click New.

Step 2: Enter the Community Name. (Example: cisco)

Step 3: Enter the IP Address. (Example: 10.4.48.0)

Step 4: Enter the IP Mask. (Example: 255.255.255.0)

Step 5: In the Status list, choose Enable, and then click Apply.

|                                                                                                    |                                                                    |               |                                                                |          |          |            | Save Col          | ingulation Ping Log | out <u>R</u> efresh |
|----------------------------------------------------------------------------------------------------|--------------------------------------------------------------------|---------------|----------------------------------------------------------------|----------|----------|------------|-------------------|---------------------|---------------------|
| cisco                                                                                                    | MONITOR                                                            | <u>W</u> LANs | <u>C</u> ONTROLLER                                             | WIRELESS | SECURITY | MANAGEMENT | C <u>O</u> MMANDS | HELP FEEDBACK       |                     |
| Management                                                                                                    | SNMP v1                                                            | / v2c Cc      | ommunity > N                                                   | ew       |          |            |                   | < Back              | Apply               |
| Management<br>Summary<br>SNMP<br>General<br>SNNP V3 Users<br>Communities<br>Trap Receivers<br>Trap Logs<br>HTTP-HTTPS<br>Telnet-SSH<br>Serial Port<br>Local Management<br>Users<br>User Sessions<br>J Logs<br>Mgmt Via Wireless<br>Software Activation<br>J Tech Support | SNMP v1<br>Communit<br>IP Addres<br>IP Mask<br>Access Mc<br>Status | / v2c Cc      | cisco<br>10.4.48.0<br>255.255.255.0<br>Read Only ♥<br>Enable ♥ | ew       |          |            |                   | < Back              | Apply               |
|                                                                                                    |                                                                    |               |                                                                |          |          |            |                   |                     |                     |

Step 6: In Management > SNMP > Communities, click New.

Step 7: Enter the Community Name. (Example: cisco123)

Step 8: Enter the IP Address. (Example: 10.4.48.0)

Step 9: Enter the IP Mask. (Example: 255.255.255.0)

Step 10: In the Access Mode list, choose Read/Write.

Step 11: In the Status list, choose Enable, and then click Apply.

Step 12: Navigate to Management > SNMP > Communities.

Step 13: Point to the blue box for the public community, and then click Remove.

Step 14: On the "Are you sure you want to delete?" message, click OK.

**Step 15:** Repeat Step 13 and Step 14 for the private community. You should have only the read-write and read-only community strings, as shown in the following screenshot.

|                                                                                                    |              |               |            |            |            |             | Sa <u>v</u> e Co | nfiguration | Ping   Logout   <u>R</u> efresh |
|----------------------------------------------------------------------------------------------------|--------------|---------------|------------|------------|------------|-------------|------------------|-------------|---------------------------------|
| cisco                                                                                                    | MONITOR      | <u>W</u> LANs | CONTROLLER | WIRELESS   | SECURITY   | MANAGEMEN   | COMMANDS         | HELP FER    | DBACK                           |
| Management                                                                                                    | SNMP v1      | / v2c Co      | ommunity   |            |            |             |                  |             | New                             |
| Summary                                                                                                    |              |               |            |            |            |             |                  |             |                                 |
| ▼ SNMP                                                                                                    | Communit     | y Name        |            | IP Address | IP Mask    | Access      | Mode Status      | 5           |                                 |
| General                                                                                                    | <u>cisco</u> |               |            | 10.4.48.0  | 255.255.25 | 55.0 Read-0 | nly Enable       |             |                                 |
| Communities                                                                                                    | cisco123     |               |            | 10.4.48.0  | 255.255.25 | 55.0 Read-W | rite Enable      |             |                                 |
| Trap Receivers                                                                                                    |              |               |            |            |            |             |                  |             |                                 |
| Trap Controls                                                                                                    |              |               |            |            |            |             |                  |             |                                 |
|                                                                                                    |              |               |            |            |            |             |                  |             |                                 |
| Talact COU                                                                                                    |              |               |            |            |            |             |                  |             |                                 |
| Teinet-SSH                                                                                                    |              |               |            |            |            |             |                  |             |                                 |
| Serial Port                                                                                                    |              |               |            |            |            |             |                  |             |                                 |
| Local Management<br>Users                                                                                            |              |               |            |            |            |             |                  |             |                                 |
| User Sessions                                                                                                    |              |               |            |            |            |             |                  |             |                                 |
| ▶ Logs                                                                                                    |              |               |            |            |            |             |                  |             |                                 |
| Mgmt Via Wireless                                                                                                    |              |               |            |            |            |             |                  |             |                                 |
| Software Activation                                                                                                  |              |               |            |            |            |             |                  |             |                                 |
| Tech Support                                                                                                    |              |               |            |            |            |             |                  |             |                                 |
|                                                                                                    |              |               |            |            |            |             |                  |             |                                 |
|                                                                                                    |              |               |            |            |            |             |                  |             |                                 |
|                                                                                                    |              |               |            |            |            |             |                  |             |                                 |
|                                                                                                    |              |               |            |            |            |             |                  |             |                                 |
|                                                                                                    |              |               |            |            |            |             |                  |             |                                 |
|                                                                                                    |              |               |            |            |            |             |                  |             |                                 |
| Serial Port<br>Local Management<br>User Sessions<br>Logs<br>Mgmt Via Wireless<br>Software Activation<br>Tech Support |              |               |            |            |            |             |                  |             |                                 |

### Procedure 10 Limit which networks can manage the WLC

#### (Optional)

In networks where network operational support is centralized you can increase network security by using an access control list in order to limit the networks that can access your controller. In this example, only devices on the 10.4.48.0/24 network are able to access the controller via SSH or SNMP.

#### Step 1: In Security > Access Control Lists > Access Control Lists, click New.

Step 2: Enter an access control list name, and then click Apply.

Step 3: In the list, choose the name of the access control list you just created, and then click Add New Rule.

Step 4: In the window, enter the following configuration details, and then click Apply.

- Sequence-1
- · Source-10.4.48.0 / 255.255.255.0
- Destination—Any
- · Protocol-TCP
- Destination Port-HTTPS
- Action-Permit

| սիսիս                                                                                          |               |               |                 |          | Sa <u>v</u> e Configuration Ping Logout <u>R</u> efree |            |                       |      |                  |       |  |
|------------------------------------------------------------------------------------------------|---------------|---------------|-----------------|----------|--------------------------------------------------------|------------|-----------------------|------|------------------|-------|--|
| cisco                                                                                          | MONITOR       | <u>W</u> LANs |                 | WIRELESS | SECURITY                                               | MANAGEMEN  | COMMANDS              | HELP | <u>F</u> EEDBACK |       |  |
| Security                                                                                       | Access C      | ontrol L      | ists > Rules >  | New      |                                                        |            |                       |      | < Back           | Apply |  |
| <ul> <li>AAA</li> <li>Local EAP</li> </ul>                                                     | Sequence      |               | 1<br>IP Address | ]        | IP Addr<br>10.4.4                                      | ess<br>8.0 | Netmask 255.255.255.0 | _    |                  |       |  |
| <ul> <li>Priority Order</li> <li>Certificate</li> </ul>                                        | Destination   |               | Any             | •        |                                                        |            |                       |      |                  |       |  |
| <ul> <li>Access Control Lists<br/>Access Control Lists<br/>CPU Access Control Lists</li> </ul> | Protocol      |               | ТСР             | •        |                                                        |            |                       |      |                  |       |  |
| FlexConnect ACLs  Wireless Protection Policies                                                 | Destination P | Port          | HTTPS           | •        |                                                        |            |                       |      |                  |       |  |
| ▶ Web Auth                                                                                     | DSCP          |               | Any             | •        |                                                        |            |                       |      |                  |       |  |
| TrustSec SXP<br>Advanced                                                                       | Direction     |               | Any             | ·        |                                                        |            |                       |      |                  |       |  |
|                                                                                                | Action        |               | Permit          | ·        |                                                        |            |                       |      |                  |       |  |
|                                                                                                |               |               |                 |          |                                                        |            |                       |      |                  |       |  |
|                                                                                                |               |               |                 |          |                                                        |            |                       |      |                  |       |  |
|                                                                                                |               |               |                 |          |                                                        |            |                       |      |                  |       |  |
|                                                                                                |               |               |                 |          |                                                        |            |                       |      |                  |       |  |

| Sequence | Source Destination Protocol |     | Protocol | <b>Destination Port</b> | Action |  |
|----------|-----------------------------|-----|----------|-------------------------|--------|--|
| 2        | 10.4.48.0/<br>255.255.255.0 | Any | ТСР      | Other/22                | Permit |  |
| 3        | Any                         | Any | ТСР      | HTTPS                   | Deny   |  |
| 4        | Any                         | Any | ТСР      | Other/22                | Deny   |  |
| 5        | Any                         | Any | Any      | Any                     | Permit |  |

Step 5: Repeat Step 3 through Step 4 four more times, using the configuration details in the following table.

| li.ili.<br>cisco                                                                                       | MON                  | ITOR                        | <u>W</u> LANs |           | OLLER WIRELESS  | SECURITY    | MANAGEMENT | COMMANDS | нецр | EEEDBACK |       |      | Sa <u>v</u> e Cont | iguration | <u>P</u> ing Logout <u>R</u> efre |
|----------------------------------------------------------------------------------------------------|----------------------|-----------------------------|---------------|-----------|-----------------|-------------|------------|----------|------|----------|-------|------|--------------------|-----------|-----------------------------------|
| Security                                                                                               | Acc                  | ess C                       | ontrol L      | .ists > E | dit             |             |            |          |      |          |       |      | < Bac              | k         | Add New Rule                      |
| AAA     Local EAP     Priority Order     Certificate     Access Control Lists     Access Control Lists | Gen<br>Acces<br>Deny | eral<br>Is List N<br>Counte | ame<br>rs     | ACL-F     | ules            | Destination |            |          | s    | ource    | Dest  |      |                    | Number    |                                   |
| CPU Access Control                                                                                     | Seq                  | Actio                       | n Sou         | rce IP/Ma | isk             | IP/Mask     |            | Protoco  | I P  | ort      | Port  | DSCP | Direction          | of Hits   |                                   |
| FlexConnect ACLs                                                                                       | 1                    | Permi                       | t 10.4        | .48.0     | / 255.255.255.0 | 0.0.0       | / 0.0.0.0  | TCP      | A    | ny       | HTTPS | Any  | Any                | 0         |                                   |
| Wireless Protection                                                                                    | 2                    | Permi                       | t 10.4        | .48.0     | / 255.255.255.0 | 0.0.0       | / 0.0.0.0  | TCP      | A    | ny       | 22    | Any  | Any                | 0         |                                   |
| Policies                                                                                               | 3                    | Deny                        | 0.0.0         | 1.0       | / 0.0.0.0       | 0.0.0.0     | / 0.0.0.0  | TCP      | A    | ny       | HTTPS | Any  | Any                | 0         |                                   |
| Web Auth                                                                                               | 4                    | Deny                        | 0.0.0         | 1.0       | / 0.0.0.0       | 0.0.0       | / 0.0.0.0  | TCP      | A    | ny       | 22    | Any  | Any                | 0         |                                   |
| TrustSec SXP                                                                                           | 5                    | Permi                       | t 0.0.0       | 1.0       | / 0.0.0.0       | 0.0.0       | / 0.0.0.0  | Any      | A    | ny       | Any   | Any  | Any                | 0         |                                   |
| Advanced                                                                                               |                      |                             |               |           |                 |             |            |          |      |          |       |      |                    |           |                                   |

Step 6: In Security > Access Control Lists > CPU Access Control Lists, select Enable CPU ACL.

Step 7: In the ACL Name list, choose the ACL you just created, and then click Apply.

Procedure 11 Configure wireless user authentication

Step 1: In Security > AAA > RADIUS > Authentication, click New.

Step 2: Enter the Server IP Address. (Example: 10.4.48.15)

Step 3: Enter and confirm the Shared Secret. (Example: SecretKey)

Step 4: To the right of Management, clear Enable, and then click Apply.

| սիսիս                                                                                                    |                                                                                                    |                |                                                                                                    |                 |                      |                   | nfiguratior |                  | Logout <u>R</u> efresh |
|----------------------------------------------------------------------------------------------------|----------------------------------------------------------------------------------------------------|----------------|----------------------------------------------------------------------------------------------------|-----------------|----------------------|-------------------|-------------|------------------|------------------------|
| cisco                                                                                                    | MONITOR WLANS                                                                                                    |                | WIRELESS                                                                                                    | SECURITY        | MANAGEMENT           | C <u>O</u> MMANDS | HELP        | <u>F</u> EEDBACk | (                      |
| Security                                                                                                    | RADIUS Authenti                                                                                                    | cation Server  | s > New                                                                                                    |                 |                      |                   | <           | < Back           | Apply                  |
| <ul> <li>AAA<br/>General</li> <li>RADIUS</li> <li>Authentication<br/>Accounting<br/>Fallback</li> <li>TACACS+<br/>LOAP</li> <li>LOAP</li> <li>LOAD Net Users<br/>MAC Filtering<br/>Disabled Clients</li> <li>User Login Policies</li> <li>AP Policies</li> <li>Password Policies</li> <li>Local EAP</li> <li>Priority Order</li> <li>Access Control Lists</li> <li>Wirelees Protection<br/>Policies</li> <li>Web Auth<br/>TrustSec SXP</li> <li>Advanced</li> </ul> | Server Index (Priorit<br>Server IP Address<br>Shared Secret Form<br>Shared Secret<br>Confirm Shared Secret<br>Key Wrap<br>Port Number<br>Server Status<br>Support for RFC 357<br>Server Timeout<br>Network User<br>Management<br>IPSec | y)<br>it<br>et | 1 v<br>10.4.48.15<br>ASCII v<br>Cosigned for<br>1812<br>Enabled v<br>Enabled v<br>Enable<br>Enable<br>Enable | or FIPS custome | ers and requires a k | wy wrap complia   | nt RADIUS   | S server)        |                        |

#### Step 5: In Security > AAA > RADIUS > Accounting, click New.

Step 6: Enter the Server IP Address. (Example: 10.4.48.15)

Step 7: Enter and confirm the Shared Secret, and then click Apply. (Example: SecretKey)

**Procedure 12** Configure management authentication

### (Optional)

You can use this procedure to deploy centralized management authentication by configuring an authentication, authorization and accounting (AAA) service. If you prefer to use local management authentication, skip to Procedure 13.

As networks scale in the number of devices to maintain, the operational burden to maintain local management accounts on every device also scales. A centralized Authentication, Authorization and Accounting (AAA) service reduces operational tasks per device and provides an audit log of user access for security compliance and root-cause analysis. When AAA is enabled for access control, it controls all management access to the network infrastructure devices (SSH and HTTPS).

#### Step 1: In Security > AAA > TACACS+ > Authentication, click New.

Step 2: Enter the Server IP Address. (Example: 10.4.48.15)

Step 3: Enter and confirm the Shared Secret, and then click Apply. (Example: SecretKey)

| սիսիս                                                                                                    |                                                                                                    |                                                   |                                                            |          |            | Sa <u>v</u> e Cor | nfiguratior | n   <u>P</u> ing | Logout   <u>R</u> efresh |
|----------------------------------------------------------------------------------------------------|----------------------------------------------------------------------------------------------------|---------------------------------------------------|------------------------------------------------------------|----------|------------|-------------------|-------------|------------------|--------------------------|
| cisco                                                                                                    | MONITOR W                                                                                                    | LANS <u>C</u> ONTROLLER                           | WIRELESS                                                   | SECURITY | MANAGEMENT | C <u>O</u> MMANDS | HELP        | FEEDBAC          | <                        |
| Security                                                                                                    | TACACS+ A                                                                                                    | uthentication Ser                                 | vers > New                                                 |          |            |                   | <           | < Back           | Apply                    |
| <ul> <li>AAA         General         RADUS</li> <li>RADUS</li> <li>TACACS+         Authentication         Accounting         Authentization         LDAP         Local Net Users         MAC Filtering         Disabled Clients         User Login Policies         Password Policies         Priority Order         Access Control Lists         Wireless Protection         Policies         Web Auth         TrustSec SXP         Advanced</li> </ul> | Server Index<br>Server IP Add<br>Shared Secret<br>Shared Secret<br>Confirm Share<br>Port Number<br>Server Status<br>Server Timeo | (Priority)<br>Iress<br>t Format<br>t<br>ed Secret | 1 •<br>10.4.48.15<br>ASCII •<br>49<br>Enabled •<br>5 secon | ds       |            |                   |             |                  |                          |

Step 4: In Security > AAA > TACACS+ > Accounting, click New.

Step 5: Enter the Server IP Address. (Example: 10.4.48.15)

Step 6: Enter and confirm the Shared Secret, and then click Apply. (Example: SecretKey)

|                                                                                                    |                                                                                                    |                            |                           |          |            |                   |             | Logout <u>R</u> efresh |
|----------------------------------------------------------------------------------------------------|----------------------------------------------------------------------------------------------------|----------------------------|---------------------------|----------|------------|-------------------|-------------|------------------------|
| cisco                                                                                                    | MONITOR WLANS                                                                                      |                            | WIRELESS                  | SECURITY | MANAGEMENT | C <u>O</u> MMANDS | HELP FEEDBA | ск                     |
| Security<br>AAA<br>General<br>> RADIUS<br>< TACACS+<br>Authentication<br>Accounting<br>Authorization                                                                                                    | TACACS+ Accou<br>Server Index (Priorit<br>Server IP Address<br>Shared Secret Form<br>Shared Secret | y) 1 •<br>10.4<br>at ASC   | 3 > New<br>.48.15<br>II ▼ |          | ]          |                   | < Back      | Apply                  |
| LDAP<br>Local Net Users<br>MAC Filtering<br>Disabled Clients<br>User Login Policies<br>AP Policies<br>Password Policies                                                                                                    | Confirm Shared Sec<br>Port Number<br>Server Status<br>Server Timeout                               | et ••••<br>49<br>Enat<br>5 | oled 💌                    |          |            |                   |             |                        |
| Local EAP                                                                                                    |                                                                                                    |                            |                           |          |            |                   |             |                        |
| Priority Order                                                                                                    |                                                                                                    |                            |                           |          |            |                   |             |                        |
| Certificate Certificate Certi |                                                                                                    |                            |                           |          |            |                   |             |                        |

Step 7: In Security > AAA > TACACS+ > Authorization, click New.

Step 8: Enter the Server IP Address. (Example: 10.4.48.15)

Step 9: Enter and confirm the Shared Secret, and then click Apply. (Example: SecretKey)

| սիսիս                                                                                                    |                                                                                                    |                |                                                               |          |            | Sa <u>v</u> e Cor | nfiguration   <u>P</u> ing | Logout <u>R</u> efresh |
|----------------------------------------------------------------------------------------------------|----------------------------------------------------------------------------------------------------|----------------|---------------------------------------------------------------|----------|------------|-------------------|----------------------------|------------------------|
| CISCO                                                                                                    | MONITOR WLANS                                                                                                    | CONTROLLER     | WIRELESS                                                      | SECURITY | MANAGEMENT | COMMANDS          | HELP FEEDB                 | ACK                    |
| Security                                                                                                    | TACACS+ Author                                                                                                    | ization Serve  | rs > New                                                      |          |            |                   | < Back                     | Apply                  |
| <ul> <li>AAA</li> <li>General</li> <li>RADIUS</li> <li>TACACS+</li> <li>Authentation</li> <li>Accounting</li> <li>Authorization</li> <li>LDAP</li> <li>Local Net Users</li> <li>MAC Filtering</li> <li>Disabled Clients</li> <li>User Logn Policies</li> <li>Local EAP</li> <li>Priority Order</li> <li>Ccertificate</li> <li>Access Control Lists</li> <li>Wireless Protection</li> <li>Policies</li> <li>Web Auth</li> <li>TrustSec SXP</li> <li>Advanced</li> </ul> | Server Index (Priorit<br>Server IP Address<br>Shared Secret<br>Confirm Shared Secr<br>Port Number<br>Server Status<br>Server Timeout | y)<br>it<br>et | 1 •<br>10.4.48.15<br>ASCII •<br>•<br>•<br>•<br>49<br>5 second | is .     |            |                   |                            |                        |

Step 10: Navigate to Security > Priority Order > Management User.

Step 11: Using the arrow buttons, move TACACS+ from the Not Used list to the Used for Authentication list.

Step 12: Using the Up and Down buttons, move TACACS+ to be the first in the Order Used for Authentication list.

Step 13: Using the arrow buttons, move RADIUS to the Not Used list, and then click Apply.

|                                                             |               |                |                     |                 |                 |            |                   |      |                 | done Vene |
|-------------------------------------------------------------|---------------|----------------|---------------------|-----------------|-----------------|------------|-------------------|------|-----------------|-----------|
| cisco                                                       | MONITOR       | <u>W</u> LANs  |                     | WIRELESS        | SECURITY        | MANAGEMENT | C <u>O</u> MMANDS | HELP | <b>FEEDBACK</b> |           |
| Security                                                    | Priority C    | Order > N      | lanagement l        | Jser            |                 |            |                   |      |                 | Apply     |
| AAA                                                         |               |                |                     |                 |                 |            |                   |      |                 |           |
| Local EAP                                                   | Authentic     | ation          |                     |                 |                 |            |                   |      |                 |           |
| <ul> <li>Priority Order</li> <li>Management User</li> </ul> | Not           | Used           |                     | Order L         | Ised for Authe  | ntication  |                   |      |                 |           |
| Certificate                                                 | RADIU         | JS 🔺           | >                   |                 | TACACS+ *       | Up         |                   |      |                 |           |
| Access Control Lists                                        |               | ~              | <                   |                 | *               | Down       | 1                 |      |                 |           |
| Wireless Protection     Policies                            |               |                |                     |                 |                 |            |                   |      |                 |           |
| Web Auth                                                    | If LOCAL is s | selected as    | second priority the | en user will be | authenticated a | igainst    |                   |      |                 |           |
| TrustSec SXP                                                | LOCAL only    | if first prior | ity is unreachable. |                 |                 |            |                   |      |                 |           |
| Advanced                                                    |               |                |                     |                 |                 |            |                   |      |                 |           |
|                                                             |               |                |                     |                 |                 |            |                   |      |                 |           |
|                                                             |               |                |                     |                 |                 |            |                   |      |                 |           |
|                                                             |               |                |                     |                 |                 |            |                   |      |                 |           |
|                                                             |               |                |                     |                 |                 |            |                   |      |                 |           |
|                                                             |               |                |                     |                 |                 |            |                   |      |                 |           |
|                                                             |               |                |                     |                 |                 |            |                   |      |                 |           |
|                                                             |               |                |                     |                 |                 |            |                   |      |                 |           |
|                                                             |               |                |                     |                 |                 |            |                   |      |                 |           |
|                                                             |               |                |                     |                 |                 |            |                   |      |                 |           |

### **Procedure 13** Configure the resilient WLC

This design uses two WLCs. The first is the primary WLC, and the access points register to it. The second WLC provides resiliency in case the primary WLC fails. Under normal operation, there will not be any access points registered to this WLC.

Step 1: Configure the resilient AP-SSO secondary WLC by repeating Procedure 5 through Procedure 10.

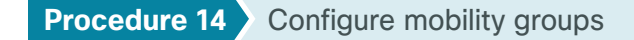

In the event that you are using two WLCs using AP SSO mode of operation (Cisco 5500 Series WLCs or Cisco Flex 7500 Series Cloud Controllers), you should skip this procedure. If you are using two or more WLCs without AP SSO (vWLCs), then complete this procedure in order to create a mobility group.

**Step 1:** On the primary controller, navigate to **Controller > Mobility Management > Mobility Groups**. The MAC address, IP address, and mobility group name for the local controller are shown on the Static Mobility Group Members page.

| սիսիս                                                                                                    |               |                       |            |          |             | Sa <u>v</u> e Cor | nfiguration   <u>P</u> ing | Logout   <u>R</u> efresh |
|----------------------------------------------------------------------------------------------------|---------------|-----------------------|------------|----------|-------------|-------------------|----------------------------|--------------------------|
| cisco                                                                                                    | MONITOR WL    | ANS <u>C</u> ONTROLLE | R WIRELESS | SECURITY | MANAGEMENT  | C <u>O</u> MMANDS | HELP FEEDBAC               | ж                        |
| Controller                                                                                                    | Static Mobili | ty Group Memb         | ers        |          |             |                   | New                        | EditAll                  |
| General<br>Inventory                                                                                                    | Local Mobili  | ty Group REM          | DTES       |          |             |                   |                            |                          |
| Interfaces                                                                                                    | MAC Addres    | IP Address            | Group N    | ame Mi   | ulticast IP | Status            |                            |                          |
| Interface Groups                                                                                                    | 40:55:39:f6:  | 1d:40 10.4.46.68      | REMOTES    | s 0.     | 0.0.0       | Up                |                            |                          |
| Multicast                                                                                                    |               |                       |            |          |             |                   |                            |                          |
| Network Routes                                                                                                    |               |                       |            |          |             |                   |                            |                          |
| Internal DHCP Server                                                                                                    |               |                       |            |          |             |                   |                            |                          |
| <ul> <li>Mobility Management</li> <li>Mobility Groups</li> <li>Mobility Anchor Config</li> <li>Multicast Messaging</li> </ul> |               |                       |            |          |             |                   |                            |                          |
| Ports                                                                                                    |               |                       |            |          |             |                   |                            |                          |
| ▶ NTP                                                                                                    |               |                       |            |          |             |                   |                            |                          |
| ► CDP                                                                                                    |               |                       |            |          |             |                   |                            |                          |
| Advanced                                                                                                    |               |                       |            |          |             |                   |                            |                          |
|                                                                                                    |               |                       |            |          |             |                   |                            |                          |
|                                                                                                    |               |                       |            |          |             |                   |                            |                          |
|                                                                                                    |               |                       |            |          |             |                   |                            |                          |
|                                                                                                    |               |                       |            |          |             |                   |                            |                          |
|                                                                                                    |               |                       |            |          |             |                   |                            |                          |
|                                                                                                    |               |                       |            |          |             |                   |                            |                          |
|                                                                                                    |               |                       |            |          |             |                   |                            |                          |
|                                                                                                    | -             |                       |            |          |             |                   |                            |                          |

Step 2: On the resilient controller, navigate to Controller > Mobility Management > Mobility Groups, and then click New.

Step 3: In the Member IP Address box, enter the IP address of the primary controller. (Example: 10.4.46.68)

Step 4: In the Member MAC Address box, enter the MAC address of the primary controller, and then click Apply.

| սիսիս                                                                                                    |                              |                                |                                       |                |          |            | Sa <u>v</u> e Co  | nfiguration | <u>P</u> ing | Logout <u>R</u> efresh |
|----------------------------------------------------------------------------------------------------|------------------------------|--------------------------------|---------------------------------------|----------------|----------|------------|-------------------|-------------|--------------|------------------------|
| CISCO                                                                                                    | MONITOR                      | <u>W</u> LANs                  |                                       | WIRELESS       | SECURITY | MANAGEMENT | C <u>o</u> mmands | HELP        | EEEDBAC      | к                      |
| Controller                                                                                                    | Mobility (                   | Group Me                       | mber > New                            |                |          |            |                   | <           | Back         | Apply                  |
| General<br>Inventory<br>Interfaces<br>Interface Groups<br>Multicast<br>Network Routes<br>Internal DHCP Server<br>Mobility Management<br>Mobility Anangement<br>Mobility Anahor Config<br>Multicast Messaging<br>Ports<br>NTP<br>COP<br>Advanced | Member<br>Member<br>Group Ni | IP Address<br>MAC Addre<br>ame | 10.4.46.6<br>\$\$ 40:55:39<br>REMOTES | 8<br>:f6:1d:40 |          |            |                   |             | Julk         | сору                   |
|                                                                                                    |                              |                                |                                       |                |          |            |                   |             |              |                        |

Step 5: On the primary controller, navigate to Controller > Mobility Management > Mobility Groups, and then click New.

Step 6: In the Member IP Address box, enter the IP address of the resilient controller. (Example: 10.4.46.69)

Step 7: In the Member MAC Address box, enter the MAC address of the resilient controller, and then click Apply.

| արտիս                                                                                                    |                                                       |                                            |          |            | Sa <u>v</u> e Cor | nfiguration <u>P</u> ing Lo | gout   <u>R</u> efresh |
|----------------------------------------------------------------------------------------------------|-------------------------------------------------------|--------------------------------------------|----------|------------|-------------------|-----------------------------|------------------------|
| cisco                                                                                                    | <u>M</u> ONITOR <u>W</u> LANS <u>C</u>                | ONTROLLER WIRELESS                         | SECURITY | MANAGEMENT | C <u>O</u> MMANDS | HELP <u>F</u> EEDBACK       |                        |
| Controller                                                                                                    | Mobility Group Men                                    | iber > New                                 |          |            |                   | < Back                      | Apply                  |
| General<br>Inventory<br>Interfaces<br>Interface Groups<br>Multicast<br>Network Routes<br>Internal DHCP Server<br>Mobility Management<br>Mobility Anacher Config | Member IP Address<br>Member MAC Address<br>Group Name | 10.4.46.69<br>00:24:97:69:a8:a0<br>REMOTES |          |            |                   |                             |                        |
| Ports                                                                                                    |                                                       |                                            |          |            |                   |                             |                        |
| ▶ NTP                                                                                                    |                                                       |                                            |          |            |                   |                             |                        |
| ► CDP                                                                                                    |                                                       |                                            |          |            |                   |                             |                        |
| Advanced                                                                                                    |                                                       |                                            |          |            |                   |                             |                        |

Step 8: On each controller, click Save Configuration, and then click OK.

Step 9: Navigate to Controller > Mobility Management > Mobility Groups, and then verify that connectivity is up between all the controllers by examining the mobility group information. In the Status column, all controllers should be listed as Up.

| սիսիս                                                                                                    |                    |             |               |                  |                   | nfiguration <u>P</u> ing | Logout <u>R</u> efresh |
|----------------------------------------------------------------------------------------------------|--------------------|-------------|---------------|------------------|-------------------|--------------------------|------------------------|
| cisco                                                                                                    | MONITOR WLANS      | CONTROLLER  | WIRELESS SECU | IRITY MANAGEMENT | C <u>O</u> MMANDS | HELP FEEDBACH            | <                      |
| Controller                                                                                                    | Static Mobility Gr | oup Members | 1             |                  |                   | New                      | EditAll                |
| General<br>Inventory                                                                                                    | Local Mobility Gro | up REMOTE   | s             |                  |                   |                          |                        |
| Interfaces                                                                                                    | MAC Address        | IP Address  | Group Name    | Multicast IP     | Status            |                          |                        |
| Interface Groups                                                                                                    | 40:55:39:f6:1d:40  | 10.4.46.68  | REMOTES       | 0.0.0.0          | Up                |                          |                        |
| Multicast                                                                                                    | 00:24:97:69:a8:a0  | 10.4.46.69  | REMOTES       | 0.0.0.0          | Up                |                          |                        |
| Internal DHCP Server                                                                                                    |                    |             |               |                  |                   |                          |                        |
| <ul> <li>Mobility Management</li> <li>Mobility Groups</li> <li>Mobility Anchor Config</li> <li>Multicast Messaging</li> </ul> |                    |             |               |                  |                   |                          |                        |
| Ports                                                                                                    |                    |             |               |                  |                   |                          |                        |
| ▶ NTP                                                                                                    |                    |             |               |                  |                   |                          |                        |
| ► CDP                                                                                                    |                    |             |               |                  |                   |                          |                        |
| Advanced                                                                                                    |                    |             |               |                  |                   |                          |                        |
|                                                                                                    |                    |             |               |                  |                   |                          |                        |
|                                                                                                    |                    |             |               |                  |                   |                          |                        |
|                                                                                                    |                    |             |               |                  |                   |                          |                        |
|                                                                                                    |                    |             |               |                  |                   |                          |                        |
|                                                                                                    |                    |             |               |                  |                   |                          |                        |
|                                                                                                    |                    |             |               |                  |                   |                          |                        |
|                                                                                                    |                    |             |               |                  |                   |                          |                        |

**Procedure 15** Configure the data wireless LAN

Wireless data traffic can handle delay, jitter, and packet loss more efficiently than wireless voice traffic. For the data WLAN, keep the default QoS settings and segment the data traffic onto the data wired VLAN.

Step 1: Navigate to WLANs.

Step 2: Click the WLAN ID number of the data SSID.

Step 3: On the General Tab, to the right of Status, select Enabled, and then click Apply.

| սիսիս    | Sa <u>v</u> e Configuration <u>P</u> ing Logout <u>R</u> efresh              |
|----------|------------------------------------------------------------------------------|
| CISCO    | MONITOR WLANS CONTROLLER WIRELESS SECURITY MANAGEMENT COMMANDS HELP FEEDBACK |
| WLANs    | WLANS Entries 1 - 1 of 1                                                     |
| WLANS    | Current Filter: None [Change Filter] Create New  Go                          |
| Advanced | WLAN Admin<br>ID Type Profile Name WLAN SSID Status Security Policies        |
|          | 1 WLAN WLAN-Data WLAN-Data Enabled [WPA2][Auth(802.1X)]                      |
|          |                                                                              |
|          |                                                                              |

**Step 4:** On the Advanced tab, disable mDNS Snooping as this is not supported with FlexConnect Local Switching.

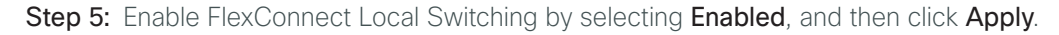

| սիսիս                                                      |                                                                                                    | Sa <u>v</u> e                                                                                                    | Configuration   Ping   Logout Refresh |
|------------------------------------------------------------|----------------------------------------------------------------------------------------------------|----------------------------------------------------------------------------------------------------|---------------------------------------|
| cisco                                                      | MONITOR WLANS CONTROLLER WIRELESS                                                                                                    | SECURITY MANAGEMENT COMMANDS HELP                                                                                                    | EEDBACK                               |
| WLANs                                                      | WLANs > Edit 'WLAN-Data-RS201'                                                                                                    |                                                                                                    | < Back Apply                          |
| <ul> <li>₩LANS</li> <li>¥LANS</li> <li>Advanced</li> </ul> | General     Security     Qos     Advanced       (15-100000)     000     Bytes       Off-Lannel Scaning Defer       Scan Defer Priority     0     1     2     3     5     6     7       Scan Defer Priority     0     1     2     3     4     5     6     7       Scan Defer Priority     0     1     2     3     4     5     6     7       Scan Defer Priority     100     Time(mses)     100     100     100     100     100       FlexConnect     FlexConnect Local     Image: Construct Local     Image: Construct Local     Imag | Media Session Snooping<br>Re-anchor Roamed Voice Clients<br>KTS based CAC Policy<br>Client Profiling<br>DHCP Profiling<br>HTTP Profiling<br>mDNS<br>mDNS Snooping | Enabled Finabled                      |
|                                                            | •                                                                                                    |                                                                                                    |                                       |

Procedure 16

#### Configure the voice wireless LAN

Wireless voice traffic is unique among other types of data traffic in that it cannot effectively handle delay and jitter or packet loss. To configure the voice WLAN, change the default QoS settings to Platinum and segment the voice traffic onto the voice wired VLAN.

| cisco    | MONITOR WLANS CONTROLLER WIRELESS SEA               |                                             |
|----------|-----------------------------------------------------|---------------------------------------------|
| WLANs    | WLANs                                               | Entries 1 - 1 of 1                          |
| WLANS    | Current Filter: None [Change Filter] [Clear Filter] | Create New   Go                             |
| Advanced | ID Type Profile Name                                | Admin<br>WLAN SSID Status Security Policies |
|          | 1 WLAN WLAN-Data                                    | WLAN-Data Enabled [WPA2][Auth(802.1X)]      |
|          |                                                     |                                             |

Step 1: On the WLANs page, in the list, choose Create New, and then click Go.

Step 2: Enter the Profile Name. (Example: Voice)

Step 3: In the SSID box, enter the voice WLAN name, and then click Apply. (Example: WLAN-Voice)

| սիսիս                    |                                  |               |                            |          |          |            |                   |      | n   <u>P</u> ing   Lo <u>g</u> out   <u>R</u> efresł |
|--------------------------|----------------------------------|---------------|----------------------------|----------|----------|------------|-------------------|------|------------------------------------------------------|
| cisco                    | MONITOR                          | <u>W</u> LANs |                            | WIRELESS | SECURITY | MANAGEMENT | C <u>O</u> MMANDS | HELP | <u>F</u> EEDBACK                                     |
| WLANs                    | WLANs >                          | New           |                            |          |          |            |                   |      | < Back Apply                                         |
| WLANS WLANS     Advanced | Type<br>Profile Na<br>SSID<br>ID | me            | WLAI<br>Voice<br>WLA1<br>2 | N  Vice  |          |            |                   |      |                                                      |

**Step 4:** On the Advanced tab, disable mDNS Snooping as this is not supported with FlexConnect Local Switching.

Step 5: Enable FlexConnect Local Switching by selecting Enabled, and then click Apply.

| ululu<br>cisco                                                          | MONITOR WLANS CONTROLLER WIRELESS SECURITY MANAGEMENT                                                                                                    | Save Configuration ping Logout Befresh<br>COMMANDS HELP <u>F</u> EEDBACK |
|-------------------------------------------------------------------------|----------------------------------------------------------------------------------------------------|--------------------------------------------------------------------------|
| vilsio<br>VLANS<br>♥ WLANS<br>₩LANS<br>₩LANS<br>₩LANS<br>₩LANS<br>₩LANS | MONTOR     WLANS     CONTROLLER     WIRELESS     SECURITY     MANAGEMENT       WLANS     Edit     "Volce"         General     Security     QOS     Advanced       J000000     Image: Security     Image: Security     Image: Security       General     Security     QOS     Advanced       J0000000     Image: Security     Image: Security     Image: Security       Off Channel Scanning Defer     Image: Security     Image: Security     Image: Security       Off Channel Scanning Defer     Image: Security     Image: Security     Image: Security       Off Channel Scanning Defer     Image: Security     Image: Security     Image: Security       Plack Connect Local Auth     Image: Enabled     Image: Security     Image: Security       Via hased Cortrol     Image: Security     Image: Security     Image: Security       Via hased Cortrol     Image: Security     Image: Security     Image: Security       Security     Image: Security     Image: Security     Image: Security       Via hased Cortrol     Image: Security     Image: Security     Image: Security       Central Dirth/PCP Procession     Image: Security     Image: Security     Image: Security | Save Configuration Eng Logarit Befresh<br>COMMANIOS HELP EEEDBACK        |
|                                                                         | VVernde DNS Enabled<br>NAT-PAT Enabled                                                                                                    | , , ,                                                                    |

Step 6: On the QoS tab, in the Quality of Service (QoS) list, choose Platinum (voice), and then click Apply.

| cisco                 | MONITOR WLANS CONTROLLER WIRELESS SECURITY MONAGEMENT COMMANDS HELP EEEDBACK                                                                       |       |
|-----------------------|----------------------------------------------------------------------------------------------------|-------|
| √s                    | WLANs > Edit 'Voice'                                                                                                    | Apply |
| <b>/LANs</b><br>WLANs | General Security QoS Advanced                                                                                                    |       |
| dvanced               | Quality of Service (QoS)     Platinum (voice)       Application Visibility     Enabled       Avc Profile     non e       Netflow Monitor     non e |       |
|                       | Override Per-User Bandwidth Contracts (kbps) 14 DownStream UpStream                                                                                | E     |
|                       | Average Data Rate 0 0<br>Burst Data Rate 0 0                                                                                                    |       |
|                       | Average Real-Time Rate 0 0                                                                                                    |       |
|                       | Clear                                                                                                    |       |
|                       | Override Per-SSID Bandwidth Contracts (kbps) #                                                                                                    |       |
|                       | DownStream UpStream                                                                                                    |       |
|                       | Average Data Rate 0 0                                                                                                    |       |
|                       | Burst Data Rate 0 0                                                                                                    |       |

Step 7: On the General tab, to the right of Status, select Enabled, and then click Apply.

| cisco                                                 | MONITOR WLANS CONTROLLER WIRELESS SECURITY MANAGEMENT COMMANDS HELP EEEDBACK                                                                                                    | Sage Configuration   ging   Logout   Befresh |
|-------------------------------------------------------|----------------------------------------------------------------------------------------------------|----------------------------------------------|
| WLANs                                                 | WLANs > Edit 'Voice'                                                                                                    | < Back Apply                                 |
| <ul> <li>WLASs<br/>WLASs</li> <li>WAvanced</li> </ul> | Vice     Profile Name     Voice       Type     WLAN       SSID     WLAN-       Status     Enabled       Security Policies     [WPA2[[Auth(@20.1x)]]       (Modifications done under security tab will appear after applying the changes.)       Redio Policy     All       Interferse2/Interface Group(C)     management        Multicast Vian Feature     Enabled       Brodscast SSID     Enabled       Multicast Vian Feature     Enabled |                                              |

### Procedure 17 Configure controller discovery

You have three options to configure controller discovery, depending on the number of controller pairs and the type of DHCP server you've deployed.

If you have only one controller pair in your organization, complete Option 1 of this procedure.

If you have deployed multiple controller pairs in your organization and you use Cisco IOS software in order to provide DHCP service, complete Option 2. If you have deployed multiple controller pairs in your organization and you use a Microsoft DHCP server, complete Option 3.

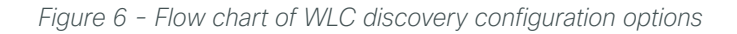

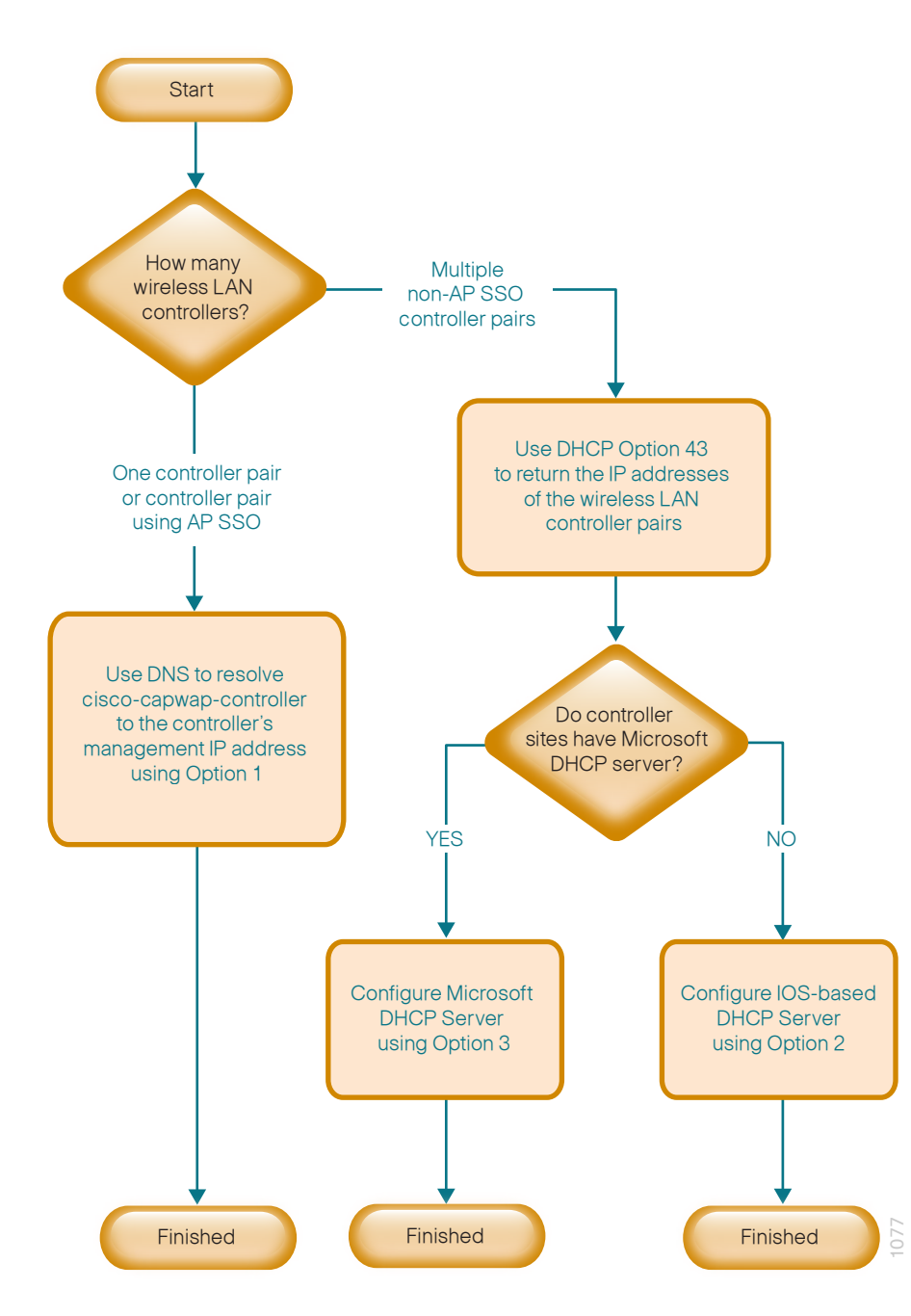

# **Option 1: Only one WLC pair in the organization**

If AP SSO is being used, the WLC pair is represented by a single IP address, that being the management address of the primary WLC. The resilient secondary controller will assume the IP address of the primary in the event the primary WLC fails.

**Step 1:** Configure the organization's DNS servers (Example: 10.4.48.10) to resolve the **cisco-capwap-controller** host name to the management IP address of the controller. (Example: 10.4.46.64) The cisco-capwap-controller DNS record provides bootstrap information for access points that run software version 6.0 and higher.

**Step 2:** If the network includes access points that run software older than version 6.0, add a DNS record to resolve the host name **cisco-lwapp-controller** to the management IP address of the controller.

# Option 2: Multiple WLC pairs in the organization: Cisco IOS DHCP server

In a network where there is no external central site DHCP server you can provide DHCP service with Cisco IOS software. This function can also be useful at a remote-site where you want to provide local DHCP service and not depend on the WAN link to an external central-site DHCP server.

### Step 1: Assemble the DHCP Option 43 value.

The hexadecimal string is assembled as a sequence of the Type + Length + Value (TLV) values for the Option 43 suboption, as follows:

- *Type* is always the suboption code 0xf1.
- Length is the number of controller management IP addresses times 4 in hex.
- · Value is the IP address of the controller listed sequentially in hex.

For example, suppose there are two controllers with management interface IP addresses, 10.4.46.64 and 10.4.46.65. The type is 0xf1. The length is 2 \* 4 = 8 = 0x08. The IP addresses translate to 0a042e44 (10.4.46.68) and 0a042e45(10.4.46.69). When the string is assembled, it yields **f1080a042e440a042e45**.

Step 2: On the network device, add Option 43 to the pre-existing data network DHCP Pool.

ip dhcp pool [pool name]
 option 43 hex [f1080a042e440a042e45]

## **Option 3: Multiple WLC pairs in the organization: Microsoft DHCP server**

This procedure shows how the Microsoft DHCP server is configured to return vendor-specific information to the lightweight Cisco Aironet 1600, 2600, and 3600 Series Access Points used in this design guide. The vendor class identifier for a lightweight Cisco Aironet access point is specific to each model type. To support more than one access point model, you must create a vendor class for each model type.

| Table 6 - | Vendor class identifiers |  |
|-----------|--------------------------|--|
|           |                          |  |

| Access point              | Vendor class identifier |
|---------------------------|-------------------------|
| Cisco Aironet 1600 Series | Cisco AP c1600          |
| Cisco Aironet 2600 Series | Cisco AP c2600          |
| Cisco Aironet 3600 Series | Cisco AP c3600          |

Step 1: Open the DHCP Server Administration Tool or MMC.

Step 2: Navigate to DHCP > ad.cisco.local, right-click IPv4, and then click Define Vendor Classes.

| 9 DHCP                                |      |                | _ 8 × |
|---------------------------------------|------|----------------|-------|
| File Action View Help                 |      |                |       |
| (= =) 🖄 📰 🗙 🖾 🧟 💀 📓 🖬                 |      |                |       |
| P DHCP                                | Name | Actions        |       |
| E ad.dsco.local                       | IPv4 | ad.cisco.local |       |
| Display Statistics                    | ₽V6  | More Actions   | •     |
| New Scope                             |      |                |       |
| New Superscope                        |      |                |       |
| New Multicast Scope                   |      |                |       |
| Define User Classes                   |      |                |       |
| Denne Vendor Ciases                   |      |                |       |
| Reconcile All Scopes                  |      |                |       |
| Set Predefined Options                |      |                |       |
| Refresh                               |      |                |       |
| Properties                            |      |                |       |
| Help                                  |      |                |       |
|                                       |      |                |       |
|                                       |      |                |       |
|                                       |      |                |       |
|                                       |      |                |       |
|                                       |      |                |       |
|                                       |      |                |       |
|                                       |      |                |       |
|                                       |      |                |       |
|                                       |      |                |       |
|                                       |      |                |       |
|                                       |      |                |       |
|                                       |      |                |       |
|                                       |      |                |       |
|                                       |      |                |       |
|                                       |      |                |       |
| Define vendor specific option classes |      |                |       |

Step 3: In the DHCP Vendor Classes dialog box, click Add.

| D | HCP Vendor Classes                                                        |                                                                                                    | ? ×   |
|---|---------------------------------------------------------------------------|----------------------------------------------------------------------------------------------------|-------|
|   | Name<br>Microsoft Windows 20<br>Microsoft Windows 98<br>Microsoft Options | Description<br>Microsoft vendor-specific option<br>Microsoft vendor-specific option<br>Microsoft vendor-specific option | Add   |
|   |                                                                           |                                                                                                    | Close |

Step 4: In the New Class dialog box, enter a Display Name. (Example: Cisco Aironet 1600 AP)

**Step 5:** In the ASCII section, enter the vendor class identifier for the appropriate access point series from Table 6, and then click **OK**. (Example: Cisco AP c1600)

| File Action View Help                 |
|---------------------------------------|
|                                       |
| Yes         Name         Actions      |
| ad.cisco.local                        |
|                                       |
| DHCP Vendor Classes                   |
| Available classes:                    |
| Name Description Add                  |
| Min New Class                         |
| Mir Display name:                     |
| Cisc Aironet 1600 AP                  |
| Cis<br>Cis Description:               |
|                                       |
| Cis<br>De Binaro: ASCII:              |
| 0000 43 69 73 63 6F 20 41 50 Cisco AP |
|                                       |
|                                       |
|                                       |
|                                       |
|                                       |
|                                       |
|                                       |
| OK Cancel                             |
|                                       |

Step 6: In the DHCP Vendor Classes dialog box, click Close.

Step 7: Right-click the IPV4 DHCP server root, and then click Set Predefined Options.

| Predefined Options and Values |                       |        |  |
|-------------------------------|-----------------------|--------|--|
| Option class:                 | Cisco Aironet 1600 AP | •      |  |
| Option name:                  |                       | •      |  |
|                               | Add Edit              | Delete |  |
| Description:                  |                       |        |  |
| Value                         |                       |        |  |
|                               |                       |        |  |
|                               |                       |        |  |
|                               |                       |        |  |
|                               |                       |        |  |
|                               | DK                    | Cancel |  |

Step 8: In the Option Class list, choose the class you just created, and then click Add.

Step 9: In the Option Type dialog box, enter a Name. (Example: Option 43)

Step 10: In the Data Type list, choose IP Address.

#### Step 11: Select Array.

Step 12: In the Code box, enter 241, and then click OK.

| Change Option Name ? 🗙 |                       |  |  |
|------------------------|-----------------------|--|--|
| Class:                 | Cisco Aironet 1600 AP |  |  |
| <u>N</u> ame:          | Option 43             |  |  |
| <u>D</u> ata type:     | IP Address 💌 🗹 Array  |  |  |
| <u>C</u> ode:          | 241                   |  |  |
| D <u>e</u> scription:  | 1                     |  |  |
|                        | OK Cancel             |  |  |

The vendor class and suboption are now programmed into the DHCP server. Now, you need to define the vendor-specific information for the DHCP scope.

Step 13: Choose the DHCP that you will be installing access points on, right-click Scope Options, and then click Configure Options.

**Step 14:** Click the **Advanced** tab, and then in the **Vendor class** list, choose the class you created in this procedure. (Example: Cisco Aironet 1600 AP)

Step 15: Under Available Options, select 241 Option 43.

Step 16: In the IP address box, enter the IP address of the primary controller's management interface, and then click Add. (Example: 10.4.46.68)

| Scope Options     | ? 🗙                   |
|-------------------|-----------------------|
| General Advanced  |                       |
| Vendor class:     | Cisco Aironet 1600 AP |
| User class:       | Default User Class    |
| Available Options | Description           |
| 241 Option 43     |                       |
|                   |                       |
| d Data entry      | <b>)</b>              |
| Server name:      |                       |
|                   | Resolve               |
| IP address:       | <b></b>               |
|                   | Add                   |
| 10.4.46.68        | Remove                |
|                   | Up                    |
|                   | Down                  |
|                   |                       |
|                   | OK Cancel Apply       |

**Step 17:** If you are not using AP-SSO, it is necessary to repeat Step 16 for the resilient controller, and then click **Apply**. (Example: 10.4.46.69)

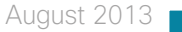

Procedure 18 Configure the remote-site router

Remote-site routers require additional configuration in order to support wireless VLANs. If you have a single WAN remote-site router, complete Option 1 of this procedure. If you have dual remote-site routers, complete Option 2.

**Option 1: Single WAN remote-site router** 

**Step 1:** Create wireless data and voice sub-interfaces on the router's interface that connects to the access layer switch. The interface will be a physical interface when the connection is a single link, and it will be a logical port-channel interface when the connection is EtherChannel.

```
interface GigabitEthernet0/2.65
description Wireless Data
encapsulation dot1Q 65
ip address 10.5.42.1 255.255.255.0
ip helper-address 10.4.48.10
ip pim sparse-mode
!
interface GigabitEthernet0/2.70
description Wireless Voice
encapsulation dot1Q 70
ip address 10.5.43.1 255.255.255.0
ip helper-address 10.4.48.10
ip pim sparse-mode
```

**Step 2:** If application optimization is deployed at the remote site as described in the Application Optimization Using Cisco WAAS Design Guide, configure Web Cache Communication Protocol (WCCP) redirection on the router's wireless data interface.

```
interface GigabitEthernet0/2.65
description Wireless Data
ip wccp 61 redirect in
```

**Step 3:** If the network does not have a central-site DHCP server, configure the Cisco IOS software DHCP service on the router.

```
ip dhcp excluded-address 10.5.42.1 10.5.42.10
ip dhcp excluded-address 10.5.43.1 10.5.43.10
ip dhcp pool WLAN-Data
network 10.5.42.0 255.255.255.0
default-router 10.5.42.1
domain-name cisco.local
dns-server 10.4.48.10
ip dhcp pool WLAN-Voice
network 10.5.43.0 255.255.255.0
default-router 10.5.43.1
domain-name cisco.local
dns-server 10.4.48.10
```
**Option 2: Dual WAN remote-site routers** 

**Step 1:** On the primary router, create wireless data and voice sub-interfaces on the interface that connects to the access layer switch. The interface will be a physical interface when the connection is a single link, and it will be a logical port-channel interface when the connection is EtherChannel.

```
interface GigabitEthernet0/2.65
description Wireless Data
encapsulation dot1Q 65
ip address 10.5.42.2 255.255.255.0
ip helper-address 10.4.48.10
ip pim dr-priority 110
ip pim sparse-mode
standby version 2
standby 1 ip 10.5.42.1
standby 1 priority 110
standby 1 preempt
standby 1 authentication md5 key-string cisco123
standby 1 track 50 decrement 10
1
interface GigabitEthernet0/2.70
description Wireless Voice
encapsulation dot1Q 70
ip address 10.5.43.2 255.255.255.0
ip helper-address 10.4.48.10
ip pim dr-priority 110
ip pim sparse-mode
standby version 2
standby 1 ip 10.5.43.1
standby 1 priority 110
standby 1 preempt
standby 1 authentication md5 key-string cisco123
standby 1 track 50 decrement 10
```

**Step 2:** On the secondary router, create wireless data and voice sub-interfaces on the interface that connects to the access layer switch. The interface will be a physical interface when the connection is a single link, and a logical port-channel interface when the connection is EtherChannel.

```
interface GigabitEthernet0/2.65
description Wireless Data
encapsulation dot1Q 65
ip address 10.5.42.3 255.255.255.0
ip helper-address 10.4.48.10
ip pim dr-priority 105
ip pim sparse-mode
standby version 2
standby 1 ip 10.5.42.1
standby 1 priority 105
standby 1 preempt
```

```
standby 1 authentication md5 key-string ciscol23
!
interface GigabitEthernet0/2.70
description Wireless Voice
encapsulation dot1Q 70
ip address 10.5.43.3 255.255.255.0
ip helper-address 10.4.48.10
ip pim dr-priority 105
ip pim sparse-mode
standby version 2
standby 1 ip 10.5.43.1
standby 1 priority 105
standby 1 preempt
standby 1 authentication md5 key-string ciscol23
```

**Step 3:** If application optimization is deployed at the remote site as described in the Application Optimization Using Cisco WAAS Design Guide, configure WCCP redirection on both the primary and secondary router.

interface GigabitEthernet0/2.65
description Wireless Data
ip wccp 61 redirect in

### **Procedure 19** Configure the remote-site switch for APs

Before remote-site switches can offer the appropriate trunk behavior to access points configured for Cisco FlexConnect wireless switching, you must reconfigure the switch interfaces connected to the access points. For consistency and modularity, configure all WAN remote sites that have a single access switch or switch stack to use the same VLAN assignment scheme.

Step 1: On the remote-site switch, create the data and voice wireless VLANs.

vlan 65 name WLAN\_Data vlan 70 name WLAN Voice

**Step 2:** Configure the existing interface where the router is connected to allow the wireless VLANs across the trunk. If there are two routers at the site, configure both interfaces.

interface GigabitEthernet 1/0/24
switchport trunk allowed vlan add 65,70

Step 3: Reset the switch interface where the wireless access point will connect to its default configuration.

default interface GigabitEthernet 1/0/23

**Step 4:** Configure the interface to which the access point will connect to allow a VLAN trunk for remote-site VLANs.

# Tech Tip

The Inter-Switch Link trunking protocol is supported on Cisco Catalyst 3750-X Series Switches but not supported on Cisco Catalyst 2960s and 4500 Series Switches. As such, you do not need to specify the trunk encapsulation type on Catalyst 2960 and 4500 Series switches, but you do need to specify it on Catalyst 3750 Series switches.

# interface GigabitEthernet 1/0/23 description FlexConnect Access Point Connection switchport trunk encapsulation dot1q switchport trunk native vlan 64 switchport trunk allowed vlan 64,65,70 switchport mode trunk switchport port-security maximum 255 spanning-tree portfast trunk macro apply EgressQoS

# Procedure 20 Enable licensing on the vWLC

The Wireless LAN Controller virtual Appliance OVA includes a temporary 60-day license that includes 200 access points. You can activate the demo license included with the vWLC deployment by completing the following steps. After you acquire a permanent license from licensing@cisco.com, you must install and activate it, using the same steps below.

# Caution

If you do not activate the demo licenses, you will be unable to register the access point with the vWLC.

Step 1: On the vWLC, navigate to Management > Software Activation > Licensing.

Step 2: Change the Priority to High by using the Set Priority button, and then click Apply.

Step 3: Accept the License, click OK, and then click Apply.

Step 4: Reboot the vWLC by navigating to Commands > Reboot > Save and Reboot.

# **Procedure 21** Configure the AP for Cisco FlexConnect

**Step 1:** Connect the access point to the remote-site switch, and then wait for the light on the access point to turn a solid color.

Step 2: On the WLC's web interface, navigate to Wireless > Access Points.

Step 3: Select the AP Name of the access point you want to configure.

**Step 4:** If the access points were not previously registered to the WLC prior to issuing the **autoconvert** command in Step 18 of Procedure 7, skip this step.

If the access points were registered to the WLC prior to issuing the **autoconvert** command, on the General tab, in the **AP Mode** list, choose **FlexConnect**, and then click **Apply**. Wait for the access point to reboot and reconnect to the controller. This should take approximately three minutes.

| uluulu<br>cisco                                                                                                    | MONITOR WLANS CONT                                                                            | TROLLER WIRELESS SECURIT                                                                                                    | Sa <u>v</u> e Config<br>TY M <u>A</u> NAGEMENT C <u>O</u> MMANDS F                                                                                                    | uration <u>P</u> ing Logout <u>R</u> efre<br>HELP <u>F</u> EEDBACK |
|----------------------------------------------------------------------------------------------------|-----------------------------------------------------------------------------------------------|----------------------------------------------------------------------------------------------------|----------------------------------------------------------------------------------------------------|--------------------------------------------------------------------|
| Wireless                                                                                                    | All APs > Details for Al                                                                      | P44d3.ca42.309d                                                                                                    |                                                                                                    | < Back Apply                                                       |
| Access Points     All APs     Radios     802.11a/n     802.11b/g/n     Global Configuration     Advanced     Mesh     RF Profiles | General<br>General<br>AP Name<br>Location<br>AP MAC Address<br>Base Radio MAC<br>Admin Status | Interfaces         High Availa           AP44d3.ca42.309d         default location           44:d3:ca:42:30:9d         64:d9:89:42:28:e0           Enable                                                                                                    | bility Inventory Advanced<br>Versions<br>Primary Software Version<br>Backup Software Version<br>Predownloads Status<br>Predownload Version<br>Predownload Hext Retry Time | 7.2.104.16<br>0.0.0.0<br>None<br>None                              |
| FlexConnect Groups<br>FlexConnect ACLs<br>9 802.11a/n<br>9 802.11b/g/n<br>9 Media Stream<br>Country<br>Timers                     | AP Mode<br>AP Sub Mode<br>Operational Status<br>Port Number<br>Venue Group<br>Venue Type      | FlexConnect  FlexConnect FlexConnect FlexC | Predownload Retry Count<br>Boot Version<br>IOS Version<br>Mini IOS Version<br>IP Config<br>IP Address                                                                     | NA<br>12.4.2.4<br>12.4(20120312:184417)\$<br>7.0.114.214           |
| ▶ QoS                                                                                                    | Venue Name<br>Language<br>Network Spectrum<br>Interface Key                                   | 18551F89B90500F6FC39DDA82790                                                                                                    | Static IP<br>C16D6 Time Statistics<br>UP Time<br>Controller Associated Time<br>Controller Association Latency                                                             | 0 d, 00 h 46 m 45 s<br>0 d, 00 h 45 m 35 s<br>0 d, 00 h 01 m 09 s  |
|                                                                                                    | Hardware Reset Perform a hardware reset Reset AP Now                                          | on this AP C                                                                                                    | to Factory Defaults<br>Jear configuration on this AP and reset it t<br>lefaults<br>Clear All Config<br>Clear Config Except Static IP                                      | o factory                                                          |
|                                                                                                    | Foot Notes<br>1 DNS server IP Address and                                                     | d the Domain name can be set only a                                                                                                    | fter a valid static IP is pushed to the AP.                                                                                                    |                                                                    |

Step 5: In Wireless > Access Points, select the same access point as in Step 3.

Step 6: On the FlexConnect tab, select VLAN Support.

Step 7: In the Native VLAN ID box, enter the trunk's native VLAN number as configured in Procedure 17, and then click Apply. (Example: 64)

| CISCO       MONITOR       MLANS       CONTROLLER       WIPELESS       SECURITY       MANAGEMENT       CQMMANDS       HEIP       EEEDBACK         Wireless       All APs > Details for RS201-CAP36021       < Back       Apply         All APs       Ceneral       Cedentials       Interfaces       High Availability       Inventory       FlexConnect       Advanced         Mesh       RF Profiles       FlexConnect       VLAN       Imprings       FlexConnect       Advanced         Mesh       RE Profiles       FlexConnect       Net Configured       Preduthentication ACcess Control Lists       External Webdufaentication ACLs         B02.11b/g/n       OfficeExtend AP       Enable Least       Latency       Control         B02.11b/g/n       Finable Least       Latency       Control       Control         OgS       Fort Notes       Interfaces and the Domain name can be set only after a valid state IP is pushed to the AP.       Fort Notes                                                                                                    | ahaha                                                                                                    |                                                                                                    | Save Configuration   Ping   Logout   Refresh     |
|----------------------------------------------------------------------------------------------------|----------------------------------------------------------------------------------------------------|----------------------------------------------------------------------------------------------------|--------------------------------------------------|
| Wireless       AI APs > Details for RS201-CAP36021       Lock       Apply         Access Points       Alaps       Boold and and and and and and and and and an                                                                                                    | CISCO                                                                                                    | MONITOR WLANS CONTROLLER WIRELESS SECURITY MANAGEMENT                                                                                                    | C <u>o</u> mmands he <u>l</u> p <u>f</u> eedback |
| <ul> <li>Access points         Al Access points         Al Access points         Al Access points         Solution         Solution         Solution         Solution         Solution         Solution         Solution         Advanced         Mish         RF Profiles         FecConnect         Croups         FecConnect Acces         Solution         Solution</li></ul> | Wireless                                                                                                    | All APs > Details for RS201-CAP3602I                                                                                                    | < Back Apply                                     |
|                                                                                                    | <ul> <li>Access Points<br/>All AP is</li> <li>Radios</li> <li>802.11a/n</li> <li>802.11a/n</li> <li>Global Configuration</li> <li>Advanced</li> <li>Mesh</li> <li>RF Profiles</li> <li>FlexConnect<br/>Groups</li> <li>FlexConnect ACLs</li> <li>802.11a/n</li> <li>802.11a/n</li> <li>802.11b/g/n</li> <li>Media Stream</li> <li>Country</li> <li>Timers</li> <li>QoS</li> </ul> | General       Credentials       Interfaces       High Availability       Inventory         VLAN       Support       Image: Support Support Supp | FlexConnect Advanced                             |

Step 8: Click VLAN Mappings.

Step 9: For the data WLAN, in the VLAN ID box, enter the VLAN number from Procedure 17. (Example: 65)

**Step 10:** For the voice WLAN, in the **VLAN ID** box, enter the VLAN number from Procedure 17, and then click **Apply**. (Example: 70)

| alaha sa sa sa sa sa sa sa sa sa sa sa sa sa |            |              |              |              |            |            |            | Sa <u>v</u> e Config | uration | Ping   Log      | qout   <u>R</u> efresh |
|----------------------------------------------|------------|--------------|--------------|--------------|------------|------------|------------|----------------------|---------|-----------------|------------------------|
| cisco                                        | MONITOR    | <u>W</u> LAN | s <u>c</u> o | NTROLLER     | WIRELESS   | SECURITY   | MANAGEMENT | C <u>O</u> MMANDS    | HELP    | <u>F</u> EEDBAC | к                      |
| Wireless                                     | All APs    | > RS201      | -CAP         | 3602l > VL   | AN Mappir. | igs        |            |                      | < Back  | A               | oply                   |
| Access Points     All APs     Radios         | AP Name    |              | RS201        | -CAP3602I    |            |            |            |                      |         |                 |                        |
| 802.11a/n                                    | Base Ra    | dio MAC      | 64:d9:       | :89:47:14:20 |            |            |            |                      |         |                 |                        |
| 802.11b/g/n<br>Global Configuration          | WLAN<br>Id | SSID         |              |              |            | VLAN<br>ID |            |                      |         |                 |                        |
| Advanced                                     | 1          | WLAN-Da      | ita          |              |            | 65         |            |                      |         |                 |                        |
| Mesh<br>RE Profiles                          | 2          | WLAN-Vo      | ice          |              |            | 70         |            |                      |         |                 |                        |
| FlexConnect<br>Groups                        | Centrally  | switche      | d Wlar       | ns           |            |            |            |                      |         |                 |                        |
| 802 11a/n                                    | WLAN Id    | l.           | :            | SSID         | VLAN ID    |            |            |                      |         |                 |                        |
| 802.11b/g/n                                  | AP level   | VLAN AC      | L Map        | pina         |            |            |            |                      |         |                 |                        |
| Media Stream                                 | Vlan Id    | In           | gress /      | ACL          | Egress A   | CL         |            |                      |         |                 |                        |
| Country                                      | 146        | no           | one 🔻        |              | none 🔻     |            |            |                      |         |                 |                        |
| Timers                                       | Group le   | vel VLAN     |              | Mapping      |            |            |            |                      |         |                 |                        |
| ▶ QoS                                        | Vlan Id    | In           | gress /      | ACL          | Egress A   | CL         |            |                      |         |                 |                        |
|                                              |            |              |              |              |            |            |            |                      |         |                 |                        |
|                                              |            |              |              |              |            |            |            |                      |         |                 |                        |
|                                              |            |              |              |              |            |            |            |                      |         |                 |                        |
|                                              |            |              |              |              |            |            |            |                      |         |                 |                        |

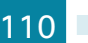

# **Procedure 22** Configure access points for resiliency

If you are using the AP SSO high availability feature on a Cisco 5500 Series WLC or Cisco Flex 7500 Series Cloud Controller, skip this procedure, as the resilient controller automatically tracks the primary controller and assumes its IP address in the event of a failure. The AP SSO feature is not available on the virtual wireless LAN controller (vWLC).

**Step 1:** On the primary WLC, navigate to **Wireless**, and then select the desired access point. If the access point is not listed, check the resilient WLC.

Step 2: Click the High Availability tab.

**Step 3:** In the **Primary Controller** box, enter the name and management IP address of the primary WLC. (Example: WLC-RemoteSites-1 / 10.4.46.68)

**Step 4:** In the **Secondary Controller** box, enter the name and management IP address of the resilient WLC, and then click **Apply**. (Example: WLC-RemoteSites-2 / 10.4.46.69)

|                                                                                                    | IR WIANC ((                  | NTROLLER WIREL      |                       | MANAGEMENT           |                   |            |
|----------------------------------------------------------------------------------------------------|------------------------------|---------------------|-----------------------|----------------------|-------------------|------------|
| Wireless All AP                                                                                                    | e > Detaile for F            | S201_CAP3602        |                       | MERICEMENT           |                   | Pack Apply |
| AIAI                                                                                                    | s > Details for i            | (3201-CAI 30021     |                       |                      |                   | Баск Аррлу |
| Access Points     All APs     Gene                                                                                   | eral Credentia               | ls Interfaces       | High Availability     | Inventory            | FlexConnect       | Advanced   |
| Radios     802.11a/n                                                                                                 |                              |                     |                       |                      |                   |            |
| 802.11b/g/n                                                                                                    |                              | Name                | Mana                  | agement IP Add       | ress              |            |
| Global Configuration Print                                                                                           | mary Controller              | WLC-RemoteSites-1   | 10.4                  | .46.68               |                   |            |
| Moch Ter                                                                                                    | rtiary Controller            | wEC-Remotesties-2   | 10.4                  | .40.09               |                   |            |
| RE Profiles                                                                                                    | controller                   |                     |                       |                      |                   |            |
| FlexConnect ACLs<br>FlexConnect ACLs<br>9 802.11a/n<br>9 802.11b/g/n<br>9 Media Stream<br>Country<br>Timers<br>9 QoS | Failover Priority            | Low                 |                       |                      |                   |            |
| Foot<br>1 DNS                                                                                                    | Notes<br>S server IP Address | and the Domain name | can be set only after | a valid static IP is | pushed to the AP. |            |

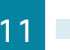

# Procedure 23 Configure Cisco FlexConnect groups

Step 1: On the WLC, navigate to Wireless > FlexConnect Groups, and then click New.

Step 2: In the Group Name box, enter a name that will allow you to associate the group with the remote site, and then click Apply. (Example: Remote-Site 1)

- Step 3: Under Group Name, click the group you just created.
- Step 4: Under Add AP, select Select APs from current controller.
- Step 5: In the AP Name list, choose an access point that is located at the site, and then click Add.
- Step 6: Repeat the previous step for every access point at the site.
- Step 7: Under AAA, enter the Server IP Address and Shared Secret, click Add, and then click Apply.

Step 8: Repeat Procedure 23 for each remote site.

# Configuring Guest Wireless: Shared Guest Controller

- 1. Configure the distribution switch
- 2. Configure the firewall DMZ interface
- 3. Configure Network Address Translation
- 4. Configure guest network security policy
- 5. Create the guest wireless LAN interface
- 6. Configure the guest wireless LAN
- 7. Create the lobby admin user account
- 8. Create guest accounts

# Procedure 1 Configure the distribution switch

The VLAN used in the following configuration examples is:

### Guest Wireless-VLAN 1128, IP: 192.168.28.0/22

Step 1: On the LAN distribution switch, for Layer 2 configuration, create the guest wireless VLAN.

vlan **1128** 

name Guest\_Wireless

**PROCESS** 

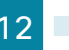

Step 2: Configure the interfaces that connect to the Internet edge firewalls by adding the wireless VLAN.

```
interface GigabitEthernet1/0/24
description IE-ASA5540a Gig0/1
!
interface GigabitEthernet2/0/24
description IE-ASA5540b Gig0/1
!
interface range GigabitEthernet1/0/24, GigabitEthernet2/0/24
switchport trunk allowed vlan add 1128
```

Step 3: Configure the interfaces that connect to the WLCs by adding the wireless VLAN.

```
interface Port-channel [WLC #1 number]
description WLC-1 LAG
!
interface Port-channel [WLC #2 number]
description WLC-2 LAG
!
interface range Port-channel [WLC #1 number], Port-channel [WLC #2 number]
switchport trunk allowed vlan add 1128
```

# **Procedure 2** Configure the firewall DMZ interface

Typically, the firewall *DMZ* is a portion of the network where traffic to and from other parts of the network is tightly restricted. Organizations place network services in a DMZ for exposure to the Internet; these services are typically not allowed to initiate connections to the inside network, except for specific circumstances.

The guest DMZ is connected to Cisco Adaptive Security Appliances (ASA) on the appliances' internal Gigabit Ethernet interface via a VLAN trunk. The IP address assigned to the VLAN interface on the appliance is the default gateway for that DMZ subnet. The internal distribution switch's VLAN interface does not have an IP address assigned for the DMZ VLAN.

| Table 7 - C | Cisco ASA | DMZ interface | information |
|-------------|-----------|---------------|-------------|
|-------------|-----------|---------------|-------------|

| Interface Label         | IP Address & Netmask | VLAN | Security Level | Name       |
|-------------------------|----------------------|------|----------------|------------|
| GigabitEthernet0/0.1128 | 192.168.28.1/22      | 1128 | 10             | dmz-guests |

Step 1: Login to the Internet Edge firewall using Cisco Adaptive Security Device Manager (Cisco ASDM).

Step 2: Navigate to Configuration -> Device Setup ->Interfaces.

Step 3: On the Interface pane, click Add > Interface.

**Step 4:** In the **Hardware Port** list, choose the interface that is connected to the internal LAN distribution switch. (Example: GigabitEthernet0/0)

Step 5: In the VLAN ID box, enter the VLAN number for the DMZ VLAN. (Example: 1128)

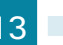

Step 6: In the Subinterface ID box, enter the VLAN number for the DMZ VLAN. (Example: 1128)

Step 7: Enter an Interface Name. (Example: dmz-guests)

Step 8: In the Security Level box, enter a value of 10.

Step 9: Enter the interface IP Address. (Example: 192.168.28.1)

Step 10: Enter the interface Subnet Mask, and then click OK. (Example: 255.255.252.0)

| Add Interface    |                                          | × |
|------------------|------------------------------------------|---|
| General Advance  | ad IPv6                                  |   |
| Hardware Port:   | GigabitEthernet0/1 👻                     |   |
| VLAN ID:         | 1128                                     |   |
| Subinterface ID: | 1128                                     |   |
| Interface Name:  | dmz-guests                               |   |
| Security Level:  | 10                                       |   |
| Dedicate this    | interface to management only             |   |
| Channel Group:   |                                          |   |
| V Enable Interf  | ace                                      |   |
|                  |                                          |   |
| IP Address       |                                          |   |
| Ose Static       | IP 💿 Obtain Address via DHCP 💿 Use PPPoE |   |
| ID Address:      | 107 168 78 1                             |   |
| Subnet Mad       | ~ 255 255 252 0                          |   |
| Subnethildar     |                                          |   |
|                  |                                          |   |
|                  |                                          |   |
|                  |                                          |   |
|                  |                                          |   |
|                  |                                          |   |
|                  |                                          |   |
|                  |                                          |   |
|                  |                                          |   |
|                  |                                          |   |
| Description:     |                                          |   |
|                  | OK Cancel Help                           |   |
|                  |                                          |   |

Step 11: Navigate to Configuration > Device Management > High Availability > Failover.

Step 12: On the Interfaces tab, in the Standby IP address column, enter the IP address of the standby unit for the interface you just created. (Example: 192.168.28.2)

August 2013

Step 13: Select Monitored, and then click Apply.

| Interface Name          | Name           | Active IP Address | Subnet Mask/<br>Prefix Length | Standby IP Address | Monitored |  |
|-------------------------|----------------|-------------------|-------------------------------|--------------------|-----------|--|
| GigabitEthernet0/0.300  | inside         | 3 10.4.24.30      | 255.255.255.224               | 3 10.4.24.29       |           |  |
| GigabitEthernet0/1.1116 | dmz-web        | 3 192.168.16.1    | 255.255.255.0                 | 3 192.168.16.2     |           |  |
| L                       |                | 🖳 2001:db8:       | 64                            | 🖳 2001:db8:a:      |           |  |
| GigabitEthernet0/1.1117 | dmz-email      | 🖳 192.168.17.1    | 255.255.255.0                 | 📇 192.168.17.2     |           |  |
| GigabitEthernet0/1.1118 | dmz-dmvpn      | 3, 192.168.18.1   | 255.255.255.0                 | 3 192.168.18.2     |           |  |
| GigabitEthernet0/1.1119 | dmz-wlc        | 🖳 192.168.19.1    | 255.255.255.0                 | 4 192.168.19.2     |           |  |
| GigabitEthernet0/1.1123 | dmz-management | 4 192.168.23.1    | 255.255.255.0                 | 3, 192.168.23.2    |           |  |
| GigabitEthernet0/1.1128 | dmz-guests     | 🖳 192.168.28.1    | 255.255.252.0                 | 192.168.28.2       |           |  |
| GigabitEthernet0/3.16   | outside-16     | 🖳 172.16.13       | 255.255.255.0                 | 🖳 172.16.130       |           |  |
| L                       |                | 🖳 2001:db8:       | 64                            | 📇 2001:db8:a::2    |           |  |
| GigabitEthernet0/3.17   | outside-17     | 🖳 172.17.13       | 255.255.255.0                 | 📇 172.17.130       |           |  |
| Management0/0           | IPS-mgmt       |                   |                               |                    |           |  |
|                         |                |                   |                               |                    |           |  |

Step 14: At the bottom of the window, click Apply. This saves the configuration.

# Procedure 3 Configure Network Address Translation

The DMZ network uses private network (RFC 1918) addressing that is not Internet-routable, so the firewall must translate the DMZ address of the guest clients to an outside public address.

Step 1: Navigate to Configuration > Firewall > Objects > Network Objects/Groups.

Step 2: Click Add > Network Object.

**Step 3:** In the Add Network Object dialog box, in the **Name** box, enter a description for the guest network. (Example: dmz-guests-network-ISPa)

- Step 4: In the Type list, choose Network.
- Step 5: In the IP Address box, enter the guest DMZ network address. (Example: 192.168.28.0)
- Step 6: Enter the guest DMZ netmask. (Example: 255.255.252.0)
- **Step 7:** Click the two down arrows. The NAT pane expands.
- Step 8: Select Add Automatic Address Translation Rules.
- Step 9: In the Type list, choose Dynamic PAT (Hide).

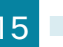

**Step 10:** In the **Translated Addr** list, choose the interface name for the primary Internet connection. (Example: outside-16)

| 💁 Add Network | Object 💌                                                                |
|---------------|-------------------------------------------------------------------------|
| Name:         | dmz-guest-network-ISPa                                                  |
| Туре:         | Network                                                                 |
| IP Version:   | ● IPv4 ○ IPv6                                                           |
| IP Address:   | 192.168.28.0                                                            |
| Netmask:      | 255.255.252.0                                                           |
| Description:  | DMZ outside PAT address for ISPa                                        |
|               |                                                                         |
| NAT           | *                                                                       |
| 🔽 Add Autom   | atic Address Translation Rules                                          |
| Type:         | Dynamic PAT (Hide) 👻                                                    |
| Translated A  | ddr: outside-16                                                         |
| Use one-      | to-one address translation                                              |
| PAT Pool      | Translated Address:                                                     |
| Round         | Robin                                                                   |
| Extend        | PAT uniqueness to per destination instead of per interface              |
| Transla       | ate TCP and UDP ports into flat range 1024-65535 🗌 Include range 1-1023 |
| Fall throu    | igh to interface PAT(dest intf): IPS-mgmt 🚽                             |
| Use IPv6      | for interface PAT                                                       |
|               | Advanced                                                                |
|               | OK Cancel Help                                                          |

Step 11: Click Advanced.

**Step 12:** In the **Destination Interface** list, choose the interface name for the primary Internet connection, and then click **OK**. (Example: outside-16)

| Advanced NAT Settings                         |
|-----------------------------------------------|
| Translate DNS replies for rule                |
| Disable Proxy ARP on egress interface         |
| Lookup route table to locate egress interface |
| Interface                                     |
| Source Interface: Any                         |
| Destination Interface: outside-16             |
| Service                                       |
| Protocol: 💌 🔻                                 |
| Real Port:                                    |
| Mapped Port:                                  |
| OK Cancel Help                                |

Step 13: In the Add Network Object dialog box, click OK.

**Procedure 4** Configure guest network security policy

Step 1: Navigate to Configuration > Firewall > Access Rules.

Step 2: Click the rule that denies traffic from the DMZ toward other networks.

24 🗹 💁 dmz-networks 📀 any 😰 ip 🔇 Deny

First, you enable the guests to communicate with the DNS and DHCP servers in the data center.

Step 3: Click Add > Insert.

Step 4: In the Interface list, choose Any.

**Step 5:** In the **Source** list, choose the network object automatically created for the guest DMZ. (Example: dmz-guests-network/22)

Step 6: In the Destination list, choose the network object for the DNS server. (Example: internal-dns)

Step 7: In the Service list, enter udp/domain, tcp/domain, and then click OK.

| insert Access     | ; Rule                                           |
|-------------------|--------------------------------------------------|
| Interface:        | Any 🔻                                            |
| Action: 🧿 Perr    | nit 🕐 Deny                                       |
| Source Criteria   |                                                  |
| Source:           | dmz-guests-network/22                            |
| User:             |                                                  |
| Security Group:   |                                                  |
|                   |                                                  |
| Destination Crite |                                                  |
| Destination:      | internal-dns -                                   |
| Security Group:   |                                                  |
| Service:          | udp/domain, tcp/domain                           |
| Description:      | Allow Guest Wireless users to resolve DNS names. |
| 📝 Enable Logg     | ing                                              |
| Logging Levi      | əl: Default 👻                                    |
| More Options      | *                                                |
|                   | OK Cancel Help                                   |

Step 8: Click Add > Insert.

Step 9: In the Interface list, choose Any.

**Step 10:** In the **Source** list, choose the network object automatically created for the guest DMZ. (Example: dmz-guests-network/22)

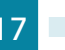

Step 11: In the Destination list, choose the network object for the DHCP server. (Example: internal-dhcp)

| 🔁 Add Access      | Rule                                                                              |
|-------------------|-----------------------------------------------------------------------------------|
| Interface:        | Any 🔹                                                                             |
| Action: 🧿 Perr    | nit 🔘 Deny                                                                        |
| Source Criteria   |                                                                                   |
| Source:           | dmz-guests-network/22                                                             |
| User:             |                                                                                   |
| Security Group:   | · · · · · · · · · · · · · · · · · · ·                                             |
|                   |                                                                                   |
| Destination Crite | eria                                                                              |
| Destination:      | internal-dhcp                                                                     |
| Security Group:   |                                                                                   |
| Service:          | udp/bootps                                                                        |
| Description:      | Allow Hosts on DMZ Guest Network access to DHCP server for IP address assignment. |
| 📝 Enable Logg     | ing                                                                               |
| Logging Levi      | el: [Default +                                                                    |
| More Options      | *                                                                                 |
|                   | OK Cancel Help                                                                    |

Step 12: In the Service list, enter udp/bootps, and then click OK.

Next, you enable the guests to communicate with the web servers in the DMZ.

Step 13: Click Add > Insert.

Step 14: In the Interface list, choose Any.

**Step 15:** In the **Source** list, choose the network object automatically created for the guest DMZ. (Example: dmz-guests-network/22)

**Step 16:** In the **Destination** list, choose the network object automatically created for the web DMZ. (Example: dmz-web-network/24)

| Step | 17: | In the | Service | list, | enter | tcp/http, | tcp/https, | and then | click OK. |
|------|-----|--------|---------|-------|-------|-----------|------------|----------|-----------|
|------|-----|--------|---------|-------|-------|-----------|------------|----------|-----------|

| 📴 Insert Access   | Rule                                                                                       |
|-------------------|--------------------------------------------------------------------------------------------|
| Interface:        | Any 🔻                                                                                      |
| Action: 💿 Perr    | nit 🕐 Deny                                                                                 |
| Source Criteria   |                                                                                            |
| Source:           | dmz-guests-network/22                                                                      |
| User:             |                                                                                            |
| Security Group:   |                                                                                            |
|                   |                                                                                            |
| Destination Crite | ria                                                                                        |
| Destination:      | dmz-web-network/24                                                                         |
| Security Group:   |                                                                                            |
| Service:          | tcp/http, tcp/https                                                                        |
| Description:      | All wireless guest users access to DMZ based webservers, possibly for walled garden access |
| 🔽 Enable Logg     | ing                                                                                        |
| Logging Leve      | al: Default 🗸                                                                              |
| More Options      | ¥                                                                                          |
|                   | OK Cancel Help                                                                             |

Next, you remove the guest's ability communicate with other internal and DMZ devices.

- Step 18: Click Add > Insert.
- Step 19: In the Interface list, choose Any.
- Step 20: To the right of Action, select Deny.

**Step 21:** In the **Source** list, choose the network object automatically created for the guest DMZ. (Example: dmz-guests-network/22)

**Step 22:** In the **Destination** list, choose the network objects for the internal and DMZ networks, and then click **OK**. (Example: internal-network, dmz-networks)

| 둴 Edit Access F   | Rule                                                                           |
|-------------------|--------------------------------------------------------------------------------|
| Interface:        | Any                                                                            |
| Action: 🔘 Perr    | nit 💿 Deny                                                                     |
| Source Criteria   |                                                                                |
| Source:           | dmz-guests-network/22                                                          |
| User:             |                                                                                |
| Security Group:   |                                                                                |
|                   |                                                                                |
| Destination Crite | ria                                                                            |
| Destination:      | dmz-networks, internal-network                                                 |
| Security Group:   |                                                                                |
| Service:          | ip 💮                                                                           |
| Description:      | Deny traffic from the wireless guest network to the internal and dmz resources |
| 🔽 Enable Logg     | ing                                                                            |
| Logging Leve      | el: Default 👻                                                                  |
| More Options      | *                                                                              |
|                   | OK Cancel Help                                                                 |

Next, you enable the guests to communicate with the Internet.

### Step 23: Click Add > Insert.

### Step 24: In the Interface list, choose Any.

**Step 25:** In the **Source** list, choose the network object automatically created for the guest DMZ, click **OK**, and then click **Apply**. (Example: dmz-guests-network/22)

| insert Access     | Rule                                            |
|-------------------|-------------------------------------------------|
| Interface:        | Any 🔻                                           |
| Action: 💿 Perr    | nit 🕜 Deny                                      |
| Source Criteria   |                                                 |
| Source:           | dmz-guests-network/22                           |
| User:             |                                                 |
| Security Group:   |                                                 |
|                   |                                                 |
| Destination Crite | eria                                            |
| Destination:      | any                                             |
| Security Group:   |                                                 |
| Service:          | ip                                              |
| Description:      | Allow Wireless DMZ users access to the internet |
| 📝 Enable Logg     | ing                                             |
| Logging Levi      | el: Default 👻                                   |
| More Options      | *                                               |
|                   | OK Cancel Help                                  |

# Procedure 5 Create the guest wireless LAN interface

The guest wireless interface is connected to the DMZ of the Cisco ASA 5500 Series Adaptive Security Appliances. This allows guest wireless traffic only to and from the Internet. All traffic, regardless of the controller that the guest initially connects to, is tunneled to the guest WLC and leaves the controller on this interface. To easily identify the guest wireless devices on the network, use an IP address range for these clients that are not part of your organization's regular network. This procedure adds an interface that allows devices on the guest wireless network to communicate with the Internet.

### Step 1: In Controller>Interfaces, click New.

Step 2: Enter the Interface Name. (Example: Wireless-Guest)

| ahaha                           |                           |               |                      |                        |                  | Sa <u>v</u> e C     | Configuration <u>P</u> i | ng   Lo | gout <u>R</u> efresh |
|---------------------------------|---------------------------|---------------|----------------------|------------------------|------------------|---------------------|--------------------------|---------|----------------------|
| cisco                           | MONITOR                   | <u>W</u> LANs | <u>C</u> ONTROLLER   | WIRELESS               | <u>S</u> ECURITY | M <u>A</u> NAGEMENT | C <u>O</u> MMANDS        | HELP    | <u>F</u> EEDBACK     |
| Controller                      |                           | Inter         | faces > New          | T                      |                  |                     | < Back                   |         | Apply                |
| General<br>Inventor<br>Interfac | r <b>y</b><br>es          | Int<br>VL     | erface Name<br>AN Id | Wireless-Guest<br>1128 |                  |                     |                          |         |                      |
| Interfac<br>Multicas<br>Network | e Groups<br>t<br>: Routes |               |                      |                        |                  |                     |                          |         |                      |
| Mobility                        | Managemer                 | it            |                      |                        |                  |                     |                          |         |                      |
| Ports NTP                       |                           |               |                      |                        |                  |                     |                          |         |                      |
| CDP                             |                           |               |                      |                        |                  |                     |                          |         |                      |
| ▶ mDNS                          |                           |               |                      |                        |                  |                     |                          |         |                      |
| Advance                         | d                         |               |                      |                        |                  |                     |                          |         |                      |

Step 3: Enter the VLAN Id, and then click Apply. (Example: 1128)

**Step 4:** In the **IP Address** box, enter the IP address you want to assign to the WLC interface. (Example: 192.168.28.5)

Step 5: Enter the Netmask. (Example: 255.255.252.0)

**Step 6:** In the **Gateway** box, enter the IP address of the firewall's DMZ interface, defined in Procedure 2. (Example: 192.168.28.1)

**Step 7:** In the **Primary DHCP Server** box, enter the IP address of your organization's DHCP server, and then click **Apply**. (Example: 10.4.48.10)

| սիսիս                                                   |                                            |                                  |                                       |                                      |                           | Sa <u>v</u> e ( | Configuration     | <u>P</u> ing   L | .ogout <u>R</u> efresh |
|---------------------------------------------------------|--------------------------------------------|----------------------------------|---------------------------------------|--------------------------------------|---------------------------|-----------------|-------------------|------------------|------------------------|
| CISCO                                                   | MONITOR                                    | <u>W</u> LANs                    | <u>CONTROLLER</u>                     | WIRELESS                             | SECURITY                  | MANAGEMENT      | C <u>O</u> MMANDS | HELP             | <u>F</u> EEDBACK       |
| Controller                                              | Interface                                  | s > Edit                         |                                       |                                      |                           |                 | < Back            |                  | Apply                  |
| General<br>Inventory<br>Interfaces                      | General I                                  | nformati                         | on                                    |                                      |                           |                 |                   |                  |                        |
| Interface Groups                                        | Interface                                  | Name                             | wireless                              | -guest                               |                           |                 |                   |                  |                        |
| Multicast                                               | MAC Add                                    | ress                             | 88:43:e                               | 1:7e:11:cf                           |                           |                 |                   |                  |                        |
| Network Routes <ul> <li>Internal DHCP Server</li> </ul> | Configura                                  | ition                            |                                       |                                      |                           |                 |                   |                  |                        |
| Mobility Management                                     | Guest La                                   | n                                |                                       |                                      |                           |                 |                   |                  |                        |
| Ports                                                   | Quarantir                                  | he                               |                                       |                                      |                           |                 |                   |                  |                        |
| ▶ NTP                                                   | Quarantii                                  | ne Vlan Id                       | 0                                     |                                      |                           |                 |                   |                  |                        |
| CDP                                                     | Physical 1                                 | informati                        | on                                    |                                      |                           |                 |                   |                  |                        |
| P IPV6                                                  | The inter                                  | face is atta                     | ched to a LAG.                        |                                      |                           |                 |                   |                  |                        |
| F Advanced                                              | Enable D                                   | ynamic AP                        | Management 📄                          |                                      |                           |                 |                   |                  |                        |
|                                                         | Interface                                  | Address                          |                                       |                                      |                           |                 |                   |                  |                        |
|                                                         | VLAN Ide                                   | ntifier                          | 112                                   | 28                                   |                           |                 |                   |                  |                        |
|                                                         | IP Addres                                  | 55                               | 192                                   | 2.168.28.5                           |                           |                 |                   |                  |                        |
|                                                         | Netmask                                    |                                  | 255                                   | 5.255.252.0                          |                           |                 |                   |                  |                        |
|                                                         | Gateway                                    |                                  | 193                                   | 2.168.28.1                           |                           |                 |                   |                  |                        |
|                                                         | DHCP Info                                  | ormation                         |                                       |                                      |                           |                 |                   |                  |                        |
|                                                         | Primary I                                  | DHCP Serve                       | er 1                                  | 0.4.48.10                            |                           |                 |                   |                  |                        |
|                                                         | Secondar                                   | ry DHCP Se                       | rver                                  |                                      |                           |                 |                   |                  |                        |
|                                                         | Access Co                                  | ontrol Lis                       | t                                     |                                      |                           |                 |                   |                  |                        |
|                                                         | ACL Nam                                    | e                                |                                       | none 🔻                               |                           |                 |                   |                  |                        |
|                                                         | Note: Chang<br>temporarily<br>some clients | ing the Int<br>disabled ar<br>5. | erface parameter<br>nd thus may resul | s causes the Wl<br>t in loss of conr | ANs to be<br>ectivity for |                 |                   |                  |                        |
|                                                         |                                            |                                  |                                       |                                      |                           |                 |                   |                  |                        |

# Tech Tip

1

To prevent DHCP from assigning addresses to wireless clients that conflict with the WLC's addresses, exclude the addresses you assign to the WLC interfaces from DHCP scopes.

Step 1: On the WLANs page, in the list, choose Create New, and then click Go.

| WLANS     WLANS     Current Filter:     None     Current Filter:     None     Current Filter: </th <th>տիտիս<br/>cisco</th> <th>Saye Configuration Ping Logou<br/>MONITOR WLANS CONTROLLER WIRELESS SECURITY MANAGEMENT COMMANDS HELP FEEDBACK</th> <th>t   <u>R</u>efres</th> | տիտիս<br>cisco | Saye Configuration Ping Logou<br>MONITOR WLANS CONTROLLER WIRELESS SECURITY MANAGEMENT COMMANDS HELP FEEDBACK                                                                                                    | t   <u>R</u> efres |
|----------------------------------------------------------------------------------------------------|----------------|----------------------------------------------------------------------------------------------------|--------------------|
| WLANS<br>WLANS     Current Filter:     None     Chance filter]     Create New     Go       Advanced     UNAN     TD     Type     Profile Name     WLAN SSID     Status       2     WLAN     WLAN-Data     WLAN-Data     Enabled     [WPA2][Auth(802.1X)]       2     WLAN     Voice     WLAN-Voice     Enabled     [WPA2][Auth(802.1X)]                                                                                                    | WLANs          | WLANS Entries 1                                                                                                    | - 2 of 2           |
| Mdvanced       WLAN       Type       Profile Name       WLAN SSID       Admin<br>Status       Security Policies         1       WLAN       WLAN-Data       Enabled       [WPA2][Auth(802.1X)]         2       WLAN       Voice       WLAN-Poice       Enabled       [WPA2][Auth(802.1X)]                                                                                                    | WLANS          | Current Filter: None [Change Filter] Create New - Go                                                                                                    |                    |
| WLAN Voice WLAN-Voice Enabled [WPA2][Auth(802.1X)]                                                                                                    | Advanced       | WLAN         Admin           ID         Type         Profile Name         WLAN SSID         Status         Security Policies           1         WLAN         WLAN-Data         Fenabled         [WP42][Juth/602.133] |                    |
|                                                                                                    |                | 2         WLAN         Voice         Enabled         [WPA2][Auth(00212)]                                                                                                    |                    |
|                                                                                                    |                |                                                                                                    |                    |

Step 2: Enter the Profile Name. (Example: Guest)

Step 3: In the SSID box, enter the guest WLAN name, and then click Apply. (Example: Guest)

| CISCO MONTOR WLANS CONTROLLER WIRELESS SECURITY MANAGEMENT COMMANDS HELP FEEDBACK WLANS WLANS WLANS VULANS VULANS Type Profile Name Guest SSID ID 3 V                                                                                                    | սիսիս                      |                                                   |                          |                     |            |          | nfiguration <u>P</u> ing I | .ogout   <u>R</u> efresh |
|----------------------------------------------------------------------------------------------------|----------------------------|---------------------------------------------------|--------------------------|---------------------|------------|----------|----------------------------|--------------------------|
| WLANs         WLANs         Type         WLAN            Mulans         Advanced         SID         Guest </th <th>CISCO</th> <th>MONITOR WLANS</th> <th><u>CONTROLLER</u> WIRELE</th> <th>55 <u>S</u>ECURITY</th> <th>MANAGEMENT</th> <th>COMMANDS</th> <th>HELP FEEDBACK</th> <th></th> | CISCO                      | MONITOR WLANS                                     | <u>CONTROLLER</u> WIRELE | 55 <u>S</u> ECURITY | MANAGEMENT | COMMANDS | HELP FEEDBACK              |                          |
| VLANs     Type     WLAN       Pofile Name     Guest       SSD     Guest       ID     3                                                                                                    | WLANs                      | WLANs > New                                       |                          |                     |            |          | < Back                     | Apply                    |
|                                                                                                    | WLANS WLANS WLANS Advanced | WLANS > New<br>Type<br>Profile Name<br>SSID<br>ID | WLAN  Cuest Guest 3      |                     |            |          | < Back                     | Αρρίγ                    |

**Step 4:** On the General tab, in the **Interface/Interface Group(G)** list, choose the interface created in Procedure 5. (Example: wireless-guest)

| ահահ     |                                                               |                                                                   |                                              | Sa <u>v</u> e Configuration   <u>P</u> ing | Logout   <u>R</u> efresh |
|----------|---------------------------------------------------------------|-------------------------------------------------------------------|----------------------------------------------|--------------------------------------------|--------------------------|
| CISCO    | MONITOR WLANS CON                                             | TROLLER WIRELESS SE                                               | CURITY MANAGEMENT                            | COMMANDS HELP FEEDBA                       | АСК                      |
|          |                                                               |                                                                   |                                              |                                            |                          |
| WLANs    | WLANs > Edit 'Guest                                           |                                                                   |                                              | < Back                                     | Apply                    |
| wi ANc   |                                                               |                                                                   |                                              |                                            |                          |
| WLANs    | General Security                                              | QoS Advanced                                                      |                                              |                                            |                          |
| Advanced |                                                               |                                                                   |                                              |                                            |                          |
|          | Profile Name                                                  | Guest                                                             |                                              |                                            |                          |
|          | Туре                                                          | WLAN                                                              |                                              |                                            |                          |
|          | SSID                                                          | Guest                                                             |                                              |                                            |                          |
|          | Status                                                        | Enabled                                                           |                                              |                                            |                          |
|          |                                                               |                                                                   |                                              |                                            |                          |
|          | Security Policies                                             | [WDAD][Auth(800.1X)]                                              |                                              |                                            |                          |
|          | Security Policies                                             | (Modifications done under sec                                     | urity tab will appear after ap               | plying the changes.)                       |                          |
|          |                                                               |                                                                   |                                              |                                            |                          |
|          | Dadia Daliau                                                  | 411                                                               |                                              |                                            |                          |
|          | Radio Policy                                                  | All                                                               |                                              |                                            |                          |
|          | Group(G)                                                      | wireless-guest 💌                                                  |                                              |                                            |                          |
|          | Multicast Vlan Feature                                        | Enabled                                                           |                                              |                                            |                          |
|          | Broadcast SSID                                                | V Enabled                                                         |                                              |                                            |                          |
|          | broddedae obro                                                |                                                                   |                                              |                                            |                          |
|          |                                                               |                                                                   |                                              |                                            |                          |
|          |                                                               |                                                                   |                                              |                                            |                          |
|          |                                                               |                                                                   |                                              |                                            |                          |
|          | Foot Notes                                                    |                                                                   |                                              |                                            |                          |
|          | 1 Web Policy cannot be use                                    | d in combination with IPsec                                       |                                              |                                            |                          |
|          | 2 H-REAP Local Switching is                                   | not supported with IPsec, CRA                                     | NITE authentication                          |                                            |                          |
|          | 3 When client exclusion is e<br>4 Client MFP is not active ui | napieg, a Timeout Value of zen<br>nless WPA2 is configured        | o means infinity (will require               | administrative override to reset exc       | luaed clients)           |
|          | 5 Learn Client IP is configur                                 | able only when HREAP Local Sv                                     | vitching is enabled                          |                                            |                          |
|          | 6 WMM and open or AES se<br>7 Multicast Should Be Enable      | curity snould be enabled to sup<br>led For IPV6.                  | port nigner 11n rates                        |                                            |                          |
|          | 8 Band Select is configurable                                 | le only when Radio Policy is set                                  | to 'All'.                                    |                                            |                          |
|          | 9 Value zero implies there i<br>10 MAC Filtering is not supp  | s no restriction on maximum cli<br>ported with HREAP Local authen | ents allowed.<br>tication                    |                                            |                          |
|          | 11 MAC Filtering should be                                    | enabled.                                                          |                                              |                                            |                          |
|          | 12 Guest tunneling, Local s<br>13 Max-associated-clients fi   | witching, DHCP Required should<br>eature is not supported with HR | t be disabled.<br>IEAP Local Authentication. |                                            |                          |
|          |                                                               |                                                                   |                                              |                                            |                          |

Step 5: Click the Security tab, and then on the Layer 2 tab, in the Layer 2 Security list, choose None.

| cisco    | Save Configuration Ping Logout Betrear<br>MONITOR WLANS CONTROLLER WIRELESS SECURITY MANAGEMENT COMMANDS HELP FEEDBACK                                                                                                    |
|----------|----------------------------------------------------------------------------------------------------|
| WLANs    | WLANs > Edit 'Guest' Apply                                                                                                    |
| WLANS    | General Security QoS Advanced                                                                                                    |
| Advanced | Layer 2 Layer 3 AAA Servers                                                                                                    |
|          | Leyer 2 Security <sup>9</sup> None •                                                                                                    |
|          | Foot Notes 1 Web Policy cannot be used in combination with IPsec 2 H-REA Local Switching is not supported with IPsec, CRANITE authentication 3 When client exclusion is enabled, a Timeout Value of zero means infinity (will require administrative override to reset excluded clients) 4 Client MED is not stolin wither WID3 is enablement                                                                                                    |
|          | 4 Client MPF is not active unless WPA2 is configured<br>5 Learn Client IP is configurable only when HRAP Local Switching is enabled<br>6 WIM and open or AES security should be enabled to support higher 11n rates<br>7 Multicast Should Be Enabled for IPV6.<br>8 Band Select is configurable only when Radio Policy is set to 'AI'.<br>9 Value zero implies there is no restriction on maximum clients allowed.<br>10 MAC Filtering is not supported with HRAP Local authentication<br>11 MAC Filtering is not able anabled.<br>12 Guest turneling, Local switching, DHCP Required should be disabled.<br>13 Mareasscieted-clients fatture is not supported with HRAP Local Authentication. |

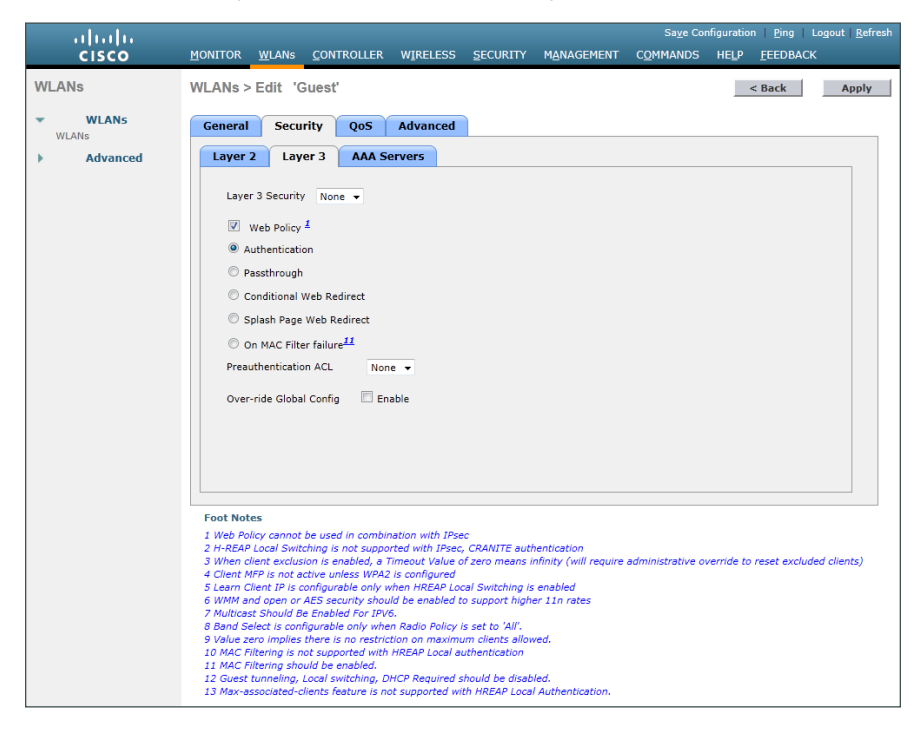

Step 6: On the Layer 3 tab, select Web Policy, and then click OK.

Step 7: On the QoS tab, in the Quality of Service (QoS) list, choose Bronze (background), and then click Apply.

| iliulu<br>cisco | Saye Configuration Ping Logout <u>R</u> efresh<br>MONITOR <u>W</u> LANS <u>C</u> ONTROLLER WIRELESS <u>S</u> ECURITY MANAGEMENT C <u>O</u> MMANDS HELP <u>F</u> EEDBACK                                                                                                    |
|-----------------|----------------------------------------------------------------------------------------------------|
| WLANs           | WLANs > Edit 'Guest' <back apply<="" th=""></back>                                                                                                    |
| WLANS           | General Security QoS Advanced                                                                                                    |
| ➤ Advanced      | Quality of Service (QoS)       Bronze (background) •         WMM       Policy       Allowed •         7920 AP CAC       Enabled         7920 Client CAC       Enabled                                                                                                    |
|                 | Foot Notes 1 Web Policy cannot be used in combination with IPsec 2 H-REAP Local Switching is not supported with IPsec, CRANITE authentication 3 When clear texclusion is enabled, a Timeout Value of zero means infinity (will require administrative override to reset excluded clients) 4 Client MPF is not active unless WPA2 is configured 5 Learn Client IP is configurable only when HREAP Local Switching is enabled 6 WMM and open or AES security should be enabled to support higher 11n rates 7 Multicast Should be Enabled for IPr6. 8 Band Select is configurable only when HREAP Local Switching is enabled 10 MAC Filtering is no t supported with HREAP Local Switching is enabled. 11 MAC Filtering is not supported with HREAP Local authentication 12 KGC Intering Should be enabled. Local authentication. |

Step 8: On the General tab, to the right of Status, select Enabled, and then click Apply.

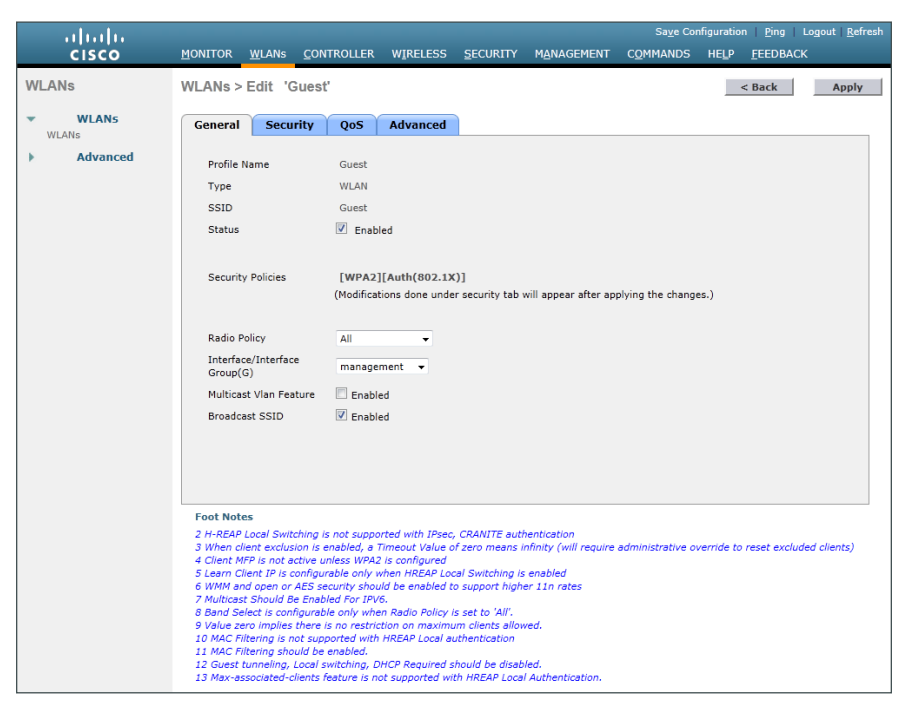

**Procedure 7** Create the lobby admin user account

Typically, the lobby administrator is the first person to interact with your corporate guests. The lobby administrator can create individual guest user accounts and passwords that last from one to several days, depending upon the length of stay for each guest.

Step 1: In Management > Local Management Users, click New.

Step 2: Enter the username. (Example: Guest-Admin)

Step 3: Enter and confirm the password. (Example: C1sco123)

Step 4: In the User Access Mode list, choose LobbyAdmin, and then click Apply.

| սիսիս                                                                                                    |          |                            |               |              |          |            | Sa <u>v</u> e Co  | nfiguration   <u>P</u> ing   Lo <u>q</u> out   ! | <u>R</u> efresh |
|----------------------------------------------------------------------------------------------------|----------|----------------------------|---------------|--------------|----------|------------|-------------------|--------------------------------------------------|-----------------|
| cisco                                                                                                    | MONITOR  | <u>W</u> LANs              |               | WIRELESS     | SECURITY | MANAGEMENT | C <u>O</u> MMANDS | HELP FEEDBACK                                    |                 |
| Management                                                                                                    | Local Ma | nageme                     | nt Users > Ne | ew           |          |            |                   | < Back Ap                                        | ply             |
| Summary<br>SNMP<br>HTTP-HTTPS<br>Telnet-SSH<br>Serial Port<br>Local Management<br>User Sessions<br>Logs<br>Mgmt Via Wireless<br>Software Activation<br>Fech Support | User Nam | ie<br>Password<br>Iss Mode | Gue           | at-Admin<br> |          |            |                   |                                                  |                 |

Procedure 8 Create guest accounts

Now you can use the lobby administrator account to create usernames and passwords for partners, customers, and anyone else who is not normally granted access to your network.

**Step 1:** Using a web browser, open the WLC's web interface (for example, https://wlc-1.cisco.local/), and then log in using your LobbyAdmin account with the username **Guest-Admin** and password **C1sco123**.

Step 2: From the Lobby Ambassador Guest Management page, click New.

|                  | Lobby Ambassador Guest Management                              | Logout   Refresh   Help |
|------------------|----------------------------------------------------------------|-------------------------|
| Guest Management | Guest Users List                                               | New                     |
|                  | Items 0 User Name WLAN SSID Account Remaining Time Description | to 0 of 0               |

**Step 3:** Create a new username and password, or allow the system to create a password automatically by selecting **Generate Password**.

| cisco            | Lobby Ambassador Gues                                                                                                    | Management | Logout | Refresh   Help |
|------------------|----------------------------------------------------------------------------------------------------|------------|--------|----------------|
| Guest Management | Guest Users List > N                                                                                                    | 3W         | < Back | Apply          |
|                  | User Name<br>Generate Password<br>Password<br>Confirm Password<br>Lifetime<br>Guest User Role<br>WLAN SSID<br>Description | partner    |        |                |
|                  |                                                                                                    |            |        |                |

Step 4: Click Apply. The new user name and password are created.

With a wireless client, you can now test connectivity to the guest WLAN. Without any security enabled, you should receive an IP address, and after opening a web browser, you should be redirected to a web page to enter a username and password for Internet access, which will be available to a guest user for 24 hours.

August 2013

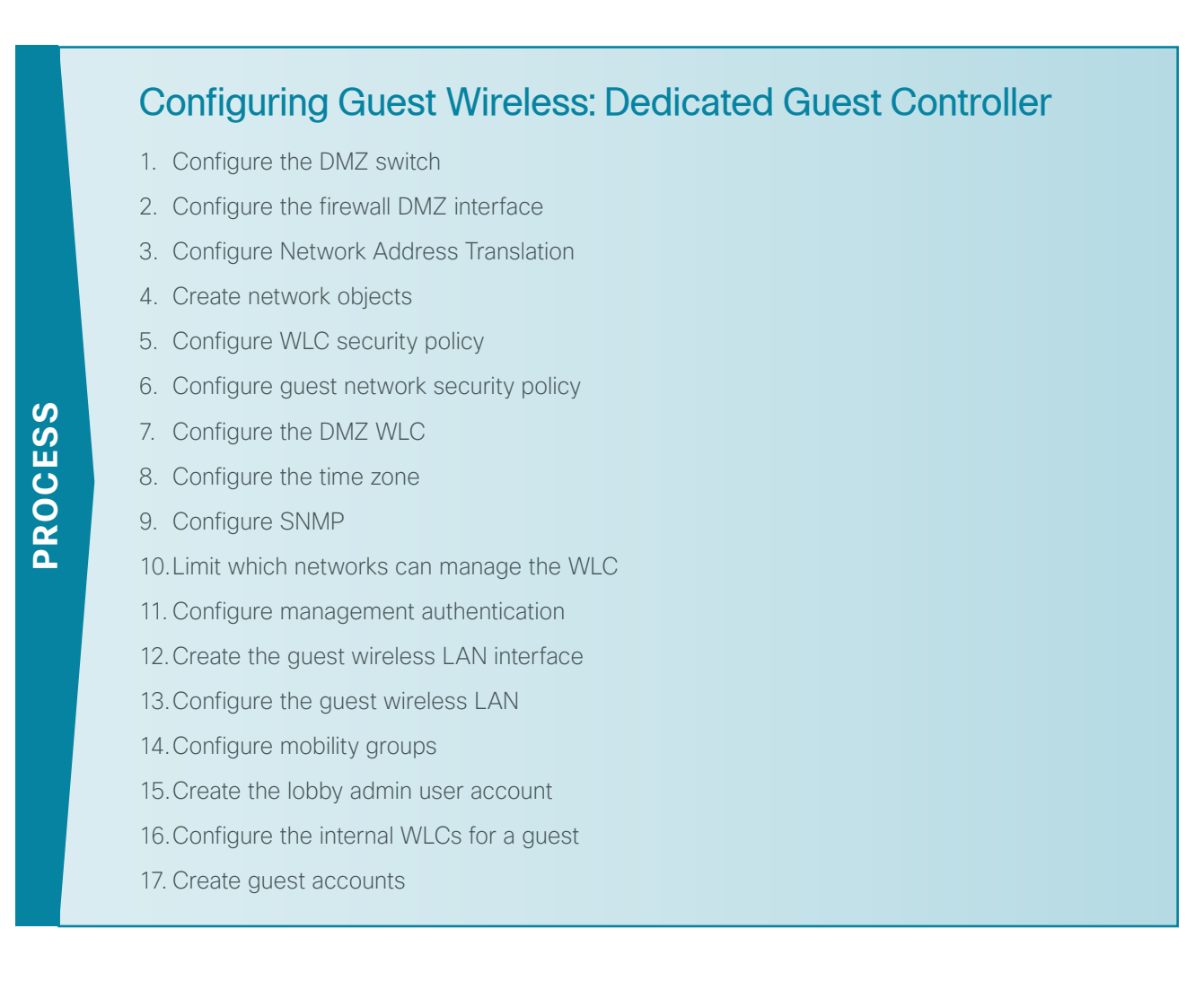

### **Procedure 1**

## Configure the DMZ switch

The VLANs used in the following configuration examples are:

- · Guest Wireless-VLAN 1128, IP: 192.168.28.0/22
- · Wireless management-VLAN 1119, IP 192.168.19.0/24

Step 1: On the DMZ switch, create the wireless VLANs.

vlan 1119 name WLAN\_Mgmt vlan 1128 name Guest\_Wireless Step 2: Configure the interfaces that connect to the Internet firewalls as trunk ports and add the wireless VLANs.

```
interface GigabitEthernet1/0/24
description IE-ASA5545a Gig0/1
!
interface GigabitEthernet2/0/24
description IE-ASA5545b Gig0/1
!
interface range GigabitEthernet1/0/24, GigabitEthernet2/0/24
switchport trunk encapsulation dot1q
switchport trunk allowed vlan add 1119, 1128
switchport mode trunk
macro apply EgressQoS
logging event link-status
logging event trunk-status
no shutdown
```

**Step 3:** This deployment uses Layer 2 EtherChannels in order to connect the WLCs to the DMZ switch. Connect the WLC EtherChannel uplinks to separate devices in the DMZ stack.

On the DMZ switch, the physical interfaces that are members of a Layer 2 EtherChannel are configured prior to configuring the logical port-channel interface. Doing the configuration in this order allows for minimal configuration because most of the commands entered to a port-channel interface are copied to its members' interfaces and do not require manual replication.

Configure two or more physical interfaces to be members of the EtherChannel. It is best if they are added in multiples of two.

```
Interface range GigabitEthernet1/0/13, GigabitEthernet2/0/13
description DMZ-WLC-Guest-1
!
Interface range GigabitEthernet 1/0/14, GigabitEthernet 2/0/14
description DMZ-WLC-Guest-2
Т
interface range GigabitEthernet 1/0/13, GigabitEthernet 2/0/13
channel-group 12 mode on
macro apply EgressQoS
logging event link-status
logging event trunk-status
 logging event bundle-status
interface range GigabitEthernet 1/0/14, GigabitEthernet 2/0/14
channel-group 13 mode on
macro apply EgressQoS
logging event link-status
logging event trunk-status
 logging event bundle-status
```

Step 4: Configure trunks.

An 802.1Q trunk is used for the connection to the WLC, which allows the firewall to provide the Layer 3 services to all the VLANs defined on the access layer switch. The VLANs allowed on the trunk are reduced to only the VLANs that are active on the WLC.

```
interface Port-channel12
description DMZ-WLC-Guest-1
switchport trunk encapsulation dot1q
switchport trunk allowed vlan 1119,1128
switchport mode trunk
logging event link-status
no shutdown
interface Port-channel13
description DMZ-WLC-Guest-2
switchport trunk encapsulation dot1q
switchport trunk allowed vlan 1119,1128
switchport mode trunk
logging event link-status
no shutdown
```

# Procedure 2 Configure the firewall DMZ interface

Typically, the firewall *DMZ* is a portion of the network where traffic to and from other parts of the network is tightly restricted. Organizations place network services in a DMZ for exposure to the Internet; these services are typically not allowed to initiate connections to the inside network, except for specific circumstances.

The various DMZ networks are connected to Cisco ASA on the appliances' Gigabit Ethernet interface via a VLAN trunk. The IP address assigned to the VLAN interface on the appliance is the default gateway for that DMZ subnet. The DMZ switch's VLAN interface does not have an IP address assigned for the DMZ VLAN.

| Interface Label         | IP Address & Netmask | VLAN | Security Level | Name       |
|-------------------------|----------------------|------|----------------|------------|
| GigabitEthernet0/1.1119 | 192.168.19.1/24      | 1119 | 50             | dmz-wlc    |
| GigabitEthernet0/1.1128 | 192.168.28.1/22      | 1128 | 10             | dmz-guests |

Table 8 - Cisco ASA DMZ interface information

Step 1: Login to the Internet Edge firewall using Cisco ASDM.

Step 2: Navigate to Configuration > Device Setup > Interfaces, and then click the interface that is connected to the DMZ switch. (Example: GigabitEthernet0/1)

Step 3: Click Edit.

Step 4: Select Enable Interface, and then click OK.

| 🔂 Edit Interface                                                |  |  |  |  |  |  |
|-----------------------------------------------------------------|--|--|--|--|--|--|
| General Advanced IPv6                                           |  |  |  |  |  |  |
| Hardware Port: GigabitEthernet0/1 Configure Hardware Properties |  |  |  |  |  |  |
| Security Level:                                                 |  |  |  |  |  |  |
| Dedicate this interface to management only                      |  |  |  |  |  |  |
| Channel Group:                                                  |  |  |  |  |  |  |
| Enable Interface                                                |  |  |  |  |  |  |
|                                                                 |  |  |  |  |  |  |
| IP Address                                                      |  |  |  |  |  |  |
| ⊚ Use Static IP   Obtain Address via DHCP   O Use PPPoE         |  |  |  |  |  |  |
| IP Address:                                                     |  |  |  |  |  |  |
|                                                                 |  |  |  |  |  |  |
|                                                                 |  |  |  |  |  |  |
|                                                                 |  |  |  |  |  |  |
|                                                                 |  |  |  |  |  |  |
|                                                                 |  |  |  |  |  |  |
|                                                                 |  |  |  |  |  |  |
|                                                                 |  |  |  |  |  |  |
|                                                                 |  |  |  |  |  |  |
| Description                                                     |  |  |  |  |  |  |
|                                                                 |  |  |  |  |  |  |
| OK Cancel Help                                                  |  |  |  |  |  |  |

**Step 5:** On the Interface pane, click **Add > Interface**.

| Step 6: In the <b>Haruware Port</b> list, choose the interface configured in Step 2. (Example, Gigabitethe | .nernetu | J/ I. |
|----------------------------------------------------------------------------------------------------|----------|-------|
|----------------------------------------------------------------------------------------------------|----------|-------|

Step 7: In the VLAN ID box, enter the VLAN number for the DMZ VLAN. (Example: 1119)

Step 8: In the Subinterface ID box, enter the VLAN number for the DMZ VLAN. (Example: 1119)

Step 9: Enter an Interface Name. (Example: dmz-wlc)

Step 10: In the Security Level box, enter a value of 50.

Step 11: Enter the interface IP Address. (Example: 192.168.19.1)

| Edit Interface                                                                                                    |
|----------------------------------------------------------------------------------------------------|
| General Advanced IPv6                                                                                                    |
| Hardware Port:       GigabitEthernet0/1.1119         VLAN ID:       1119         Subinterface ID:       1119         Interface Name:       dmz-wlc         Security Level:       50         Dedicate this interface to management only         Channel Group:         Image: Image: |
| IP Address <ul> <li>Use Static IP</li> <li>Obtain Address via DHCP</li> <li>Use PPPoE</li> </ul> IP Address: 192.168.19.1 Subnet Mask: 255.255.255.0                                                                                                    |
| Description: WLC DMZ Trunk to DMZ Switch OK Cancel Help                                                                                                    |

Step 12: Enter the interface Subnet Mask, and then click OK. (Example: 255.255.255.0)

Step 13: Navigate to Configuration > Device Management > High Availability and Scalability > Failover.

Step 14: On the Interfaces tab, in the Standby IP address column, enter the IP address of the standby unit for the interface you just created. (Example: 192.168.19.2)

Step 15: Select Monitored, and then click Apply.

| Interrace Name          | Name           | Active IP Address | Prefix Length   | Standby IP Address | Monicored |  |
|-------------------------|----------------|-------------------|-----------------|--------------------|-----------|--|
| GigabitEthernet0/0.300  | inside         | 🖳 10.4.24.30      | 255.255.255.224 | 🖳 10.4.24.29       |           |  |
| GigabitEthernet0/1.1116 | dmz-web        | 🖳 192.168.16.1    | 255.255.255.0   | 🖳 192.168.16.2     |           |  |
| L                       |                | 💐 2001:db8:       | 64              | 💐 2001:db8:a:      |           |  |
| SigabitEthernet0/1.1117 | dmz-email      | 🖳 192.168.17.1    | 255.255.255.0   | 4 192.168.17.2     |           |  |
| SigabitEthernet0/1.1118 | dmz-dmvpn      | 🖳 192.168.18.1    | 255.255.255.0   | 4 192.168.18.2     |           |  |
| SigabitEthernet0/1.1119 | dmz-wlc        | 192.168.19.1      | 255.255.255.0   | 192.168.19.2       |           |  |
| SigabitEthernet0/1.1123 | dmz-management | 4 192.168.23.1    | 255.255.255.0   | 4 192.168.23.2     |           |  |
| SigabitEthernet0/1.1128 | dmz-guests     | 🖳 192.168.28.1    | 255.255.252.0   | 4 192.168.28.2     |           |  |
| GigabitEthernet0/3.16   | outside-16     | 🖳 172.16.13       | 255.255.255.0   | 4 172.16.130       |           |  |
| L                       |                | 🖳 2001:db8:       | 64              | 🖳 2001:db8:a::2    |           |  |
| SigabitEthernet0/3.17   | outside-17     | 릨, 172.17.13      | 255.255.255.0   | 鸟 172.17.130       |           |  |
| Management0/0           | IPS-mgmt       |                   |                 |                    |           |  |
|                         |                |                   |                 |                    |           |  |

Step 16: At the bottom of the window, click Apply. This saves the configuration.

Step 17: Repeat Step 5 through Step 12 for the dmz-guests interface.

### Procedure 3 Configure Network Address Translation

The DMZ network uses private network (RFC 1918) addressing that is not Internet-routable, so the firewall must translate the DMZ address of the guest clients to an outside public address.

Step 1: Navigate to Configuration > Firewall > Objects > Network Objects/Groups.

### Step 2: Click Add > Network Object.

**Step 3:** In the Add Network Object dialog box, in the **Name** box, enter a description for the guest network. (Example: dmz-guests-network-ISPa)

Step 4: In the Type list, choose Network.

Step 5: In the IP Address box, enter the guest DMZ network address. (Example: 192.168.28.0)

Step 6: Enter the guest DMZ netmask. (Example: 255.255.252.0)

Step 7: Click the two down arrows. The NAT pane expands.

Step 8: Select Add Automatic Address Translation Rules.

Step 9: In the Type list, choose Dynamic PAT (Hide).

**Step 10:** In the **Translated Addr** list, choose the interface name for the primary Internet connection. (Example: outside-16)

| 🔄 Add Network                                      | : Object                                                                |  |  |  |  |  |
|----------------------------------------------------|-------------------------------------------------------------------------|--|--|--|--|--|
| Name:                                              | dmz-guest-network-ISPa                                                  |  |  |  |  |  |
| Туре:                                              | Network                                                                 |  |  |  |  |  |
| IP Version:                                        | ● IPv4                                                                  |  |  |  |  |  |
| IP Address:                                        | 192.168.28.0                                                            |  |  |  |  |  |
| Netmask:                                           | 255.255.252.0 🗸                                                         |  |  |  |  |  |
| Description:                                       | DMZ outside PAT address for ISPa                                        |  |  |  |  |  |
|                                                    |                                                                         |  |  |  |  |  |
| NAT                                                | *                                                                       |  |  |  |  |  |
| 🚺 Add Autom                                        | atic Address Translation Rules                                          |  |  |  |  |  |
| Type:                                              | Dynamic PAT (Hide) 👻                                                    |  |  |  |  |  |
| Translated A                                       | ddr: outside-16                                                         |  |  |  |  |  |
| Use one-                                           | -to-one address translation                                             |  |  |  |  |  |
| PAT Poo                                            | Translated Address:                                                     |  |  |  |  |  |
| Round                                              | IRobin                                                                  |  |  |  |  |  |
| Extend                                             | d PAT uniqueness to per destination instead of per interface            |  |  |  |  |  |
| Transl                                             | ate TCP and UDP ports into flat range 1024-65535 📃 Include range 1-1023 |  |  |  |  |  |
| Fall through to interface PAT(dest intf): IPS-mgmt |                                                                         |  |  |  |  |  |
| Use IPv6 for interface PAT                         |                                                                         |  |  |  |  |  |
| Advanced                                           |                                                                         |  |  |  |  |  |
|                                                    | OK Cancel Help                                                          |  |  |  |  |  |

Step 11: Click Advanced.

**Step 12:** In the **Destination Interface** list, choose the interface name for the primary Internet connection, and then click **OK**. (Example: outside-16)

| Advanced NAT Settings             | <b>—</b> X— |  |  |  |  |
|-----------------------------------|-------------|--|--|--|--|
| Translate DNS replies for rule    |             |  |  |  |  |
| Interface                         | _           |  |  |  |  |
| Source Interface: Any             | •           |  |  |  |  |
| Destination Interface: outside-16 |             |  |  |  |  |
| OK Cancel Help                    |             |  |  |  |  |

Step 13: In the Add Network Object dialog box, click OK.

Procedure 4 Create network objects

Step 1: Navigate to Configuration > Firewall > Objects > Network Objects/Groups.

First, add a network object for the every internal WLC in your organization.

Step 2: Click Add > Network Object.

**Step 3:** On the Add Network Object dialog box, in the **Name** box, enter a description of the WLC. (Examples: internal-wlc-5508, internal-wlc-flex-7500)

Step 4: In the Type list, choose Host.

Step 5: In the IP Address box, enter the WLC's management interface IP address, and then click OK. (Example: 10.4.46.64, 10.4.46.68)

| 둴 Edit Network | k Object          | × |
|----------------|-------------------|---|
| Name:          | internal-wlc-5508 |   |
| Туре:          | Host              | • |
| IP Version:    | IPv4              |   |
| IP Address:    | 10.4.46.64        |   |
| Description:   | Internal 5508 WLC |   |
|                |                   |   |
|                |                   |   |
| NAT            |                   | × |
| INAL           |                   | ~ |
|                | OK Cancel Help    |   |
|                |                   |   |

Step 6: Repeat Step 2 through Step 5 for every WLC inside your organization.

| 📴 Edit Network | : Object                      |
|----------------|-------------------------------|
| Name:          | internal-wlc-flex-7500        |
| Туре:          | Host                          |
| IP Version:    |                               |
| IP Address:    | 10.4.46.68                    |
| Description:   | Internal FlexConnect 7500 WLC |
|                |                               |
|                |                               |
| NAT            | *                             |
|                |                               |
|                | OK Cancel Help                |
|                |                               |

Next, to simplify security policy configuration, you create a network object group that contains every WLC inside your organization.

# Step 7: Click Add > Network Object Group.

**Step 8:** In the Add Network Object Group dialog box, in the **Group Name** box, enter a name for the group. (Example: internal-wlc-group)

| 🔂 Add Netw   | vork Object Group                    |                   |               |   |           |                            |            | <b>×</b>           |
|--------------|--------------------------------------|-------------------|---------------|---|-----------|----------------------------|------------|--------------------|
| Group Name:  | : internal-wlc-group                 |                   |               |   |           |                            |            |                    |
| Description: | n: Internal Wireless LAN Controllers |                   |               |   |           |                            |            |                    |
|              |                                      |                   |               |   |           |                            |            |                    |
| Existing N   | Network Objects/Groups:              |                   |               |   |           | Members in Group:          |            |                    |
| Name         | A 1                                  | IP Address        | Netmask       |   |           | Name                       | IP Address | NetmaskPrefix Lenç |
|              | dmz-dmvpn-2                          | 192.168.18.11     |               |   |           | 💳 🖪 internal-wlc-flex-7500 | 10.4.46.68 |                    |
|              | dmz-guest-network-ISPa               | 192.168.28.0      | 255.255.252.0 |   |           | 🖵 🖳 internal-wlc-5508      | 10.4.46.64 |                    |
|              | dmz-ipv6-natpool                     | 192.168.16.32-192 |               |   |           |                            |            |                    |
|              | dmz-networks                         | 192.168.16.0      | 255.255.248.0 |   |           |                            |            |                    |
| - 3          | dmz-web-net-v6                       | 2001:db8:a:1::    | 64            |   |           |                            |            |                    |
|              | dmz-webserver-ISPa                   | 192.168.16.100    |               |   |           |                            |            |                    |
| - 8          | dmz-webserver-ispa-v6                | 192.168.16.111    |               |   |           |                            |            |                    |
|              | dmz-webserver-ISPb                   | 192.168.16.100    |               |   |           |                            |            |                    |
|              | 🛃 internal-network                   | 10.4.0.0          | 255.254.0.0   |   |           |                            |            |                    |
| 3            | 🛃 internal-network-ISPa              | 10.4.0.0          | 255.254.0.0   |   |           |                            |            |                    |
| 3            | 🛃 internal-network-ISPb              | 10.4.0.0          | 255.254.0.0   |   |           |                            |            |                    |
|              | oustide-webserver-isp                | 2001:db8:a::111   |               | = |           |                            |            |                    |
| 🔙            | 🖪 outside-dmvpn-ISPa                 | 172.16.130.1      |               | - | Add >>    |                            |            |                    |
| - 8          | 🗓 outside-dmvpn-ISPb                 | 172.17.130.1      |               |   | << Demove |                            |            |                    |
|              | 🛃 outside-IPv6-all                   | ::                | 0             |   | << Remove |                            |            |                    |
| 8            | 🖪 outside-webserver-ISPa             | 172.16.130.100    |               |   |           |                            |            |                    |
|              | dutside-webserver-ISPb               | 172.17.130.100    |               | Ŧ |           |                            |            |                    |
| •            | m                                    |                   | Þ             |   |           |                            |            |                    |
| 🔘 Create ne  | iew Network Object member            | :                 |               |   |           |                            |            |                    |
| Name: (o     | optional)                            |                   |               |   |           |                            |            |                    |
| Type:        | Host                                 |                   |               | • |           |                            |            |                    |
| IP Version   | o: @ IPv4 @ IPv6                     |                   |               |   |           |                            |            |                    |
| 1 101010     |                                      |                   |               |   |           |                            |            |                    |
| IP Addres    | 55:                                  |                   |               |   |           |                            |            |                    |
|              |                                      |                   |               |   |           |                            |            |                    |
|              |                                      |                   |               |   |           |                            |            |                    |
|              |                                      |                   |               |   |           |                            |            |                    |
|              |                                      |                   |               |   |           |                            |            | •                  |
|              |                                      |                   | ОК            |   | Cancel    | Help                       |            |                    |
|              |                                      |                   |               |   |           |                            |            |                    |

Step 9: In the Existing Network Objects/Groups pane, select every internal WLC, click Add, and then click OK.

Next, you create a network object group that contains the private DMZ address of every WLC in the DMZ. (Example: 192.168.19.54)

# Step 10: Click Add > Network Object Group.

| cription:                                                             | Wireless LAN Controlle | rs in the DMZ     |                 |   |           |                    |               |                  |
|-----------------------------------------------------------------------|------------------------|-------------------|-----------------|---|-----------|--------------------|---------------|------------------|
|                                                                       |                        |                   |                 |   |           |                    |               |                  |
| Existing N                                                            | letwork Objects/Groups |                   |                 |   |           | Members in Group:  |               |                  |
| ame                                                                   | ~1                     | IP Address        | Netmask         |   |           | Name               | IP Address    | NetmaskPrefix Le |
| - 🚜 e                                                                 | Imz-wlc-network        | 192.168.19.0      | 255.255.255.0   |   |           | - 🖳 dmz-wlc-5508   | 192.168.19.54 |                  |
| ir 🚅 ir                                                               | nside-network          | 10.4.24.0         | 255.255.255.224 |   |           | - 🔜 dmz-wlc-2504-1 | 192.168.19.56 |                  |
| - <u>1</u>                                                            | outside-16-network     | 172.16.130.0      | 255.255.255.0   |   |           | 🛏 🖳 dmz-wlc-2504-2 | 192.168.19.57 |                  |
| - <b>1</b>                                                            | outside-16-network6    | 2001:db8:a::      | 64              |   |           |                    |               |                  |
| - 🚅 e                                                                 | outside-17-network     | 172.17.130.0      | 255.255.255.0   |   |           |                    |               |                  |
| - 🖪 d                                                                 | lmz-dmvpn-1            | 192.168.18.10     |                 |   |           |                    |               |                  |
| - 🖪 d                                                                 | Imz-dmvpn-2            | 192.168.18.11     |                 |   |           |                    |               |                  |
| - 🚜 d                                                                 | lmz-guest-network-ISPa | 192.168.28.0      | 255.255.252.0   |   |           |                    |               |                  |
| - 📑 d                                                                 | lmz-ipv6-natpool       | 192.168.16.32-192 |                 | Ε |           |                    |               |                  |
| - 👼 d                                                                 | Imz-networks           | 192.168.16.0      | 255.255.248.0   |   |           |                    |               |                  |
| - 👼 dmz-web-net-v6<br>🖳 dmz-webserver-ISPa<br>🖳 dmz-webserver-Ispa-v6 |                        | 2001:db8:a:1::    | 64              |   | Add >>    |                    |               |                  |
|                                                                       |                        | 192.168.16.100    |                 |   |           |                    |               |                  |
|                                                                       |                        | 192.168.16.111    |                 |   |           |                    |               |                  |
| - 🖪 d                                                                 | mz-webserver-ISPb      | 192.168.16.100    |                 |   |           |                    |               |                  |
| ir 🔊                                                                  | nternal-network        | 10.4.0.0          | 255.254.0.0     |   | << Remove |                    |               |                  |
| - 🛃 ir                                                                | nternal-network-ISPa   | 10.4.0.0          | 255.254.0.0     |   |           |                    |               |                  |
| - 🥵 ir                                                                | nternal-network-ISPb   | 10.4.0.0          | 255.254.0.0     | - |           |                    |               |                  |
|                                                                       | · · ·                  |                   | •               |   |           |                    |               |                  |
| - <u> </u>                                                            |                        | h                 |                 | - |           |                    |               |                  |
| Create ne                                                             | ew Network Object mem  | Der:              |                 |   |           |                    |               |                  |
| Name: (o                                                              | ptional)               |                   |                 |   |           |                    |               |                  |
| Гуре:                                                                 | Host                   |                   |                 | • |           |                    |               |                  |
| IP Versior                                                            | n: 🔘 IPv4 🦳 I          | Pv6               |                 |   |           |                    |               |                  |
|                                                                       |                        |                   |                 |   |           |                    |               |                  |
| IP Addres                                                             | 55:                    |                   |                 |   |           |                    |               |                  |
|                                                                       |                        |                   |                 |   |           |                    |               |                  |
|                                                                       |                        |                   |                 |   |           |                    |               |                  |
|                                                                       |                        |                   |                 |   |           |                    |               |                  |
|                                                                       |                        |                   |                 |   |           | •                  | "             |                  |

**Step 11:** In the Add Network Object Group dialog box, in the **Group Name** box, enter a name for the group. (Example: dmz-wlc-group)

**Step 12:** In the Existing Network Objects/Groups pane, choose the primary WLC, and then click **Add**. (Example: 192.168.19.54). If you are using the 5508 as the anchor controller, only the IP address of the primary WLC needs to be configured because this WLC model supports AP-SSO and the redundant pair uses a single IP address.

**Step 13:** If using a 2504 as a guest anchor controller, both the primary and resilient WLC IP addresses are necessary because this WLC does not support AP-SSO. In the Existing Network Objects/Groups pane, choose the resilient WLC, click **Add**, and then click **OK**. (Example: 192.168.19.56). You will also add the IP address of the secondary WLC's (Example: 192.168.19.57)

When in standby mode and using AP-SSO, the resilient Wireless LAN Controller uses the redundancy port to communicate with the NTP server. Since either of the WLCs in AP-SSO mode could be in standby, we need to create a network object that is used to identify each of the redundancy ports.

Step 14: Create a Network Object for each of the WLCs in the DMZ (Example: 192.168.19.54) by clicking Add > Network Object.

Step 15: In the Add Network Object dialog box, in the Name box, enter a description of the WLC. (Example: dmz-wlc-primary-5508-RP)

Step 16: In the Type list, choose Host.

Step 17: In the IP Address box, enter the primary WLC's redundancy-port interface IP address, and then click OK. (Example: 192.168.19.154)

| 🚰 Add Networl | k Object                    | × |
|---------------|-----------------------------|---|
| Name:         | dmz-wlc-primary-5508-RP     |   |
| Туре:         | Host                        | • |
| IP Version:   | IPv4 O IPv6                 |   |
| IP Address:   | 192.168.19.154              |   |
| Description:  | Primary WLC Redundancy Port |   |
|               |                             |   |
|               |                             |   |
| ΝΔΤ           |                             | * |
|               |                             | Ť |
|               | OK Cancel Help              |   |

Step 18: Repeat the steps in Procedure 4 for the resilient controller's redundancy port. (Example 192.168.19.155)

| 💁 Add Networ | k Object 🗾                    |  |
|--------------|-------------------------------|--|
| Name:        | Imz-wlc-resilient-5508-RP     |  |
| Туре:        | Host                          |  |
| IP Version:  | IPv4 O IPv6                   |  |
| IP Address:  | 192.168.19.155                |  |
| Description: | Resilient WLC Redundancy Port |  |
|              |                               |  |
|              |                               |  |
| NAT          | *                             |  |
|              | OK Cancel Help                |  |

Step 19: Create a Network Object Group to group the two redundancy ports on the WLCs.

| up Name:   | dmz-wlc-RP-group         |                          |               |        |           |                               |                |               |
|------------|--------------------------|--------------------------|---------------|--------|-----------|-------------------------------|----------------|---------------|
| cription:  | DMZ Wireless LAN Contro  | ollers Redundancy Port G | oup           |        |           |                               |                |               |
| Existing f | Network Objects/Groups:  |                          |               |        |           | Members in Group:             |                |               |
| Name       | ^1                       | IP Address               | Netmask       |        |           | Name                          | IP Address     | NetmaskPrefix |
|            | autside-16-network       | 172.16.130.0             | 255.255.255.0 |        |           | 🚽 🖳 dmz-wlc-primary-5508-RP   | 192.168.19.154 |               |
|            | dutside-16-network6      | 2001:db8:a::             | 64            |        |           | 🖵 🖳 dmz-wlc-resilient-5508-RP | 192.168.19.155 |               |
|            | autside-17-network       | 172.17.130.0             | 255.255.255.0 |        |           |                               |                |               |
| 5          | dmz-dmvpn-1              | 192.168.18.10            |               |        |           |                               |                |               |
| 🦉          | 🗓 dmz-dmvpn-2            | 192.168.18.11            |               | _      |           |                               |                |               |
|            | 🖶 dmz-guest-network-ISPa | 192.168.28.0             | 255.255.252.0 |        |           |                               |                |               |
|            | e dmz-ipv6-natpool       | 192.168.16.32-192        |               |        |           |                               |                |               |
|            | dmz-networks             | 192.168.16.0             | 255.255.248.0 | E      |           |                               |                |               |
|            | 🛱 dmz-web-net-v6         | 2001:db8:a:1::           | 64            |        |           |                               |                |               |
| [          | dmz-webserver-ISPa       | 192.168.16.100           |               |        |           |                               |                |               |
| [          | dmz-webserver-ispa-v6    | 192.168.16.111           |               | Add >> |           |                               |                |               |
| 🦉          | dmz-webserver-ISPb       | 192.168.16.100           |               |        |           |                               |                |               |
| 8          | 🖪 dmz-wlc-2504-1         | 192.168.19.56            |               |        | Add >>    |                               |                |               |
| 8          | 📱 dmz-wlc-2504-2         | 192.168.19.57            |               |        |           |                               |                |               |
| 3          | 🗓 dmz-wlc-5508           | 192.168.19.54            |               |        | << Remove |                               |                |               |
| 5          | 🗓 internal-aaa           | 10.4.48.15               |               |        |           |                               |                |               |
| 2          | 🗓 internal-dhcp          | 10.4.48.10               |               | -      |           |                               |                |               |
| •          | III                      |                          | +             |        |           |                               |                |               |
| Create n   | ew Network Object membe  | r:                       |               |        |           |                               |                |               |
| Name: (o   | ptional)                 |                          |               |        |           |                               |                |               |
| Type:      | Host                     |                          |               | •      |           |                               |                |               |
| IP Versio  | n: 💿 IPv4 🔘 IPv          | 6                        |               |        |           |                               |                |               |
| IP Addre:  | ss:                      |                          |               |        |           |                               |                |               |
|            |                          |                          |               |        |           |                               |                |               |
|            |                          |                          |               |        |           |                               |                |               |
|            |                          |                          |               |        |           |                               |                |               |
|            |                          |                          |               |        |           | •                             |                |               |
|            |                          |                          |               |        |           |                               |                |               |

Step 20: In the Add Network Object Group dialog box, click OK.

**Procedure 5** Configure WLC security policy

Step 1: Navigate to Configuration > Firewall > Access Rules.

Step 2: Click the rule that denies traffic from the DMZ toward other networks.

24 🗹 😰 dmz-networks 📀 any 😰 ip 😵 Deny

Next, you insert a new rule above the rule you selected that enables the WLCs in the DMZ to communicate with the AAA server in the data center for management and user authentication.

### Step 3: Click Add > Insert.

Step 4: In the Insert Access Rule dialog box, in the Interface list, choose Any.

Step 5: To the right of Action, select Permit.

**Step 6:** In the **Source** list, choose the network object group created in Step 8, "Create network objects." (Example: wlc-group)

**Step 7:** In the **Destination** list, choose the network object for the Cisco Secure ACS server with AAA services. (Example: internal-aaa)

August 2013

Step 8: In the Service list, enter tcp/tacacs, udp/1812, udp/1813, and then click OK.

| 💁 Add Access I    | Rule                                                                                  | × |
|-------------------|---------------------------------------------------------------------------------------|---|
| Interface:        | Any 👻                                                                                 |   |
| Action: 💿 Pern    | nit 💿 Deny                                                                            |   |
| Source Criteria   |                                                                                       |   |
| Source:           | dmz-wlc-group                                                                         |   |
| User:             |                                                                                       |   |
| Security Group:   |                                                                                       |   |
|                   |                                                                                       |   |
| Destination Crite |                                                                                       | _ |
| Destination:      | internal-aaa 💮                                                                        |   |
| Security Group:   |                                                                                       |   |
| Service:          | tcp/tacacs, udp/1812, udp/1813 -                                                      |   |
| Description:      | Allow DMZ based WLC's to communicate with the AAA/ACS Server on the internal network. |   |
| 🔽 Enable Logg     | ing                                                                                   |   |
| Logging Leve      | el: Default 👻                                                                         |   |
| More Options      |                                                                                       | × |
|                   | OK Cancel Help                                                                        |   |

Next, you must allow the WLCs in the DMZ to synchronize their time with the NTP server in the data center.

### Step 9: Click Add > Insert.

Step 10: In the Internet Access Rule dialog box, in the Interface list, choose Any.

Step 11: To the right of Action, select Permit.

**Step 12:** In the **Source** list, choose the network object group created in Step 11 of Step 13, "Create network objects." (Example: dmz-wlc-group)

**Step 13:** In the **Destination** list, choose the network object for the NTP server. (Example: internal-ntp)

| Step | 14: | In | the | Service | list, | enter | udp/ntp, | and | then | click | OK. |
|------|-----|----|-----|---------|-------|-------|----------|-----|------|-------|-----|
|------|-----|----|-----|---------|-------|-------|----------|-----|------|-------|-----|

| 📴 Edit Access F   | Rule                                                                       |   |
|-------------------|----------------------------------------------------------------------------|---|
| Interface:        | Any                                                                        |   |
| Action: 💿 Perr    | nič 🔘 Deny                                                                 |   |
| Source Criteria   |                                                                            | - |
| Source:           | dmz-wlc-group                                                              |   |
| User:             |                                                                            |   |
| Security Group:   |                                                                            |   |
|                   |                                                                            |   |
| Destination Crite | aria                                                                       | - |
| Destination:      | internal-ntp                                                               |   |
| Security Group:   |                                                                            |   |
| Service:          | udp/ntp ····                                                               |   |
| Description:      | Allow WLC's to communicate with the NTP server locate din the data center. |   |
| 📝 Enable Logg     | ing                                                                        |   |
| Logging Leve      | el: Default 🗸                                                              |   |
| More Options      | *                                                                          |   |
|                   | OK Cancel Help                                                             |   |

Next, you allow the WLCs in the DMZ to be able to download new software via FTP.

### Step 15: Click Add > Insert.

Step 16: In the Internet Access Rule dialog box, in the Interface list, choose Any.

Step 17: To the right of Action, select Permit.

**Step 18:** In the **Source** list, choose the network object group created in Step 11 of Step 13, "Create network objects." (Example: dmz-wlc-group)
Step 19: In the Service list, enter tcp/ftp, tcp/ftp-data, and then click OK.

| 🔁 Add Access I    | Rule                                                |
|-------------------|-----------------------------------------------------|
| Interface:        | Any 👻                                               |
| Action: 💿 Pern    | nit 💿 Deny                                          |
| Source Criteria   |                                                     |
| Source:           | dmz-wlc-group                                       |
| User:             |                                                     |
| Security Group:   |                                                     |
|                   |                                                     |
| Destination Crite | ria                                                 |
| Destination:      | any                                                 |
| Security Group:   |                                                     |
| Service:          | tcp/ftp, tcp/ftp-data                               |
| Description:      | Allow the WLC's to communicate with any FTP server. |
| 🚺 Enable Loggi    | ing                                                 |
| Logging Leve      | el: Default 🗸                                       |
| More Options      | *                                                   |
|                   | OK Cancel Help                                      |

Next, you enable the DMZ guest WLC to communicate with the WLCs inside the organization.

Step 20: Click Add > Insert.

Step 21: In the Interface list, choose Any.

**Step 22:** In the **Source** list, choose the network object group created in Step 11 of Step 13, "Create network objects." (Example: dmz-wlc-group)

**Step 23:** In the **Destination** list, choose the network object group created in Step 8 of Step 13, "Create network objects." (Example: internal-wlc-group)

Step 24: In the Service list, enter udp/16666, udp/5246, udp/5247, 97, and then click OK.

| 🚰 Add Access F    | Rule                                                         |
|-------------------|--------------------------------------------------------------|
| Interface:        | Any 👻                                                        |
| Action: 💿 Pern    | nit 💿 Deny                                                   |
| Source Criteria   |                                                              |
| Source:           | dmz-wlc-group                                                |
| User:             |                                                              |
| Security Group:   |                                                              |
|                   |                                                              |
| Destination Crite | eria                                                         |
| Destination:      | internal-wic-group                                           |
| Security Group:   |                                                              |
| Service:          | udp/16666, udp/5246, udp/5247, 97                            |
| Description:      | Allow DMZ based WLC's to communicate with the internal WLC's |
| 📝 Enable Loggi    | ing                                                          |
| Logging Leve      | el: Default 🗸                                                |
| More Options      | *                                                            |
|                   | OK Cancel Help                                               |

Next, you enable the guest WLC to communicate with the DHCP server inside your organization.

Step 25: Click Add > Insert.

Step 26: In the Interface list, choose Any.

**Step 27:** In the **Source** list, choose the network object group created in Step 11 of Step 13, "Create network objects." (Example: dmz-wlc-group)

**Step 28:** In the **Destination** list, choose the network object group for the internal DHCP server. (Example: internal-dhcp)

Step 29: In the Service list, enter udp/bootps, click OK, and then click Apply.

| 📴 Edit Access F   | tule                                                          |
|-------------------|---------------------------------------------------------------|
| Interface:        | Any                                                           |
| Action: 🧿 Pern    | nit 🔘 Deny                                                    |
| Source Criteria   |                                                               |
| Source:           | dmz-wic-group 💮                                               |
| User:             |                                                               |
| Security Group:   |                                                               |
|                   |                                                               |
| Destination Crite | ria                                                           |
| Destination:      | internal-dhcp                                                 |
| Security Group:   |                                                               |
| Service:          | udp/bootps                                                    |
| Description:      | Allow DMZ WLC's to obtain IP address via internal DHCP server |
| 📝 Enable Loggi    | ing                                                           |
| Logging Leve      | el: Default 🗸                                                 |
| More Options      | *                                                             |
|                   | OK Cancel Help                                                |

Finally, enable the guest WLC configured for AP-SSO (5500 series) in order to communicate with the internal NTP server using its redundancy port.

#### Step 30: Click Add > Insert.

Step 31: In the Interface list, choose Any.

**Step 32:** In the Source list, choose network group that was created for the WLC RP ports (Example: dmz-wlc-RP-group)

**Step 33:** In the Destination list, choose the network object group for the internal NTP server. (Example: internal-ntp)

Step 34: In the Service list, enter udp/ntp, click OK, and then click Apply.

| 📴 Edit Access R   | tule                                                                           | × |
|-------------------|--------------------------------------------------------------------------------|---|
| Interface:        | Any                                                                            |   |
| Action: 💿 Perm    | nit 🔘 Deny                                                                     |   |
| Source Criteria - |                                                                                | _ |
| Source:           | Imz-wic-RP-group                                                               |   |
| User:             |                                                                                |   |
| Security Group:   |                                                                                |   |
|                   |                                                                                |   |
| Destination Crite | ria                                                                            | - |
| Destination:      | internal-ntp                                                                   |   |
| Security Group:   |                                                                                |   |
| Service:          | udp/ntp 💮                                                                      |   |
| Description:      | Allow Standby AP-SSO WLC's to communicate to internal NTP server using RP Port |   |
| 🔽 Enable Loggi    | ing                                                                            |   |
| Logging Leve      | el: Default 👻                                                                  |   |
| More Options      | ¥                                                                              |   |
|                   | OK Cancel Help                                                                 |   |

**Procedure 6** Configure guest network security policy

Step 1: Navigate to Configuration > Firewall > Access Rules.

Step 2: Click the rule that denies traffic from the DMZ toward other networks.

First, you configure an access rule in the firewall in order to enable the guest wireless users to communicate with the internal DNS and DHCP servers in the data center.

IP iD

😣 Deny

Step 3: Click Add > Insert.

24 🔽 📑 dmz-networks

Step 4: In the Interface list, choose Any.

**Step 5:** In the **Source** list, select the network object automatically created for the guest DMZ. (Example: dmz-guests-network/22)

Step 6: In the Destination list, choose the network object for the DNS server. (Example: internal-dns)

August 2013

Step 7: In the Service list, enter udp/domain, tcp/domain, and then click OK.

| 📴 Insert Access   | Rule                                             |
|-------------------|--------------------------------------------------|
| Interface:        | Any 🗸                                            |
| Action: 💿 Pern    | nit 💿 Deny                                       |
| Source Criteria   |                                                  |
| Source:           | dmz-guests-network/22                            |
| User:             |                                                  |
| Security Group:   |                                                  |
|                   |                                                  |
| Destination Crite | ria                                              |
| Destination:      | internal-dns                                     |
| Security Group:   |                                                  |
| Service:          | udp/domain, tcp/domain                           |
| Description:      | Allow Guest Wireless users to resolve DNS names. |
| 🔽 Enable Logg     | ing                                              |
| Logging Leve      | el: Default 🗸                                    |
| More Options      | *                                                |
|                   | OK Cancel Help                                   |

Step 8: Click Add > Insert.

Step 9: In the Interface list, choose Any.

**Step 10:** In the **Source** list, choose the network object automatically created for the guest DMZ. (Example: dmz-guests-network/22)

Step 11: In the Destination list, choose the network object for the DHCP server. (Example: internal-dhcp)

Step 12: In the Service list, enter udp/bootps, and then click OK.

| 📴 Insert Access   | Rule                                                                             |
|-------------------|----------------------------------------------------------------------------------|
| Interface:        | Any 🔹                                                                            |
| Action: 💿 Pern    | nit 💿 Deny                                                                       |
| Source Criteria   |                                                                                  |
| Source:           | dmz-guests-network/22                                                            |
| User:             |                                                                                  |
| Security Group:   |                                                                                  |
|                   |                                                                                  |
| Destination Crite | ria                                                                              |
| Destination:      | internal-dhcp                                                                    |
| Security Group:   |                                                                                  |
| Service:          | udp/bootps                                                                       |
| Description:      | Allow wireless guest users to obtain an IP address from the internal DHCP server |
| 🔽 Enable Loggi    | ing                                                                              |
| Logging Leve      | el: Default 🔹                                                                    |
| More Options      | *                                                                                |
|                   | OK Cancel Help                                                                   |

Next, you enable the guests to communicate with the web servers in the DMZ.

Step 13: Click Add > Insert.

Step 14: In the Interface list, choose Any.

**Step 15:** In the **Source** list, choose the network object automatically created for the guest DMZ. (Example: dmz-guests-network/22)

**Step 16:** In the **Destination** list, choose the network object automatically created for the web DMZ. (Example: dmz-web-network/24)

Step 17: In the Service list, enter tcp/http, tcp/https, and then click OK.

| 📴 Insert Access   | s Rule                                                                                     | × |
|-------------------|--------------------------------------------------------------------------------------------|---|
| Interface:        | Any 👻                                                                                      |   |
| Action: 💿 Pern    | nit 💿 Deny                                                                                 |   |
| Source Criteria   |                                                                                            |   |
| Source:           | dmz-guests-network/22                                                                      |   |
| User:             |                                                                                            |   |
| Security Group:   |                                                                                            |   |
|                   |                                                                                            |   |
| Destination Crite | eria                                                                                       | _ |
| Destination:      | dmz-web-network/24                                                                         |   |
| Security Group:   |                                                                                            |   |
| Service:          | tcp/http, tcp/https                                                                        |   |
| Description:      | All wireless guest users access to DMZ based webservers, possibly for walled garden access |   |
| 🔽 Enable Loggi    | ing                                                                                        |   |
| Logging Leve      | el: Default 👻                                                                              |   |
| More Options      |                                                                                            | * |
|                   | OK Cancel Help                                                                             |   |

Next, you remove the guests' ability communicate with other internal and DMZ devices.

Step 18: Click Add > Insert.

Step 19: In the Interface list, choose Any.

Step 20: To the right of Action, select Deny.

**Step 21:** In the **Source** list, choose the network object automatically created for the guest DMZ. (Example: dmz-guests-network/22)

**Step 22:** In the **Destination** list, choose the network objects for the internal and DMZ networks, and then click **OK**. (Example: internal-network, dmz-networks)

| 둴 Edit Access F   | kule 💌                                                                         |
|-------------------|--------------------------------------------------------------------------------|
| Interface:        | Any                                                                            |
| Action: 🔘 Perr    | nit 💿 Deny                                                                     |
| Source Criteria   |                                                                                |
| Source:           | dmz-guests-network/22 .                                                        |
| User:             |                                                                                |
| Security Group:   |                                                                                |
|                   |                                                                                |
| Destination Crite | xia                                                                            |
| Destination:      | dmz-networks, internal-network                                                 |
| Security Group:   |                                                                                |
| Service:          | ip                                                                             |
| Description:      | Deny traffic from the wireless guest network to the internal and dmz resources |
| 🔽 Enable Logg     | ing                                                                            |
| Logging Leve      | el: Default 🗸                                                                  |
| More Options      | *                                                                              |
|                   | OK Cancel Help                                                                 |

Next, you enable the guests to communicate with the Internet.

Step 23: Click Add > Insert.

Step 24: In the Interface list, choose Any.

**Step 25:** In the **Source** list, choose the network object automatically created for the guest DMZ, click **OK**, and then click **Apply**. (Example: dmz-guests-network/22)

| insert Access     | Rule                                            |
|-------------------|-------------------------------------------------|
| Interface:        | Any 🔻                                           |
| Action: 🧿 Perr    | nit 💿 Deny                                      |
| Source Criteria   |                                                 |
| Source:           | dmz-guests-network/22                           |
| User:             |                                                 |
| Security Group:   |                                                 |
|                   |                                                 |
| Destination Crite | ria                                             |
| Destination:      | any                                             |
| Security Group:   |                                                 |
| Service:          | ip                                              |
| Description:      | Allow Wireless DMZ users access to the internet |
| 📝 Enable Logg     | ing                                             |
| Logging Leve      | al: Default 🗸                                   |
| More Options      | *                                               |
|                   | OK Cancel Help                                  |

Configure the DMZ wireless LAN controller by using the following values.

| Deremeter                                         | CVD values               | CVD values<br>resilient controller not | Site enecifie voluce |  |  |
|---------------------------------------------------|--------------------------|----------------------------------------|----------------------|--|--|
| Controller parameters                             | primary controller       | using AP 550                           | Site-specific values |  |  |
| Switch interface number                           | 1/0/13 2/0/13            | 1/0/14 2/0/14                          |                      |  |  |
|                                                   | 1110                     | 1119                                   |                      |  |  |
|                                                   | PST -8 0                 | PST -8 0                               |                      |  |  |
| IP address                                        | 192 168 19 54/24         | 102 168 10 55/2/1                      |                      |  |  |
| Default gateway                                   | 192.168.19.1             | 192.168.19.1                           |                      |  |  |
| Redundant management<br>IP address (AP SSO)       | 192.168.19.154           | 192.168.19.155                         |                      |  |  |
| Redundancy port<br>connectivity (AP SSO)          | Dedicated Ethernet cable | Dedicated Ethernet cable               |                      |  |  |
| Hostname                                          | DMZ-WLC-Guest-1          | DMZ-WLC-Guest-2 <sup>2</sup>           |                      |  |  |
| Local administra-<br>tor username and<br>password | admin/C1sco123           | admin/C1sco123                         |                      |  |  |
| Mobility group name                               | GUEST                    | GUEST                                  |                      |  |  |
| RADIUS server IP<br>address                       | 10.4.48.15               | 10.4.48.15                             |                      |  |  |
| RADIUS shared key                                 | SecretKey                | SecretKey                              |                      |  |  |
| Management network<br>(optional)                  | 10.4.48.0/24             | 10.4.48.0/24                           |                      |  |  |
| TACACS server IP<br>address (optional)            | 10.4.48.15               | 10.4.48.15                             |                      |  |  |
| TACACS shared key<br>(optional)                   | SecretKey                | SecretKey                              |                      |  |  |
| Wireless data network parameters                  |                          |                                        |                      |  |  |
| SSID                                              | Wireless-Guest           | Wireless-Guest                         |                      |  |  |
| VLAN number                                       | 1128                     | 1128                                   |                      |  |  |
| Default gateway                                   | 192.168.28.1             | 192.168.28.1                           |                      |  |  |
| Controller interface IP address                   | 192.168.28.5             | 192.168.28.6 <sup>1</sup>              |                      |  |  |

| Table 9 - Cisco DMZ wireless | controller parameters | checklist |
|------------------------------|-----------------------|-----------|
|------------------------------|-----------------------|-----------|

Notes:

- If you're using AP SSO high availability, the IP address of the resilient WLC not required, as the secondary controller's management interface is offline until the primary fails. During this time, the IP address of the RP (Example: 192.168.19.155) is used for outbound communication to the NTP server and to monitor the status of its default gateway.
- 2. If using AP SSO, the resilient standby controller does not have a unique hostname, as it inherits the continuation of its paired primary WLC.

August 2013

After the WLC is physically installed and powered up, you will see the following on the console: Welcome to the Cisco Wizard Configuration Tool Use the '-' character to backup

Step 1: Terminate the autoinstall process.

Would you like to terminate autoinstall? [yes]: YES

**Step 2:** Enter a system name. (Example: GUEST-1)

System Name [Cisco 7e:8e:43] (31 characters max): DMZ-WLC-Guest

Step 3: Enter an administrator username and password.

#### Tech Tip

Use at least three of the following four classes in the password: lowercase letters, uppercase letters, digits, or special characters.

Enter Administrative User Name (24 characters max): **admin** Enter Administrative Password (24 characters max): \*\*\*\*\* Re-enter Administrative Password : \*\*\*\*\*

Step 4: Use DHCP for the service port interface address.

Service Interface IP address Configuration [none] [DHCP]: DHCP

**Step 5:** Enable the management interface. If you are deploying a Cisco 5500 or 2500 Series Wireless LAN Controller, configure at least two interfaces as an EtherChannel trunk.

```
Enable Link Aggregation (LAG) [yes][NO]: YES
Management Interface IP Address: 192.168.19.54
Management Interface Netmask: 255.255.0
Management interface Default Router: 192.168.19.1
Management Interface VLAN Identifier (0 = untagged): 1119
```

Step 6: Enter the default DHCP server for clients. (Example: 10.4.48.10)

Management Interface DHCP Server IP Address: 10.4.48.10

**Step 7:** If you are deploying a Cisco 5500 Series Wireless LAN Controller and you want to enable AP SSO, enable high availability.

Enable HA [yes][NO]: YES
Configure HA Unit [Primary][secondary]: < Primary or Secondary>
Redundancy Management IP Address: 192.168.19.154
Peer Redundancy Management IP Address: 192.168.19.155

**Step 8:** The virtual interface is used by the WLC for mobility DHCP relay and intercontroller communication. Enter an IP address that is not used in your organization's network. (Example: 192.0.2.1)

Virtual Gateway IP Address: 192.0.2.1

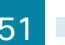

**Step 9:** If configuring a Cisco 2500 Series WLC, enter the multicast IP address for communication of multicast traffic by using the multicast-multicast method. This WLC does not support multicast using the multicast-unicast method.

Multicast IP Address: 239.40.40.40

Step 10: Enter a name for the default mobility and RF group. (Example: GUEST)

Mobility/RF Group Name: GUEST

**Step 11:** Enter an SSID for the WLAN that supports data traffic. You will be able to leverage this later in the deployment process.

Network Name (SSID): Guest Configure DHCP Bridging Mode [yes][NO]: NO

Step 12: Enable DHCP snooping.

Allow Static IP Addresses [YES] [no]: NO

- Step 13: Do not configure the RADIUS server now. You will configure the RADIUS server later by using the GUI. Configure a RADIUS Server now? [YES][no]: NO
- Step 14: Enter the correct country code for the country where you are deploying the WLC. Enter Country Code list (enter 'help' for a list of countries) [US]: US

Step 15: Enable all wireless networks.

Enable 802.11b network [YES][no]: **YES** Enable 802.11a network [YES][no]: **YES** Enable 802.11g network [YES][no]: **YES** 

Step 16: Enable the RRM auto-RF feature. This helps you keep your network up and operational. Enable Auto-RF [YES] [no]: YES

Step 17: Synchronize the WLC clock to your organization's NTP server.

Configure a NTP server now? [YES][no]:YES Enter the NTP server's IP address: 10.4.48.17 Enter a polling interval between 3600 and 604800 secs: 86400

**Step 18:** Save the configuration. If you enter **NO**, the system restarts without saving the configuration, and you have to complete this procedure again.

Configuration correct? If yes, system will save it and reset. [yes][NO]: YES Configuration saved! Resetting system with new configuration

**Step 19:** After the WLC has reset, log in to the Cisco Wireless LAN Controller Administration page by using the credentials defined in Step 3. (Example: https://dmz-wlc-guest.cisco.local/)

Procedure 8 Configure the time zone

Step 1: Navigate to Commands > Set Time.

Step 2: In the Location list, choose the time zone that corresponds to the location of the WLC.

Step 3: Click Set Timezone.

| ahaha                        |              |               |                       |               |                |                   |                   |          | i   <u>P</u> ing   Logout   <u>R</u> efresh |
|------------------------------|--------------|---------------|-----------------------|---------------|----------------|-------------------|-------------------|----------|---------------------------------------------|
| cisco                        | MONITOR      | <u>W</u> LANs |                       | WIRELESS      | SECURITY       | MANAGEMENT        | C <u>O</u> MMANDS | HELP     | <u>F</u> EEDBACK                            |
| Commands                     | Set Time     |               |                       |               |                |                   | Set               | Date and | Time Set Timezone                           |
| Download File<br>Upload File | Current T    | ime           | Tue May 31 11:07      | :38 2011      |                |                   |                   |          |                                             |
| Config Boot                  | Date         |               |                       |               |                |                   |                   | _        |                                             |
| Scheduled Reboot             |              |               | Month                 |               | May            | •                 |                   |          |                                             |
| Reset to Factory<br>Default  |              |               | Year                  |               | 2011           |                   |                   |          |                                             |
| Set Time                     |              |               |                       |               |                |                   |                   |          |                                             |
| Login Banner                 | Time         |               |                       |               |                |                   |                   |          |                                             |
|                              |              |               | Hour                  |               | 11 🔻           |                   |                   |          |                                             |
|                              |              |               | Minutes               |               | 7              |                   |                   |          |                                             |
|                              |              |               | Seconds               |               | 38             |                   |                   |          |                                             |
|                              | Timezone     |               |                       |               |                |                   |                   |          |                                             |
|                              |              |               | Delta                 |               | hours 0        | mins 0            |                   |          |                                             |
|                              |              |               | Location <sup>1</sup> | (GMT          | -8:00) Pacific | Time (US and Cana | ada) 🔹            | ·        |                                             |
|                              |              |               |                       |               |                |                   |                   |          |                                             |
|                              |              |               |                       |               |                |                   |                   |          |                                             |
|                              |              |               |                       |               |                |                   |                   |          |                                             |
|                              | Foot Note    | 5             |                       |               |                |                   |                   |          |                                             |
|                              | 1. Automatic | ally sets d   | aylight savings tim   | e where used. |                |                   |                   |          |                                             |

Procedure 9 Configure SNMP

Step 1: In Management > SNMP > Communities, click New.

Step 2: Enter the Community Name. (Example: cisco)

Step 3: Enter the IP Address. (Example: 10.4.48.0)

Step 4: Enter the IP Mask. (Example: 255.255.255.0)

Step 5: In the Status list, choose Enable, and then click Apply.

| ahaha                                                                                                    |                                                        |                      |                                                                |          |          |            | Sa <u>v</u> e Co  | nfiguratio | n   <u>P</u> ing   Lo | gout   <u>R</u> efresh |
|----------------------------------------------------------------------------------------------------|--------------------------------------------------------|----------------------|----------------------------------------------------------------|----------|----------|------------|-------------------|------------|-----------------------|------------------------|
| cisco                                                                                                    | MONITOR                                                | <u>W</u> LANs        |                                                                | WIRELESS | SECURITY | MANAGEMENT | C <u>O</u> MMANDS | HELP       | <u>F</u> EEDBACK      |                        |
| Management                                                                                                 | SNMP v1                                                | / v2c Co             | ommunity > N                                                   | ew       |          |            |                   |            | < Back                | Apply                  |
| Summary<br>SNMP<br>General<br>SNMP V3 Users<br>Communities<br>Trap Receivers<br>Trap Controls<br>Trap Logs | Communi<br>IP Addres<br>IP Mask<br>Access Mo<br>Status | ty Name<br>is<br>ode | cisco<br>10.4.48.0<br>255.255.255.0<br>Read Only v<br>Enable v |          |          |            |                   |            |                       |                        |
| Telnet-SSH<br>Serial Port<br>Local Management<br>Users                                                     |                                                        |                      |                                                                |          |          |            |                   |            |                       |                        |
| User Sessions<br>Logs<br>Mgmt Via Wireless<br>Software Activation<br>Tech Support                          |                                                        |                      |                                                                |          |          |            |                   |            |                       |                        |

Step 6: In Management > SNMP > Communities, click New.

Step 7: Enter the Community Name. (Example: cisco123)

Step 8: Enter the IP Address. (Example: 10.4.48.0)

Step 9: Enter the IP Mask. (Example: 255.255.255.0)

Step 10: In the Access Mode list, choose Read/Write.

Step 11: In the Status list, choose Enable, and then click Apply.

| ahaha                                                           |                                            |                                           |                                        |          |          |            | Sa <u>v</u> e Co  | nfiguratio | n   <u>P</u> ing   L | .ogout   <u>R</u> efresh |
|-----------------------------------------------------------------|--------------------------------------------|-------------------------------------------|----------------------------------------|----------|----------|------------|-------------------|------------|----------------------|--------------------------|
| cisco                                                           | MONITOR                                    | <u>W</u> LANs                             |                                        | WIRELESS | SECURITY | MANAGEMENT | C <u>O</u> MMANDS | HELP       | <u>F</u> EEDBACK     |                          |
| CISCO Management Summary SNMP General SNMP V3 Users Computities | SNMP v1<br>Communi<br>IP Addres<br>IP Mask | <u>WLANS</u><br>/ v2c Cc<br>ty Name<br>is | cisco123<br>10.4.48.0<br>255.255.255.0 | ew       |          | MANAGEMENT | COMMANDS          |            | Seck                 | Apply                    |
| Trap Receivers<br>Trap Controls<br>Trap Logs                    | Access Mo<br>Status                        | ode                                       | Read/Write 👻                           |          |          |            |                   |            |                      |                          |
| HTTP-HTTPS                                                      |                                            |                                           |                                        |          |          |            |                   |            |                      |                          |
| Telnet-SSH                                                      |                                            |                                           |                                        |          |          |            |                   |            |                      |                          |
| Serial Port                                                     |                                            |                                           |                                        |          |          |            |                   |            |                      |                          |
| Local Management<br>Users                                       |                                            |                                           |                                        |          |          |            |                   |            |                      |                          |
| User Sessions                                                   |                                            |                                           |                                        |          |          |            |                   |            |                      |                          |
| Logs                                                            |                                            |                                           |                                        |          |          |            |                   |            |                      |                          |
| Mgmt Via Wireless                                               |                                            |                                           |                                        |          |          |            |                   |            |                      |                          |
| Software Activation                                             |                                            |                                           |                                        |          |          |            |                   |            |                      |                          |
| Tech Support                                                    |                                            |                                           |                                        |          |          |            |                   |            |                      |                          |

Step 12: Navigate to Management > SNMP > Communities.

Point to the blue box for the **public** community, and then click **Remove**.

Step 13: On the "Are you sure you want to delete?" message, click OK.

Step 14: Repeat Step 12 and Step 13 for the private community.

|                           |           |               |          |            |           |        |           | Sa <u>v</u> e Cor | nfiguration | n   <u>P</u> ing | Logout <u>R</u> efresh |
|---------------------------|-----------|---------------|----------|------------|-----------|--------|-----------|-------------------|-------------|------------------|------------------------|
| cisco                     | MONITOR   | <u>W</u> LANs |          | WIRELESS   | SECURITY  | MANAG  | EMENT     | C <u>O</u> MMANDS | HELP        | <u>F</u> EEDBA   | ск                     |
| Management                | SNMP v1 / | v2c Co        | ommunity |            |           |        |           |                   |             |                  | New                    |
| Summary                   |           |               |          |            |           |        |           |                   |             |                  |                        |
| ▼ SNMP                    | Community | Name          |          | IP Address | IP Mask   | /      | Access M  | ode Status        |             |                  |                        |
| General                   | cisco     |               |          | 10.4.48.0  | 255.255.2 | 55.0 F | Read-Only | Enable            |             |                  |                        |
| SNMP V3 Users             | cisco123  |               |          | 10.4.48.0  | 255.255.2 | 55.0 F | Read-Writ | e Enable          |             |                  |                        |
| Trap Receivers            |           |               |          |            |           |        |           |                   |             |                  |                        |
| Trap Controls             |           |               |          |            |           |        |           |                   |             |                  |                        |
| ITAP LOGS                 |           |               |          |            |           |        |           |                   |             |                  |                        |
| HTTP-HTTPS                |           |               |          |            |           |        |           |                   |             |                  |                        |
| Teinet-SSH                |           |               |          |            |           |        |           |                   |             |                  |                        |
| Serial Port               |           |               |          |            |           |        |           |                   |             |                  |                        |
| Local Management<br>Users |           |               |          |            |           |        |           |                   |             |                  |                        |
| User Sessions             |           |               |          |            |           |        |           |                   |             |                  |                        |
| Logs                      |           |               |          |            |           |        |           |                   |             |                  |                        |
| Mgmt Via Wireless         |           |               |          |            |           |        |           |                   |             |                  |                        |
| Software Activation       |           |               |          |            |           |        |           |                   |             |                  |                        |
| Tech Support              |           |               |          |            |           |        |           |                   |             |                  |                        |
|                           |           |               |          |            |           |        |           |                   |             |                  |                        |
|                           |           |               |          |            |           |        |           |                   |             |                  |                        |
|                           |           |               |          |            |           |        |           |                   |             |                  |                        |
|                           |           |               |          |            |           |        |           |                   |             |                  |                        |
|                           |           |               |          |            |           |        |           |                   |             |                  |                        |

## Procedure 10 Limit which networks can manage the WLC

#### (Optional)

In networks where network operational support is centralized, you can increase network security by using an access control list in order to limit the networks that can access your controller. In this example, only devices on the 10.4.48.0/24 network are able to access the device via SSH or SNMP.

#### Step 1: In Security > Access Control Lists > Access Control Lists, click New.

Step 2: Enter an access control list name, and then click Apply.

Step 3: In the list, choose the name of the access control list you just created, and then click Add New Rule.

Step 4: In the window, enter the following configuration details, and then click Apply.

- Sequence-1
- · Source-10.4.48.0 / 255.255.255.0
- Destination—Any
- · Protocol-TCP
- Destination Port-HTTPS
- Action-Permit

| սիսիս                                                                                          |               |               |                 |          |                   |            | Sa <u>v</u> e Co      | nfiguratio | n   <u>P</u> ing   L | ogout <u>R</u> efresh |
|------------------------------------------------------------------------------------------------|---------------|---------------|-----------------|----------|-------------------|------------|-----------------------|------------|----------------------|-----------------------|
| cisco                                                                                          | MONITOR       | <u>W</u> LANs |                 | WIRELESS | SECURITY          | MANAGEMEN  | COMMANDS              | HELP       | <u>F</u> EEDBACK     |                       |
| Security                                                                                       | Access C      | ontrol L      | ists > Rules >  | New      |                   |            |                       |            | < Back               | Apply                 |
| <ul> <li>AAA</li> <li>Local EAP</li> </ul>                                                     | Sequence      |               | 1<br>IP Address | ]        | IP Addr<br>10.4.4 | ess<br>8.0 | Netmask 255.255.255.0 | _          |                      |                       |
| <ul> <li>Priority Order</li> <li>Certificate</li> </ul>                                        | Destination   |               | Any             | •        |                   |            |                       |            |                      |                       |
| <ul> <li>Access Control Lists<br/>Access Control Lists<br/>CPU Access Control Lists</li> </ul> | Protocol      |               | ТСР             | •        |                   |            |                       |            |                      |                       |
| FlexConnect ACLs  Wireless Protection Policies                                                 | Destination P | Port          | HTTPS           | •        |                   |            |                       |            |                      |                       |
| ▶ Web Auth                                                                                     | DSCP          |               | Any             | •        |                   |            |                       |            |                      |                       |
| TrustSec SXP<br>Advanced                                                                       | Direction     |               | Any             | ·        |                   |            |                       |            |                      |                       |
|                                                                                                | Action        |               | Permit          | ·        |                   |            |                       |            |                      |                       |
|                                                                                                |               |               |                 |          |                   |            |                       |            |                      |                       |
|                                                                                                |               |               |                 |          |                   |            |                       |            |                      |                       |
|                                                                                                |               |               |                 |          |                   |            |                       |            |                      |                       |
|                                                                                                |               |               |                 |          |                   |            |                       |            |                      |                       |

**Step 5:** Repeat Step 3 through Step 4, using the configuration details in the following table.

Table 10 - Rule configuration values

| Sequence | Source                      | Destination | Protocol | Destination port | Action |
|----------|-----------------------------|-------------|----------|------------------|--------|
| 2        | 10.4.48.0/<br>255.255.255.0 | Any         | ТСР      | Other/22         | Permit |
| 3        | Any                         | Any         | TCP      | HTTPS            | Deny   |
| 4        | Any                         | Any         | ТСР      | Other/22         | Deny   |
| 5        | Any                         | Any         | Any      | Any              | Permit |

| DMZ-WLC-Guest -                                                                                | 8 10 54 /r            | croops (fran                           | agent html                |         |                        |      |            |                |                   |      |       |                           | -                 | Cartificate Em |                 |
|------------------------------------------------------------------------------------------------|-----------------------|----------------------------------------|---------------------------|---------|------------------------|------|------------|----------------|-------------------|------|-------|---------------------------|-------------------|----------------|-----------------|
| Favorites CMZ-WLC-                                                                             | Guest                 |                                        |                           |         |                        |      |            |                |                   |      |       |                           |                   | . Conneste Ent | a [ 4 ] A ]     |
| uluili.<br>cisco                                                                               | MONI                  | tor <u>w</u>                           | LANS <u>C</u> ONT         | ROLLER  | WIRELESS               | SECU | IRITY MANA | GEMENT         | C <u>O</u> MMANDS | HELP | EEEDB | Sa <u>v</u> e Conf<br>ACK | iguration         | Ping   Logout  | <u>R</u> efresh |
| Security                                                                                       | Acce                  | ess Con                                | trol Lists > I            | Edit    |                        |      |            |                |                   |      |       | < Back                    | <                 | Add New Rule   |                 |
| AAA     General     RADIUS     Authentication     Accounting     Fallback     TACACS+     IDAP | Gene<br>Acces<br>Deny | e <b>ral</b><br>s List Nam<br>Counters | e SBA<br>0                | -DMZ-AC | _                      |      |            |                |                   |      |       |                           |                   |                |                 |
| Local Net Users<br>MAC Filtering                                                               | Seq                   | Action                                 | Source IP/N               | lask    | Destination<br>IP/Mask |      | Protocol   | Source<br>Port | Dest<br>Port      |      | DSCP  | Direction                 | Number<br>of Hits |                |                 |
| Disabled Clients<br>User Login Policies                                                        | 1                     | Permit                                 | 10.4.48.0<br>255.255.255. | , /     | 0.0.0.0                | /    | TCP        | Any            | HTTP              | \$   | Any   | Any                       | 0                 |                |                 |
| AP Policies<br>Password Policies                                                               | _2                    | Permit                                 | 10.4.48.0<br>255.255.255. | , /     | 0.0.0.0                | /    | тср        | Any            | 22                |      | Any   | Any                       | 0                 |                |                 |
| <ul> <li>Local EAP</li> <li>Priority Order</li> </ul>                                          | _3                    | Deny                                   | 0.0.0.0                   | /       | 0.0.0.0                | /    | тср        | Any            | HTTP              | 5    | Any   | Any                       | 0                 |                |                 |
| Certificate     Access Control Lists                                                           | 4                     | Deny                                   | 0.0.0.0                   | /       | 0.0.0.0                | /    | тср        | Any            | 22                |      | Any   | Any                       | 0                 |                |                 |
| Wireless Protection     Policies                                                               | _5                    | Permit                                 | 0.0.0.0                   | /       | 0.0.0.0                | /    | Any        | Any            | Any               |      | Any   | Any                       | 0                 | ۵              |                 |
| <ul> <li>Web Auth<br/>TrustSec SXP</li> <li>Advanced</li> </ul>                                |                       |                                        |                           |         |                        |      |            |                |                   |      |       |                           |                   |                |                 |

## Step 6: In Security > Access Control Lists > CPU Access Control Lists, select Enable CPU ACL.

Step 7: In the ACL Name list, choose the ACL you just created, and then click Apply.

**Procedure 11** Configure management authentication

## (Optional)

You can use this procedure to deploy centralized management authentication by configuring an authentication, authorization and accounting (AAA) service. If you prefer to use local management authentication, skip to Procedure 12.

As networks scale in the number of devices to maintain, the operational burden to maintain local management accounts on every device also scales. A centralized AAA service reduces operational tasks per device and provides an audit log of user access, for security compliance and root-cause analysis. When AAA is enabled for access control, it controls all management access to the network infrastructure devices (SSH and HTTPS).

#### Step 1: In Security > AAA > TACACS+ > Authentication, click New.

Step 2: Enter the Server IP Address. (Example: 10.4.48.15)

Step 3: Enter and confirm the Shared Secret, and then click Apply. (Example: SecretKey)

| սիսիս                                                                                                    |                                                                                                    |                        |                                                             |          |            | Sa <u>v</u> e Co  | nfiguration | n   <u>P</u> ing | Logout <u>R</u> efresh |
|----------------------------------------------------------------------------------------------------|----------------------------------------------------------------------------------------------------|------------------------|-------------------------------------------------------------|----------|------------|-------------------|-------------|------------------|------------------------|
| CISCO                                                                                                    | MONITOR WLAN                                                                                                    | s <u>C</u> ONTROLLER   | WIRELESS                                                    | SECURITY | MANAGEMENT | C <u>O</u> MMANDS | HELP        | FEEDBAC          | к                      |
| Security                                                                                                    | TACACS+ Auth                                                                                                    | entication Serv        | ers > New                                                   |          |            |                   |             | < Back           | Apply                  |
| <ul> <li>AAA         General         ADUS         Characs+         Authentication         Accounting         Authentication         LDAP         Local Net Users         MAC Filtering         Disabled Clients         User Login Policies         Password Policies         Local EAP         Priority Order         Certificate         Access Control Lists         Wireless Protection         Policies         Web Auth         TrustSec SXP         Advanced</li> </ul> | Server Index (Pric<br>Server IP Address<br>Shared Secret For<br>Shared Secret<br>Confirm Shared S<br>Port Number<br>Server Status<br>Server Timeout | vrity)<br>mat<br>ecret | 1 •<br>10.4.48.15<br>ASCII •<br>49<br>Enabled •<br>5 second | ds       |            |                   |             |                  |                        |

Step 4: In Security > AAA > TACACS+ > Accounting, click New.

Step 5: Enter the Server IP Address. (Example: 10.4.48.15)

Step 6: Enter and confirm the Shared Secret, and then click Apply. (Example: SecretKey)

| սիսիս                                                                                                    |                                                                            |                                                                            |                                     |                           |          |            |          |      |          | .ogout   <u>R</u> efresh |
|----------------------------------------------------------------------------------------------------|----------------------------------------------------------------------------|----------------------------------------------------------------------------|-------------------------------------|---------------------------|----------|------------|----------|------|----------|--------------------------|
| cisco                                                                                                    | MONITOR                                                                    | WLANs                                                                      |                                     | WIRELESS                  | SECURITY | MANAGEMENT | COMMANDS | HELP | FEEDBACK |                          |
| Security<br>AAA<br>General<br>RADIUS<br>TACACS+<br>Authentication<br>Accounting<br>Authorization<br>LDAP        | Server In<br>Server In<br>Server IP<br>Shared Se<br>Shared Se<br>Confirm S | Accourt<br>dex (Priorit:<br>Address<br>ecret Forma<br>ecret<br>shared Secr | y) 1 •<br>10.4<br>ht ASC<br>et •••• | S > New<br>.48.15<br>II ▼ |          | ]          |          | 4    | : Back   | Apply                    |
| Local Net Users<br>MAC Filtering<br>Disabled Clients<br>User Login Policies<br>AP Policies<br>Password Policies | Port Numl<br>Server Sta<br>Server Tir                                      | ber<br>atus<br>meout                                                       | 49<br>Enat                          | seconds                   |          |            |          |      |          |                          |
| Local EAP                                                                                                    |                                                                            |                                                                            |                                     |                           |          |            |          |      |          |                          |
| Priority Order                                                                                                  |                                                                            |                                                                            |                                     |                           |          |            |          |      |          |                          |
| Certificate                                                                                                    |                                                                            |                                                                            |                                     |                           |          |            |          |      |          |                          |
| Access Control Lists                                                                                            |                                                                            |                                                                            |                                     |                           |          |            |          |      |          |                          |
| <ul> <li>Wireless Protection</li> <li>Policies</li> </ul>                                                       |                                                                            |                                                                            |                                     |                           |          |            |          |      |          |                          |
| Web Auth                                                                                                    |                                                                            |                                                                            |                                     |                           |          |            |          |      |          |                          |
| TrustSec SXP                                                                                                    |                                                                            |                                                                            |                                     |                           |          |            |          |      |          |                          |
| Advanced                                                                                                    |                                                                            |                                                                            |                                     |                           |          |            |          |      |          |                          |

Step 7: In Security > AAA > TACACS+ > Authorization, click New.

Step 8: Enter the Server IP Address. (Example: 10.4.48.15)

Step 9: Enter and confirm the Shared Secret, and then click Apply. (Example: SecretKey)

| սիսիս                                                                                                    |                                                                                                    |                              |                                                |          |            | Sa <u>v</u> e Cor | nfiguration   <u>P</u> ing | Logout   <u>R</u> efresh |
|----------------------------------------------------------------------------------------------------|----------------------------------------------------------------------------------------------------|------------------------------|------------------------------------------------|----------|------------|-------------------|----------------------------|--------------------------|
| cisco                                                                                                    | MONITOR WLAN                                                                                                    | Is <u>C</u> ONTROLLER        | WIRELESS                                       | SECURITY | MANAGEMENT | C <u>O</u> MMANDS | HELP FEEDB                 | ACK                      |
| Security                                                                                                    | TACACS+ Aut                                                                                                    | orization Serve              | rs > New                                       |          |            |                   | < Back                     | Apply                    |
| <ul> <li>AAA</li> <li>General</li> <li>RADIUS</li> <li>TACACS+</li> <li>Authentication</li> <li>Accounting</li> <li>Authentication</li> <li>Accounting</li> <li>Authentication</li> <li>IDAP</li> <li>Local Ket Users</li> <li>NAC Filtering</li> <li>Disabled Clients</li> <li>User Login Policies</li> <li>Priority Order</li> <li>Certificate</li> <li>Access Control Lists</li> <li>Wireless Protection</li> <li>Policies</li> <li>Web Auth</li> <li>TrustSec SXP</li> <li>Advanced</li> </ul> | Server Index (Pri<br>Server IP Addres<br>Shared Secret Fo<br>Shared Secret<br>Confirm Shared S<br>Port Number<br>Server Status<br>Server Timeout | ority)<br>;<br>mmat<br>eoret | 1 •<br>10.4.48.15<br>ASCII •<br>49<br>5 second | da       |            |                   |                            |                          |

Step 10: Navigate to Security > Priority Order > Management User.

Step 11: Using the arrow buttons, move TACACS+ from the Not Used list to the Used for Authentication list.

Step 12: Using the Up and Down buttons, move TACACS+ to be the first in the Order Used for Authentication list.

Step 13: Use the arrow buttons to move RADIUS to the Not Used list, and then click Apply.

| cisco                                                       | MONITOR     | WLANs          |                     | WIRELESS        | SECURITY        | MANAGEMENT | C <u>O</u> MMANDS | HELP | EEEDBACK |       |
|-------------------------------------------------------------|-------------|----------------|---------------------|-----------------|-----------------|------------|-------------------|------|----------|-------|
| Security                                                    | Priority C  | Order > N      | lanagement L        | Jser            |                 |            |                   |      | l        | Apply |
| <ul><li>AAA</li><li>Local EAP</li></ul>                     | Authentic   | ation          |                     |                 |                 |            |                   |      |          |       |
| <ul> <li>Priority Order</li> <li>Management User</li> </ul> | Not         | Used           |                     | Order U         | sed for Authe   | ntication  |                   |      |          |       |
| Certificate                                                 | RADIU       | JS ^           | >                   |                 | TACACS+         | Up         |                   |      |          |       |
| Access Control Lists     Wireless Protection     Policies   |             | v              |                     |                 |                 | Down       |                   |      |          |       |
| Web Auth                                                    | If LOCAL is | elected as     | second priority the | en user will be | authenticated a | gainst     |                   |      |          |       |
| TrustSec SXP<br>Advanced                                    | LUCAL ONLY  | it first prior | ity is unreachable. |                 |                 |            |                   |      |          |       |
|                                                             |             |                |                     |                 |                 |            |                   |      |          |       |
|                                                             |             |                |                     |                 |                 |            |                   |      |          |       |
|                                                             |             |                |                     |                 |                 |            |                   |      |          |       |
|                                                             |             |                |                     |                 |                 |            |                   |      |          |       |
|                                                             |             |                |                     |                 |                 |            |                   |      |          |       |
|                                                             |             |                |                     |                 |                 |            |                   |      |          |       |

**Tech Tip** If using Cisco Secure ACS in order to authenticate TACACS management access to the WLC, you must add the WLC as an authorized network access device. Failure to do so will prevent administrative access to the WLC by using the Secure ACS server.

#### **Procedure 12** Create the guest wireless LAN interface

The guest wireless interface is connected to the DMZ of the Cisco ASA 5540 security appliance. This allows guest wireless traffic only to and from the Internet. All guest traffic, regardless of the controller to which the guest initially connects, is tunneled to the guest WLC and leaves the controller on this interface.

To easily identify the guest wireless devices on the network, use an IP address range for these clients that is not part of your organization's regular network. This procedure adds an interface that allows devices on the guest wireless network to communicate with the Internet.

#### Step 1: In Controller>Interfaces, click New.

Step 2: Enter the Interface Name. (Example: Wireless-Guest)

Step 3: Enter the VLAN Id, and then click Apply. (Example: 1128)

|                              |            |               |                    |          |                  |                     |                   |      |          | ogout   <u>R</u> efresh |
|------------------------------|------------|---------------|--------------------|----------|------------------|---------------------|-------------------|------|----------|-------------------------|
| CISCO                        | MONITOR    | <u>W</u> LANs | <u>C</u> ONTROLLER | WIRELESS | <u>S</u> ECURITY | M <u>A</u> NAGEMENT | C <u>O</u> MMANDS | HELP | EEEDBACK | :                       |
| Controller                   | Interfaces | s > New       |                    |          |                  |                     |                   | <    | Back     | Apply                   |
| General                      | Interface  | Name          | Wireless-Guest     |          |                  |                     |                   |      |          |                         |
| Interfaces                   | VLAN Id    |               | 1128               |          |                  |                     |                   |      |          |                         |
| Interface Groups             |            |               |                    |          |                  |                     |                   |      |          |                         |
| Multicast<br>Network Routes  |            |               |                    |          |                  |                     |                   |      |          |                         |
| Redundancy                   |            |               |                    |          |                  |                     |                   |      |          |                         |
| Internal DHCP Server         |            |               |                    |          |                  |                     |                   |      |          |                         |
| Mobility Management<br>Ports |            |               |                    |          |                  |                     |                   |      |          |                         |
| ▶ NTP                        |            |               |                    |          |                  |                     |                   |      |          |                         |
| ▶ CDP                        |            |               |                    |          |                  |                     |                   |      |          |                         |
| PMIPv6                       |            |               |                    |          |                  |                     |                   |      |          |                         |
| ▶ mDNS                       |            |               |                    |          |                  |                     |                   |      |          |                         |
| Advanced                     |            |               |                    |          |                  |                     |                   |      |          |                         |

Step 4: In the IP Address box, enter the IP address to assign to the WLC interface. (Example: 192.168.28.5)

Step 5: Enter the Netmask. (Example: 255.255.252.0)

**Step 6:** In the **Gateway** box, enter the IP address of the firewall's DMZ interface defined in Procedure 2. (Example: 192.168.28.1)

Step 7: In the Primary DHCP Server, enter the IP address of your organization's DHCP server, and then click Apply. (Example: 10.4.48.10)

| սիսիս                                                                                                    |                                                                                                    |                                                          |                     |            |                   |      |          | Logout   <u>R</u> efresh |
|----------------------------------------------------------------------------------------------------|----------------------------------------------------------------------------------------------------|----------------------------------------------------------|---------------------|------------|-------------------|------|----------|--------------------------|
| cisco                                                                                                    | MONITOR WLANS CO                                                                                                    | ONTROLLER WIRELE                                         | SS <u>S</u> ECURITY | MANAGEMENT | C <u>O</u> MMANDS | HELP | EEEDBACK |                          |
| Controller                                                                                                    | Interfaces > Edit                                                                                                    |                                                          |                     |            |                   |      | < Back   | Apply                    |
| Controller<br>General<br>Inventory<br>Interfaces<br>Interface Groups<br>Multicast<br>Network Routes<br>Redundancy<br>Internal DHCP Server<br>Molility Management<br>Ports | Interfaces > Edit<br>General Information<br>Interface Name<br>MAC Address<br>Configuration<br>Guest Lan<br>Quarantine<br>Quarantine Vian Id<br>NAS-ID                                                                                                    | wireless-guest<br>88:43:e1:7e:0a:6<br>0<br>DM2-WLC-Guest |                     |            |                   |      | < Back   | Apply ^                  |
| Ports NTP CDP PMIPv6 IPv6 mDNS Advanced                                                                                                    | Enable DHCP Option 82<br>Physical Information<br>The interface is attached<br>Enable Dynamic AP<br>Management<br>Interface Address<br>VLAN Identifier<br>IP Address<br>Netmask<br>Gateway<br>DHCP Information<br>Primary DHCP Server<br>Secondary DHCP Server | to a LAG.                                                |                     |            |                   |      |          |                          |

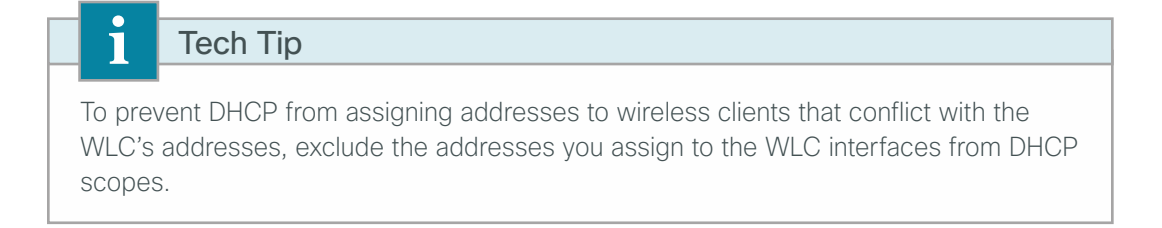

# Procedure 13 Configure the guest wireless LAN

Step 1: Navigate to WLANs.

Step 2: Hover over the blue list next to your guest WLAN, and then click Mobility Anchors.

Step 3: In the Switch IP Address (Anchor) list, choose (local).

Step 4: Click Mobility Anchor Create, and then click OK.

| 11 111 11 |                                |                         | Save Configuration Ping Logout | Refresh |
|-----------|--------------------------------|-------------------------|--------------------------------|---------|
| cisco     | MONITOR WLANS CONTROLLER WIREL | ESS SECURITY MANAGEMENT | COMMANDS HELP FEEDBACK         |         |
| WLANs     | Mobility Anchors               |                         | < Bac                          | :k      |
| WLANS     | WLAN SSID Guest                |                         |                                |         |
| Advanced  | Switch IP Address (Anchor)     | Data Path               | Control Path                   |         |
|           | Mobility Anchor Create         |                         |                                |         |
|           | Switch IP Address (Anchor)     | local) 👻                |                                |         |
|           |                                |                         |                                |         |
|           |                                |                         |                                |         |
|           |                                |                         |                                |         |
|           |                                |                         |                                |         |

#### Step 5: Click Back.

Step 6: Click the WLAN ID of the SSID created in Procedure 7. (Example: Guest)

**Step 7:** On the General tab, in the **Interface/Interface Group(G)** list, choose the interface created in Procedure 12. (Example: wireless-guest)

| սիսիս    | Sa <u>v</u> e Configuration <u>P</u> ing Logout <u>R</u> efrest                                                                                                    |
|----------|----------------------------------------------------------------------------------------------------|
| CISCO    | MONITOR WLANS CONTROLLER WIRELESS SECURITY MANAGEMENT COMMANDS HELP FEEDBACK                                                                                                    |
| WLANs    | WLANs > Edit 'Guest' < Back Apply                                                                                                    |
| ▼ WLANs  |                                                                                                    |
| WLANs    | General Security Qos Advanced                                                                                                    |
| Advanced | Profile Name Guest                                                                                                    |
|          | Type WLAN                                                                                                    |
|          | SSID Guest                                                                                                    |
|          | Status 🗹 Enabled                                                                                                    |
|          |                                                                                                    |
|          | Security Policies [WPA2][Auth(802.1X)]                                                                                                    |
|          | (Modifications done under security tab will appear after applying the changes.)                                                                                                    |
|          | Radio Policy                                                                                                    |
|          | Interface                                                                                                    |
|          | Group(G) wireless-guest                                                                                                    |
|          | Multicast Vlan Feature                                                                                                    |
|          | Broadcast SSID 😢 Enabled                                                                                                    |
|          |                                                                                                    |
|          |                                                                                                    |
|          |                                                                                                    |
|          | Foot Notes                                                                                                    |
|          | 2 Web Policy cannot be used in combination with 1Psec<br>2 H-REAP Local Switching is not supported with IPsec, CRANITE authentication                                                               |
|          | 3 When client exclusion is enabled, a Timeout Value of zero means infinity (will require administrative override to reset excluded clients)<br>4 Client MFP is not active unless WPA2 is configured |
|          | 5 Learn Client IP is configurable only when HREAP Local Switching is enabled<br>6 WMM and open or AES security should be enabled to support higher 11n rates                                        |
|          | 7 Multicast Should Be Enabled For IPV6.<br>8 Band Select is configurable only when Radio Policy is set to 'All'.                                                                                    |
|          | 9 Value zero implies there is no restriction on maximum clients allowed.<br>10 MCC Filtering is not supported with HERAE local authentication.                                                      |
|          | 11 MAC Filtering should be enabled.                                                                                                    |
|          | 12 Guest tunneing, Local switching, Unit'r Requirea snouia be aisaoled.<br>13 Max-associated-clients feature is not supported with HREAP Local Authentication.                                      |

Step 8: Click the Security tab, and then on the Layer 2 tab, in the Layer 2 Security list, choose None.

|          |                                                                                                    |                                                                                                    |                                                                                                    | Sa <u>v</u> e Configuration  | <u>P</u> ing   Logout   <u>R</u> efresh |
|----------|----------------------------------------------------------------------------------------------------|----------------------------------------------------------------------------------------------------|----------------------------------------------------------------------------------------------------|------------------------------|-----------------------------------------|
| CISCO    | MONITOR WLANS COM                                                                                                    | ITROLLER WIRELESS                                                                                                    | SECURITY MANAGEMENT                                                                                                    | COMMANDS HELP                | <u>F</u> EEDBACK                        |
| WLANS    | WLANs > Edit 'Gues                                                                                                    | r.                                                                                                    |                                                                                                    | <                            | Back Apply                              |
| WLANs    | General Security                                                                                                    | QoS Advanced                                                                                                    |                                                                                                    |                              |                                         |
| Advanced | Layer 2 Layer 3                                                                                                    | AAA Servers                                                                                                    |                                                                                                    |                              |                                         |
|          | Layer 2 Security 🦉 T                                                                                                    | ione<br>ΦΑΑC Filtering                                                                                                    |                                                                                                    |                              |                                         |
|          | Foot Notes<br>1 Web Policy cannot be us<br>2 H-REAP local Switching<br>3 When client exclusion is<br>4 Client MPIs not active<br>5 Learn Client IP is conflug<br>6 WMM and open or AES<br>7 Multicast Should Be Enal<br>8 Band Select is configured<br>9 Value zero implies there<br>10 MAC Filtering is not sup<br>11 MAC Filtering is not sup<br>12 Guest tumening, Local<br>13 Max-associated-clients | ad in combination with IPsec,<br>s not supported with IPsec,<br>enabled, a Timeout Value of<br>rable only when HREAP Loca<br>lead For IPv6.<br>le only when Radio Policy is<br>is no restriction on maximu-<br>enabled.<br>withing, DHCP Required sh<br>feature is not supported with<br>restructs in the supported with | CRANITE authentication<br>zero means infinity (will require<br>il Switching is enabled<br>support higher 11n rates<br>set to 'Mi'.<br>n clients allowed,<br>thentication<br>uid be disabled.<br>HREAP Local Authentication. | administrative override to i | reset excluded clients)                 |

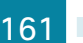

- • • 6 DMZ-WLC-Guest -C v Attps://192.168.19.54/s 🝷 😵 Certificate Error 🍫 👂 🚖 Favorites 🛛 🌈 DMZ-WLC-Guest ululu cisco MONITOR WLANS CONTROLLER WIRELESS SECURITY MANAGEMENT COMMANDS HELP EEEDBACK WLANs WLANs > Edit 'Guest' < Back Apply WLANS General Security QoS Advanced Advanced Layer 2 Layer 3 AAA Servers Layer 3 Security None 👻 👿 Web Policy 🛓 Authentication Passthrough Conditional Web Redirect Splash Page Web Redirect On MAC Filter failure<sup>10</sup> IPv4 None ▼ IPv6 None ▼ WebAuth FlexAcl None ▼ Preauthentication ACL Over-ride Global Config 🛛 Enable 
 Foot Notes

 1 Web Policy cannot be used in combination with IPsec.
 CRANTE asthemicisticn, Override Interface ACLS

 2 Miniconnect Local Switching is not supported with IPsec.
 CRANTE asthemicisticn, Override Interface ACLS

 2 Clent MPF is not active unless WAB2 is configured
 Is in an addition with IPsec.

 3 Clent MPF is not active unless WAB2 is configured
 Is in an addition with IPsec.

 4 Clent MPF is not active unless WAB2 is configured
 Is inabled

 5 WMM and open or AES security should be enabled to support higher LII rates

 9 MAC Pilening is not supported functional submentation

 10 MAC Filening is not supported functional submentation

 10 MAC Filening Local submentation

 11 Guest Summaling, Jobe P Required should be disabled.

 12 Guest Summaling, Jobe P Required should be disabled.

 13 WLAH based central withing is not supported with ResConnect Local Authentication.

 13 WLAH based central withing with rest supported with ResConnect Local Authentication.

 14 Enabling Br-andomize will prevent clents from decrypting breadcast and multicast packets.
 Foot Notes

Step 9: On the Layer 3 tab, select Web Policy, and then click OK.

Step 10: On the QoS tab, in the Quality of Service (QoS) list, choose Bronze (background), click Apply, and then click OK.

| 🏉 DMZ-WLC-Guest -         |                                                                                                    |                                                                    |                                                                    |                                                                                                    |                                                                |                         |                             |                                    |
|---------------------------|----------------------------------------------------------------------------------------------------|--------------------------------------------------------------------|--------------------------------------------------------------------|----------------------------------------------------------------------------------------------------|----------------------------------------------------------------|-------------------------|-----------------------------|------------------------------------|
| 🚱 🕞 🗢 🙋 https://192.168   | 19.54/screens/frameset.html                                                                                                    |                                                                    |                                                                    |                                                                                                    |                                                                |                         | <b>.</b>                    | 😵 Certificate Error 🏼 😽 🗙          |
| 🚖 Favorites 🛛 🏉 DMZ-WLC-0 | Guest                                                                                                    |                                                                    |                                                                    |                                                                                                    |                                                                |                         |                             |                                    |
| بالبيالي                  |                                                                                                    |                                                                    |                                                                    |                                                                                                    |                                                                |                         | Sa <u>v</u> e Configuration | <u>Ping</u> Logout <u>R</u> efresh |
| CISCO                     | MONITOR WLANS CONT                                                                                                    | ROLLER WIRE                                                        | LESS <u>S</u> ECURITY                                              | MANAGEMENT                                                                                                    | C <u>O</u> MMANDS                                              | HELP FEED               | васк                        |                                    |
| WLANs                     | WLANs > Edit 'Guest'                                                                                                    |                                                                    |                                                                    |                                                                                                    |                                                                |                         | < Bac                       | k Apply                            |
| VLANS<br>WLANS            | General Security                                                                                                    | QoS Advan                                                          | iced                                                               |                                                                                                    |                                                                |                         |                             |                                    |
| Advanced                  | Quality of Service (QoS)                                                                                                    | Bronze (bac                                                        | karound) 🔻                                                         |                                                                                                    |                                                                |                         |                             | Â                                  |
|                           | Application Visibility                                                                                                    | 🔲 Enabled                                                          |                                                                    |                                                                                                    |                                                                |                         |                             |                                    |
|                           | AVC Profile                                                                                                    | none 🔻                                                             |                                                                    |                                                                                                    |                                                                |                         |                             |                                    |
|                           | Netflow Monitor                                                                                                    | none 🔻                                                             |                                                                    |                                                                                                    |                                                                |                         |                             |                                    |
|                           | Override Per-User Band                                                                                                    | dwidth Contrac                                                     | cts (kbps) 🌆                                                       |                                                                                                    |                                                                |                         |                             | -                                  |
|                           |                                                                                                    | DownStream                                                         | UpStream                                                           |                                                                                                    |                                                                |                         |                             |                                    |
|                           | Average Data Rate                                                                                                    | 0                                                                  | 0                                                                  |                                                                                                    |                                                                |                         |                             |                                    |
|                           | Burst Data Rate                                                                                                    | 0                                                                  | 0                                                                  |                                                                                                    |                                                                |                         |                             |                                    |
|                           | Average Real-Time Rate                                                                                                    | 0                                                                  | 0                                                                  |                                                                                                    |                                                                |                         |                             |                                    |
|                           | Burst Real-Time Rate                                                                                                    | 0                                                                  | 0                                                                  |                                                                                                    |                                                                |                         |                             | E                                  |
|                           | Clear                                                                                                    |                                                                    |                                                                    |                                                                                                    |                                                                |                         |                             |                                    |
|                           | Override Per-SSID Ban                                                                                                    | dwidth Contra                                                      | cts (kbps) 😃                                                       |                                                                                                    |                                                                |                         |                             |                                    |
|                           |                                                                                                    | DownStream                                                         | UpStream                                                           |                                                                                                    |                                                                |                         |                             |                                    |
|                           | Average Data Rate                                                                                                    | 0                                                                  | 0                                                                  |                                                                                                    |                                                                |                         |                             |                                    |
|                           | Burst Data Rate                                                                                                    | 0                                                                  | 0                                                                  |                                                                                                    |                                                                |                         |                             |                                    |
|                           | Foot Notes                                                                                                    |                                                                    |                                                                    |                                                                                                    |                                                                |                         |                             |                                    |
|                           | 1 Web Policy cannot be used<br>2 FlexConnect Local Switchin                                                                                                    | l in combination w<br>a is not supported                           | ith IPsec<br>I with IPsec, CRANITI                                 | authentication. Ov                                                                                                    | erride Interface /                                             | ICL5                    |                             |                                    |
|                           | 3 When client exclusion is er<br>4 Client MFP is not active uni                                                                                                    | abled, a Timeout<br>less WPA2 is confi                             | Value of zero means<br>gured                                       | infinity (will require                                                                                                    | administrative c                                               | verride to rese         | t excluded clients)         |                                    |
|                           | 5 Learn Client IP is configure<br>6 WMM and open or AES sec                                                                                                    | ible only when Fle<br>urity should be en                           | xConnect Local Switc<br>abled to support hig!                      | hing is enabled<br>er 11n rates                                                                                                    |                                                                |                         |                             |                                    |
|                           | 8 Value zero implies there is<br>9 MAC Filtering is not suppor                                                                                                    | no restriction on<br>ted with FlexConn                             | maximum clients allo<br>ect Local authenticati                     | wed.<br>on                                                                                                    |                                                                |                         |                             |                                    |
|                           | 10 MAC Filtering should be e<br>11 Guest tunneling, Local sw                                                                                                    | nabled.<br>itching, DHCP Req                                       | uired should be disal                                              | ved.                                                                                                    |                                                                |                         |                             |                                    |
|                           | 12 Max-associated-clients fe<br>13 VLAN based central switc                                                                                                    | ature is not suppo<br>hing is not suppor                           | rtea with FlexConnec<br>ted with FlexConnect                       | t Local Authentication                                                                                                    | on.<br>7.                                                      |                         |                             | _                                  |
|                           | Average Real-Time Rate<br>Burst Real-Time Rate<br>Clear<br>Override Per-SSID Banu<br>Average Data Rate<br>Burst Data Rate<br>Burst Data Rate<br>I Wer Check Coll S within<br>3 Men cleart exclusion for<br>2 MarcConet Coll S within<br>3 Men cleart exclusion for<br>3 Men cleart exclusion for<br>3 Men cleart exclusion for<br>3 Men cleart exclusion for<br>3 Men cleart exclusion for<br>3 Men cleart exclusion for<br>3 Men cleart exclusion for<br>4 Men cleart exclusion for<br>5 Marc Rate Men cleart exclusion<br>6 Men cleart exclusion for<br>1 Guest funding, Local s in<br>1 Guest funding, Local s in<br>1 Guest funding and the second second seco | 0<br>0<br>0<br>0<br>0<br>0<br>0<br>0<br>0<br>0<br>0<br>0<br>0<br>0 | 0<br>0<br>0<br>0<br>0<br>0<br>0<br>0<br>0<br>0<br>0<br>0<br>0<br>0 | "<br>authentication, Ou<br>finithr (unit require<br>bing is anabled<br>or 11, rates<br>on<br>viet<br>Local Authenticatio<br>Local Authenticatio<br>Cost authentication<br>dicast and multicas | erride Interface ;<br>administrative c<br>20.<br>2.<br>pokets. | NCLs<br>verride to rese | excluded clients)           |                                    |

## Procedure 14 Configure mobility groups

If you are not using AP-SSO, then you need to add each of the WLCs to the mobility group.

Step 1: On the guest controller, navigate to Controller > Mobility Management > Mobility Groups.

**Step 2:** On the Static Mobility Group Member page, note the MAC address, IP address, and mobility group name for the local controller. You need this information for the following steps.

| COMZ-WLC-Guest -                                                 |                              |               |                   |              |              |                    |                                  |                      |
|------------------------------------------------------------------|------------------------------|---------------|-------------------|--------------|--------------|--------------------|----------------------------------|----------------------|
| C 🔾 🗢 🖉 https://192.16                                           | 8.19.54/screens/frameset.htr | nl            |                   |              |              |                    | 👻 🗟 Certificate E                | rror 🍫 🗙             |
| 👷 Favorites 🛛 🌈 DMZ-WLC-                                         | Guest                        |               |                   |              |              |                    |                                  |                      |
| սիսիս                                                            |                              |               |                   |              |              |                    | Sage Configuration   Bing   Logo | ut   <u>B</u> efresh |
| cisco                                                            | MONITOR WLANS                |               | WIRELESS SECURITY | MANAGEMENT   | COMMANDS HEL | P <u>F</u> EEDBACK |                                  |                      |
| Controller                                                       | Static Mobility Gro          | up Members    |                   |              |              |                    | New                              | EditAll              |
| General<br>Inventory                                             | Local Mobility Gro           | up GUEST      |                   |              |              |                    |                                  |                      |
| Interfaces                                                       | MAC Address                  | IP Address    | Group Name        | Multicast IP | Hash Key     |                    | Status                           |                      |
| Interface Groups                                                 | 88:43:e1:7e:0a:60            | 192.168.19.54 | GUEST             | 0.0.0.0      | none         |                    | Up                               |                      |
| Multicast                                                        |                              |               |                   |              |              |                    |                                  |                      |
| Network Routes                                                   |                              |               |                   |              |              |                    |                                  |                      |
| Redundancy     Automode DUCD Common                              |                              |               |                   |              |              |                    |                                  |                      |
| Internal DHCP Server     Makility Management                     |                              |               |                   |              |              |                    |                                  |                      |
| Mobility Groups<br>Mobility Anchor Config<br>Multicast Messaging |                              |               |                   |              |              |                    |                                  |                      |
| Ports                                                            |                              |               |                   |              |              |                    |                                  |                      |
| ▶ NTP                                                            |                              |               |                   |              |              |                    |                                  |                      |
| ► CDP                                                            |                              |               |                   |              |              |                    |                                  |                      |
| ▶ PMIPv6                                                         |                              |               |                   |              |              |                    |                                  |                      |
| ▶ IPv6                                                           |                              |               |                   |              |              |                    |                                  |                      |
| mDNS                                                             |                              |               |                   |              |              |                    |                                  |                      |
| Advanced                                                         |                              |               |                   |              |              |                    |                                  |                      |
|                                                                  | •                            |               |                   |              | m            |                    |                                  | •                    |

**Step 3:** On every controller in your organization that is not a resilient WLC and is providing DMZ guest access services, navigate to **Controller > Mobility Management > Mobility Groups**, and then click **New**.

**Step 4:** In the **Member IP Address** box, enter the IP address of the guest controller. (Example: 192.168.19.54 and/or 192.168.19.55 if not using AP-SSO)

Step 5: In the Member MAC Address box, enter the MAC address of the guest controller.

Step 6: In the Group Name box, enter the mobility group name configured on the guest controller, and then click Apply. (Example: GUEST)

| DMZ-WLC-Guest -           O            Image: Contract of the state of the state of t | 3.19.54/screens/frameset.html                                 |                   |                  |            |                   |               | ▼ 🖉 Cer                    | rtificate Error 🦂 🗙               |
|----------------------------------------------------------------------------------------------------|---------------------------------------------------------------|-------------------|------------------|------------|-------------------|---------------|----------------------------|-----------------------------------|
| 🚖 Favorites 🏾 🏉 DMZ-WLC-                                                                                                    | Guest                                                         |                   |                  |            |                   |               |                            |                                   |
| սիսիս                                                                                                    |                                                               |                   |                  |            |                   | Sa <u>v</u> e | Configuration <u>P</u> ing | Lo <u>q</u> out   <u>R</u> efresh |
| CISCO                                                                                                    | <u>M</u> ONITOR <u>W</u> LANS <u>C</u> C                      | NTROLLER WIRELESS | <u>S</u> ECURITY | MANAGEMENT | C <u>O</u> MMANDS | HE <u>L</u> P | EEEDBACK                   |                                   |
| Controller                                                                                                    | Mobility Group Memb                                           | er>New            |                  |            |                   |               | < Back                     | Apply                             |
| General<br>Inventory<br>Interfaces<br>Multicast<br>Network Routes<br>Redundancy<br>Internal DHCP Server<br>Mobility Anchor Config<br>Multicast Messaging                                                                                                    | Member IP Address<br>Member MAC Address<br>Group Name<br>Hash | 192.168.19.55     |                  |            |                   |               |                            |                                   |
| Ports<br>NTP                                                                                                    |                                                               |                   |                  |            |                   |               |                            |                                   |
| CDP PMIPv6                                                                                                    |                                                               |                   |                  |            |                   |               |                            |                                   |
| mDNS     Advanced                                                                                                    |                                                               |                   |                  |            |                   |               |                            |                                   |

Step 7: On the guest controller, navigate to Controller > Mobility Management > Mobility Groups, and then click New.

**Step 8:** In the **Member IP Address** box, enter the IP address of a campus or remote-site controller. (Example: 10.4.46.64)

Step 9: In the Member MAC Address box, enter the MAC address of the campus or remote-site controller.

**Step 10:** In the **Group Name** box, enter the mobility group name configured on the campus or remote-site controller, and then click **Apply**. (Example: CAMPUS)

| 😋 🕒 🔹 https://192168.19.54/screens/frameset.html 🔹 🗴 Certificate Error                                                                                                    | ↔ ×             |
|----------------------------------------------------------------------------------------------------|-----------------|
|                                                                                                    |                 |
| البالية، Save Configuration   Bing Logove<br>CISCO Monitor WLANS Controller Wireless Security Management Commands Help Feedback                                                                                                    | <u>R</u> efresh |
| Controller Mobility Group Member > New < Back Appl                                                                                                    | ,               |
| General     Member IP Address     10.4.46.64       Invertary     Member IP Address     81-43-61       Interface Croups     Group Name     CAMPUS       Multicast     Hash     none       Network Routes     Hash     none       > Redundancy     Mobility Groups     Mobility Groups       > Mobility Groups     Perts     F       > NTP     Perts     Perts       > NTP     >       > NTP     >       > NTP     >       > NDNS     >       > MoNis     Advanced |                 |

Step 11: On each controller, click Save Configuration, and then click OK.

Step 12: Repeat Step 7 through Step 11 on every controller in your organization.

Step 13: Navigate to Controller > Mobility Management > Mobility Groups, and then verify that connectivity is up between all the controllers by examining the mobility group information. In the Status column, all controllers should be listed as Up.

| ahaha                                                                                                    |                     |               |          |                  |              |                   |               |          | Sa <u>v</u> e Configur | ation   <u>P</u> ing   I | .ogout   <u>R</u> efresh |
|----------------------------------------------------------------------------------------------------|---------------------|---------------|----------|------------------|--------------|-------------------|---------------|----------|------------------------|--------------------------|--------------------------|
| cisco                                                                                                    | MONITOR WLANS       |               | WIRELESS | <u>S</u> ECURITY | MANAGEMENT   | C <u>O</u> MMANDS | HE <u>L</u> P | EEEDBACK |                        |                          |                          |
| Controller                                                                                                    | Static Mobility Gro | up Members    |          |                  |              |                   |               |          |                        | New                      | EditAll                  |
| General<br>Inventory                                                                                           | Local Mobility Gro  | up CAMPUS     |          |                  |              |                   |               |          |                        |                          |                          |
| Interfaces                                                                                                    | MAC Address         | IP Address    | Group    | Name             | Multicast IP | Hash Key          |               |          | Status                 |                          |                          |
| Interface Groups                                                                                               | 88:43:e1:7e:08:a0   | 10.4.46.64    | CAMPU    | s                | 0.0.0.0      | none              |               |          | Up                     |                          |                          |
| Multicast                                                                                                    |                     |               |          |                  |              |                   |               |          |                        |                          | _                        |
| Network Routes                                                                                                 | 88:43:e1:7e:0a:60   | 192.168.19.54 | GUEST    |                  | 0.0.0.0      | none              |               |          | Up                     |                          |                          |
| Redundancy                                                                                                    |                     |               |          |                  |              |                   |               |          |                        |                          |                          |
| ▶ Internal DHCP Server                                                                                         |                     |               |          |                  |              |                   |               |          |                        |                          |                          |
| <ul> <li>Mobility Management<br/>Mobility Groups<br/>Mobility Anchor Config<br/>Multicast Messaging</li> </ul> |                     |               |          |                  |              |                   |               |          |                        |                          |                          |

#### **Procedure 15** Create the lobby admin user account

Typically, the lobby administrator is the first person to interact with your corporate guests. The lobby administrator can create individual guest user accounts and passwords that last from one to several days, depending upon the length of stay for each guest.

You have two options to configure the lobby admin user account.

If you have not deployed Cisco Secure ACS and TACACS+ for management access control to the controller, perform the steps in Option 1.

If you have deployed Cisco Secure ACS and TACACS+ for management access control to the controller, perform the steps in Option 2.

#### **Option 1: Local lobby admin user account**

#### Step 1: In Management > Local Management Users, click New.

Step 2: Enter the username. (Example: Guest-Admin)

Step 3: Enter and confirm the password. (Example: C1sco123)

Step 4: In the User Access Mode list, choose LobbyAdmin, and then click Apply.

| C C C T Attps://192.168.19.54/screens/frameset.html                                                                                                    | 🝷 😵 Certificate Error 😽 🗙                         |
|----------------------------------------------------------------------------------------------------|---------------------------------------------------|
| A Favorites C DMZ-WLC-Guest                                                                                                    |                                                   |
| المالية المالية المالية المالية المالية المالية المالية المالية المالية المالية المالية المالية المالية المالية<br>مالية المالية المالية المالية المالية المالية المالية المالية المالية المالية المالية المالية المالية المالية ال                                                                                                    | Saxe Configuration   Ping   Logout   Befresh<br>T |
| Management     Local Management Users > New       Summary     User Name       S SMMP     Password       HTTP-HTTPS     Confirm Password       Serial Port     User Access Mode       Local Management<br>Users     User Access Mode       User Sessions     Local Management<br>User Sessions       > Logs     Monnt Via Vireless       > Software Activation       > Tech Support | < Back Apply                                      |

# **Option 2: Centralized lobby admin user account**

Create groups in the Cisco Secure ACS internal identity store for network device administrators and helpdesk users. Users in the network device administrator group have enable-level EXEC access to the network devices when they log in, while helpdesk users must type in the enable password on the device in order to get enable-level access.

**Step 1:** Within Microsoft Active Directory, it is assumed that a lobby ambassador group (Example: Lobby Admins) has been created. Within this group is each of the lobby ambassadors employees within the organization. (Example: Linda Lobby)

| Linda Lobby Properties ? 🗙                                                                                                    |
|----------------------------------------------------------------------------------------------------|
| Dial-in         Environment         Sessions         Remote control           Remote Desktop Services Profile         Personal Virtual Desktop         COM+           General         Address         Account         Profile         Telephones         Organization         Member Of |
| Member of:          Name       Active Directory Domain Services Folder         Domain Users       cisco.local/Users         Lobby Admins       cisco.local/Users                                                                                                    |
| Add Remove Primary group: Domain Users Set Primary Group There is no need to change Primary group unless you have Macintosh clients or POSIX-compliant applications.                                                                                                    |
| OK Cancel Apply Help                                                                                                    |

Step 2: In Cisco Secure ACS, navigate to Users and Identity Stores > External Identity Stores > Active Directory.

**Step 3:** Click the **Directory Groups** tab, and in the **Group Name** box, enter the lobby admin group (Example: cisco.local/Users/Lobby Admins), and then click **Add**.

| Cisco Secure A                                                                                                    | ACS                                                                                                    |
|----------------------------------------------------------------------------------------------------|----------------------------------------------------------------------------------------------------|
| My Workspace     My Workspace     My Workspace     More and Identity Stores     Identity Groups     Internal Identity Stores     Users     Hosts     External Identity Stores     LDAP     Active Directory     RSA SecurID Token Servers     RADIUS Identity Gevers     Certificate Authonities     Certificate Authonities | Users and Identity Stores > External Identity Stores > Active Directory          General       Directory Groups       Directory Attributes         Directory groups must be selected on this page to be available as options in group mapping conditions in policy rules. Click Select to launch a dialog to select groups from the directory.         Selected Directory Groups:       Group Name         clisco local/Users/wpn-administrator       clisco local/Users/wpn-administrator         clisco.local/Users/wpn-partner       E |
| System Administration     System Administration                                                                                                    | Add A Edit V Replace A Deselect Select<br>GroupName<br>Elscolocal/Users/Lobby Admins<br>Example for group format :<br>cisco com/Users/Domain Users                                                                                                    |

The lobby admin group appears in the Selected Directory Groups list.

Next, the Active Directory group that was just added to Cisco Secure ACS needs to be mapped to a Secure ACS policy.

Step 4: In Cisco Secure ACS, navigate to Access Policies > Access Services > Default Device Admin > Group Mapping, and then at the bottom of the screen, click Create.

| CISCO EVAL(Days left: 323)                                                                                                    |                      |         |           |        |            |                                                                                                    |           |  |  |  |
|----------------------------------------------------------------------------------------------------|----------------------|---------|-----------|--------|------------|----------------------------------------------------------------------------------------------------|-----------|--|--|--|
| ▶ 😚 MyWorkspace                                                                                                    | Acc                  | ess Pol | icies > . | Acces: | s Services | > Default Device Admin > Group Mapping                                                                 |           |  |  |  |
| In the second second | atwork Resources     |         |           |        |            |                                                                                                    |           |  |  |  |
| B Users and Identity Stores                                                                                                    | Group Mapping Policy |         |           |        |            |                                                                                                    |           |  |  |  |
| Policy Elements                                                                                                    |                      | Filter: | Status    |        |            | 💌 Match if: Equals 💌 🔍 Clear Filter 🛛 🚱 🤝                                                              |           |  |  |  |
| Access Policies     Access Services                                                                                                    | ŀ                    | E       | St        | atus   | Name       | Conditions Results Compound Condition Identity Group                                                   | Hit Count |  |  |  |
| Service Selection Rules     O Default Device Admin                                                                                                    |                      | 1 🔳     |           | 0      | Rule-1     | AD-AD1:ExternalGroups contains any cisco.local/Builtin/Network Device Admins All Groups:Network Admins | 13100     |  |  |  |
| Identify<br>Count Arepton<br>Authorization<br>• O Default Network Access<br>• G Remote Access VPN<br>• Write Network<br>Authorization<br>• Max User Session Policy<br>Max Session Policy<br>Max Session Folicy<br>Max Bession Folicy<br>• Count Authorization<br>• Count Area Count Area<br>• Count Area<br>• System Administration                                                                                                    |                      |         |           |        | I          |                                                                                                    |           |  |  |  |
|                                                                                                    | 1                    | • E     | De        | efault |            | If no rules defined or no enabled rule matches. All Groups                                             | 18        |  |  |  |
|                                                                                                    |                      | Creat   | e   •     | Di     | uplicate   | Edit Delete Move to V                                                                                  |           |  |  |  |

Step 5: Under Conditions, select Compound Condition, in the Dictionary list, choose AD-AD1, and then in the Attribute box, click Select. This selects External Groups.

Step 6: Under the Value box, click Select.

**Step 7:** In the String Enum Definition dialog box, select the lobby admin Active Directory group (Example: cisco. local/Users/Lobby Admins), and then click **OK**.

| String | Enum Definition                           | Showing 1-5 of 5 50 | 🔻 per page 😡 |
|--------|-------------------------------------------|---------------------|--------------|
| Filter | ▼ Match if: ▼ Go ▼                        |                     |              |
|        | Enum Name                                 |                     | •            |
|        | cisco.local/Builtin/Network Device Admins |                     |              |
|        | cisco.local/Users/vpn-administrator       |                     |              |
|        | cisco.local/Users/vpn-employee            |                     |              |
|        | cisco.local/Users/vpn-partner             |                     |              |
| V      | cisco.local/Users/Lobby Admins            |                     |              |
|        |                                           |                     |              |
|        |                                           |                     |              |
|        |                                           |                     |              |
|        |                                           |                     |              |
|        |                                           |                     |              |
|        |                                           |                     |              |
|        |                                           |                     |              |
|        |                                           |                     |              |
|        |                                           |                     |              |
|        |                                           | 阔 🖪 Page            | 1 of 1 🕨 🕨   |
| OK     | ancel                                     |                     |              |

Step 8: Under Current Condition Set, click Add. The new condition appears in the Current Condition Set box.

| Condition:        |                                                                 |  |
|-------------------|-----------------------------------------------------------------|--|
| Dictionary:       | Attribute:                                                      |  |
| AD-AD1            | ▼ ExternalGroups Select                                         |  |
| Operator:         | Value:                                                          |  |
| contains any 🔹    | Select Deselect Clear                                           |  |
|                   |                                                                 |  |
| Current Condition | Set:                                                            |  |
|                   | Add V Edit A Replace V                                          |  |
| And > •<br>Or > • | AD-AD1:ExternalGroups contains any cisco.local/Users/Lobby Ad C |  |
| Results           | Delete Preview                                                  |  |
| Jentity Group:    | Select                                                          |  |

**Step 9:** Under Results, click **Select**, select the Cisco Secure ACS identity group that will mapped to the Active Directory group specified in the Current Condition Set, and then click **OK**.

| Conditions         |                                                                                                    |      |
|--------------------|----------------------------------------------------------------------------------------------------|------|
| 🔽 Compound C       | Condition:                                                                                            |      |
| Condition:         |                                                                                                    |      |
| Dictionary:        | Attribute:                                                                                            |      |
| AD-AD1             | ✓ ExternalGroups                                                                                      |      |
| Operator:          | Value:                                                                                                |      |
| contains any 🔻     |                                                                                                    |      |
| Current Conditi    | Select Deselect Clear                                                                                 |      |
| Current Conditi    |                                                                                                    |      |
| And > •<br>Or > •  | Add V Edit A Replace V AD-AD1:ExternalGroups contains any cisco.local/Users/Lobby Ad E Delete Preview | E    |
| D#-                |                                                                                                    |      |
| Results            |                                                                                                    |      |
| Identity Group: Al | Il Groups:Lobby Admin Select                                                                          |      |
| 2                  |                                                                                                    |      |
| OK Cancel          |                                                                                                    | Help |

You must create a shell profile for the WLCs that contains a custom attribute that assigns the user lobby admin rights when the user logs in to the WLC.

# Step 10: In Policy Elements > Authorization and Permissions > Device Administration > Shell Profiles, click Create.

**Step 11:** Under the General tab, in the **Name** box, enter a name for the wireless shell profile. (Example: Lobby Admins)

Step 12: On the Custom Attributes tab, in the Attribute box, enter role1.

Step 13: In the Requirement list, choose Mandatory.

| Cisco Secure ACS -                                                                                                    |                                                                                                   | - • ×                           |
|----------------------------------------------------------------------------------------------------|---------------------------------------------------------------------------------------------------|---------------------------------|
| C V V / 10.4.48.15/acsadmin                                                                                                    |                                                                                                   | 🝷 😵 Certificate Error 🏼 🎸 🗙     |
| 🖕 Favorites 🏾 🏉 Cisco Secure ACS                                                                                                    |                                                                                                   |                                 |
| Cisco Secure AC                                                                                                    | S acsadmin acs-1 (P                                                                               | <b>imary)</b> LogOut About Help |
| ▶ 😚 My Workspace                                                                                                    | Policy Elements > Authorization and Permissions > Device Administration > Shell Profiles > Create |                                 |
| Network Resources                                                                                                    | General Common Tasks Custom Attributes                                                            |                                 |
| With the second second seco | Common Taske Attributes                                                                           |                                 |
| 🔹 🦻 Policy Elements                                                                                                    | Attribute Requirement Value                                                                       |                                 |
| Session Conditions     Date and Time     Custom     Network Conditions     Authorization and Permissions     Network Access     Device Administration     Shell Pontles                                                                                                    |                                                                                                   | E                               |
| Command Sets                                                                                                    | Manually Entered                                                                                  |                                 |
| Named Permission Objects                                                                                                    | Attribute Requirement Value                                                                       |                                 |
| Access Policies                                                                                                    | Tote1 Histoatory Loost                                                                            |                                 |
| Contoring and reports      System Administration                                                                                                    |                                                                                                   | E                               |
|                                                                                                    | Add A Edit V Replace A Delete                                                                     |                                 |
|                                                                                                    | Attribute: role1<br>Attribute: role1<br>Attribute: Static •<br>Attribute: Static •<br>LOBBY       |                                 |

Step 14: In the Value box, enter LOBBY, and then click Add.

#### Step 15: Click Submit.

Next, you create a WLC authorization rule.

#### Step 16: In Access Policies > Default Device Admin > Authorization, click Create.

- Step 17: In the Name box, enter a name for the WLC authorization rule. (Example: Lobby Admin)
- Step 18: Under Conditions, select Identity Group, and then in the box, enter All Groups:Lobby Admins.

Step 19: Select NDG:Device Type, and then in the box, enter All Device Types:WLC.

Step 20: In the Shell Profile box, enter Lobby Admins, and then click OK.

| General<br>Name: Lobby Admin | Status:           | Enabled<br>e lower rig | ▼ ● ht area of the policy rules | s screen controls | which |
|------------------------------|-------------------|------------------------|---------------------------------|-------------------|-------|
| Conditions                   | ditions and resul | is are avai            | able here for use in polic      | y rules.          |       |
| Identity Group:              | in                | <b>→</b> A             | II Groups:Lobby Admins          | Select            |       |
| NDG:Location:                | -ANY-             |                        |                                 |                   |       |
| NDG:Device Type:             | in                | <b>→</b> A             | II Device Types:WLC             | Select            |       |
| Time And Date:               | -ANY-             |                        |                                 |                   |       |
| Protocol:                    | -ANY-             |                        |                                 |                   |       |
| Results                      |                   |                        |                                 |                   |       |
| Shell Profile: Lobby Ad      | Imins             | S                      | elect                           |                   |       |
|                              |                   |                        |                                 |                   |       |
|                              |                   |                        |                                 |                   |       |
|                              |                   |                        |                                 |                   |       |
|                              |                   |                        |                                 |                   |       |
|                              |                   |                        |                                 |                   |       |
|                              |                   |                        |                                 |                   |       |
|                              |                   |                        |                                 |                   |       |
|                              |                   |                        |                                 |                   |       |
|                              |                   |                        |                                 |                   |       |
|                              |                   |                        |                                 |                   |       |

Step 21: Click Save Changes.

### **Procedure 16** Configure the internal WLCs for a guest

When a client connects to the guest SSID, the client must be anchored to the controller in the DMZ. The guest clients' traffic is tunneled from the controller to which the access point is connected to the guest controller, where the access point is given an IP address for the DMZ. The clients' traffic is then redirected to the web authentication page located on the guest controller. The client will not be authorized to connect with any IP protocol until it presents credentials to this authentication page.

| սիսիս    |                      |                                 | S                                       | Sa <u>v</u> e Configur | ation <u>P</u> ing Logout <u>R</u> efresh |
|----------|----------------------|---------------------------------|-----------------------------------------|------------------------|-------------------------------------------|
| cisco    | MONITOR WLANS C      | ontroller Wireless <u>s</u> ecu | IRITY M <u>a</u> nagement C <u>o</u> mm | ANDS HE                | LP <u>F</u> EEDBACK                       |
| WLANs    | WLANs                |                                 |                                         |                        | Entries 1 - 2 of 2                        |
| WLANS    | Current Filter: None | [Change Filter] [Clear Filter]  | Create New                              | v v                    | Go                                        |
| Advanced | WLAN<br>ID Type      | Profile Name                    | WLAN SSID                               | Admin<br>Status        | Security Policies                         |
|          | 1 WLAN               | WLAN-Data                       | WLAN-Data                               | Enabled                | [WPA2][Auth(802.1X)]                      |
|          | 2 WLAN               | Voice                           | WLAN-Voice                              | Enabled                | [WPA2][Auth(802.1X)]                      |
|          |                      |                                 |                                         |                        |                                           |

Step 1: On the WLANs page, in the list, choose Create New, and then click Go.

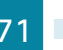

## Step 2: Enter the Profile Name. (Example: Guest)

Step 3: In the SSID box, enter the guest WLAN name, and then click Apply. (Example: Guest)

| սիսիս                |                                    |                     |             | Sa <u>v</u> e Cor          | nfiguration   <u>P</u> ing   Logout   <u>R</u> efresh |
|----------------------|------------------------------------|---------------------|-------------|----------------------------|-------------------------------------------------------|
| cisco                | MONITOR WLANS                      | CONTROLLER WIRELESS | SECURITY MA | NAGEMENT C <u>O</u> MMANDS | HELP FEEDBACK                                         |
| WLANs                | WLANs > New                        |                     |             |                            | < Back Apply                                          |
| WLANS WLANS Advanced | Type<br>Profile Name<br>SSID<br>ID | WLAN  Guest Guest 3 |             |                            |                                                       |

Step 4: Click the Security tab, and then on the Layer 2 tab, in the Layer 2 Security list, choose None.

| CISCO    | MONITOR WLANS CONTROLLER WIRELESS SECURITY MANAGEMENT COMMANDS HELP FEEDBACK                                                                                                    | e ( <u>R</u> eine |
|----------|----------------------------------------------------------------------------------------------------|-------------------|
| WLANs    | WLANs > Edit 'Guest'                                                                                                    | Apply             |
| WLANs    | General Security QoS Advanced                                                                                                    |                   |
| Advanced | Layer 2 Layer 3 AAA Servers                                                                                                    | _                 |
|          |                                                                                                    |                   |
|          | Layer 2 Security P None                                                                                                    |                   |
|          | MAC Filtering                                                                                                    |                   |
|          |                                                                                                    |                   |
|          |                                                                                                    |                   |
|          |                                                                                                    |                   |
|          |                                                                                                    |                   |
|          |                                                                                                    |                   |
|          |                                                                                                    |                   |
|          |                                                                                                    |                   |
|          |                                                                                                    |                   |
|          |                                                                                                    |                   |
|          |                                                                                                    |                   |
|          |                                                                                                    |                   |
|          |                                                                                                    |                   |
|          | Foot Notes                                                                                                    |                   |
|          | 1 Web Policy cannot be used in combination with IPsec                                                                                                    |                   |
|          | 2 H-REAP Local Switching is not supported with IPsec, CRANITE authentication                                                                                                    | unic)             |
|          | 4 Client MFP is not active unless WPA2 is configured                                                                                                    | ints)             |
|          | 5 Learn Client IP is configurable only when HREAP Local Switching is enabled<br>5 MMM and ones or AES casurity should be enabled to support bisher: 1 to rates                                                                                  |                   |
|          | 7 Multicast Should Be Enabled For IPV6.                                                                                                    |                   |
|          | 8 Band Select is configurable only when Radio Policy is set to 'All'.<br>9 Value zero implier there is no restriction on environm cliente allowed.                                                                                              |                   |
|          |                                                                                                    |                   |
|          | 10 MAC Filtering is not supported with HREAP Local authentication                                                                                                    |                   |
|          | 9 Fallo Edit on the supported with NEAP Local automatication<br>10 MAC Filtering is not supported with NEAP Local automatication<br>11 MAC Filtering should be enabled.<br>12 Guest Humalina Local switchina, DHCP Renuired should be disabled. |                   |

| սիսիս                | Sa <u>v</u> e Configuration   <u>P</u> ing   Logout   <u>R</u> efres                                                                                                    |
|----------------------|----------------------------------------------------------------------------------------------------|
| cisco                | MONITOR WLANS CONTROLLER WIRELESS SECURITY MANAGEMENT COMMANDS HELP EEEDBACK                                                                                                    |
| WLANs                | WLANs > Edit 'Guest' < Back Apply                                                                                                    |
| WLANS WLANS Advanced | General     Security     QoS     Advanced       Layer 3     AAA Servers       Layer 3     Security     None •       Image: Security     None •       Image: Security     Security       Image: Security     Security       Image: Security     None •       Image: Security     Security       Image: Security     Security       Image: Security     Security       Image: Security     Security       Image: Security     Security       Image: Security     Security       Image: Security     Security       Image: Security     Security       Image: Security     Security       Image: Security     Security |

Step 5: On the Layer 3 tab, select Web Policy.

Step 6: On the QoS tab, in the Quality of Service (QoS) list, choose Bronze (background), and then click Apply.

|          |                                   |                       |                       |            |                   |               |          | Logout   <u>R</u> efresh |
|----------|-----------------------------------|-----------------------|-----------------------|------------|-------------------|---------------|----------|--------------------------|
| CISCO    | MONITOR <u>W</u> LANS <u>C</u> ON | TROLLER W <u>I</u> RE | LESS <u>S</u> ECURITY | MANAGEMENT | C <u>O</u> MMANDS | HE <u>L</u> P | EEEDBACK |                          |
| WLANs    | WLANs > Edit 'Guest'              |                       |                       |            |                   |               | < Back   | Apply                    |
| WLANS    | General Security                  | QoS Advan             | ced                   |            |                   |               |          | <u>^</u>                 |
| Advanced | Quality of Service (QoS)          | Bronze (back          | (ground) 👻            |            |                   |               |          |                          |
|          | Application Visibility            | Enabled               |                       |            |                   |               |          |                          |
|          | AVC Profile                       | none 👻                |                       |            |                   |               |          |                          |
|          | Netflow Monitor                   | none 👻                |                       |            |                   |               |          |                          |
|          | Override Per-User Ban             | dwidth Contrac        | ts (kbps) <u>16</u>   |            |                   |               |          | E                        |
|          |                                   | DownStream            | UpStream              |            |                   |               |          |                          |
|          | Average Data Rate                 | 0                     | 0                     |            |                   |               |          |                          |
|          | Burst Data Rate                   | 0                     | 0                     |            |                   |               |          |                          |
|          | Average Real-Time Rate            | 0                     | 0                     |            |                   |               |          |                          |
|          | Burst Real-Time Rate              | 0                     | 0                     |            |                   |               |          |                          |
|          | Clear                             |                       |                       |            |                   |               |          |                          |
|          | Override Per-SSID Bar             | dwidth Contrac        | ts (kbps) <u>16</u>   |            |                   |               |          |                          |
|          |                                   | DownStream            | UpStream              |            |                   |               |          |                          |
|          | Average Data Rate                 | 0                     | 0                     |            |                   |               |          | -                        |
|          | <pre>(</pre>                      |                       |                       |            |                   |               |          | •                        |

Sa<u>v</u>e Configuration | <u>P</u>ing | Logout <u>R</u>efres uluilu cisco MONITOR WLANS CONTROLLER WIRELESS SECURITY MANAGEMENT COMMANDS HELP FEEDBACK WLANs WLANs > Edit 'Guest' < Back Apply WLANS WLANs General Security QoS Advanced ъ Advanced Profile Name Guest Туре WIAN Guest SSID Status Enabled Security Policies [WPA2][Auth(802.1X)] (Modifications done under security tab will appear after applying the changes.) Radio Policy All -Interface/Interface Group(G) Multicast Vlan Feature 🔲 Enabled Broadcast SSID Enabled Foot Notes
2 H-REAP Local Switching is not supported with IPsec, CRANITE authentication
3 H-REAP Local Switching is not supported with IPsec, CRANITE authentication
4 Claim MP is not exclusion is enabled, a Timeout Value of zero means infinity (will requ
4 Claim MP is not exclusion with the configured of Switching is enabled
6 With and open a AES security should be enabled to support higher 1 in rates
7 Multicast Should Be Enabled For IPV6.
8 Bend Select is configurable only when Radio Policy is set to 'AIT'.
9 Value zero implies there is no restriction on maximum cleints allowed.
11 MAC Filtering should be enabled.
12 Guest tumeling. Local Switching, DHCP Required should be disabled.
13 Max-associated-cleints feature is not supported with HREAP Local Authentication. Foot Notes administrative override to reset excluded clients;

Step 7: On the General tab, to the right of Status, select Enabled, and then click Apply.

Step 8: Click Back.

Step 9: Hover over the blue list next to your guest WLAN, and then click Mobility Anchors.

**Step 10:** In the **Switch IP Address (Anchor)** list, choose the IP address of the guest controller. (Example: 192.168.19.54)

Step 11: Click Mobility Anchor Create, and then click OK.

| սիսիս                               |                                                                                  |                                                         |                                            |          |                  |                 |                   |           |          | Logout   <u>R</u> efresh |
|-------------------------------------|----------------------------------------------------------------------------------|---------------------------------------------------------|--------------------------------------------|----------|------------------|-----------------|-------------------|-----------|----------|--------------------------|
| CISCO                               | <u>M</u> ONITOR                                                                  | <u>W</u> LANs                                           | <u>C</u> ONTROLLER                         | WIRELESS | <u>S</u> ECURITY | MANAGEMENT      | C <u>O</u> MMANDS | HELP      | EEEDBACK |                          |
| WLANS<br>WLANS<br>WLANS<br>Advanced | Mobility Ai<br>WLAN SSID<br>Switch IP A<br>192.168.19.1<br>Mobili<br>Switch IP A | nchors<br>Gu<br>Address (<br>54<br>ity Ancho<br>Address | est-10k<br>Anchor)<br>r Create<br>(Anchor) | (        | local) v         | Data Path<br>up | C                 | ontrol Pa | ath      | < Back                   |
|                                     |                                                                                  |                                                         |                                            |          |                  |                 |                   |           |          |                          |

Step 12: Repeat Step 1through Step 10 for every internal controller in your organization.

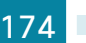

#### Procedure 17 Create guest accounts

Now you can use the lobby administrator account to create usernames and passwords for partners, customers, and anyone else who is not normally granted access to your network.

**Step 1:** Using a web browser, open the DMZ wireless LAN controller's web interface (for example, https://guest-1.cisco.local/), and then log in using your LobbyAdmin account with the username and password created in Active Directory. (Example: LindaLobby/c1sco123)

Step 2: From the Lobby Ambassador Guest Management page, click New.

| <br>cısco        | Lobby Ambassador Guest Management                      | Logout   Refresh   Help |
|------------------|--------------------------------------------------------|-------------------------|
| Guest Management | Guest Users List                                       | yew                     |
|                  | Items 0                                                | to 0 of 0               |
|                  | User name WLAN SSLU Account Remaining Time Description |                         |

**Step 3:** Create a new username and password, or allow the system to create a password automatically by selecting **Generate Password**.

| uluili.<br>cisco | Lobby Ambassador Gues                      | Management Logout   Refresh   Help               |
|------------------|--------------------------------------------|--------------------------------------------------|
| Guest Management | Guest Users List > N                       | W < Back Apply                                   |
|                  | User Name<br>Generate Password<br>Password | partner                                          |
|                  | Confirm Password                           |                                                  |
|                  | Lifetime                                   | 1 day Message from webpage                       |
|                  | Guest User Role                            | The generated password for this user is BINK54yY |
|                  | WLAN SSID                                  |                                                  |
|                  | Description                                |                                                  |

Step 4: Click Apply. The new user name and password are created.

With a wireless client, you can now test connectivity to the guest WLAN. Without any security enabled, you should receive an IP address, and after opening a web browser, you should be redirected to a web page to enter a username and password for Internet access, which will be available to a guest user for 24 hours.

# Appendix A: Product List

# **Wireless LAN Controllers**

| Functional Area                              | Product Description                                                      | Part Numbers      | Software  |  |
|----------------------------------------------|--------------------------------------------------------------------------|-------------------|-----------|--|
| Remote Site Controller                       | Cisco 7500 Series Wireless Controller for up to 6000 Cisco access points | AIR-CT7510-6K-K9  | 7.4.100.0 |  |
|                                              | Cisco 7500 Series Wireless Controller for up to 3000 Cisco access points | AIR-CT7510-3K-K9  | -         |  |
|                                              | Cisco 7500 Series Wireless Controller for up to 2000 Cisco access points | AIR-CT7510-2K-K9  |           |  |
|                                              | Cisco Flex 7500 Series Wireless Controller for up to 1000 access points  | AIR-CT7510-1K-K9  |           |  |
|                                              | Cisco 7500 Series Wireless Controller for up to 500 Cisco access points  | AIR-CT7510-500-K9 | -         |  |
|                                              | Cisco 7500 Series Wireless Controller for up to 300 Cisco access points  | AIR-CT7510-300-K9 |           |  |
|                                              | Cisco 7500 Series High Availability Wireless Controller                  | AIR-CT7510-HA-K9  |           |  |
|                                              | Cisco Virtual Wireless Controller for up to 5 Cisco access points        | L-AIR-CTVM-5-K9   |           |  |
|                                              | Cisco Virutal Wireless Controller 25 Access Point Adder License          | L-LIC-CTVM-25A    |           |  |
|                                              | Cisco Virtual Wireless Controller 5 Access Point Adder License           | L-LIC-CTVM-5A     |           |  |
|                                              | Cisco Virtual Wireless Controller 1 Access Point Adder License           | L-LIC-CTVM-1A     |           |  |
| On Site, Remote Site, or<br>Guest Controller | Cisco 5500 Series Wireless Controller for up to 500 Cisco access points  | AIR-CT5508-500-K9 | 7.4.100.0 |  |
|                                              | Cisco 5500 Series Wireless Controller for up to 250 Cisco access points  | AIR-CT5508-250-K9 |           |  |
|                                              | Cisco 5500 Series Wireless Controller for up to 100 Cisco access points  | AIR-CT5508-100-K9 |           |  |
|                                              | Cisco 5500 Series Wireless Controller for up to 50 Cisco access points   | AIR-CT5508-50-K9  |           |  |
|                                              | Cisco 5500 Series Wireless Controller for up to 25 Cisco access points   | AIR-CT5508-25-K9  |           |  |
|                                              | Cisco 5500 Series Wireless Controller for up to 12 Cisco access points   | AIR-CT5508-12-K9  |           |  |
|                                              | Cisco 5500 Series Wireless Controller for High Availability              | AIR-CT5508-HA-K9  |           |  |
| On Site Controller,<br>Guest Controller      | Cisco 2500 Series Wireless Controller for up to 50 Cisco access points   | AIR-CT2504-50-K9  | 7.4.100.0 |  |
|                                              | Cisco 2500 Series Wireless Controller for up to 25 Cisco access points   | AIR-CT2504-25-K9  |           |  |
|                                              | Cisco 2500 Series Wireless Controller for up to 15 Cisco access points   | AIR-CT2504-15-K9  |           |  |
|                                              | Cisco 2500 Series Wireless Controller for up to 5 Cisco access points    | AIR-CT2504-5-K9   |           |  |

# **Wireless LAN Access Points**

| Functional Area        | Product Description                                                                          | Part Numbers      | Software  |
|------------------------|----------------------------------------------------------------------------------------------|-------------------|-----------|
| Wireless Access Points | Cisco 3600 Series Access Point Dual Band 802.11a/g/n and CleanAir with Internal Antennas     | AIR-CAP3602I-x-K9 | 7.4.100.0 |
|                        | Cisco 3600 Series Access Point Dual Band 802.11a/g/n and CleanAir with External Antennas     | AIR-CAP3602E-x-K9 |           |
|                        | Cisco 2600 Series Access Point Dual Band 802.11a/g/n and CleanAir with Internal Antennas     | AIR-CAP2602I-x-K9 |           |
|                        | Cisco 2600 Series Access Point Dual Band 802.11a/g/n and CleanAir with External Antennas     | AIR-CAP2602E-x-K9 |           |
|                        | Cisco 1600 Series Access Point Dual-band controller-based 802.11a/g/n with Internal Antennas | AIR-CAP1602I-x-K9 |           |
|                        | Cisco 1600 Series Access Point Dual-band controller-based 802.11a/g/n with External Antennas | AIR-CAP1602E-x-K9 |           |

# **Access Control**

| Functional Area         | Product Description                      | Part Numbers    | Software |
|-------------------------|------------------------------------------|-----------------|----------|
| Authentication Services | ACS 5.3 VMware Software and Base License | CSACS-5.3-VM-K9 | 5.3      |

# **Data Center Core**

| Functional Area    | Product Description                                                               | Part Numbers     | Software                             |  |
|--------------------|-----------------------------------------------------------------------------------|------------------|--------------------------------------|--|
| Core Switch        | Cisco Nexus 5596 up to 96-port 10GbE, FCoE, and Fibre Channel N5K-C5596UP-FA SFP+ |                  | NX-OS 5.2(1)N1(3)<br>Layer 3 License |  |
|                    | Cisco Nexus 5596 Layer 3 Switching Module                                         | N55-M160L30V2    |                                      |  |
|                    | Cisco Nexus 5548 up to 48-port 10GbE, FCoE, and Fibre Channel SFP+                | N5K-C5548UP-FA   |                                      |  |
|                    | Cisco Nexus 5548 Layer 3 Switching Module                                         | N55-D160L3       |                                      |  |
|                    | Cisco Nexus 5500 Layer 3 Enterprise Software License                              | N55-LAN1K9       |                                      |  |
|                    | Cisco Nexus 5500 Storage Protocols Services License, 8 ports                      | N55-8P-SSK9      |                                      |  |
| Ethernet Extension | Cisco Nexus 2000 Series 48 Ethernet 100/1000BASE-T (enhanced)<br>Fabric Extender  | N2K-C2248TP-E    | _                                    |  |
|                    | Cisco Nexus 2000 Series 48 Ethernet 100/1000BASE-T Fabric Extender                | N2K-C2248TP-1GE  |                                      |  |
|                    | Cisco Nexus 2000 Series 32 1/10 GbE SFP+, FCoE capable Fabric Extender            | N2K-C2232PP-10GE |                                      |  |

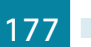
## LAN Access Layer

| Functional Area                   | Product Description                                                                                | Part Numbers      | Software                              |
|-----------------------------------|----------------------------------------------------------------------------------------------------|-------------------|---------------------------------------|
| Modular Access Layer<br>Switch    | Cisco Catalyst 4507R+E 7-slot Chassis with 48Gbps per slot                                         | WS-C4507R+E       | 3.4.0.SG(15.1-2SG)<br>IP Base license |
|                                   | Cisco Catalyst 4500 E-Series Supervisor Engine 7L-E                                                | WS-X45-SUP7L-E    |                                       |
|                                   | Cisco Catalyst 4500 E-Series 48 Ethernet 10/100/1000 (RJ45) PoE+<br>ports                          | WS-X4648-RJ45V+E  |                                       |
|                                   | Cisco Catalyst 4500 E-Series 48 Ethernet 10/100/1000 (RJ45)<br>PoE+,UPoE ports                     | WS-X4748-UPOE+E   |                                       |
| Stackable Access Layer<br>Switch  | Cisco Catalyst 3850 Series Stackable 48 Ethernet 10/100/1000 PoE+<br>ports                         | WS-C3850-48F      | 3.2.1SE(15.0-1EX1)<br>IP Base license |
|                                   | Cisco Catalyst 3850 Series Stackable 24 Ethernet 10/100/1000 PoE+<br>Ports                         | WS-C3850-24P      |                                       |
|                                   | Cisco Catalyst 3850 Series 2 x 10GE Network Module                                                 | C3850-NM-2-10G    |                                       |
|                                   | Cisco Catalyst 3850 Series 4 x 1GE Network Module                                                  | C3850-NM-4-1G     |                                       |
|                                   | Cisco Catalyst 3750-X Series Stackable 48 Ethernet 10/100/1000 PoE+<br>ports                       | WS-C3750X-48PF-S  | 15.0(2)SE2<br>IP Base license         |
|                                   | Cisco Catalyst 3750-X Series Stackable 24 Ethernet 10/100/1000 PoE+<br>ports                       | WS-C3750X-24P-S   |                                       |
|                                   | Cisco Catalyst 3750-X Series Two 10GbE SFP+ and Two GbE SFP ports network module                   | C3KX-NM-10G       |                                       |
|                                   | Cisco Catalyst 3750-X Series Four GbE SFP ports network module                                     | C3KX-NM-1G        | -                                     |
| Standalone Access<br>Layer Switch | Cisco Catalyst 3560-X Series Standalone 48 Ethernet 10/100/1000<br>PoE+ ports                      | WS-C3560X-48PF-S  | 15.0(2)SE2<br>IP Base license         |
|                                   | Cisco Catalyst 3560-X Series Standalone 24 Ethernet 10/100/1000<br>PoE+ ports                      | WS-C3560X-24P-S   |                                       |
|                                   | Cisco Catalyst 3750-X Series Two 10GbE SFP+ and Two GbE SFP ports network module                   | C3KX-NM-10G       |                                       |
|                                   | Cisco Catalyst 3750-X Series Four GbE SFP ports network module                                     | C3KX-NM-1G        |                                       |
| Stackable Access Layer<br>Switch  | Cisco Catalyst 2960-S Series 48 Ethernet 10/100/1000 PoE+ ports and<br>Two 10GbE SFP+ Uplink ports | WS-C2960S-48FPD-L | 15.0(2)SE2<br>LAN Base license        |
|                                   | Cisco Catalyst 2960-S Series 48 Ethernet 10/100/1000 PoE+ ports and Four GbE SFP Uplink ports      | WS-C2960S-48FPS-L |                                       |
|                                   | Cisco Catalyst 2960–S Series 24 Ethernet 10/100/1000 PoE+ ports and<br>Two 10GbE SFP+ Uplink ports | WS-C2960S-24PD-L  |                                       |
|                                   | Cisco Catalyst 2960-S Series 24 Ethernet 10/100/1000 PoE+ ports and Four GbE SFP Uplink ports      | WS-C2960S-24PS-L  |                                       |
|                                   | Cisco Catalyst 2960-S Series Flexstack Stack Module                                                | C2960S-STACK      |                                       |

## LAN Distribution Layer

| Functional Area                                   | Product Description                                                              | Part Numbers    | Software                                             |
|---------------------------------------------------|----------------------------------------------------------------------------------|-----------------|------------------------------------------------------|
| Modular Distribution<br>Layer Virtual Switch Pair | Cisco Catalyst 6500 E-Series 6-Slot Chassis                                      | WS-C6506-E      | 15.1(1)SY<br>IP Services license                     |
|                                                   | Cisco Catalyst 6500 VSS Supervisor 2T with 2 ports 10GbE and PFC4                | VS-S2T-10G      |                                                      |
|                                                   | Cisco Catalyst 6500 4-port 40GbE/16-port 10GbE Fiber Module w/<br>DFC4           | WS-X6904-40G-2T |                                                      |
|                                                   | Cisco Catalyst 6500 4-port 10GbE SFP+ adapter for WX-X6904-40G module            | CVR-CFP-4SFP10G |                                                      |
|                                                   | Cisco Catalyst 6500 24-port GbE SFP Fiber Module w/DFC4                          | WS-X6824-SFP-2T |                                                      |
| Modular Distribution<br>Layer Switch              | Cisco Catalyst 4507R+E 7-slot Chassis with 48Gbps per slot                       | WS-C4507R+E     | 3.4.0.SG(15.1-2SG)<br>Enterprise Services<br>license |
|                                                   | Cisco Catalyst 4500 E-Series Supervisor Engine 7-E, 848Gbps                      | WS-X45-SUP7-E   |                                                      |
|                                                   | Cisco Catalyst 4500 E-Series 24-port GbE SFP Fiber Module                        | WS-X4624-SFP-E  |                                                      |
|                                                   | Cisco Catalyst 4500 E-Series 12-port 10GbE SFP+ Fiber Module                     | WS-X4712-SFP+E  |                                                      |
| Stackable Distribution<br>Layer Switch            | Cisco Catalyst 3750-X Series Stackable 12 GbE SFP ports                          | WS-C3750X-12S-E | 15.0(2)SE2<br>IP Services license                    |
|                                                   | Cisco Catalyst 3750-X Series Two 10GbE SFP+ and Two GbE SFP ports network module | C3KX-NM-10G     |                                                      |
|                                                   | Cisco Catalyst 3750-X Series Four GbE SFP ports network module                   | C3KX-NM-1G      |                                                      |

## LAN Core Layer

| Functional Area              | Product Description                                                    | Part Numbers    | Software                         |
|------------------------------|------------------------------------------------------------------------|-----------------|----------------------------------|
| Modular Core Layer<br>Switch | Cisco Catalyst 6500 E-Series 6-Slot Chassis                            | WS-C6506-E      | 15.1(1)SY<br>IP services license |
|                              | Cisco Catalyst 6500 VSS Supervisor 2T with 2 ports 10GbE and PFC4      | VS-S2T-10G      |                                  |
|                              | Cisco Catalyst 6500 4-port 40GbE/16-port 10GbE Fiber Module w/<br>DFC4 | WS-X6904-40G-2T |                                  |
|                              | Cisco Catalyst 6500 4-port 10GbE SFP+ adapter for WX-X6904-40G module  | CVR-CFP-4SFP10G |                                  |
|                              | Cisco Catalyst 6500 24-port GbE SFP Fiber Module w/DFC4                | WS-X6824-SFP-2T |                                  |

### **WAN Remote Site**

| Functional Area                    | Product Description                                                        | Part Numbers           | Software                                          |
|------------------------------------|----------------------------------------------------------------------------|------------------------|---------------------------------------------------|
| Modular WAN Remote-<br>site Router | Cisco 3945 Voice Sec. Bundle, PVDM3-64, UC and SEC License PAK             | C3945-VSEC/K9          | 15.2(4)M3<br>securityk9 license<br>datak9 license |
|                                    | Cisco 3925 Voice Sec. Bundle, PVDM3-64, UC and SEC License PAK             | C3925-VSEC/K9          |                                                   |
|                                    | Data Paper PAK for Cisco 3900 series                                       | SL-39-DATA-K9          |                                                   |
|                                    | Cisco 2951 Voice Sec. Bundle, PVDM3-32, UC and SEC License PAK             | C2951-VSEC/K9          |                                                   |
|                                    | Cisco 2921 Voice Sec. Bundle, PVDM3-32, UC and SEC License PAK             | C2921-VSEC/K9          |                                                   |
|                                    | Cisco 2911 Voice Sec. Bundle, PVDM3-32, UC and SEC License PAK             | C2911-VSEC/K9          |                                                   |
|                                    | Data Paper PAK for Cisco 2900 series                                       | SL-29-DATA-K9          |                                                   |
|                                    | 1941 WAAS Express only Bundle                                              | C1941-WAASX-SEC/<br>K9 |                                                   |
|                                    | Data Paper PAK for Cisco 1900 series                                       | SL-19-DATA-K9          |                                                   |
| Fixed WAN Remote-site<br>Router    | Cisco 881 SRST Ethernet Security Router with FXS FXO 802.11n FCC Compliant | C881SRST-K9            | 15.2(4)M3<br>securityk9 license<br>datak9 license |

# Internet Edge

| Functional Area | Product Description                               | Part Numbers   | Software          |
|-----------------|---------------------------------------------------|----------------|-------------------|
| Firewall        | Cisco ASA 5545-X IPS Edition - security appliance | ASA5545-IPS-K9 | ASA 9.0(1)        |
|                 | Cisco ASA 5525-X IPS Edition - security appliance | ASA5525-IPS-K9 | IPS 7.1(7) E4<br> |
|                 | Cisco ASA 5515-X IPS Edition - security appliance | ASA5515-IPS-K9 |                   |
|                 | Cisco ASA 5512-X IPS Edition - security appliance | ASA5512-IPS-K9 |                   |
|                 | Cisco ASA5512-X Security Plus license             | ASA5512-SEC-PL |                   |
|                 | Firewall Management                               | ASDM           | 7.0(2)            |

## Internet Edge LAN

| Functional Area | Product Description                                                  | Part Numbers    | Software                      |
|-----------------|----------------------------------------------------------------------|-----------------|-------------------------------|
| DMZ Switch      | Cisco Catalyst 3750-X Series Stackable 24 Ethernet 10/100/1000 ports | WS-C3750X-24T-S | 15.0(2)SE2<br>IP Base license |

#### Feedback

Please use the feedback form to send comments and suggestions about this guide.

•1|1•1|1• CISCO

Americas Headquarters Cisco Systems, Inc. San Jose, CA Asia Pacific Headquarters Cisco Systems (USA) Pte. Ltd. Singapore Europe Headquarters Cisco Systems International BV Amsterdam, The Netherlands

Cisco has more than 200 offices worldwide. Addresses, phone numbers, and fax numbers are listed on the Cisco Website at www.cisco.com/go/offices.

ALL DESIGNS, SPECIFICATIONS, STATEMENTS, INFORMATION, AND RECOMMENDATIONS (COLLECTIVELY, "DESIGNS") IN THIS MANUAL ARE PRESENTED "AS IS," WITH ALL FAULTS. CISCO AND ITS SUPPLIERS DISCLAIM ALL WARRANTIES, INCLUDING, WITHOUT LIMITATION, THE WARRANTY OF MERCHANTABILITY, FITNESS FOR A PARTICULAR PURPOSE AND NONINFRINGEMENT OR ARISING FROM A COURSE OF DEALING, USAGE, OR TRADE PRACTICE. IN NO EVENT SHALL CISCO OR ITS SUPPLIERS BE LIABLE FOR ANY INDIRECT, SPECIAL, CONSEQUENTIAL, OR INCIDENTAL DAMAGES, INCLUDING, WITHOUT LIMITATION, LOST PROFITS OR LOSS OR DAMAGE TO DATA ARISING OUT OF THE USE OR INABILITY TO USE THE DESIGNS, EVEN IF CISCO OR ITS SUPPLIERS HAVE BEEN ADVISED OF THE POSSIBILITY OF SUCH DAMAGES. THE DESIGNS ARE SUBJECT TO CHANGE WITHOUT NOTICE. USERS ARE SOLELY RESPONSIBLE FOR THEIR APPLICATION OF THE DESIGNS. THE DESIGNS DO NOT CONSTITUTE THE TECHNICAL OR OTHER PROFESSIONAL ADVICE OF CISCO, ITS SUPPLIERS OR PARTNERS. SHOULD CONSULT THEIR OWN TECHNICAL ADVISORS BEFORE IMPLEMENTING THE DESIGNS. RESULTS MAY VARY DEPENDING ON FACTORS NOT TESTED BY CISCO.

Any Internet Protocol (IP) addresses used in this document are not intended to be actual addresses. Any examples, command display output, and figures included in the document are shown for illustrative purposes only. Any use of actual IP addresses in illustrative content is unintentional and coincidental.

© 2013 Cisco Systems, Inc. All rights reserved.

Cisco and the Cisco logo are trademarks or registered trademarks of Cisco and/or its affiliates in the U.S. and other countries. To view a list of Cisco trademarks, go to this URL: www.cisco.com/go/trademarks. Third-party trademarks mentioned are the property of their respective owners. The use of the word partner does not imply a partnership relationship between Cisco and any other company. (1110R)

B-0000355-1 08/13